# **GROUP 23A**

# AUTOMATIC TRANSMISSION

# CONTENTS

| GENERAL DESCRIPTION                                        | 23A-3   | TRANSFER DIAGN   |
|------------------------------------------------------------|---------|------------------|
| AUTOMATIC TRANSMISSION                                     |         | TRANSFER (ACTIV  |
| DIAGNOSIS                                                  | 23A-11  | TROUBLESHOOTIN   |
| DIAGNOSTIC TROUBLESHOOTING FLOW                            | 23A-11  | DIAGNOSTIC FUNC  |
| INTRODUCTION TO A/T DIAGNOSIS                              | 23A-11  | FAIL-SAFE/BACKUI |
| A/T DIAGNOSTIC TROUBLESHOOTING                             |         | DIAGNOSTIC TROU  |
| STRATEGY                                                   | 23A-12  | DIAGNOSTIC TROU  |
| DIAGNOSTIC FUNCTION                                        | 23A-12  | PROCEDURES < TF  |
| HOW TO INITIALIZE A/T LEARNED VALUE                        | 23A-15  | DATA LIST REFER  |
| FAIL-SAFE/BACKUP FUNCTION                                  | 23A-15  | ACTUATOR TEST F  |
| ROAD TEST                                                  | 23A-17  | TRANSFER-ECU TI  |
| TORQUE CONVERTER STALL TEST                                | 23A-25  | REFERENCE CHAP   |
| HYDRAULIC PRESSURE TESTS                                   | 23A-27  |                  |
| HYDRAULIC CIRCUIT                                          | 23A-32  |                  |
| LINE PRESSURE ADJUSTMENT                                   | 23A-42  |                  |
| DIAGNOSTIC TROUBLE CODE CHART                              | 23A-42  |                  |
| SYMPTOM CHART                                              |         |                  |
| AUTOMATIC TRANSMISSION>                                    | 23A-44  | MECHANISM DIAG   |
| DIAGNOSTIC TROUBLE CODE                                    |         | TROUBLESHOOTIN   |
| PROCEDURES <a 1=""></a>                                    | 23A-45  | SYMPTOM CHART    |
| SYMPTOM PROCEDURES                                         | 224 200 | PREVENTION MAC   |
|                                                            | 23A-309 | SYMPTOM PROCE    |
|                                                            | 23A-391 | AND SHIFT LOCK N |
| ACTUATOR TEST REFERENCE TABLE.                             | 23A-395 |                  |
|                                                            | 23A-396 |                  |
|                                                            | 23A-396 |                  |
| PCM TERMINAL RESISTANCE AND<br>CONTINUITY INSPECTION CHART | 23A-399 |                  |
| INSPECTION PROCEDURE USING AN                              |         |                  |
| OSCILLOSCOPE                                               | 23A-400 |                  |

| <b>FRANSFER DIAGNOSIS ACTIVE TRAC</b> |         |  |  |  |  |  |  |
|---------------------------------------|---------|--|--|--|--|--|--|
| AWD II                                | 23A-401 |  |  |  |  |  |  |
| TRANSFER (ACTIVE TRAC 4WD II) DIAGN   | OSTIC   |  |  |  |  |  |  |
| TROUBLESHOOTING STRATEGY              | 23A-401 |  |  |  |  |  |  |
| DIAGNOSTIC FUNCTION                   | 23A-401 |  |  |  |  |  |  |
| FAIL-SAFE/BACKUP FUNCTIONS            | 23A-404 |  |  |  |  |  |  |
| DIAGNOSTIC TROUBLE CODE CHART         | 23A-406 |  |  |  |  |  |  |
| DIAGNOSTIC TROUBLE CODE               |         |  |  |  |  |  |  |
| PROCEDURES <transfer></transfer>      | 23A-407 |  |  |  |  |  |  |
| DATA LIST REFERENCE TABLE             | 23A-521 |  |  |  |  |  |  |
| ACTUATOR TEST REFERENCE TABLE         | 23A-525 |  |  |  |  |  |  |
| TRANSFER-ECU TERMINAL VOLTAGE         |         |  |  |  |  |  |  |
| REFERENCE CHART                       | 23A-526 |  |  |  |  |  |  |

#### A/T FAULTY OPERATION PREVENTION MECHANISM DIAGNOSIS 234-530

|                                                                   | JA-000  |
|-------------------------------------------------------------------|---------|
| INTRODUCTION TO A/T KEY INTERLOCK                                 |         |
| AND SHIFT LOCK MECHANISMS                                         | 23A-530 |
| A/T KEY INTERLOCK AND SHIFT LOCK                                  |         |
| MECHANISM DIAGNOSTIC                                              |         |
| TROUBLESHOOTING STRATEGY                                          | 23A-530 |
| SYMPTOM CHART <a faulty="" operat<="" t="" td=""><td>ION</td></a> | ION     |
| PREVENTION MACHANISM>                                             | 23A-530 |
| SYMPTOM PROCEDURES <key interlo<="" td=""><td>CK</td></key>       | CK      |
| AND SHIFT LOCK MECHANISMS>                                        | 23A-531 |
|                                                                   |         |

# Continued on next page

| SPECIAL TOOLS                                   | 23A-538       |
|-------------------------------------------------|---------------|
| ON-VEHICLE SERVICE                              | 23A-540       |
| AUTOMATIC TRANSMISSION CONTROL                  |               |
| COMPONENT LAYOUT                                | 23A-540       |
| ESSENTIAL SERVICE                               | 23A-544       |
| TRANSMISSION FLUID CHECK                        | 23A-544       |
| TRANSMISSION FLUID CHANGE                       | 23A-545       |
| FLUSHING COOLERS AND TUBES                      | 23A-547       |
| OIL COOLER FLOW CHECK                           | 23A-548       |
| ACCELERATOR PEDAL POSITION<br>SENSOR ADJUSTMENT | 23A-549       |
| TRANSMISSION RANGE SWITCH<br>CONTINUITY CHECK   | 23A-549       |
| TRANSMISSION RANGE SWITCH AND                   |               |
| CONTROL CABLE ADJUSTMENT                        | 23A-549       |
| 2WD/4WD DETECTION SWITCH CHECK.                 | 23A-550       |
| 4H DETECTION SWITCH CHECK                       | 23A-550       |
| CENTER DIFFERENTIAL LOCK DETECTI                | ON<br>23A-551 |
| 2WD DETECTION SWITCH CHECK                      | 23A-551       |
| 4LLC DETECTION SWITCH CHECK                     | 23A-551       |
| TRANSFER OIL CHECK                              | 23A-552       |
| TRANSFER OIL REPLACEMENT                        | 23A-552       |
| SELECTOR LEVER OPERATION CHECK                  | 23A-552       |
| TRANSFER SHIFT LEVER OPERATION                  |               |
| СНЕСК                                           | 23A-553       |
| KEY INTERLOCK AND SHIFT LOCK                    | 004 554       |
|                                                 | 23A-554       |
| AD ILISTMENT                                    | 234-555       |
|                                                 | 234-555       |
|                                                 | 234-556       |
|                                                 | 204-000       |
|                                                 | 23A-556       |
| CRANKSHAFT POSITION SENSOR<br>CHECK             | 23A-556       |
| ACCELERATOR PEDAL POSITION                      | 004 550       |
|                                                 | 23A-556       |
| SENSOR CHECK                                    | 23A-556       |
| TRANSMISSION RANGE SWITCH CHECK                 | 23A-557       |

| STOPLIGHT SWITCH CHECK      | 23A-557            |
|-----------------------------|--------------------|
| VEHICLE SPEED SENSOR CHECK  | 23A-557            |
| DUAL PRESSURE SWITCH CHECK  | 23A-557            |
| A/T CONTROL RELAY CHECK     | 23A-557            |
| SOLENOID VALVE CHECK        | 23A-558            |
| TRANSMISSION CONTROL        | 23A-559            |
| REMOVAL AND INSTALLATION    | 23A-559            |
| INSPECTION                  | 23A-561            |
| DISASSEMBLY AND ASSEMBLY    | 23A-562            |
|                             | 23A-563            |
| A/T KEY INTERLOCK AND SHIFT |                    |
|                             | 23A-564            |
| REMOVAL AND INSTALLATION    | 23A-564            |
| TRANSMISSION AND TRANSFER   |                    |
| ASSEMBLY                    | 23A-566            |
| REMOVAL AND INSTALLATION    | 23A-566            |
| OIL PAN                     |                    |
| REMOVAL AND INSTALLATION    | 23A-569            |
| TRANSMISSION FLUID COOLER,  |                    |
|                             | 23A-571            |
| REMOVAL AND INSTALLATION    | 23A-571            |
| POWERTRAIN CONTROL MODULI   | E                  |
| (PCM)                       | 23A-573            |
| REMOVAL AND INSTALLATION    | 23A-573            |
| TRANSFER-ECU                | 23A-574            |
| REMOVAL AND INSTALLATION    | 23A-574            |
| SPECIFICATIONS              |                    |
| FASTENER TIGHTENING         |                    |
|                             | 23A-575            |
| SPECIFICATION               |                    |
|                             | 23A-576            |
| SPECIFICATION               | 23A-576<br>23A-577 |

# **GENERAL DESCRIPTION**

The automatic transmission comes in one model V5A51.

| ITEM                  |                               | SPECIFICATION                                          |  |  |  |  |  |
|-----------------------|-------------------------------|--------------------------------------------------------|--|--|--|--|--|
| Model                 |                               | V5A51                                                  |  |  |  |  |  |
| Engine                |                               | 6G75 (3.8L Engine)                                     |  |  |  |  |  |
| Torque converter type |                               | With torque converter clutch                           |  |  |  |  |  |
| Transmission type     |                               | Electronically controlled 5-speed full automatic       |  |  |  |  |  |
| Control elements      | Clutch                        | Multiple disc type 4 sets                              |  |  |  |  |  |
|                       | Brake                         | Multiple disc type 2 sets, band type 1 set             |  |  |  |  |  |
|                       | One-way clutch                | Sprag type 2 set                                       |  |  |  |  |  |
| Gear ratio            | 1st gear                      | 3.789                                                  |  |  |  |  |  |
|                       | 2nd gear                      | 2.057                                                  |  |  |  |  |  |
|                       | 3rd gear                      | 1.421                                                  |  |  |  |  |  |
|                       | 4th gear                      | 1.000                                                  |  |  |  |  |  |
|                       | 5th gear                      | 0.731                                                  |  |  |  |  |  |
|                       | Reverse gear                  | 3.865                                                  |  |  |  |  |  |
| Oil pump type         |                               | Gear type                                              |  |  |  |  |  |
| Oil cooling system    |                               | Water-cooled type                                      |  |  |  |  |  |
| Transfer type         |                               | Active Track 4WD II                                    |  |  |  |  |  |
| Shift ratio           | High                          | 1.000                                                  |  |  |  |  |  |
|                       | Low                           | 1.900                                                  |  |  |  |  |  |
| Transmission fluid    | Specified lubricants          | DIAMOND ATF SP III                                     |  |  |  |  |  |
|                       | Quantity dm <sup>3</sup> (qt) | 9.7 (10.2)                                             |  |  |  |  |  |
| Transfer oil          | Specified lubricants          | Gear oil API classification GL-4 SAE 75W-85W or 75W-90 |  |  |  |  |  |
|                       | Quantity dm <sup>3</sup> (qt) | 2.8 (3.0)                                              |  |  |  |  |  |

## TRANSMISSION

The transmission is made up of the torque converter and gear train. A 3-element, 1-step, 2-phase torque converter with built-in torque converter clutch is used. The gear train of the V5A51 transmission made up of four sets of multiple disc clutches, two sets of multiple disc brakes, one set of band brake, two set of one-way clutch and three sets of planetary carriers.

#### TRANSMISSION CONFIGURATION DRAWING

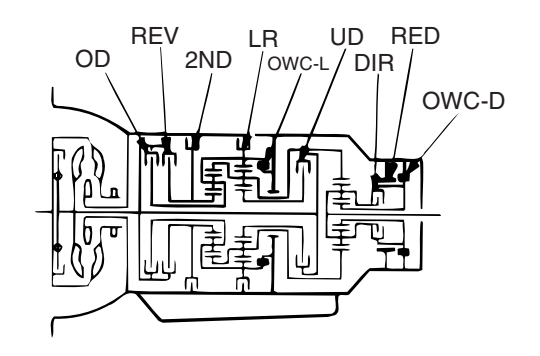

AC204100AB

M1231100100125

#### AUTOMATIC TRANSMISSION GENERAL DESCRIPTION

#### **COMPONENTS AND FUNCTIONS**

| COMPONENT                              |       | FUNCTION                                                                |  |  |  |  |
|----------------------------------------|-------|-------------------------------------------------------------------------|--|--|--|--|
| Underdrive clutch                      | UD    | connects the input shaft to the underdrive sun gear.                    |  |  |  |  |
| Reverse clutch                         | REV   | connects the input shaft to the reverse sun gear.                       |  |  |  |  |
| Overdrive clutch                       | OD    | connects the input shaft to the overdrive planetary carrier.            |  |  |  |  |
| Direct clutch                          | DIR   | connects the direct sun gear to the direct planetary carrier            |  |  |  |  |
| Low-reverse brake                      | LR    | holds the low-reverse annulus gear and the overdrive planetary carrier. |  |  |  |  |
| Second brake                           | 2ND   | holds the reverse sun gear.                                             |  |  |  |  |
| Reduction brake                        | RED   | holds the direct sun gear.                                              |  |  |  |  |
| One-way clutch (Low-<br>reverse brake) | OWC-L | controls rotation direction of the low-reverse annulus gear.            |  |  |  |  |
| One-way clutch (Direct clutch)         | OWC-D | controls rotation direction of the direct sun gear.                     |  |  |  |  |

# FUNCTION ELEMENT TABLE

| OPERATING E        | LEMENT  | ENGINE         | PARKING | UNDER-         | REVERSE | OVER-         |       | LOW-           | SECOND            | REDUC-            | ONE- | ONE- |
|--------------------|---------|----------------|---------|----------------|---------|---------------|-------|----------------|-------------------|-------------------|------|------|
| TRANSMISSION RANGE | NISM    | CLUTCH<br>(UD) | (REV)   | CLUTCH<br>(OD) | (DIR)   | BRAKE<br>(LR) | (2ND) | BRAKE<br>(RED) | CLUTCH<br>(OWC-L) | CLUTCH<br>(OWC-D) |      |      |
| Р                  | Parking | OK             | Х       | -              | -       | -             | -     | Х              | -                 | Х                 | -    | -    |
| R                  | Reverse | -              | -       | -              | Х       | -             | -     | Х              | -                 | Х                 | -    | -    |
| N                  | Neutral | OK             | -       | -              | -       | -             | -     | Х              | -                 | Х                 | -    | -    |
| D                  | 1st     | -              | -       | Х              | -       | -             | -     | X*             | -                 | Х                 | Х    | Х    |
|                    | 2nd     | -              | -       | Х              | -       | -             | -     | -              | Х                 | Х                 | -    | Х    |
|                    | 3rd     | -              | -       | Х              | -       | Х             | -     | -              | -                 | Х                 | -    | Х    |
|                    | 4th     | -              | -       | Х              | -       | Х             | Х     | -              | -                 | -                 | -    | -    |
|                    | 5th     | -              | -       | -              | -       | Х             | Х     | -              | Х                 | -                 | -    | -    |
| SPORT              | 1st     | -              | -       | Х              | -       | -             | -     | Х              | -                 | Х                 | Х    | Х    |
| MODE               | 2nd     | -              | -       | Х              | -       | -             | -     | -              | Х                 | Х                 | -    | Х    |
|                    | 3rd     | -              | -       | Х              | -       | Х             | -     | -              | -                 | Х                 | -    | Х    |
|                    | 4th     | -              | -       | Х              | -       | Х             | Х     | -              | -                 | -                 | -    | -    |
|                    | 5th     | -              | -       | -              | -       | Х             | Х     | -              | Х                 | -                 | -    | -    |

• × : Function element

• Item marked with an \* operate only when stopped [approximately 10 km/h (6.2mph) or less].

# SECTIONAL VIEW

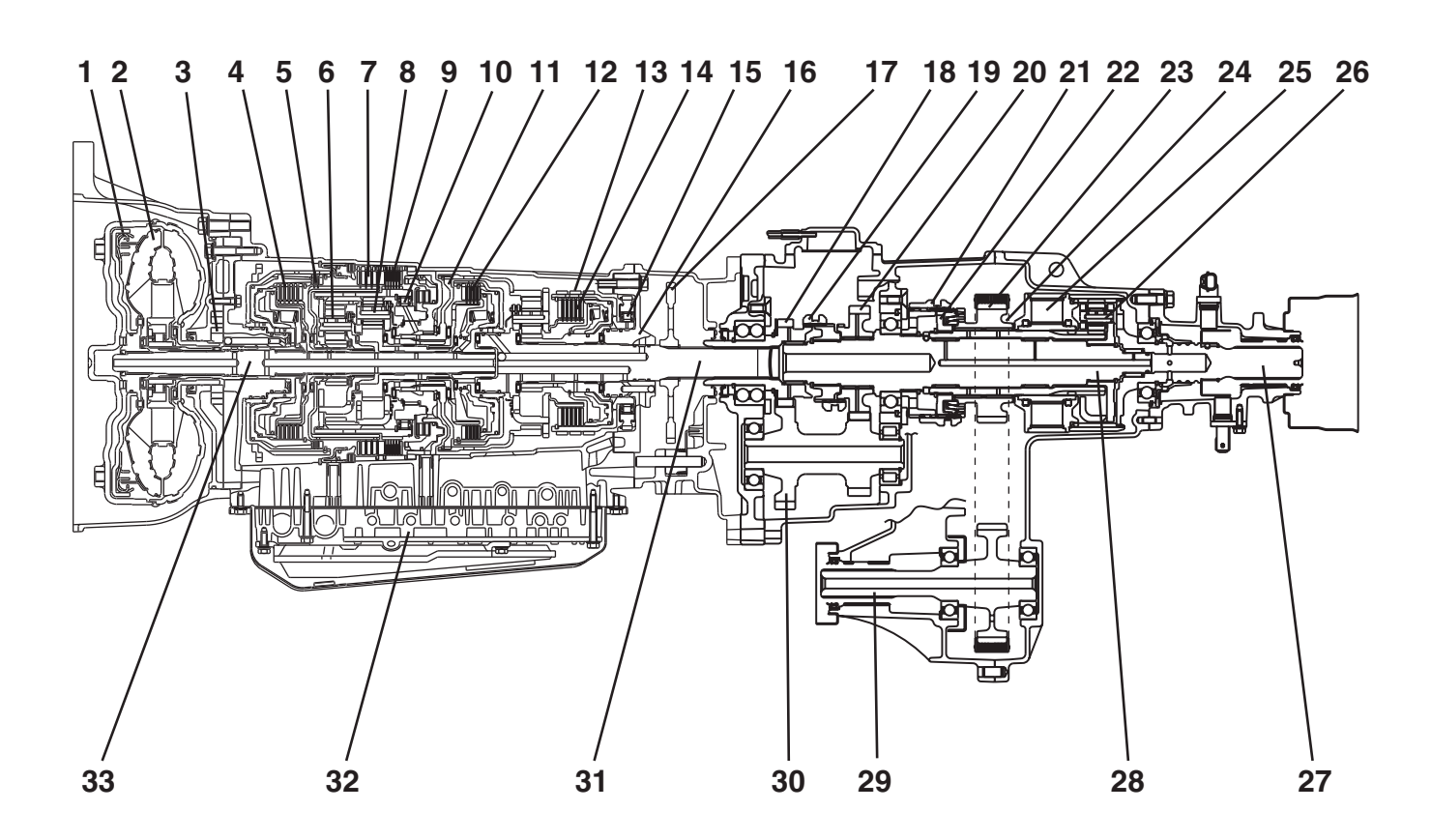

AC100424AB

- 1. TORQUE CONVERTER CLUTCH
- 2. TORQUE CONVERTER
- 3. OIL PUMP
- 4. OVERDRIVE CLUTCH
- 5. REVERSE CLUTCH
- 6. OVERDRIVE PLANETARY CARRIER
- 7. SECOND BRAKE
- 8. OUTPUT PLANETARY CARRIER
- 9. LOW-REVERSE BRAKE
- 10. ONE-WAY CLUTCH
- 11. CENTER SUPPORT
- 12. UNDERDRIVE CLUTCH
- 13. DIRECT CLUTCH
- 14. REDUCTION BRAKE BAND
- 15. ONE-WAY CLUTCH
- 16. OUTPUT SHAFT SUPPORT
- 17. PARKING GEAR

- 18. TRANSFER INPUT GEAR
- 19. H-L CLUTCH
- 20. LOW SPEED GEAR
- 21. DIFFERENTIAL LOCK HUB
- 22. 2-4WD SYNCHRONIZER SLEEVE
- 23. DRIVE SPROCKET
- 24. CHAIN
- 25. VISCOUS COUPLING
- 26. CENTER DIFFERENTIAL
- 27. REAR OUTPUT SHAFT
- 28. TRANSFER DRIVE SHAFT
- 29. FRONT OUTPUT SHAFT
- 30. TRANSFER COUNTER GEAR
- 31. OUTPUT SHAFT
- 32. VALVE BODY
- 33. INPUT SHAFT

#### AUTOMATIC TRANSMISSION **GENERAL DESCRIPTION**

# **OPTIMUM SELECTION OF GEARS** WITH INVECS-II WITHOUT **INVECS-II** ALL DRIVING CONDITIONS +LEVEL ROAD DRIVER'S HABITS AND PREFERENCE AC000841AB

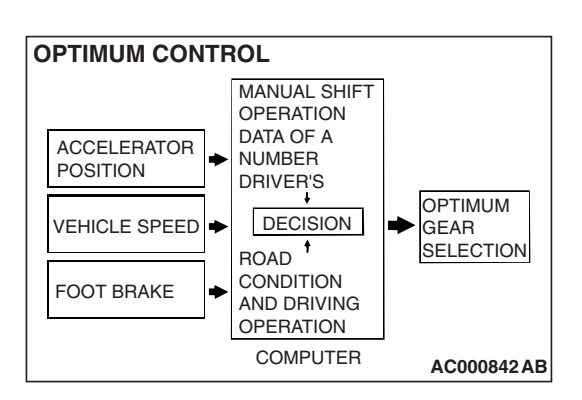

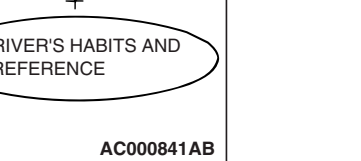

#### adjusts shift timing to match the driving habits and preferences of individual drivers.

# **FEATURES**

#### **OPTIMUM SHIFT CONTROL**

1. The shift patterns found satisfying by the typical driver for all ranges of driving are stored in the computer's memory. The computer uses this data to analyze road conditions and the driver's style of operation, and then outputs the optimal shift patterns stored in its memory to best match the conditions.

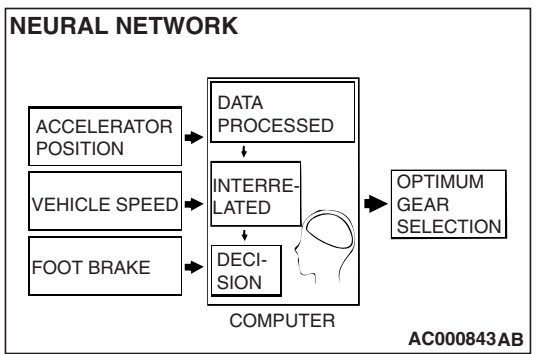

2. We introduce the latest control technologies with an innovative new algorithm called the "neural network" that works to imitate the decision-making processes of the human brain. The neural network links a wide variety of input data regarding road and operating conditions, and instantly makes accurate shift control decisions.

| TSB | Revision |  |
|-----|----------|--|
|     |          |  |

# ELECTRONICALLY-CONTROLLED SYSTEM

#### **INVECS-II**

• When in drive ("D" range), the new automatic transmission employs an innovative shift schedule to provide a high level of comfort and "easy driving style" that matches all driving conditions as well as the driver's driving style.

INVECS-II features "Optimum Shift Control," which provides

shift timing the average driver perceives to be the optimum timing under any road conditions "Adaptive Shift Control"

#### ADAPTIVE SHIFT CONTROL

- 1. The computer learns the driving habits and preferences of each individual driver by processing driving data on engine output, tire load, foot brake operation, etc. It then uses this data to adjust shift timing to best suit the driver's style.
- 2. If the computer determines from the driving patterns that the driver is one who enjoys a relaxed, unhurried style, it adjusts timing to execute upshifts at a lower engine speed to provide a smooth, quiet ride. On the other hand, if the computer determines the driver to prefer a sporty ride, it adjusts timing to shift up at a higher engine speed to provide more powerful response.

#### ADAPTIVE SHIFT CONTROL DURING ACCELERATION

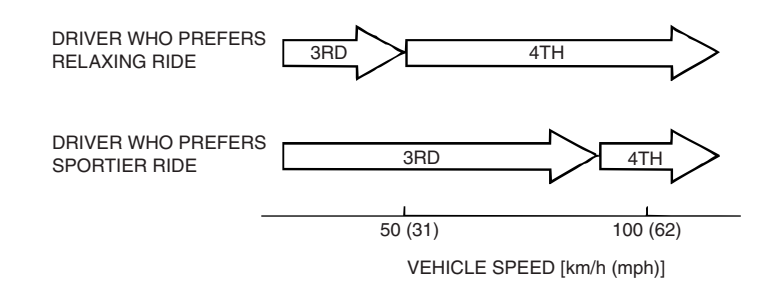

AC000844 AB

3. If the computer determines that the driver tends to apply the brakes often on a descending roadway, it adjusts timing to down shift sooner so that engine braking is more effectively applied. Conversely, if the computer determines that the driver does not brake much while driving downhill, it delays downshifting to minimize the effect of engine braking.

#### ADAPTIVE SHIFT CONTROL ON DOWNGRADES

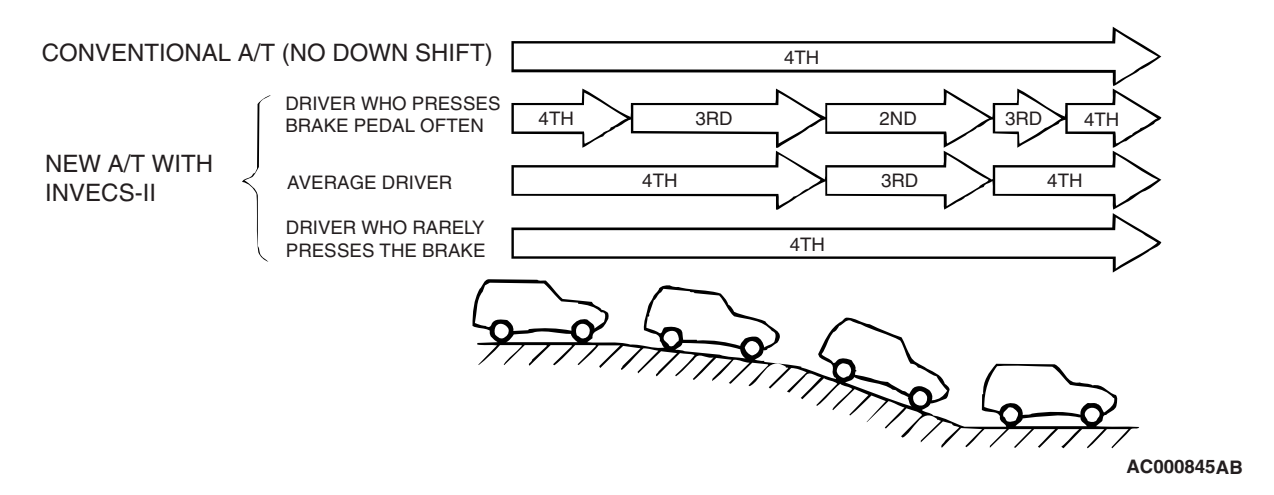

| TSB Revision |  |
|--------------|--|
|              |  |

#### AUTOMATIC TRANSMISSION GENERAL DESCRIPTION

#### SYSTEM CONSTRUCTION DIAGRAM

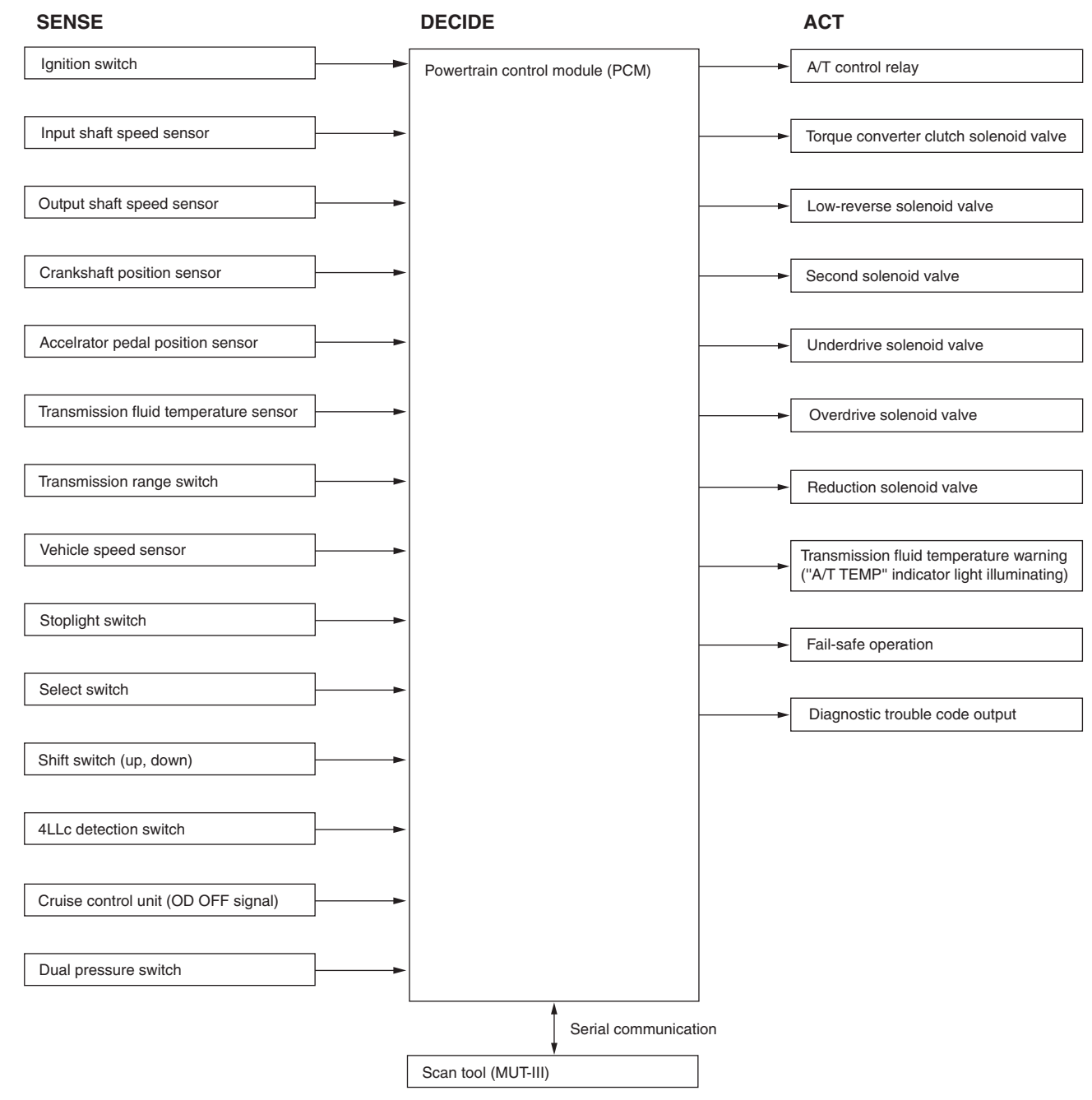

AC204099AC

#### SHIFT PATTERN CONTROL

#### **UPSHIFT PATTERN**

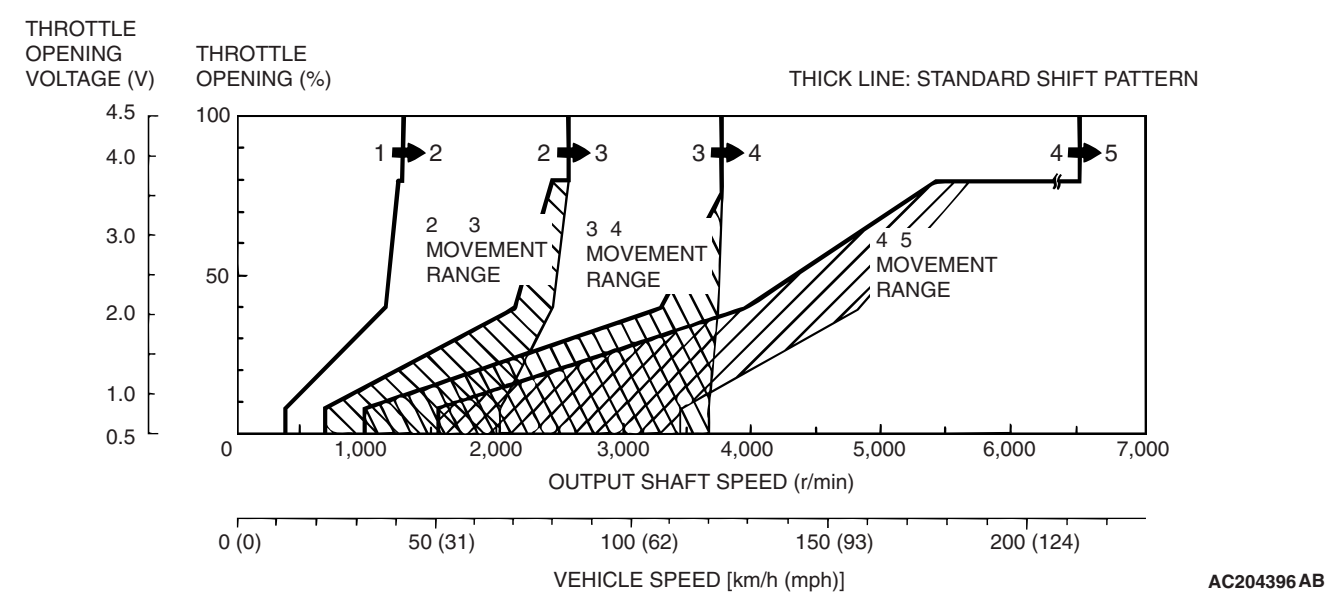

NOTE: Within 2 -to- 3 and 3 -to- 4 movement ranges, the PCM adjusts shift points according to the driving conditions by memorizing the accelerator pedal stroke and braking timing.

#### **DOWNSHIFT PATTERN**

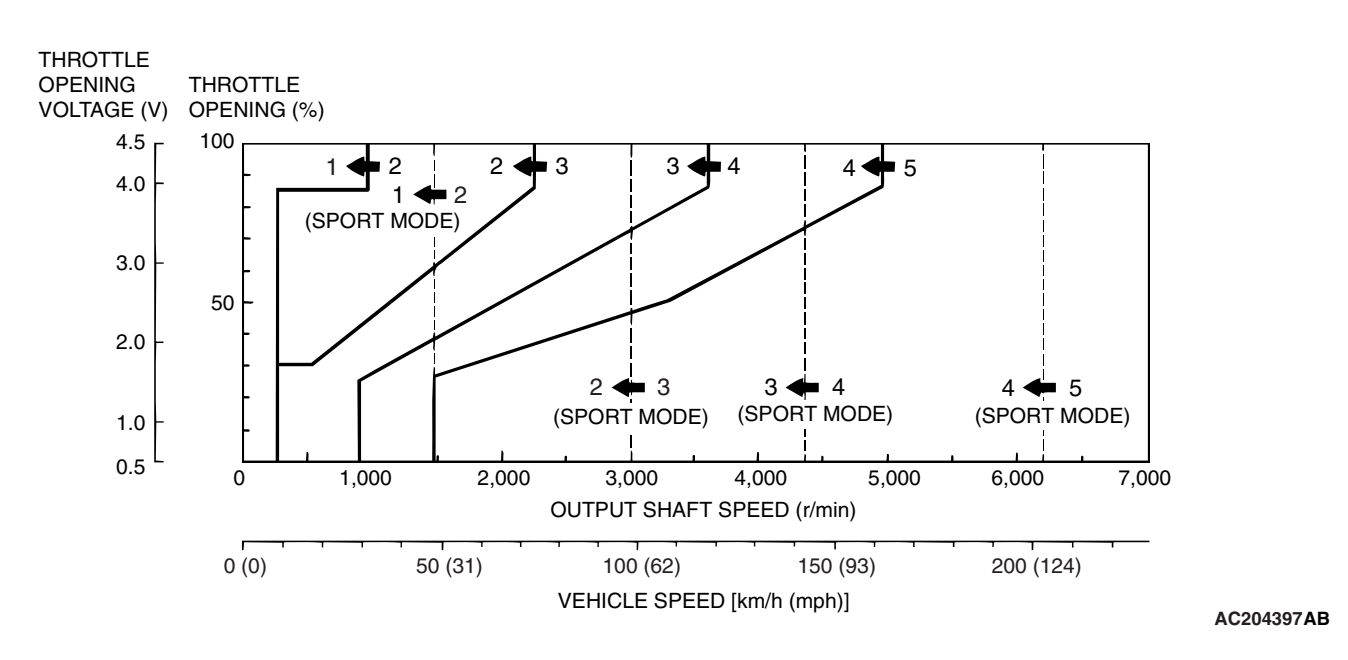

| TSB | Revision |  |   |
|-----|----------|--|---|
|     |          |  | _ |

#### TORQE CONVERTER CLUTCH CONTROL

#### **5TH GEAR RANGE**

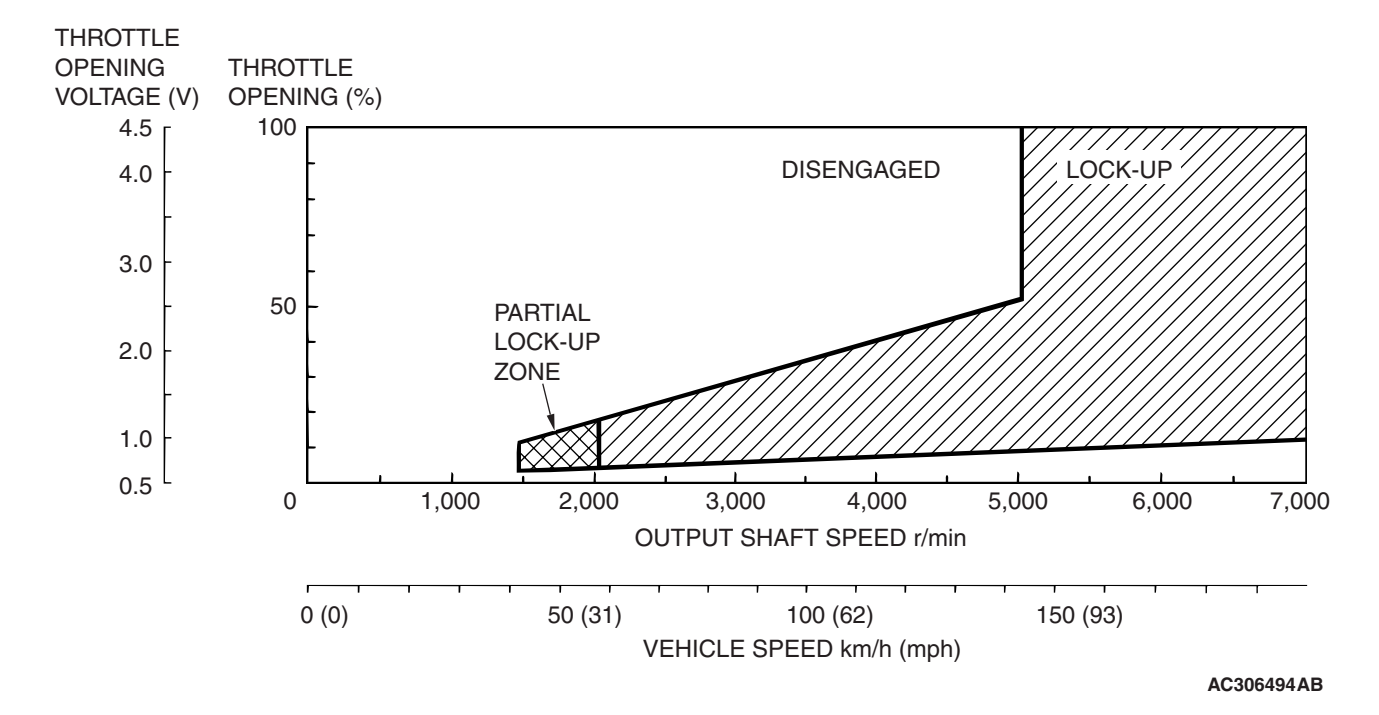

#### **4TH GEAR RANGE**

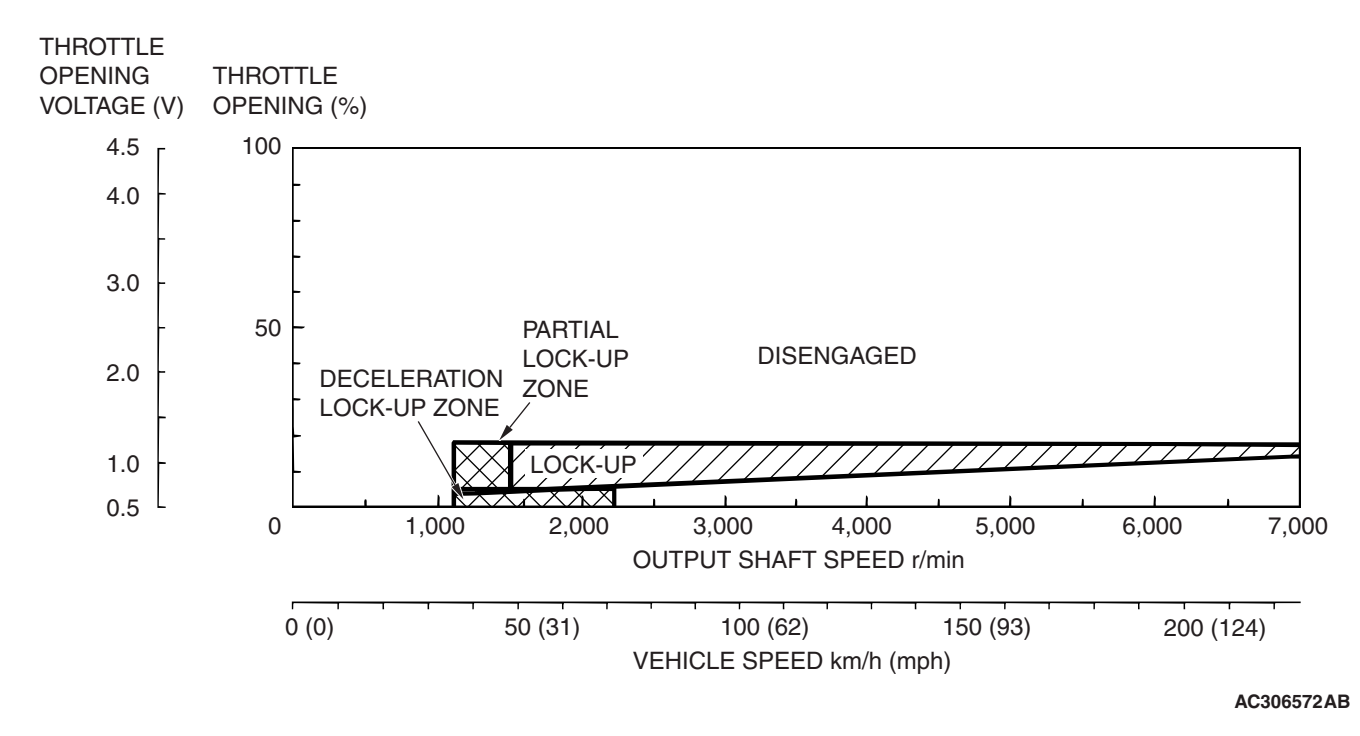

| TSB Revision |  |
|--------------|--|
|              |  |

# **AUTOMATIC TRANSMISSION DIAGNOSIS**

DIAGNOSTIC TROUBLESHOOTING FLOW

M1231104000131

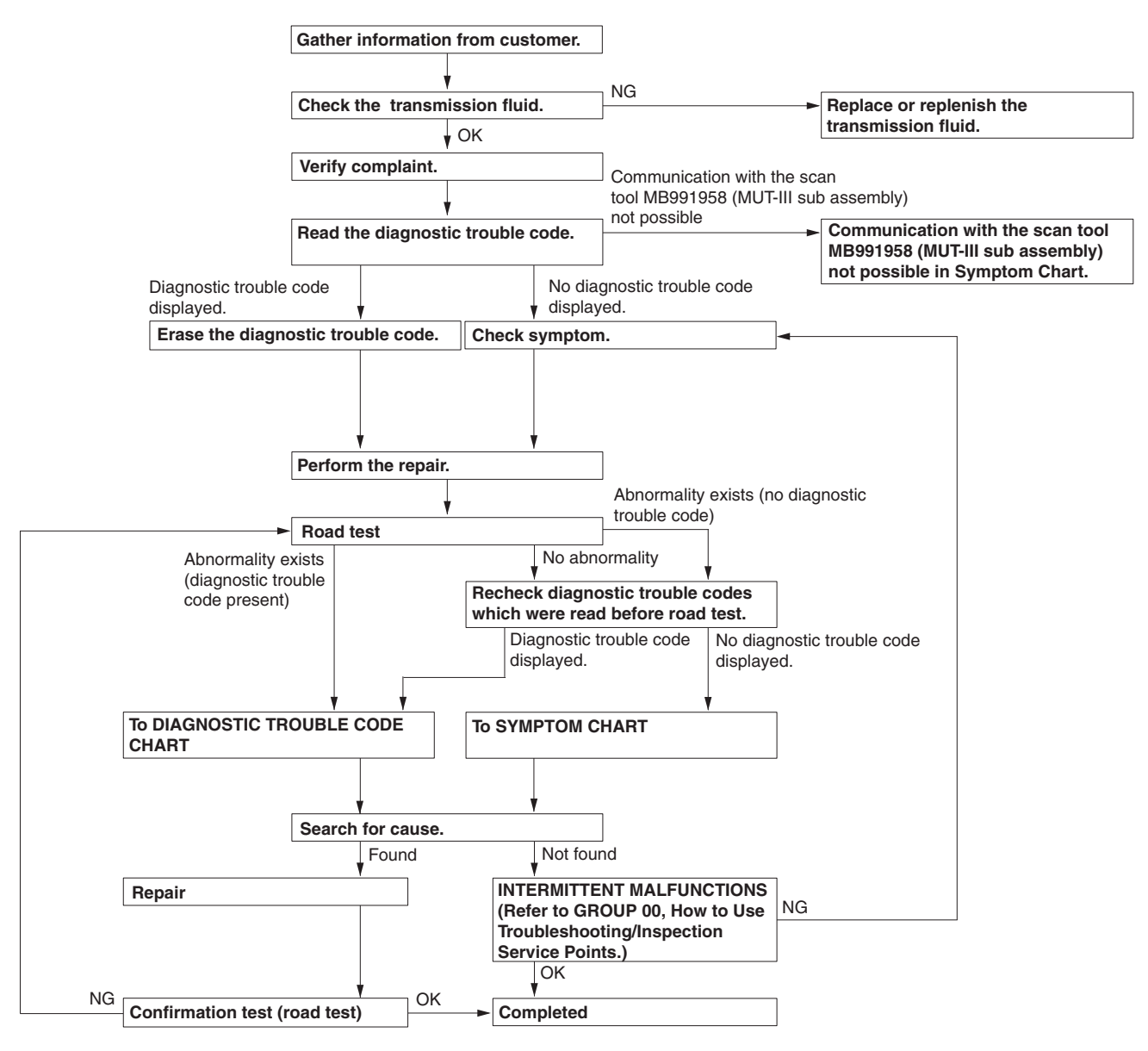

AC205501AC

## **INTRODUCTION TO A/T DIAGNOSIS**

The automatic transmission can exhibit any of the following symptoms: noise or vibration is generated, transmission fluid leaks, the vehicle does not move forward or backward. The causes of these symptoms could come from: Incorrect mounting, the transmission fluid may be low, or a component of the transmission may be faulty.

The following items are suspected as causes for the INVECS-II troubles: malfunction of the PCM, the sensors, the switches, the harness or connectors.

| TSB Revision |  |
|--------------|--|
|              |  |

# 23A-12

#### AUTOMATIC TRANSMISSION AUTOMATIC TRANSMISSION DIAGNOSIS

# A/T DIAGNOSTIC TROUBLESHOOTING STRATEGY

Use these steps to plan your diagnostic strategy. If you follow them carefully, you will find most A/T mal-functions.

- 1. Gather as much information as possible about the complaint from the customer.
- 2. Verify that the condition described by the customer exists.
- 3. Check the vehicle for any A/T Diagnostic Trouble Codes (DTCs).
- 4. If you can not verify the condition and there are no DTCs, the malfunction is intermittent. For information on how to cope with intermittent malfunctions, refer to GROUP 00, How to Use Troubleshooting/Inspection Service Points – How to Cope with Intermittent Malfunction P.00-13.
- 5. If you can verify the condition but there are no DTCs, or the system can not communicate with scan tool MB991958 (MUT-III sub assembly), refer to the Symptom Chart P.23A-44.

- 6. If there is a DTC, record the number of the code, then erase the code from memory using scan tool MB991958 (MUT-III sub assembly).
- 7. Reconfirm the symptom with a Road Test.
- 8. If a DTC is set again, go to the Inspection Chart for Diagnostic Trouble Codes.
- If a DTC is not set again, the malfunction is intermittent. For information on how to cope with intermittent malfunctions, refer to GROUP 00, How to Use Troubleshooting/Inspection Service Points – How to Cope with Intermittent Malfunction P.00-13.
- 10.After repairs are completed, conduct a Road Test duplicating the complaint conditions to confirm the malfunction has been eliminated.

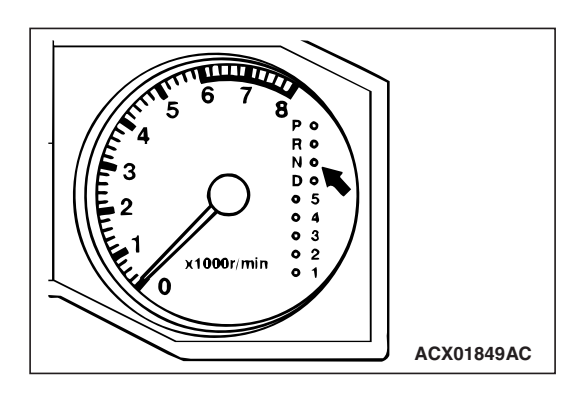

# DIAGNOSTIC FUNCTION

M1231103300010

**CHECK "N" RANGE LIGHT** The "N" range light flashes once per second if there is an abnormality in any of the items in the table below which are related to the A/T system. Check for diagnostic trouble code

abnormality in any of the items in the table below which are related to the A/T system. Check for diagnostic trouble codes if the "N" range light is flashing once per second.

#### "N" range light flashing items

- Input shaft speed sensor
- Output shaft speed sensor
- Each solenoid valve
- Gear incorrect ratio
- A/T control relay system

## 

If the "A/T TEMP" indicator light is illuminated, it means that the transmission fluid temperature is too high. Stop the vehicle in a safe place and wait until the "A/T TEMP" indicator light extinguishes.

# **ON-BOARD DIAGNOSTICS**

The powertrain control module (PCM) monitors its input/output signals (some signals all the time and others under specified conditions). When an irregular signal is initially monitored, the PCM decides that a malfunction has occurred and records the occurrence has diagnostic trouble code. There are 26 diagnostic items. The diagnostic results can be read with a scan tool. Diagnostic trouble codes are kept in memory by direct battery feed. The codes are retained in memory even if the ignition switch is in the "LOCK" (OFF) position. Diagnostic trouble codes will, however, be erased when a battery terminal or the PCM connector is disconnected. In addition, the diagnostic trouble code can also be erased by scan tool MB991958 (MUT-III sub assembly).

NOTE: If a sensor is disconnected when the ignition switch is in the "ON" position, a diagnostic trouble code is stored in memory. In this case, erase the DTC using scan tool MB991958 (MUT-III sub assembly).

The 26 diagnostic items are displayed in numeric order.

# HOW TO CONNECT THE SCAN TOOL (MUT-III)

#### **Required Special Tools:**

- MB991958: Scan Tool (MUT-III Sub Assembly)
  - MB991824: Vehicle Communication Interface (V.C.I.)
  - MB991827: MUT-III USB Cable
  - MB991911: MUT-III Main Harness B

#### 

To prevent damage to scan tool MB991958, always turn the ignition switch to the "LOCK" (OFF) position before connecting or disconnecting scan tool MB991958.

- 1. Ensure that the ignition switch is at the "LOCK" (OFF) position.
- 2. Start up the personal computer.
- 3. Connect special tool MB991827 to special tool MB991824 and the personal computer.
- 4. Connect special tool MB991911 to special tool MB991824.
- 5. Connect special tool MB991911 to the data link connector.
- Turn the power switch of special tool MB991824 to the "ON" position.

NOTE: When special tool MB991824 is energized, special tool MB991824 indicator light will be illuminated in a green color.

7. Start the MUT-III system on the personal computer.

NOTE: Disconnecting scan tool MB991958 is the reverse of the connecting sequence, making sure that the ignition switch is at the "LOCK" (OFF) position.

# HOW TO READ AND ERASE DIAGNOSTIC TROUBLE CODES

#### **Required Special Tools:**

- MB991958: Scan Tool (MUT-III Sub Assembly)
  - MB991824: V.C.I.
  - MB991827: MUT-III USB Cable
  - MB991911: MUT-III Main Harness B

## 

To prevent damage to scan tool MB991958, always turn the ignition switch to the "LOCK" (OFF) position before connecting or disconnecting scan tool MB991958.

NOTE: If the battery voltage is low, diagnostic trouble codes will not be set. Check the battery if scan tool MB991958 does not display.

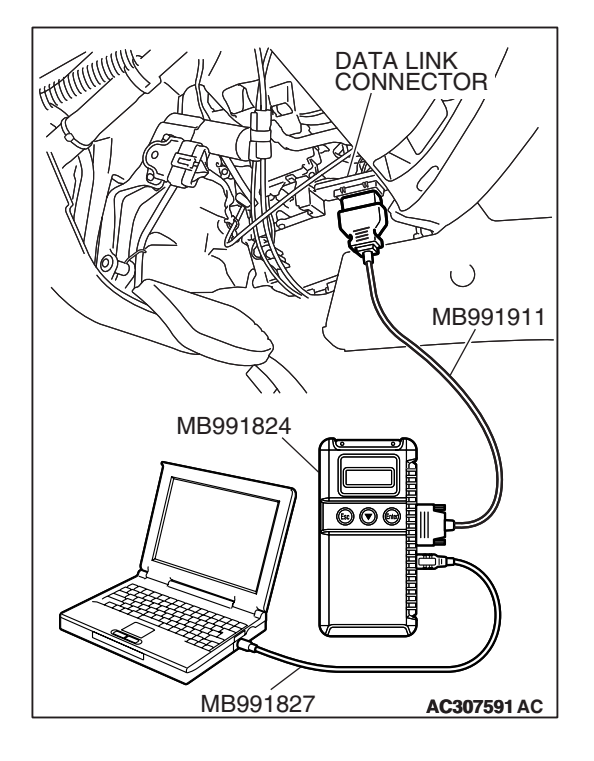

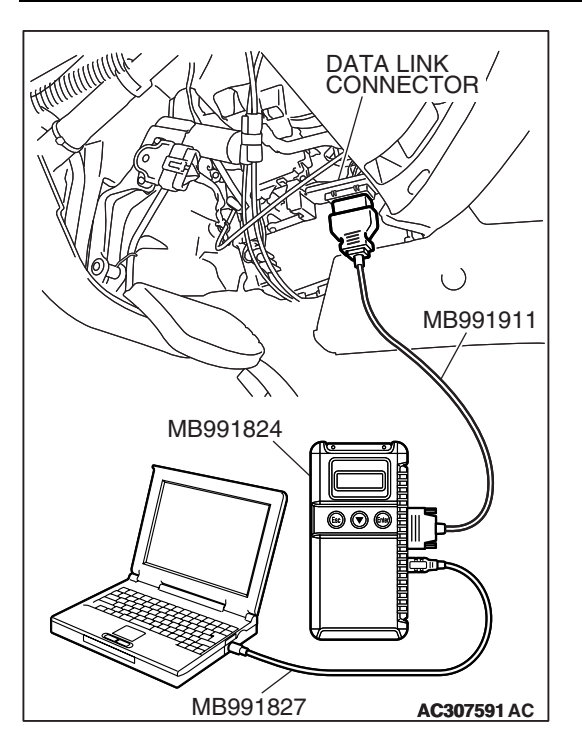

- 1. Connect scan tool MB991958 to the data link connector.
- 2. Turn the ignition switch to the "ON" position.
- 3. Select "Interactive Diagnosis" from the start-up screen.
- 4. Select "System select."
- 5. Choose "ELC-A/T" from the "POWER TRAIN" tab.
- 6. Select "MITSUBISHI."
- 7. Select "Diagnostic Trouble Code."
- 8. If a DTC is set, it is shown.
- 9. Choose "Erase DTCs" to erase the DTC.

# HOW TO READ DATA LIST

#### **Required Special Tools:**

- MB991958 : Scan Tool (MUT-III Sub Assembly)
  - MB991824: V.C.I.
    - MB991827: MUT-III USB Cable
    - MB991911: MUT-III Main Harness B

# 

# To prevent damage to scan tool MB991958, always turn the ignition switch to the "LOCK" (OFF) position before connecting or disconnecting scan tool MB991958.

- 1. Connect scan tool MB991958 to the data link connector.
- 2. Turn the ignition switch to the "ON" position.
- 3. Select "Interactive Diagnosis" from the start-up screen.
- 4. Select "System select."
- 5. Choose "ELC-A/T" from the "POWER TRAIN" tab.
- 6. Select "MITSUBISHI."
- 7. Select "Data List."
- 8. Choose an appropriate item and select the "OK" button.

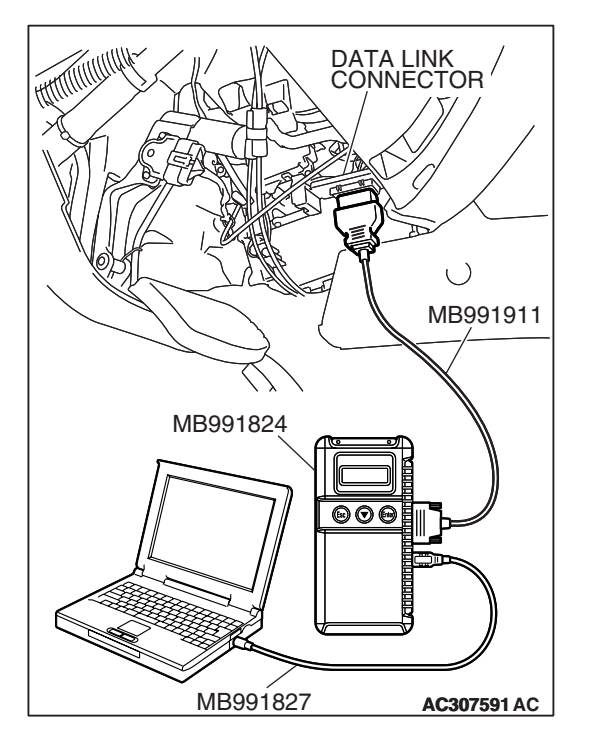

# HOW TO PERFORM ACTUATOR TEST

#### **Required Special Tools:**

- MB991958: Scan Tool (MUT-III Sub Assembly)
  - MB991824: V.C.I.
  - MB991827: MUT-III USB Cable
  - MB991911: MUT-III Main Harness B

#### 

To prevent damage to scan tool MB991958, always turn the ignition switch to the "LOCK" (OFF) position before connecting or disconnecting scan tool MB991958.

- 1. Connect scan tool MB991958 to the data link connector.
- 2. Turn the ignition switch to the "ON" position.
- 3. Select "Interactive Diagnosis" from the start-up screen.
- 4. Select "System select."
- 5. Choose "ELC-A/T" from the "POWER TRAIN" tab.
- 6. Select "MITSUBISHI."
- 7. Select "Actuator Test."
- 8. Choose an appropriate item and select the "OK" button.

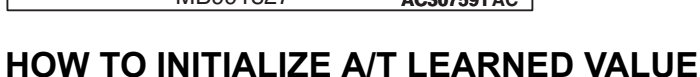

#### AIM

A/T learned value must be reset whenever the automatic transaxle, engine assembly, A/T valve body, or A/T solenoid valve is replaced. It cannot be reset by disconnecting the battery. Use the MUT-III as follows:

# INITIALIZATION PROCEDURE

- 1. Shift the selector lever to P and turn the ignition switch to the "LOCK" (OFF) position.
- 2. Connect the MUT-III to the vehicle's data link connector.

# FAIL-SAFE/BACKUP FUNCTION

When a malfunction of a main sensor or actuator is detected by the PCM, the transmission is controlled by pre-set control logic to maintain safe conditions for driving. M1231104300013

- 3. In the ELC-A/T menu screen, select "Special Function," then select "Memory Reset."
- 4. Select "OK" to reset the A/T learned memory.
- After this initialization, make the system learn the idling in accordance with "Learning procedure for idling in MFI engine" (Refer to GROUP 00 – Precautions before Service P.00-24).

NOTE: This reset procedure will also automatically initialize the INVECS-II Learned Value. A/T DTCs and A/T freeze-frame data will be erased. (Engine DTCs, engine-related freeze-frame data, and Readiness status will remain even after A/T Learned Value is reset.)

#### M1231101100117

The following table shows how the fail-safe/backup function affects vehicle driveability and operation.

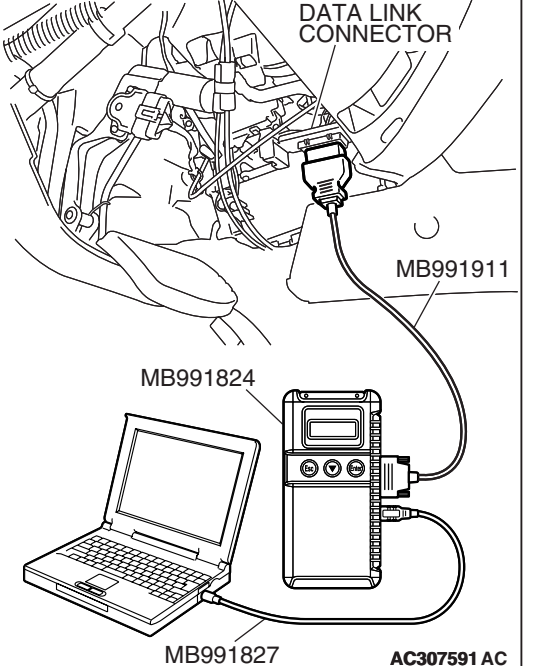

| TSB Revision |  |
|--------------|--|
|              |  |

| MALFUNCTI                     | ONING ITEM        | JUDGMENT CONDITION                                                                                                    | CONTROL DEFAULT DURING MALFUNCTION                                                                                                    |  |  |
|-------------------------------|-------------------|----------------------------------------------------------------------------------------------------|----------------------------------------------------------------------------------------------------|--|--|
| Input shaft speed sensor      |                   | If no output pulse from the<br>input shaft speed sensor is<br>detected for one second or<br>more when the vehicle<br>speed is 30 km/h (19 mph)<br>or greater.                                                 | The diagnostic trouble code is recorded when the malfunction occurs once during 4 monitoring periods in one drive cycle. When the judgment condition is met, the transmission holds 3rd gear or 2nd gear, depending on speed and "N" range light flashes as a fail-safe.                                           |  |  |
| Output shaft speed sensor     |                   | Output from the output<br>shaft speed sensor is<br>continuously 50% or less of<br>the output from the vehicle<br>speed sensor one second<br>or more when the vehicle<br>speed is 30 km/h (19 mph)<br>or more. | The diagnostic trouble code is recorded when the malfunction occurs once during 4 monitoring periods in one drive cycle. When the judgment condition is met, the transmission holds 3rd gear or 2nd gear, depending on speed and "N" range light flashes as a fail-safe.                                           |  |  |
| Low-reverse solenoid<br>valve |                   | Solenoid valve resistance<br>is below 2.7 ohms for 0.32<br>seconds.                                                                                                    | The diagnostic trouble code is recorded when the malfunction occurs during 4 monitoring periods in one drive cycle. When the judgment condition is met, the A/T control relay is turned off and "N" range light flashes. The transmission will only operate in 3rd and reverse gears until the system is repaired. |  |  |
| Underdrive so                 | olenoid valve     | -                                                                                                    |                                                                                                    |  |  |
| Second soler                  | noid valve        | -                                                                                                    |                                                                                                    |  |  |
| Overdrive sol                 | enoid valve       |                                                                                                    |                                                                                                    |  |  |
| Reduction so                  | lenoid valve      |                                                                                                    |                                                                                                    |  |  |
| Torque conve<br>solenoid valv | erter clutch<br>e |                                                                                                    |                                                                                                    |  |  |
| Incomplete<br>shifting        | 1st               | The gear ratio value from<br>the output shaft speed<br>sensor is not the same as<br>the output from the input<br>shaft speed sensor for one<br>second after shifting has<br>been completed.                   | The diagnostic trouble code is recorded when the malfunction occurs during 4 monitoring periods in one drive cycle. When the judgment condition is met, the A/T control relay is turned off and "N" range light flashes. The transmission will only operate in 3rd and reverse gears until the system is repaired. |  |  |
|                               | 2nd               |                                                                                                    |                                                                                                    |  |  |
|                               | 3rd               |                                                                                                    |                                                                                                    |  |  |
|                               | 4th               |                                                                                                    |                                                                                                    |  |  |
|                               | 5th               | -                                                                                                    |                                                                                                    |  |  |
|                               | Reverse           |                                                                                                    |                                                                                                    |  |  |
| A/T control re                | elay              | A/T control relay voltage is<br>less than seven volts for<br>0.1 second after the ignition<br>switch is turned "ON."                                                                                          | The A/T control relay is switched off. The transmission will only operate in 3rd and Reverse gears until the system is repaired.                                                                                                    |  |  |
| Malfunction in                | n the PCM         | Malfunction has occurred in the PCM.                                                                                                    | The A/T control relay is switched off. The transmission will only operate in 3rd and Reverse gears until the system is repaired.                                                                                                    |  |  |

| <b>TSB</b> Revision |  |
|---------------------|--|
|                     |  |

# **ROAD TEST**

Check using the following procedures

M1231100800146

| STEP | CONDITION<br>BEFORE TEST/<br>OPERATION                                | TEST/<br>OPERATION                                                                                                    | STANDARD                                                                                                    | INSPECTION<br>ITEM                     | DTC    | INSPECTION<br>PROCEDURE<br>PAGE                                                                                                    |
|------|-----------------------------------------------------------------------|----------------------------------------------------------------------------------------------------|----------------------------------------------------------------------------------------------------|----------------------------------------|--------|----------------------------------------------------------------------------------------------------|
| 1    | Ignition switch:<br>OFF                                               | Ignition switch<br>(1) ON                                                                                                    | Data list No.54<br>(1) Control Relay<br>Voltage [V]                                                                                                    | A/T Control<br>relay output<br>voltage | 54     | A/T Control<br>relay system<br>(P.23A-283)                                                                                                    |
| 2    | Ignition switch:<br>ON<br>Engine: Stopped<br>Transmission<br>range: P | Transmission<br>range<br>(1) P, (2) R, (3)<br>N, (4) D                                                                                                    | Data list No.61<br>(1) P, (2) R, (3) N,<br>(4) D                                                                                                    | Transmission<br>range switch           | 27, 28 | Transmission<br>range switch<br>system (P.23A-<br>122, P.23A-<br>151)                                                                                  |
|      |                                                                       | Transmission<br>range<br>(1) D (1st gear)<br>(2) Select the<br>sport mode (1st<br>gear)<br>(3) Upshift and<br>hold the selector<br>lever in that<br>position (2nd<br>gear)<br>(4) Downshift<br>and hold the<br>selector lever in<br>that position (1st<br>gear) | Data list No.67<br>(1) OFF, (2) ON,<br>(3) ON, (4) ON<br>Data list No.68<br>(1) OFF, (2) OFF,<br>(3) ON, (4) OFF<br>Data list No.69<br>(1) OFF, (2) OFF,<br>(3) OFF, (4) ON<br>Shift indicator light<br>(1) "D" and "1"<br>illuminates<br>(2) Only "1"<br>illuminates<br>(3) Only "2"<br>illuminates<br>(4) Only "1"<br>illuminates | Select switch<br>Shift switch          | -      | Shift switch<br>assembly<br>system (P.23A-<br>361)                                                                                                    |
|      |                                                                       | Accelerator<br>pedal<br>(1) Fully closed<br>(2) Depressed<br>(3) Fully open                                                                                                    | Data list No.11<br>(1) 200 – 800 mV<br>(2) Gradually rises<br>from (1)<br>(3) 3,800 – 4,900<br>mV                                                                                                    | Throttle<br>position sensor            | _      | Group 13A,<br>Diagnostic<br>Trouble Code<br>Procedures –<br>DTCs P0122,<br>0123: Throttle<br>Position Sensor<br>System (P.13A-<br>196, P.13A-<br>204). |
|      |                                                                       | Brake pedal<br>(1) Depressed<br>(2) Released                                                                                                    | Data list No.26<br>(1) ON<br>(2) OFF                                                                                                    | Stoplight<br>switch                    | 26     | Stoplight switch<br>system (P.23A-<br>112)                                                                                                    |
|      |                                                                       | Transfer position<br>(1) Other than<br>4LLc<br>(2) 4LLc                                                                                                    | Data list No.75<br>(1) OFF<br>(2) ON                                                                                                    | 4LLc detection<br>switch               | _      | 4LLc detection<br>switch system<br>(P.23A-380)                                                                                                    |
| 3    | Ignition switch:<br>ST<br>Engine: Stopped                             | Cranking test<br>with lever in P or<br>N range                                                                                                    | Cranking should be possible                                                                                                    | Cranking                               | -      | Engine does not<br>crank (P.23A-<br>309)                                                                                                    |

| STEP | CONDITION<br>BEFORE TEST/<br>OPERATION     | TEST/<br>OPERATION                                                                                                    | STANDARD                                                                                                    | INSPECTION<br>ITEM                             | DTC    | INSPECTION<br>PROCEDURE<br>PAGE                                                                                                    |
|------|--------------------------------------------|----------------------------------------------------------------------------------------------------|----------------------------------------------------------------------------------------------------|------------------------------------------------|--------|----------------------------------------------------------------------------------------------------|
| 4    | Engine warmed                              | Drive for 15<br>minutes or more<br>so that the<br>transmission<br>fluid temperature<br>becomes 70 –<br>80°C. (158 –<br>176°F) | Data list No.15<br>Gradually rises to<br>70 – 80°C (158 –<br>176°F)                                                                                                    | Transmission<br>fluid<br>temperature<br>sensor | 15, 16 | Transmission<br>fluid<br>temperature<br>sensor system<br>(P.23A-45,<br>P.23A-62)                                                    |
| 5    | Engine: Idling<br>Transmission<br>range: N | Brake pedal<br>(Retest)<br>(1) Depressed<br>(2) Released                                                                      | Data list No.26<br>(1) ON<br>(2) OFF                                                                                                    | Stoplight<br>switch                            | 26     | Stoplight switch<br>system (P.23A-<br>112)                                                                                          |
|      |                                            | A/C switch<br>(1) ON<br>(2) OFF                                                                                               | Data list No.65<br>(1) ON<br>(2) OFF                                                                                                    | Dual pressure<br>switch                        | _      | Vehicle shifts<br>differently with<br>A/C engaged<br>(P.23A-345)                                                                    |
| 5    | Engine: Idling<br>Transmission<br>range: N | Accelerator<br>pedal<br>(1) Fully closed<br>(2) Depressed                                                                     | Data list No.21<br>(1) Engine<br>tachometer and<br>the scan tool<br>MB991958 (MUT-<br>III sub assembly)<br>show the same<br>engine speed<br>(2) Gradually rises<br>from (1) | Crankshaft<br>position sensor                  | 21     | Group 13A,<br>Diagnostic<br>Trouble Code<br>Procedures –<br>DTC P0335:<br>Crank shaft<br>Position Sensor<br>System (P.13A-<br>483). |
|      |                                            | Transmission<br>range<br>(1) N $\rightarrow$ D<br>(2) N $\rightarrow$ R                                                       | Should be no<br>abnormal shift<br>shocks<br>Time delay when<br>engaging should<br>be within 2<br>seconds                                                                    | Malfunction<br>when starting                   | _      | Engine stalls<br>when moving<br>selector lever<br>from N to D or N<br>to R (P.23A-<br>318)                                          |
|      |                                            |                                                                                                    |                                                                                                    |                                                | _      | Shift shock<br>when shifting<br>from N to D and<br>long delay<br>(P.23A-320)                                                        |
|      |                                            |                                                                                                    |                                                                                                    |                                                | _      | Shift shock<br>when shifting<br>from N to R and<br>long delay<br>(P.23A-323)                                                        |

| STEP | CONDITION<br>BEFORE TEST/<br>OPERATION                                   | TEST/<br>OPERATION                                                                                                    | STANDARD                                                          | INSPECTION<br>ITEM | DTC | INSPECTION<br>PROCEDURE<br>PAGE                                                          |
|------|--------------------------------------------------------------------------|----------------------------------------------------------------------------------------------------|-------------------------------------------------------------------|--------------------|-----|------------------------------------------------------------------------------------------|
|      |                                                                          |                                                                                                    |                                                                   |                    | _   | Shift shock<br>when shifting<br>from N to D, N<br>to R and long<br>delay (P.23A-<br>327) |
|      |                                                                          |                                                                                                    |                                                                   | Does not move      | _   | Does not move<br>forward (P.23A-<br>312)                                                 |
|      |                                                                          |                                                                                                    |                                                                   |                    | _   | Does not move<br>backward<br>(P.23A-314)                                                 |
|      |                                                                          |                                                                                                    |                                                                   |                    | _   | Does not move<br>(forward or<br>backward)<br>(P.23A-317)                                 |
| 6    | Transmission<br>range: Sport<br>mode (on a flat<br>and straight<br>road) | Transmission<br>range and<br>vehicle speed<br>(Each condition<br>should be<br>maintained for<br>10 seconds or<br>more)<br>(1) Idling in 1st<br>gear (Vehicle<br>stopped)<br>(2) Driving at<br>constant speed<br>of 10 km/h (6.2<br>mph) in 1st gear<br>(3) Driving at<br>constant speed<br>of 30 km/h (19<br>mph) in 2nd gear<br>(4) Driving at<br>constant speed<br>of 50 km/h (31<br>mph) in 3rd gear<br>(5) Driving at<br>constant speed<br>of 50 km/h (31<br>mph) in 4th gear<br>(6) Driving at<br>constant speed<br>of 70 km/h (44<br>mph) in 5th gear | Data list No.63<br>(2) 1st, (3) 2nd, (4)<br>3rd, (5) 4th, (6) 5th | Shift position     |     |                                                                                          |

| STEP | CONDITION TEST/<br>BEFORE TEST/<br>OPERATION                             |                                                                                                    | STANDARD                                                              | INSPECTION<br>ITEM                                     | DTC           | INSPECTION<br>PROCEDURE<br>PAGE                                                          |
|------|--------------------------------------------------------------------------|----------------------------------------------------------------------------------------------------|-----------------------------------------------------------------------|--------------------------------------------------------|---------------|------------------------------------------------------------------------------------------|
|      |                                                                          |                                                                                                    | Data list No.31<br>(2) 0%, (3) 100%,<br>(4) 100%, (5) 0%,<br>(6) 0%   | Low-reverse<br>solenoid valve<br>duty %                | 31            | Low-reverse<br>solenoid valve<br>system (P.23A-<br>178)                                  |
|      |                                                                          |                                                                                                    | Data list No.32<br>(2) 0%, (3) 0%, (4)<br>0%, (5) 0%, (6)<br>100%     | Underdrive<br>solenoid valve<br>duty %                 | 32            | Underdrive<br>solenoid valve<br>system (P.23A-<br>193)                                   |
|      |                                                                          |                                                                                                    | Data list No.33<br>(2) 100%, (3) 0%,<br>(4) 100%, (5)<br>100%, (6) 0% | Second<br>solenoid valve<br>duty %                     | 33            | Second<br>solenoid valve<br>system (P.23A-<br>206)                                       |
|      |                                                                          |                                                                                                    | Data list No.34<br>(2) 100%, (3)<br>100%, (4) 0%, (5)<br>0%, (5) 0%   | Overdrive<br>solenoid valve<br>duty %                  | 34            | Overdrive<br>solenoid valve<br>system (P.23A-<br>219)                                    |
|      |                                                                          |                                                                                                    | Data list No.35<br>(2) 0%, (3) 0%, (4)<br>0%, (5) 100%, (6)<br>100%   | Reduction<br>solenoid valve<br>duty %                  | 35            | Reduction<br>solenoid valve<br>system (P.23A-<br>232)                                    |
|      |                                                                          |                                                                                                    | Data list No.29<br>(1) 0 km/h (0 mph)<br>(5) 50 km/h (31<br>mph)      | Vehicle speed<br>sensor                                | 29            | Vehicle speed<br>sensor system<br>(P.23A-170)                                            |
|      |                                                                          |                                                                                                    | Data list No.22<br>(5) 1,400 – 1,700 r/<br>min                        | Input shaft<br>speed sensor                            | 22            | Input shaft<br>speed sensor<br>system (P.23A-<br>72)                                     |
|      |                                                                          |                                                                                                    | Data list No.23<br>(5) 1,400 – 1,700 r/<br>min                        | Output shaft<br>speed sensor                           | 23            | Output shaft<br>speed sensor<br>system (P.23A-<br>92)                                    |
| 7    | Transmission<br>range: Sport<br>mode (on a flat<br>and straight<br>road) | Transmission<br>range and<br>vehicle speed<br>(1) Driving at<br>speed of 80 km/h<br>(50 mph) in 4th<br>gear<br>(2) Driving at<br>constant speed<br>of 80 km/h (50<br>mph)<br>(3) Release<br>accelerator pedal<br>(Speed under 50<br>km/h (31 mph)) | Data list No.36<br>(2) 70 – 99.6%<br>(3) 70 – 99.6% →<br>0%           | Torque<br>converter<br>clutch solenoid<br>valve duty % | 36, 52,<br>53 | Torque<br>converter clutch<br>solenoid system<br>(P.23A-245,<br>P.23A-274,<br>P.23A-279) |

| STEP | CONDITION<br>BEFORE TEST/<br>OPERATION                                                                                                    | TEST/<br>OPERATION                                                                                                    | STANDARD                                                                                                    | INSPECTION<br>ITEM                                  | DTC | INSPECTION<br>PROCEDURE<br>PAGE                           |
|------|----------------------------------------------------------------------------------------------------|----------------------------------------------------------------------------------------------------|----------------------------------------------------------------------------------------------------|-----------------------------------------------------|-----|-----------------------------------------------------------|
|      |                                                                                                    |                                                                                                    | Data list No.52<br>(2) –10 to 10 r/min<br>(3) The value<br>changes from (2)                                                                                                    | Torque<br>converter<br>clutch amount<br>of slippage |     |                                                           |
| 8    | Use scan tool<br>MB991958<br>(MUT-III sub<br>assembly) to<br>stop the<br>INVECS-II<br>function.<br>Transmission<br>range: D (on a<br>flat and straight<br>road) | <ul> <li>(1) Accelerate to<br/>5th gear at a<br/>throttle opening<br/>voltage of 1.5 V<br/>(accelerator<br/>opening angle of<br/>30%).</li> <li>(2) Slowly<br/>decelerate to a<br/>stop.</li> <li>(3) Accelerate to<br/>5th gear at a<br/>throttle opening<br/>voltage of 2.5 V<br/>(accelerator<br/>opening angle of<br/>50%).</li> </ul> | Data list No.11, 23<br>The shifting points<br>correspond with<br>the scan tool<br>display and the<br>throttle opening<br>voltage (opening<br>angle) and output<br>shaft speed, which<br>are shown in the<br>standard shift<br>pattern. | Malfunction<br>when shifting                        |     | Shift shock and<br>slipping (P.23A-<br>328)               |
|      |                                                                                                    |                                                                                                    |                                                                                                    | Does not shift<br>according to<br>instructions      | _   | Early or late<br>shifting in all<br>gears (P.23A-<br>331) |
|      |                                                                                                    |                                                                                                    |                                                                                                    |                                                     | _   | Early or late<br>shifting in all<br>gears (P.23A-<br>334) |
|      |                                                                                                    |                                                                                                    |                                                                                                    | Does not shift                                      | _   | No diagnostic<br>trouble code<br>(P.23A-336)              |
| 8    | Use scan tool<br>MB991958<br>(MUT-III sub<br>assembly) to<br>stop the<br>INVECS-II<br>function.<br>Transmission<br>range: D (on a<br>flat and straight<br>road) | <ul> <li>(1) Accelerate to<br/>5th gear at a<br/>throttle opening<br/>voltage of 1.5 V<br/>(accelerator<br/>opening angle of<br/>30%).</li> <li>(2) Slowly<br/>decelerate to a<br/>stop.</li> <li>(3) Accelerate to<br/>5th gear at a<br/>throttle opening<br/>voltage of 2.5 V<br/>(accelerator<br/>opening angle of<br/>50%).</li> </ul> | Data list No.11, 23<br>The shifting points<br>correspond with<br>the scan tool<br>display and the<br>throttle opening<br>voltage (opening<br>angle) and output<br>shaft speed, which<br>are shown in the<br>standard shift<br>pattern. | Does not shift                                      | 22  | Input shaft<br>speed sensor<br>system (P.23A-<br>72)      |

23A-22

#### AUTOMATIC TRANSMISSION AUTOMATIC TRANSMISSION DIAGNOSIS

| STEP | CONDITION<br>BEFORE TEST/<br>OPERATION                                                                                                    | TEST/<br>OPERATION                                                                                                    | STANDARD                                                                                                    | INSPECTION<br>ITEM                         | DTC | INSPECTION<br>PROCEDURE<br>PAGE                         |
|------|----------------------------------------------------------------------------------------------------|----------------------------------------------------------------------------------------------------|----------------------------------------------------------------------------------------------------|--------------------------------------------|-----|---------------------------------------------------------|
|      |                                                                                                    |                                                                                                    |                                                                                                    |                                            | 23  | Output shaft<br>speed sensor<br>system (P.23A-<br>92)   |
| 8    | Use scan tool<br>MB991958<br>(MUT-III sub<br>assembly) to<br>stop the<br>INVECS-II<br>function.<br>Transmission<br>range: D (on a<br>flat and straight<br>road) | <ul> <li>(1) Select to the sport mode while driving at 60 km/h (37 mph) in 5th gear, shift down to 4th gear.</li> <li>(2) While driving at 40 km/h (25 mph) in 4th gear, down shift to 3 range.</li> <li>(3) While driving at 20 km/h (12 mph) in 3rd gear, down shift to 2nd gear.</li> <li>(4) While driving at 20 km/h (12 mph) in 2nd gear, down shift to 1st gear.</li> </ul> | Data list No.63<br>(1) 5th $\rightarrow$ 4th<br>(2) 4th $\rightarrow$ 3rd<br>(3) 3rd $\rightarrow$ 2nd<br>(4) 2nd $\rightarrow$ 1st | Does not shift<br>from 1 to 2 or 2<br>to 1 | 31  | Low-reverse<br>solenoid valve<br>system (P.23A-<br>178) |
|      |                                                                                                    |                                                                                                    |                                                                                                    |                                            | 33  | Second<br>solenoid valve<br>system (P.23A-<br>206)      |
|      |                                                                                                    |                                                                                                    |                                                                                                    |                                            | 41  | 1st gear<br>incorrect ratio<br>(P.23A-258)              |

| STEP | CONDITION<br>BEFORE TEST/<br>OPERATION                                                                                                    | TEST/<br>OPERATION                                                                                                    | STANDARD                                                                                                    | INSPECTION<br>ITEM                         | DTC | INSPECTION<br>PROCEDURE<br>PAGE                         |
|------|----------------------------------------------------------------------------------------------------|----------------------------------------------------------------------------------------------------|----------------------------------------------------------------------------------------------------|--------------------------------------------|-----|---------------------------------------------------------|
| 8    | Use scan tool<br>MB991958<br>(MUT-III sub<br>assembly) to<br>stop the<br>INVECS-II<br>function.<br>Transmission<br>range: D (on a<br>flat and straight<br>road) | <ul> <li>(1) Select to the sport mode while</li> <li>b driving at 60 km/</li> <li>to h (37 mph) in 5th gear, shift down to 4th gear.</li> <li>(2) While driving</li> <li>on at 40 km/h (25 mph) in 4th gear, down shift to 3 range.</li> <li>(3) While driving at 20 km/h (12 mph) in 3rd gear, down shift to 2nd gear.</li> <li>(4) While driving at 20 km/h (12 mph) in 2nd gear, down shift to 1st gear.</li> </ul> | Data list No.63<br>(1) 5th $\rightarrow$ 4th<br>(2) 4th $\rightarrow$ 3rd<br>(3) 3rd $\rightarrow$ 2nd<br>(4) 2nd $\rightarrow$ 1st | Does not shift<br>from 1 to 2 or 2<br>to 1 | 42  | 2nd gear<br>incorrect ratio<br>(P.23A-258)              |
|      |                                                                                                    |                                                                                                    |                                                                                                    | from 2 to 3 or 3 to 2                      | 33  | solenoid valve<br>system (P.23A-<br>206)                |
|      |                                                                                                    |                                                                                                    |                                                                                                    |                                            | 34  | Overdrive<br>solenoid valve<br>system (P.23A-<br>219)   |
|      |                                                                                                    |                                                                                                    |                                                                                                    |                                            | 42  | 2nd gear<br>incorrect ratio<br>(P.23A-258)              |
|      |                                                                                                    |                                                                                                    |                                                                                                    |                                            | 43  | 3rd gear<br>incorrect ratio<br>(P.23A-258)              |
|      |                                                                                                    |                                                                                                    |                                                                                                    | Does not shift<br>from 3 to 4 or 4<br>to 3 | 31  | Low-reverse<br>solenoid valve<br>system (P.23A-<br>178) |
|      |                                                                                                    |                                                                                                    |                                                                                                    |                                            | 35  | Reduction<br>solenoid valve<br>system (P.23A-<br>232)   |
|      |                                                                                                    |                                                                                                    |                                                                                                    |                                            | 43  | 3rd gear<br>incorrect ratio<br>(P.23A-258)              |

| STEP | CONDITION<br>BEFORE TEST/<br>OPERATION                                                                                                    | TEST/<br>OPERATION                                                                                                    | STANDARD                                                                                                    | INSPECTION<br>ITEM                         | DTC | INSPECTION<br>PROCEDURE<br>PAGE                        |
|------|----------------------------------------------------------------------------------------------------|----------------------------------------------------------------------------------------------------|----------------------------------------------------------------------------------------------------|--------------------------------------------|-----|--------------------------------------------------------|
|      |                                                                                                    |                                                                                                    |                                                                                                    |                                            | 44  | 4th gear<br>incorrect ratio<br>(P.23A-258)             |
| 8    | Use scan tool<br>MB991958<br>(MUT-III sub<br>assembly) to<br>stop the<br>INVECS-II<br>function.<br>Transmission<br>range: D (on a<br>flat and straight<br>road) | <ul> <li>(1) Select to the sport mode while driving at 60 km/h (37 mph) in 5th gear, shift down to 4th gear.</li> <li>(2) While driving at 40 km/h (25 mph) in 4th gear, down shift to 3 range.</li> <li>(3) While driving at 20 km/h (12 mph) in 3rd gear, down shift to 2nd gear.</li> <li>(4) While driving at 20 km/h (12 mph) in 2nd gear, down shift to 1st gear.</li> </ul> | Data list No.63<br>(1) 5th $\rightarrow$ 4th<br>(2) 4th $\rightarrow$ 3rd<br>(3) 3rd $\rightarrow$ 2nd<br>(4) 2nd $\rightarrow$ 1st | Does not shift<br>from 4 to 5 or 5<br>to 4 | 32  | Underdrive<br>solenoid valve<br>system (P.23A-<br>193) |
|      |                                                                                                    |                                                                                                    |                                                                                                    |                                            | 33  | Second<br>solenoid valve<br>system (P.23A-<br>206)     |
|      |                                                                                                    |                                                                                                    |                                                                                                    |                                            | 44  | 4th gear<br>incorrect ratio<br>(P.23A-258)             |
|      |                                                                                                    |                                                                                                    |                                                                                                    |                                            | 45  | 5th gear<br>incorrect ratio<br>(P.23A-258)             |

| STEP | CONDITION<br>BEFORE TEST/<br>OPERATION                       | TEST/<br>OPERATION | STANDARD                                                                                                    | INSPECTION<br>ITEM | DTC | INSPECTION<br>PROCEDURE<br>PAGE                       |
|------|--------------------------------------------------------------|--------------------|----------------------------------------------------------------------------------------------------|--------------------|-----|-------------------------------------------------------|
| 9    | Transmission<br>range: N (on a<br>flat and straight<br>road) |                    | The ratio between<br>data list No.22 and<br>No.23 should be<br>the same as the<br>gear ratio when<br>reversing. | Does not<br>match  | 22  | Input shaft<br>speed sensor<br>system (P.23A-<br>72)  |
|      |                                                              |                    |                                                                                                    |                    | 23  | Output shaft<br>speed sensor<br>system (P.23A-<br>92) |
|      |                                                              |                    |                                                                                                    |                    | 46  | Reverse gear<br>incorrect ratio<br>(P.23A-258)        |

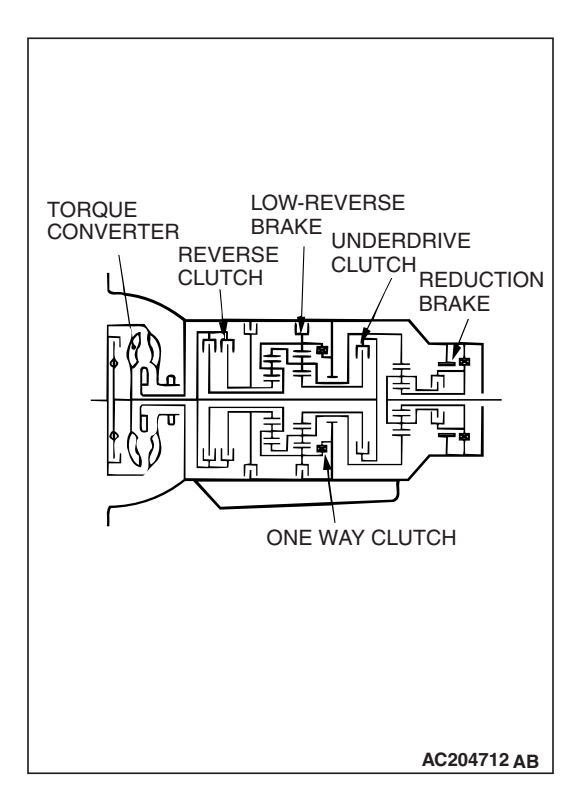

# TORQUE CONVERTER STALL TEST

M1231103500111

This test measures the maximum engine speed when the selector lever is in the "D" or "R" position and the torque converter stalls. This tests the operation of the torque converter (stator and one-way clutch operation) as well as the holding performance of the clutches and brakes in the transmission.

# A WARNING

#### Do not let anyone stand in front of or behind the vehicle while this test is performed.

- 1. Check the transmission fluid level and temperature. Check the engine coolant temperature.
- Transmission fluid level: At the "HOT" mark on the dipstick
- Transmission fluid temperature: 70 80°C (158 176°F)
- Engine coolant temperature: 80 100°C (176 212°F) NOTE: Measures transmission fluid temperature with scan tool MB991958 (MUT-III sub assembly).
- 2. Chock both front wheels.
- 3. Connect a tachometer.
- 4. Apply the parking and service brakes fully.
- 5. Start the engine.

#### 

- The throttle should not be fully open for any more than five seconds.
- If you repeat the stall test when the transmission fluid temperature is greater than 80°C (176°F) move the selector lever to the "N" position and let the engine run at approximately 1,000 r/min for at least one minute. Wait until the transmission fluid temperature returns to 80°C (176°F) or less.
- 6. Move the selector lever to the "D" position. Fully depress the accelerator pedal and read the maximum engine speed.

#### Standard value: Stall speed: 2,200 - 2,700 r/min

7. Move the selector lever to the "R" position. Fully depress the accelerator pedal and read the maximum engine speed.

Standard value: Stall speed: 2,200 - 2,700 r/min

# TORQUE CONVERTER STALL TEST JUDGMENT RESULTS

- 1. Stall speed is too high in both "D" and "R" ranges
- Malfunction of the torque converter (Slippage on the splines of the torque converter and the input shaft)
- Low line pressure
- Low-reverse brake slippage and malfunction of the one-way clutch
- 2. Stall speed is too high in "D" range only
- Underdrive clutch slippage
- 3. Stall speed is too high in "R" range only
- Reverse clutch slippage
- Low-reverse brake slippage
- Reduction brake slippage
- 4. Stall speed is too low in both "D" and "R" ranges
- Malfunction of the torque converter (Slippage of the oneway clutch)
- Insufficient engine output

# HYDRAULIC PRESSURE TESTS

#### Required Special Tool:

- MB998330: Oil Pressure Gauge
- MB998332: Adapter
- MB998900: Adapter

### 

# The transmission fluid temperature should be between 70 - 80°C (158 - 176°F) during the test.

- 1. Check the transmission fluid level and temperature. Check engine coolant temperature.
- Transmission fluid level: "HOT" mark on the dipstick
- Transmission fluid temperature: 70 80°C (158 176°F)
- Engine coolant temperature: 80 100°C (176 212°F)
- 2. Raise the vehicle so that the wheels are free to turn.
- 3. Connect the special tools (3.0 MPa (427 psi) oil pressure gauge [MD998330] and adapters [MD998332, MD998900]) to each pressure discharge port.

#### NOTE:

- UC: Underdrive clutch pressure port
- RC: Reverse clutch pressure port
- OC: Overdrive clutch pressure port
- DC: Direct clutch pressure port
- LB: Low-reverse brake pressure port
- 2B: Second brake pressure port
- RB: Reduction brake pressure port
- TA: Torque converter apply pressure port
- TR: Torque converter release pressure port
- 4. Restart the engine.
- 5. Check that there are no leaks around the special tool port adaptors.
- 6. Measure the hydraulic pressure at each port under the conditions given in the standard hydraulic pressure table, and check that the measured values are within the standard value ranges.
- 7. If the pressure is not within the standard value, stop the engine and refer to the hydraulic pressure test diagnosis table.
- 8. Remove the O-ring from the port plug and replace it.
- 9. Remove the special tool, and install the plugs to the hydraulic pressure ports.
- 10.Start the engine and check that there are no leaks around the plugs.

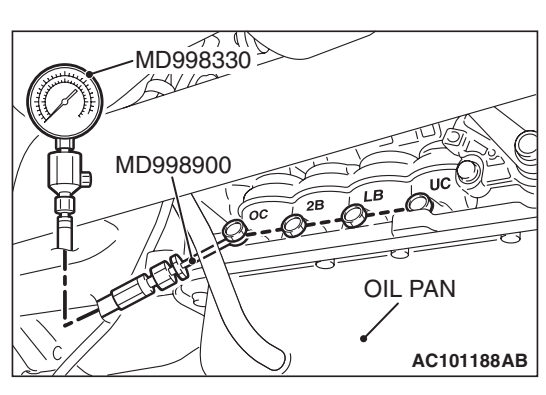

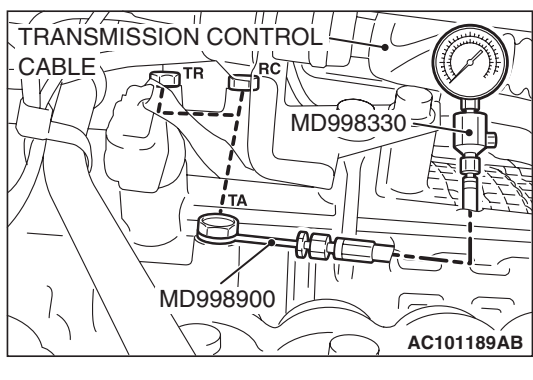

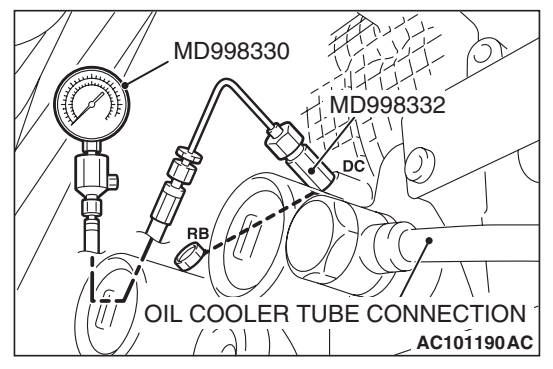

| TSB | Revision |
|-----|----------|
|     |          |

M1231103800112

# STANDARD HYDRAULIC PRESSURE TEST

| MEASUREMENT<br>CONDITION   |                   |                            | STANDAF                                  | STANDARD HYDRAULIC PRESSURE MPa (psi) |                                         |                                      |                                              |                                     |                                        |                                                   |
|----------------------------|-------------------|----------------------------|------------------------------------------|---------------------------------------|-----------------------------------------|--------------------------------------|----------------------------------------------|-------------------------------------|----------------------------------------|---------------------------------------------------|
| TRANS-<br>MISSION<br>RANGE | SHIFT<br>POSITION | ENGINE<br>SPEED<br>(r/min) | UNDERDRIVE<br>CLUTCH<br>PRESSURE<br>[UC] | REVERSE<br>CLUTCH<br>PRESSURE<br>[RC] | OVERDRIVE<br>CLUTCH<br>PRESSURE<br>[OC] | DIRECT<br>CLUTCH<br>PRESSURE<br>[DC] | LOW-<br>REVERSE<br>BRAKE<br>PRESSURE<br>[LB] | SECOND<br>BRAKE<br>PRESSURE<br>[2B] | REDUCTION<br>BRAKE<br>PRESSURE<br>[RB] | TORQUE<br>CONVERTER<br>CLUTCH<br>PRESSURE<br>[TR] |
| P                          | _                 | 2,500                      | _                                        | _                                     | _                                       | _                                    | 0.26 –<br>0.36<br>(38 –<br>52)               | _                                   | 0.26 –<br>0.36 (38<br>– 52)            | 0.22 –<br>0.36 (32<br>– 52)                       |
| R                          | Revers<br>e       | 2,500                      | _                                        | 1.27 –<br>1.77<br>(185 –<br>256)      | _                                       | _                                    | 1.27 –<br>1.77<br>(185 –<br>256)             | _                                   | 1.27 –<br>1.77<br>(185 –<br>256)       | 0.50 –<br>0.73 (73<br>– 106)                      |
| N                          | _                 | 2,500                      | _                                        | _                                     | _                                       | _                                    | 0.26 –<br>0.36<br>(38 –<br>52)               | _                                   | 0.26 –<br>0.36 (38<br>– 52)            | 0.22 –<br>0.36 (32<br>– 52)                       |
| Sport<br>mode              | 1st<br>gear       | 2,500                      | 0.98 –<br>1.05 (142<br>– 152)            | _                                     | _                                       | _                                    | 0.98 –<br>1.05<br>(142 –<br>152)             | _                                   | 0.98 –<br>1.05<br>(142 –<br>152)       | 0.50 –<br>0.73 (73<br>– 106)                      |
|                            | 2nd<br>gear       | 2,500                      | 0.98 –<br>1.05 (142<br>– 152)            | _                                     | _                                       | _                                    | _                                            | 0.98 –<br>1.05<br>(142 –<br>152)    | 0.98 –<br>1.05<br>(142 –<br>152)       | 0.50 –<br>0.73 (73<br>– 106)                      |
|                            | 3rd<br>gear       | 2,500                      | 0.78 –<br>0.90 (113<br>– 131)            | _                                     | 0.78 –<br>0.90 (113<br>– 131)           | _                                    | -                                            | _                                   | 0.78 –<br>0.88<br>(113 –<br>128)       | 0.45 –<br>0.72 (65<br>– 104)                      |
|                            | 4th<br>gear       | 2,500                      | 0.78 –<br>0.90 (113<br>– 131)            | _                                     | 0.78 –<br>0.90 (113<br>– 131)           | 0.78 –<br>0.88<br>(113 –<br>128)     | -                                            | _                                   | -                                      | 0.45 –<br>0.72 (65<br>– 104)                      |
|                            | 5th<br>gear       | 2,500                      | -                                        | _                                     | 0.78 –<br>0.90 (113<br>– 131)           | 0.78 –<br>0.88<br>(113 –<br>128)     | -                                            | 0.78 –<br>0.88<br>(113 –<br>128)    | -                                      | 0.45 –<br>0.72 (65<br>– 104)                      |

NOTE: When the torque converter clutch pressure is measured, the engine speed should be 1,500 r/min or less.

# HYDRAULIC PRESSURE TEST DIAGNOSIS TABLE

| SYMPTOM                           | PROBABLE CAUSE                     |
|-----------------------------------|------------------------------------|
| All hydraulic pressures are high. | Malfunction of the regulator valve |
| All hydraulic pressures are low.  | Malfunction of the oil pump        |
|                                   | Clogged internal oil filter        |
|                                   | Clogged oil cooler                 |
|                                   | Malfunction of the regulator valve |

| SYMPTOM                                             | PROBABLE CAUSE                                                            |
|-----------------------------------------------------|---------------------------------------------------------------------------|
|                                                     | Malfunction of the relief valve                                           |
|                                                     | Incorrect valve body installation                                         |
|                                                     | Improperly installed solenoid valves                                      |
|                                                     | Damaged solenoid valve O-rings                                            |
| Hydraulic pressure is abnormal in                   | Malfunction of the regulator valve                                        |
| reverse gear only.                                  | Clogged orifice                                                           |
|                                                     | Incorrect valve body installation                                         |
| Hydraulic pressure is abnormal in 3rd               | Malfunction of the overdrive solenoid valve                               |
| or 4th gear only.                                   | Malfunction of the overdrive pressure control valve                       |
|                                                     | Malfunction of the regulator valve                                        |
|                                                     | Malfunction of the switch valve                                           |
|                                                     | Clogged orifice                                                           |
|                                                     | Incorrect valve body installation                                         |
| Only underdrive clutch hydraulic                    | Malfunction of the oil seal K                                             |
| pressure is abnormal.                               | Malfunction of the oil seal L                                             |
|                                                     | Malfunction of the oil seal M                                             |
|                                                     | Malfunction of the oil seal Q                                             |
|                                                     | Malfunction of the underdrive solenoid valve                              |
|                                                     | Malfunction of the underdrive pressure control valve                      |
|                                                     | Malfunction of the check ball                                             |
|                                                     | Clogged orifice                                                           |
|                                                     | Incorrect valve body installation                                         |
| Only reverse clutch hydraulic pressure is abnormal. | Malfunction of the oil seal A                                             |
|                                                     | Malfunction of the oil seal B                                             |
|                                                     | Malfunction of the oil seal C                                             |
|                                                     | Clogged orifice                                                           |
|                                                     | Incorrect valve body installation                                         |
| Only overdrive clutch hydraulic                     | Malfunction of the oil seal D                                             |
| pressure is abnormal.                               | Malfunction of the oil seal E                                             |
|                                                     | Malfunction of the oil seal F                                             |
|                                                     | Malfunction of the overdrive solenoid valve                               |
|                                                     | Malfunction of the overdrive pressure control valve                       |
|                                                     | Malfunction of the check ball                                             |
|                                                     | Clogged orifice                                                           |
|                                                     | Incorrect valve body installation                                         |
| Only direct clutch hydraulic pressure               | Malfunction of the oil seal R                                             |
| is abnormal.                                        | Malfunction of the oil seal S                                             |
|                                                     | Malfunction of the oil seal T                                             |
|                                                     | Malfunction of the low-reverse solenoid valve (Shared with direct clutch) |

| SYMPTOM                               | PROBABLE CAUSE                                                    |
|---------------------------------------|-------------------------------------------------------------------|
|                                       | Malfunction of the low-reverse pressure control valve             |
|                                       | Malfunction of the switch valve                                   |
|                                       | Malfunction of the fail safe valve C                              |
|                                       | Clogged orifice                                                   |
|                                       | Incorrect valve body installation                                 |
| Only low-reverse brake hydraulic      | Malfunction of the oil seal I                                     |
| pressure is abnormal.                 | Malfunction of the oil seal J                                     |
|                                       | Malfunction of the oil seal P                                     |
|                                       | Malfunction of the low-reverse solenoid valve                     |
|                                       | Malfunction of the low-reverse pressure control valve             |
|                                       | Malfunction of the switch valve                                   |
|                                       | Malfunction of the fail safe valve A                              |
|                                       | Malfunction of all the check ball                                 |
|                                       | Clogged orifice                                                   |
|                                       | Incorrect valve body installation                                 |
| Only second brake hydraulic pressure  | Malfunction of the oil seal G                                     |
| is abnormal.                          | Malfunction of the oil seal H                                     |
|                                       | Malfunction of the oil seal O                                     |
|                                       | Malfunction of the second solenoid valve                          |
|                                       | Malfunction of the second pressure control valve                  |
|                                       | Malfunction of the fail safe valve B                              |
|                                       | Clogged orifice                                                   |
|                                       | Incorrect valve body installation                                 |
| Only reduction brake hydraulic        | Malfunction of the oil seal U                                     |
| pressure is abnormal.                 | Malfunction of the oil seal V                                     |
|                                       | Malfunction of the reduction solenoid valve                       |
|                                       | Malfunction of the reduction pressure control valve               |
|                                       | Clogged orifice                                                   |
|                                       | Incorrect valve body installation                                 |
| Only torque converter clutch pressure | Clogged oil cooler                                                |
| is abnormal.                          | Malfunction of the oil seal N                                     |
|                                       | Malfunction of the torque converter clutch solenoid valve         |
|                                       | Malfunction of the torque converter clutch pressure control valve |
|                                       | Clogged orifice                                                   |
|                                       | Incorrect valve body installation                                 |
| Pressure applied to element which     | Incorrect transmission control cable adjustment                   |
| should not receive pressure.          | Malfunction of the manual valve                                   |
|                                       | Malfunction of the check ball                                     |
|                                       | Incorrect valve body installation                                 |

#### **OIL SEAL LAYOUT**

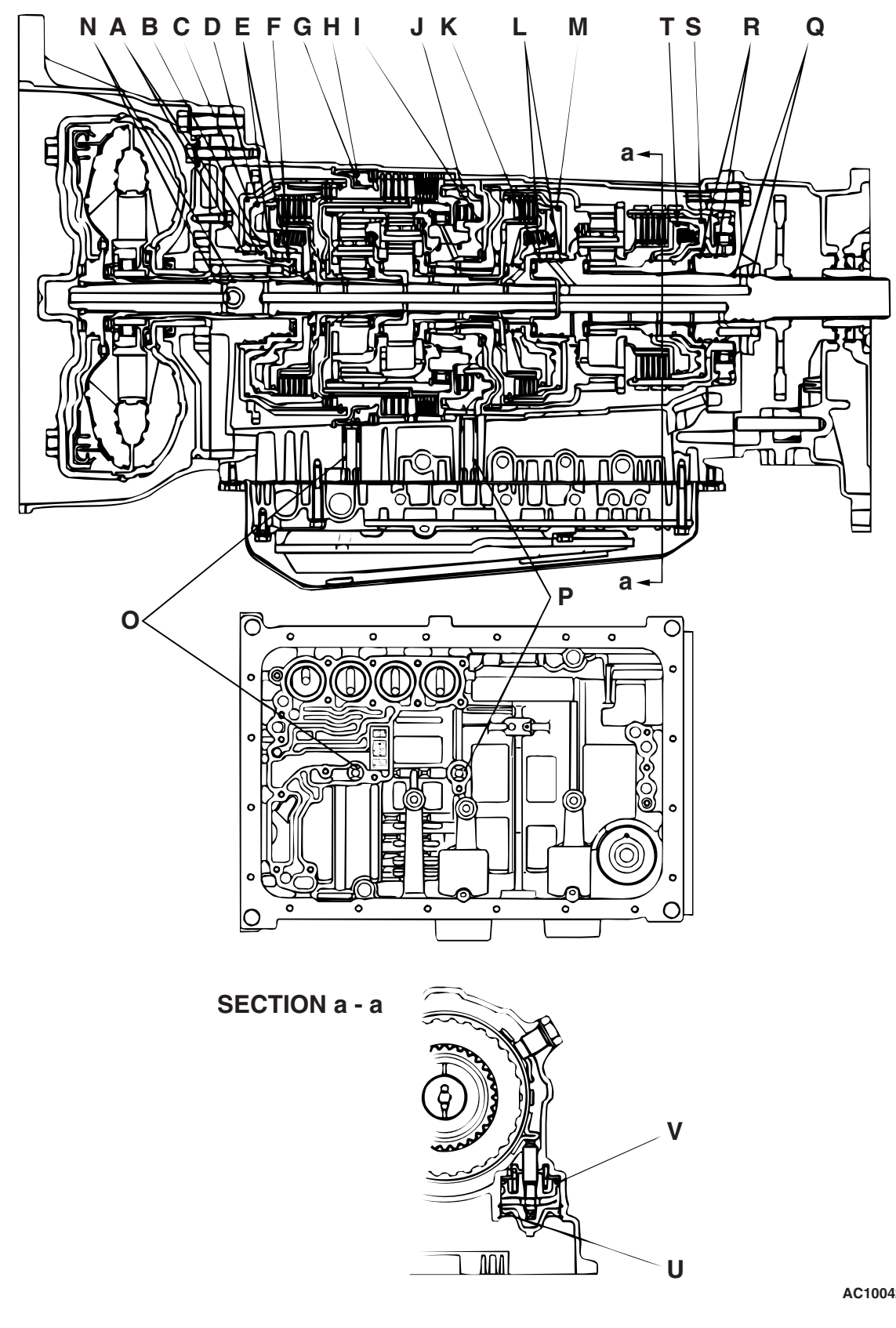

AC100422AB

| TSB Revision |  |
|--------------|--|
|              |  |

# HYDRAULIC CIRCUIT

M1231103900120

# PARKING AND NEUTRAL

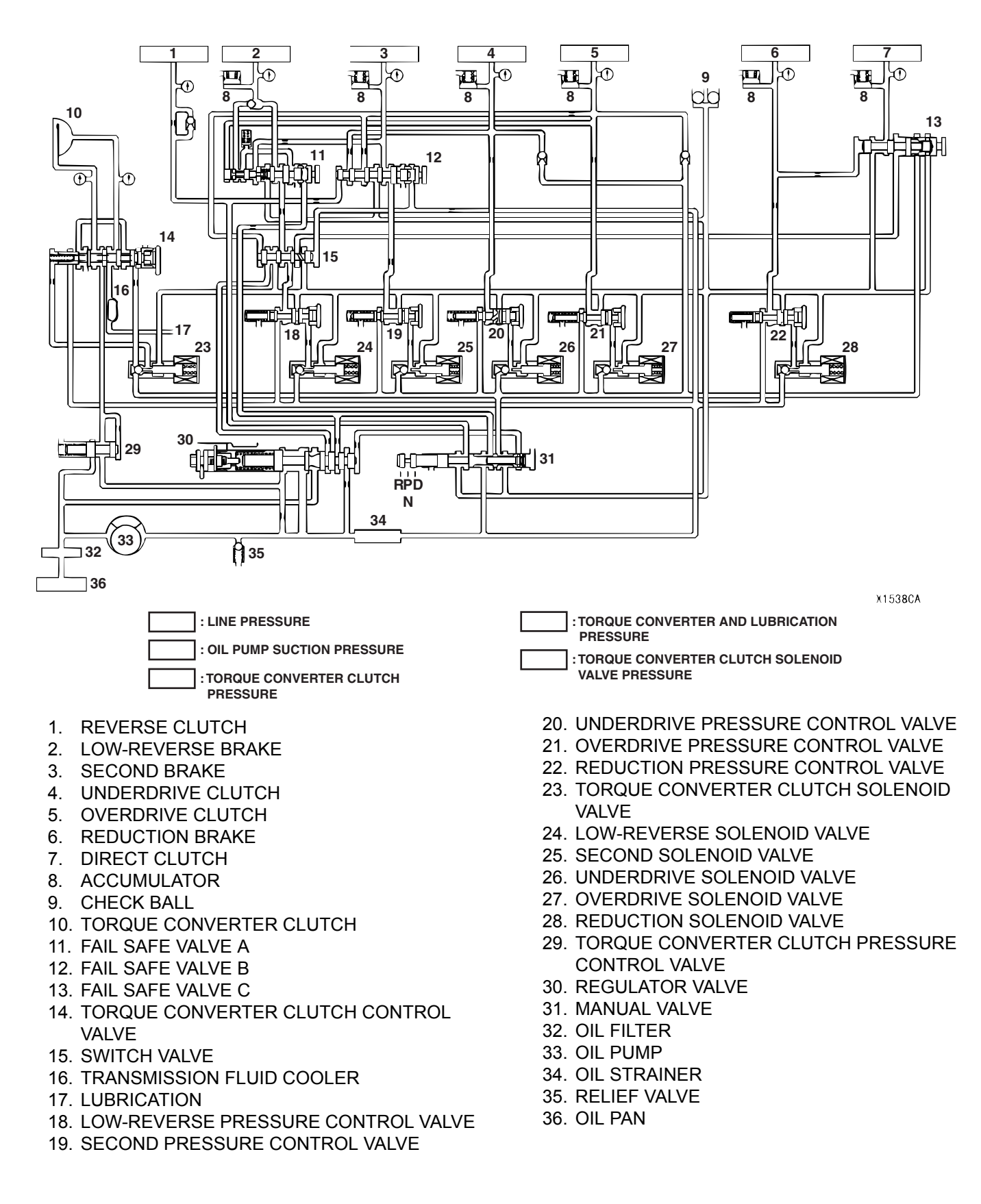

# **1ST GEAR**

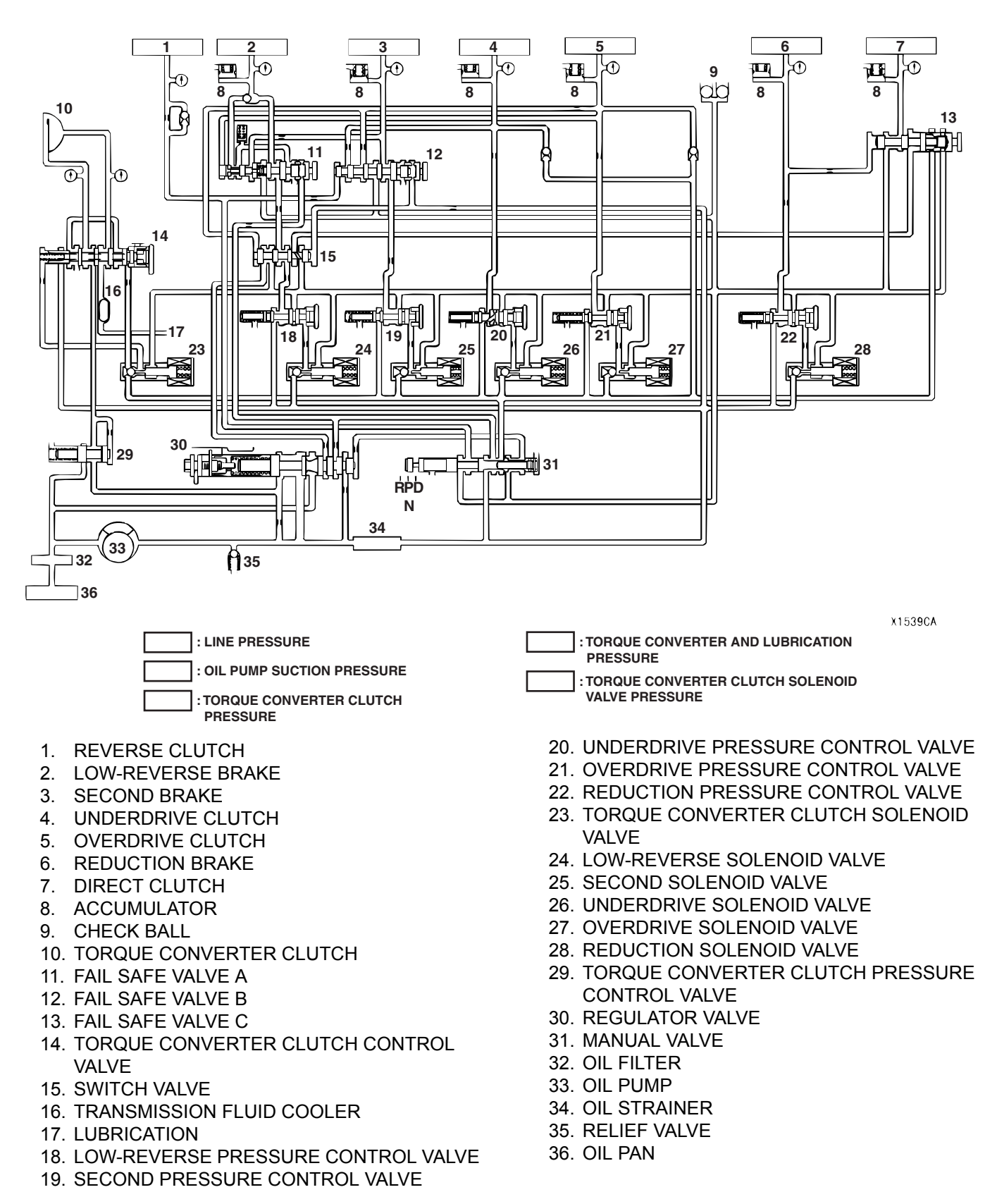

# **2ND GEAR**

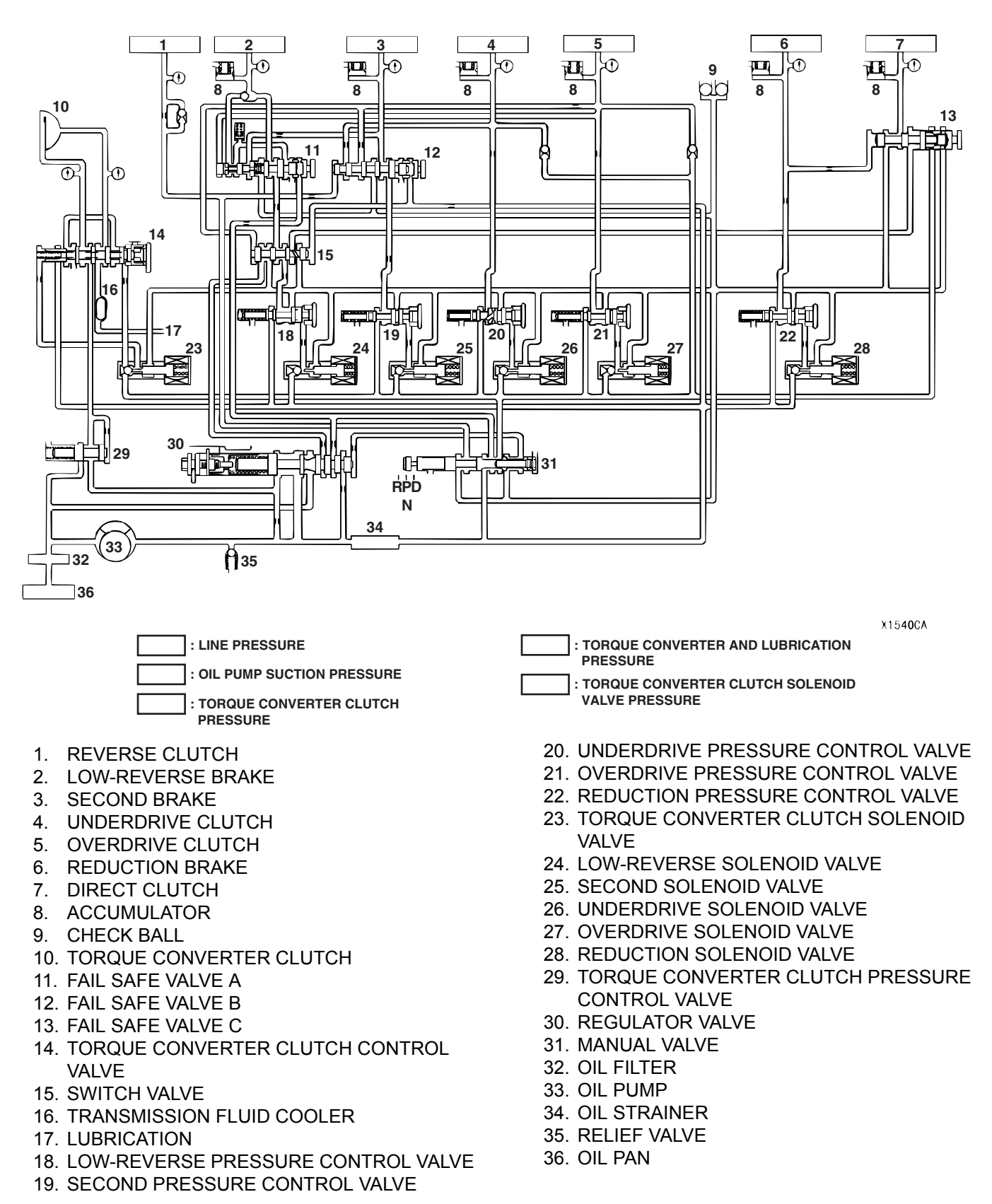

### **3RD GEAR**

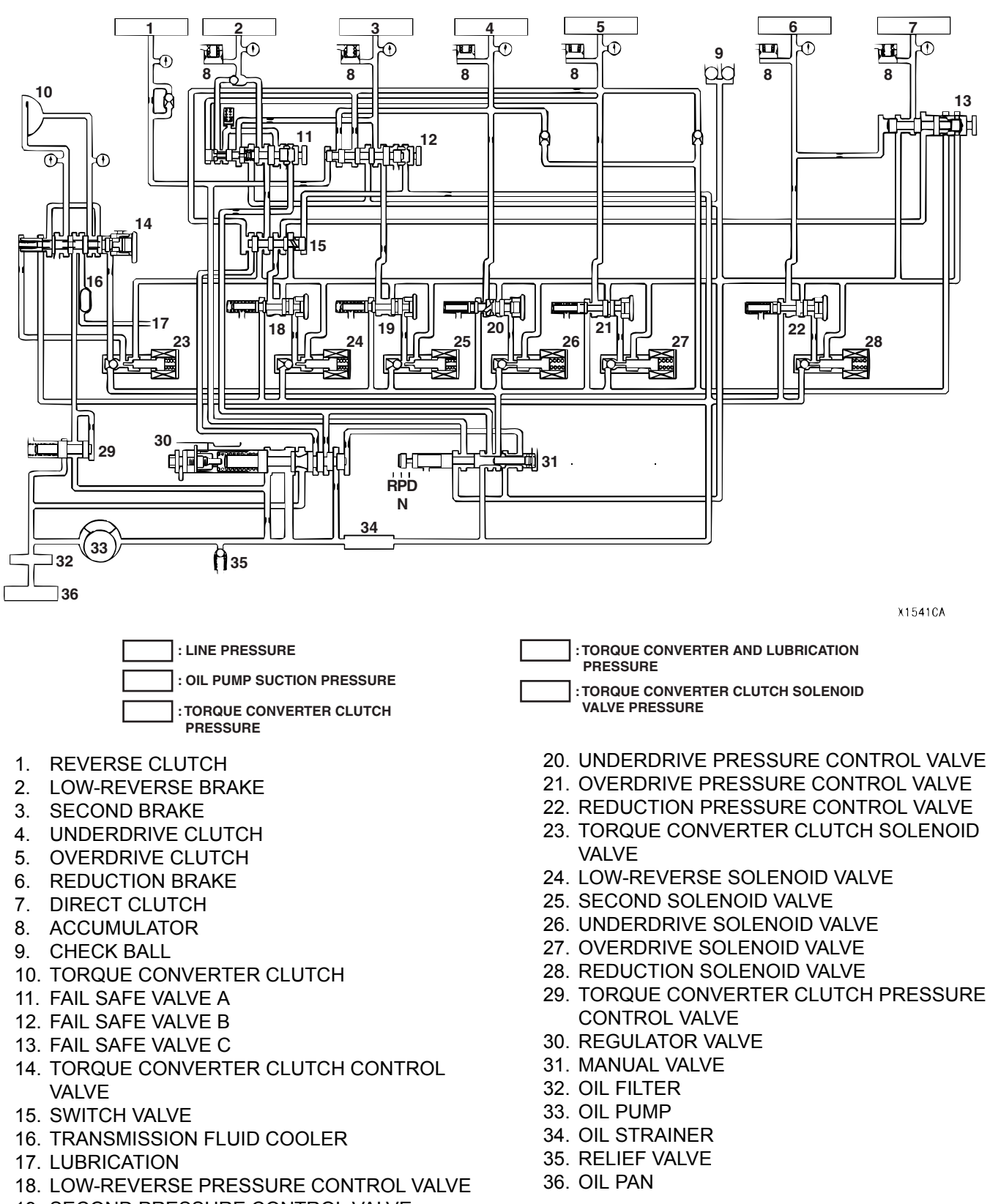

19. SECOND PRESSURE CONTROL VALVE

# 4TH GEAR

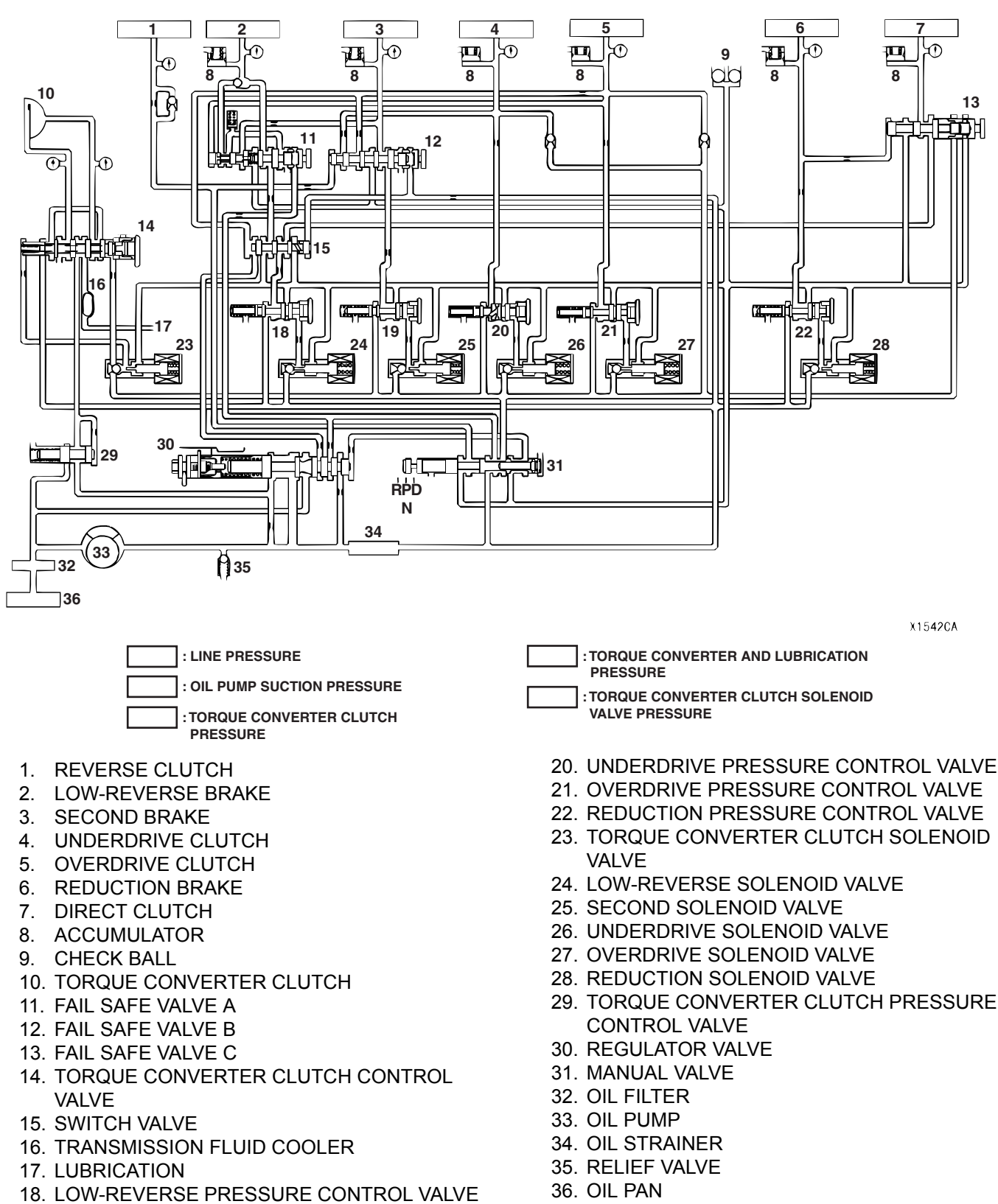

19. SECOND PRESSURE CONTROL VALVE
### **5TH GEAR**

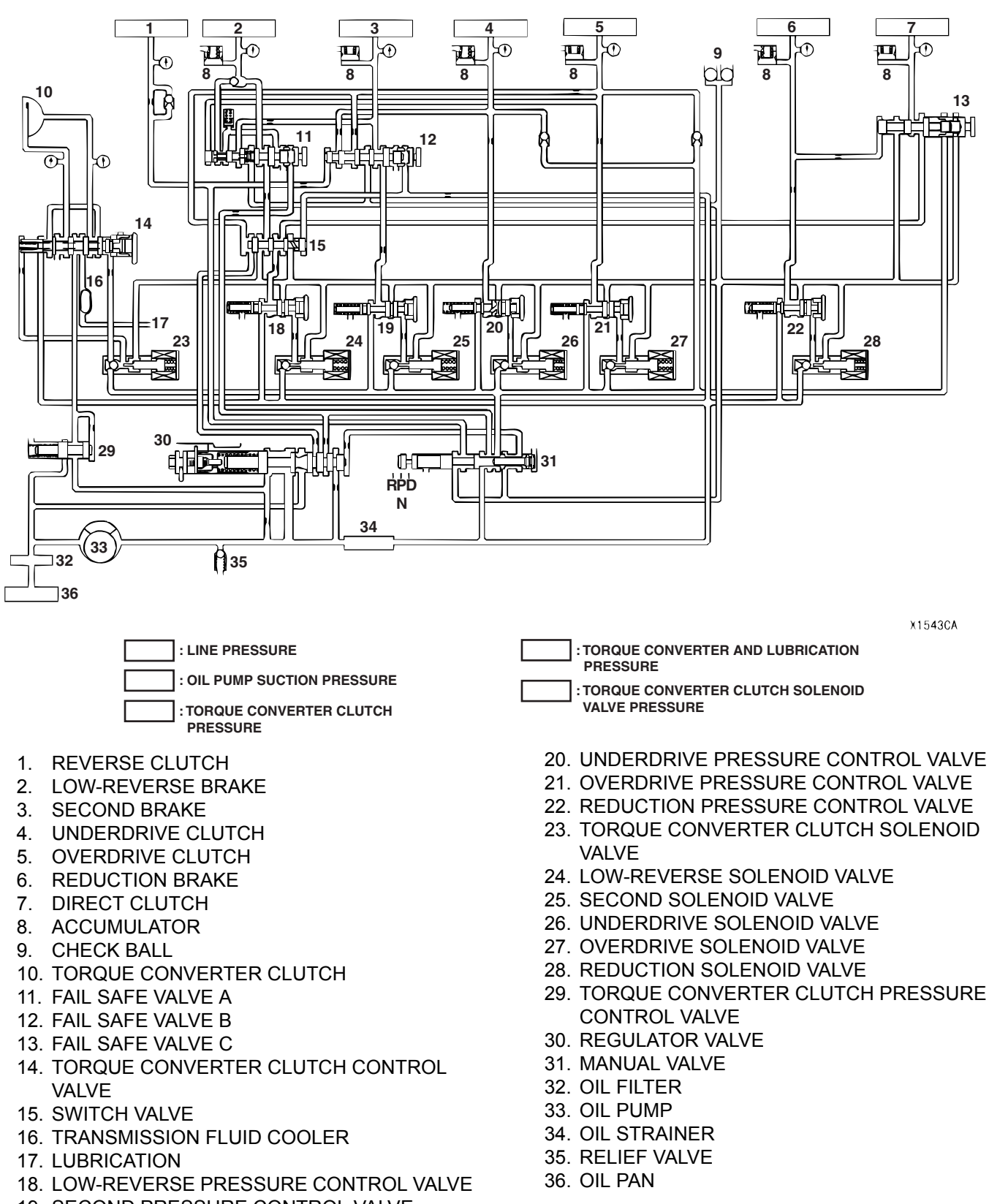

19. SECOND PRESSURE CONTROL VALVE

# REVERSE

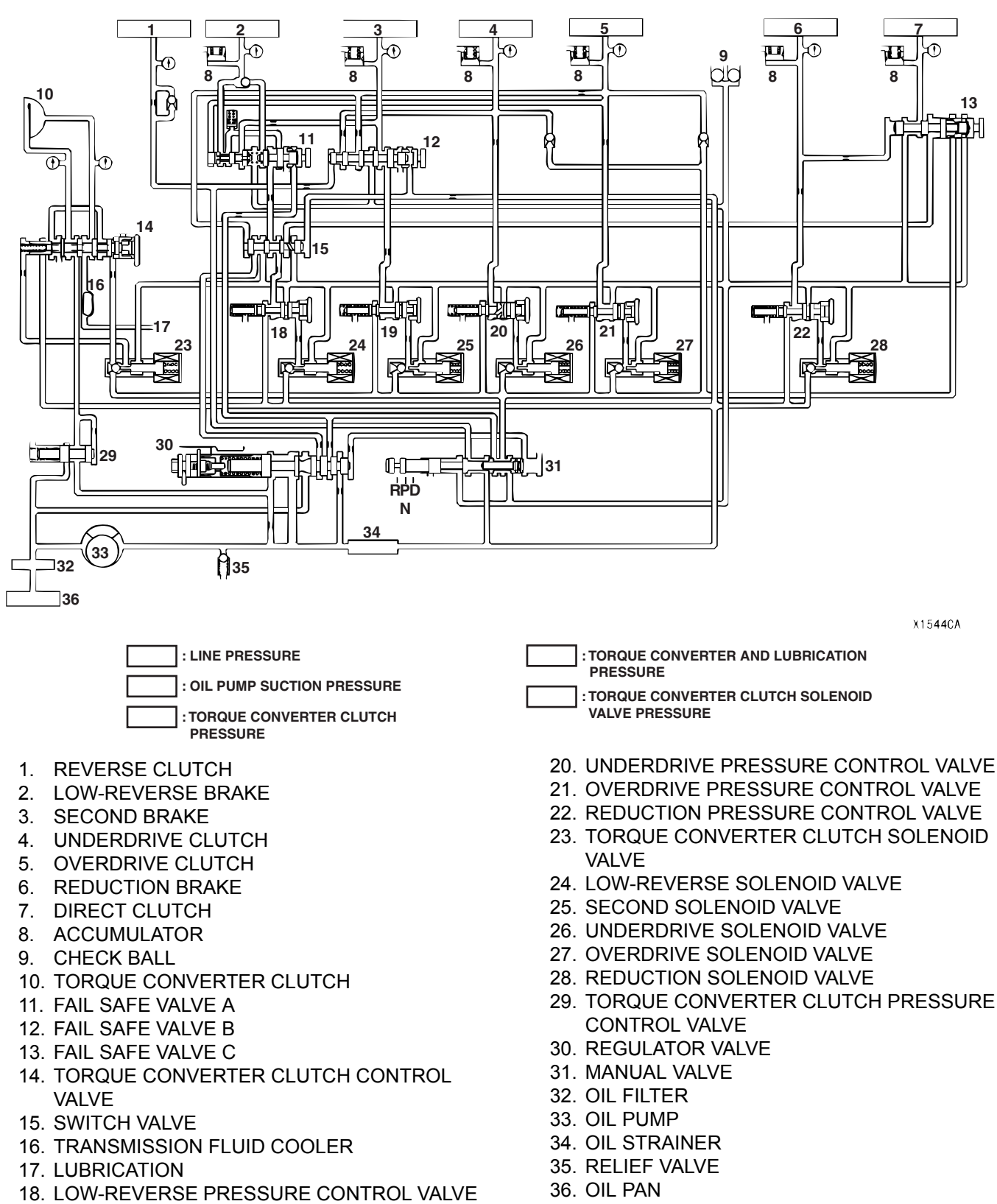

19. SECOND PRESSURE CONTROL VALVE

### FAIL-SAFE (IN CASE OF FAIL-SAFE VALE A OPERATION)

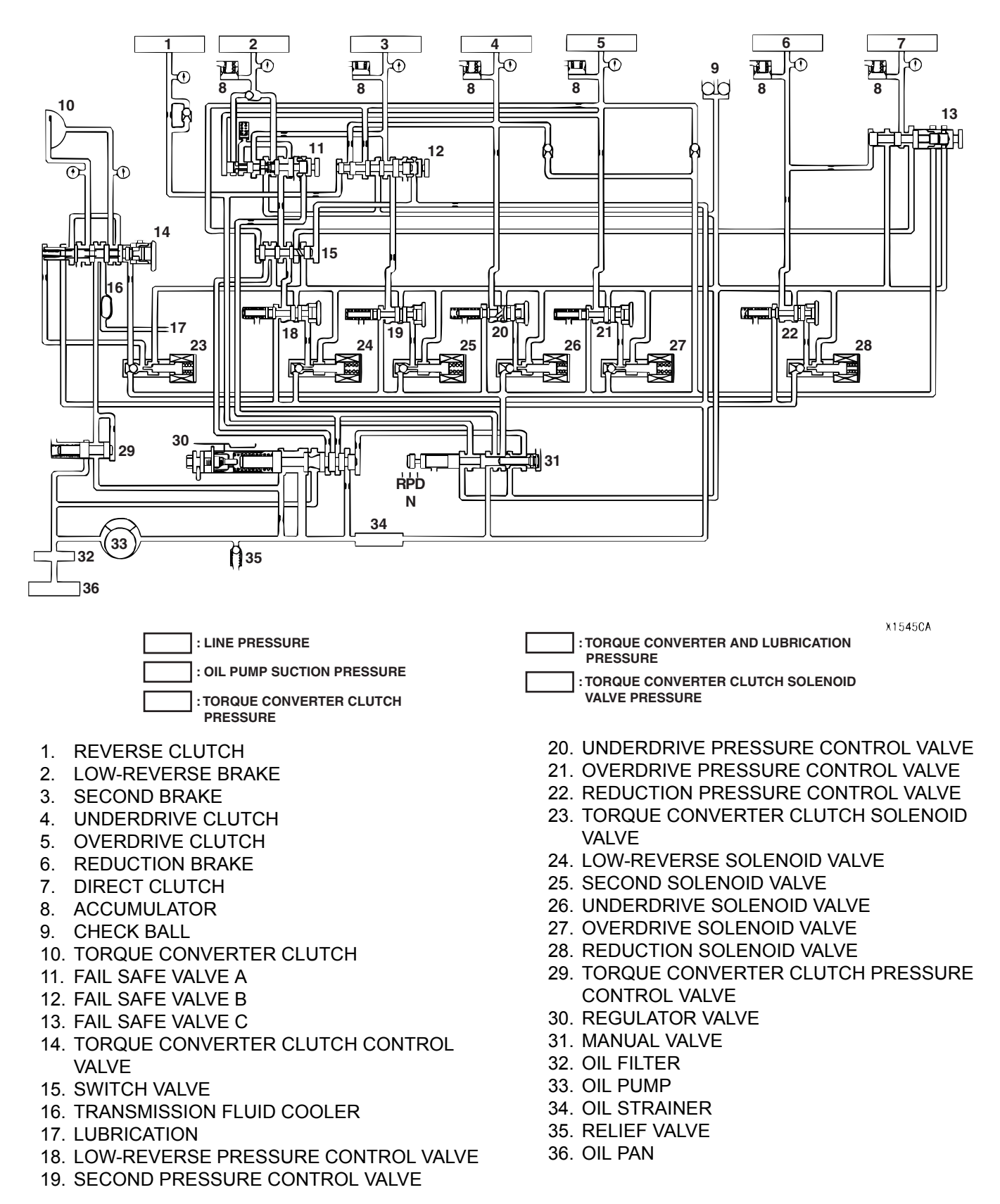

### FAIL-SAFE (IN CASE OF FAIL-SAFE VALVE B OPERATION)

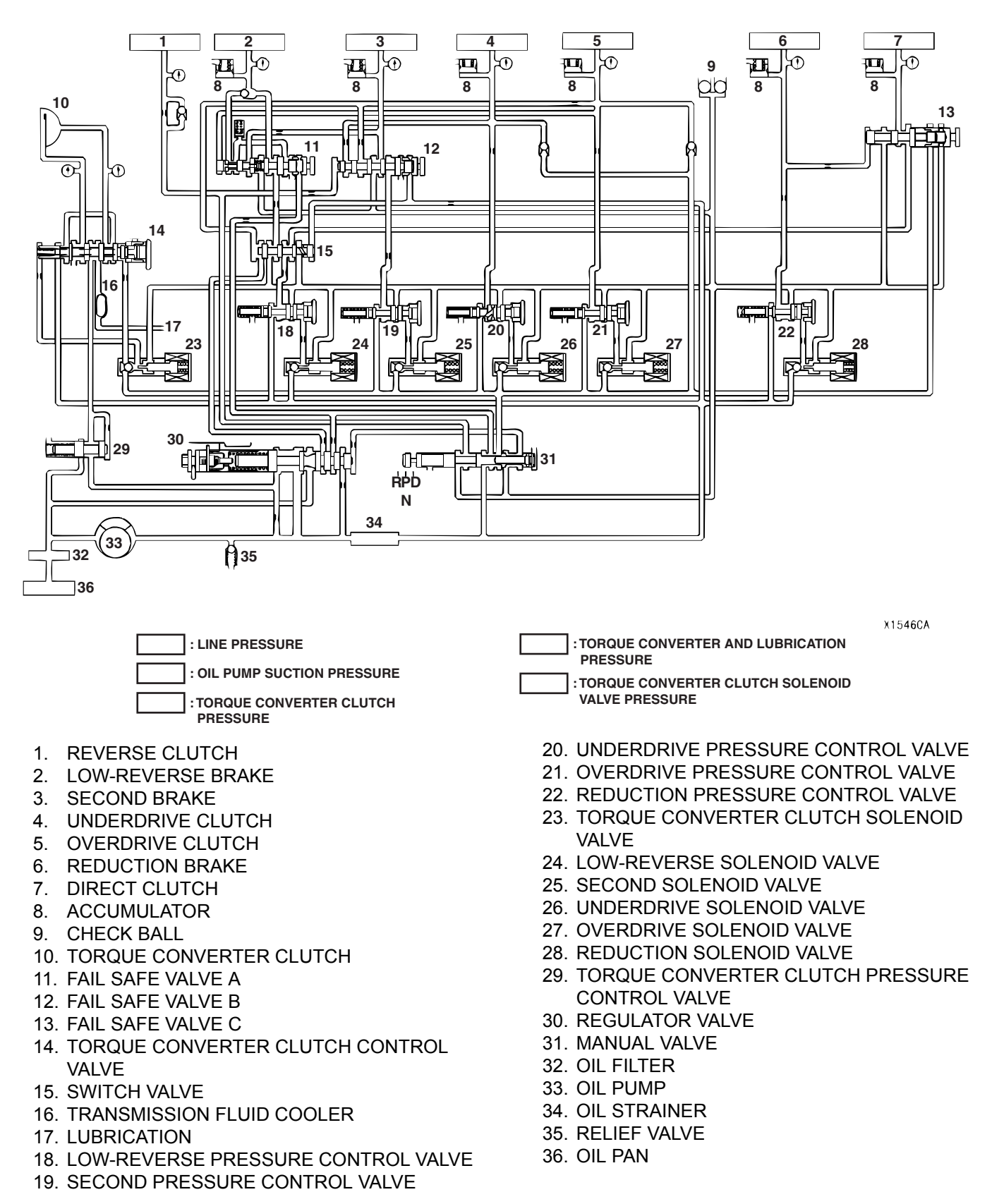

### FAIL-SAFE (IN CASE OF FAIL-SAFE VALVE C OPERATION)

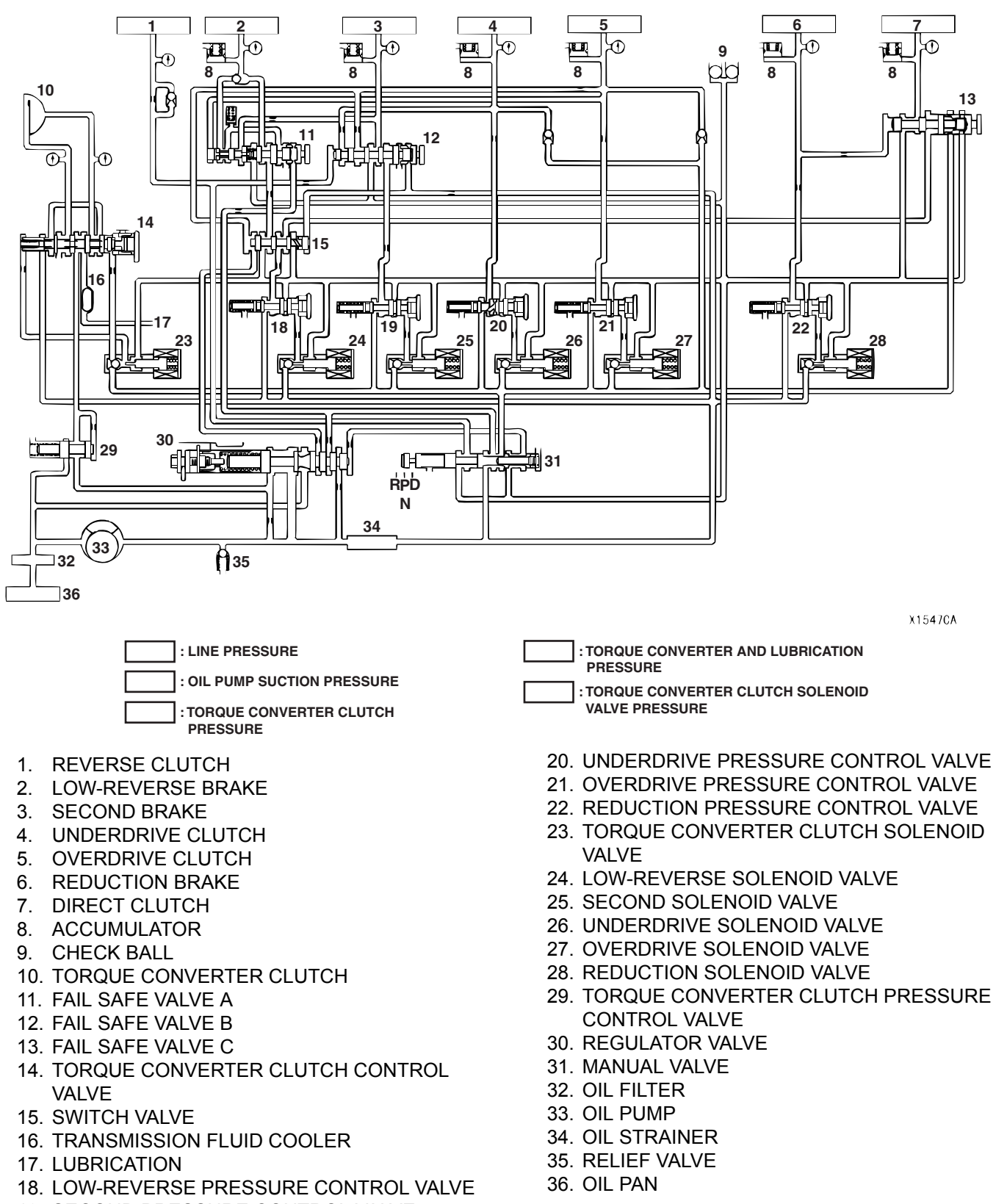

19. SECOND PRESSURE CONTROL VALVE

б

n

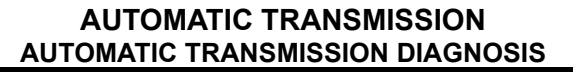

# LINE PRESSURE ADJUSTMENT

M1231108700109

1. Drain the transmission fluid.

NOTE: The hydraulic pressure test must be performed before attempting any adjustments.

- 2. Remove the valve body cover.
- 3. Turn the adjusting screw shown in the illustration to adjust the line pressure to the standard value. The pressure increases when the screw is turned counterclockwise.

NOTE: Adjust to the middle of the standard range when the transmission is at the 1st or 2nd gear.

### Standard value: 0.98 – 1.05 MPa (142 – 152 psi)

NOTE: Each complete turn of the adjusting screw changes pressure: 0.035 MPa (5.1 psi)

- 4. Install the valve body cover. Pour in one quart transmission fluid.
- Repeat the hydraulic pressure test (Refer to P.23A-27). Readjust the line pressure if necessary.

|  | DIAGN | OSTIC | TROUBLE | CODE | CHART |
|--|-------|-------|---------|------|-------|
|--|-------|-------|---------|------|-------|

ADJUSTING

0

0

C100548AB

SCREW

......

|                                           |                                           |                                              |                            | M123110120012                                                                                                    |
|-------------------------------------------|-------------------------------------------|----------------------------------------------|----------------------------|----------------------------------------------------------------------------------------------------|
| A/T<br>DIAGNOS-<br>TIC<br>TROUBLE<br>CODE | MFI<br>DIAGNOS-<br>TIC<br>TROUBLE<br>CODE | DIAGNOSTIC ITEM                              |                            | REFERENCE PAGE                                                                                                    |
| 15                                        | P0713                                     | Transmission fluid temperature sensor system | Open circuit               | P.23A-45                                                                                                    |
| 16                                        | P0712                                     |                                              | Short circuit              | P.23A-62                                                                                                    |
| 21                                        | -                                         | Crankshaft position sensor system            | Open circuit               | Group 13A,<br>Diagnostic<br>Trouble code<br>Procedures<br>P.13A-483<br>(P0335 –<br>Crankshaft<br>Position Sensor<br>Circuit) |
| 22                                        | P0715                                     | Input shaft speed sensor system              | Short circuit/open circuit | P.23A-72                                                                                                    |
| 23                                        | P0720                                     | Output shaft speed sensor system             | Short circuit/open circuit | P.23A-92                                                                                                    |
| 26                                        | -                                         | Stoplight switch system                      | Short circuit              | P.23A-112                                                                                                    |
| 27                                        | P0705                                     | Transmission range switch system             | Open circuit               | P.23A-122                                                                                                    |
| 28                                        |                                           |                                              | Short circuit              | P.23A-151                                                                                                    |
| 29                                        | P0500                                     | Vehicle speed sensor system                  | Short circuit/open circuit | P.23A-170                                                                                                    |
| 31                                        | P0753                                     | Low-reverse solenoid valve system            | Short circuit/open circuit | P.23A-178                                                                                                    |
| 32                                        | P0758                                     | Underdrive solenoid valve system             | Short circuit/open circuit | P.23A-193                                                                                                    |
| 33                                        | P0763                                     | Second solenoid valve system                 | Short circuit/open circuit | P.23A-206                                                                                                    |
| 34                                        | P0768                                     | Overdrive solenoid valve system              | Short circuit/open circuit | P.23A-219                                                                                                    |
| 35                                        | P0773                                     | Reduction solenoid valve system              | Short circuit/open circuit | P.23A-232                                                                                                    |

| A/T<br>DIAGNOS-<br>TIC<br>TROUBLE<br>CODE | MFI<br>DIAGNOS-<br>TIC<br>TROUBLE<br>CODE | DIAGNOSTIC ITEM                         |                                          | REFERENCE PAGE |
|-------------------------------------------|-------------------------------------------|-----------------------------------------|------------------------------------------|----------------|
| 36                                        | P0743                                     | Torque converter clutch solenoid system | Short circuit/open circuit               | P.23A-245      |
| 41                                        | P0731                                     | 1st gear incorrect ratio                |                                          | P.23A-258      |
| 42                                        | P0732                                     | 2nd gear incorrect ratio                |                                          | P.23A-258      |
| 43                                        | P0733                                     | 3rd gear incorrect ratio                |                                          | P.23A-258      |
| 44                                        | P0734                                     | 4th gear incorrect ratio                |                                          | P.23A-258      |
| 45                                        | P0735                                     | 5th gear incorrect ratio                |                                          | P.23A-258      |
| 46                                        | P0736                                     | Reverse gear incorrect ratio            |                                          | P.23A-258      |
| 52                                        | P0741                                     | Torque converter clutch solenoid system | Defective system                         | P.23A-274      |
| 53                                        | P0742                                     |                                         | Clutch stuck on                          | P.23A-279      |
| 54                                        | P1751                                     | A/T Control relay system                | Short circuit to ground/<br>open circuit | P.23A-283      |
| 56                                        | -                                         | "N" range light system                  | Open circuit                             | P.23A-301      |

NOTE: The MFI diagnostic trouble codes are the codes which are set when item "MFI" is selected on scan tool MB991958 (MUT-III sub assembly). However, the codes above indicate failure in the automatic transmission.

# SYMPTOM CHART < AUTOMATIC TRANSMISSION>

M1231108800106

| SYMPTOM                                                                            | INSPECTION<br>PROCEDURE NO.                                             | REFERENCE<br>PAGE |                                                  |
|------------------------------------------------------------------------------------|-------------------------------------------------------------------------|-------------------|--------------------------------------------------|
| Communication with scan<br>tool MB991958 (MUT-III sub<br>assembly) is not possible | Communication with all systems is impossible                            | _                 | Group 13A,<br>Symptom<br>Procedures<br>P.13A-888 |
|                                                                                    | Communication with the PCM only is impossible                           | _                 | Group 13A,<br>Symptom<br>Procedures<br>P.13A-891 |
| Driving impossible                                                                 | Engine does not crank                                                   | 1                 | P.23A-309                                        |
|                                                                                    | Does not move forward                                                   | 2                 | P.23A-312                                        |
|                                                                                    | Does not move backward                                                  | 3                 | P.23A-314                                        |
|                                                                                    | Does not move (forward or backward)                                     | 4                 | P.23A-317                                        |
| Malfunction when moving selector into gear                                         | Engine stalls when moving selector lever from "N" to "D" or "N" to "R"  | 5                 | P.23A-318                                        |
|                                                                                    | Shift shock when shifting from "N" to "D"<br>and long delay             | 6                 | P.23A-320                                        |
|                                                                                    | Shift shock when shifting from "N" to "R" and long delay                | 7                 | P.23A-323                                        |
|                                                                                    | Shift shock when shifting from "N" to "D",<br>"N" to "R" and long delay | 8                 | P.23A-327                                        |
| Malfunction when shifting                                                          | Shift shocks and slipping                                               | 9                 | P.23A-328                                        |
| Does not shift properly                                                            | Early or late shifting in all gears                                     | 10                | P.23A-331                                        |
|                                                                                    | Early or late shifting in some gears                                    | 11                | P.23A-334                                        |
| Does not shift                                                                     | No diagnostic trouble codes                                             | 12                | P.23A-336                                        |
| Malfunction while driving                                                          | Poor acceleration                                                       | 13                | P.23A-341                                        |
|                                                                                    | Vibration                                                               | 14                | P.23A-342                                        |
| Vehicle shifts differently with                                                    | 15                                                                      | P.23A-345         |                                                  |
| Transmission won't downshift                                                       | 16                                                                      | P.23A-359         |                                                  |
| Shift switch assembly system                                                       |                                                                         | 17                | P.23A-361                                        |
| 4LLc detection switch assem                                                        | bly system                                                              | 18                | P.23A-380                                        |

# DIAGNOSTIC TROUBLE CODE PROCEDURES <A/T>

#### DTC 15 (P0713): Transmission Fluid Temperature Sensor System (Open Circuit)

#### Transmission Fluid Temperature Sensor System Circuit

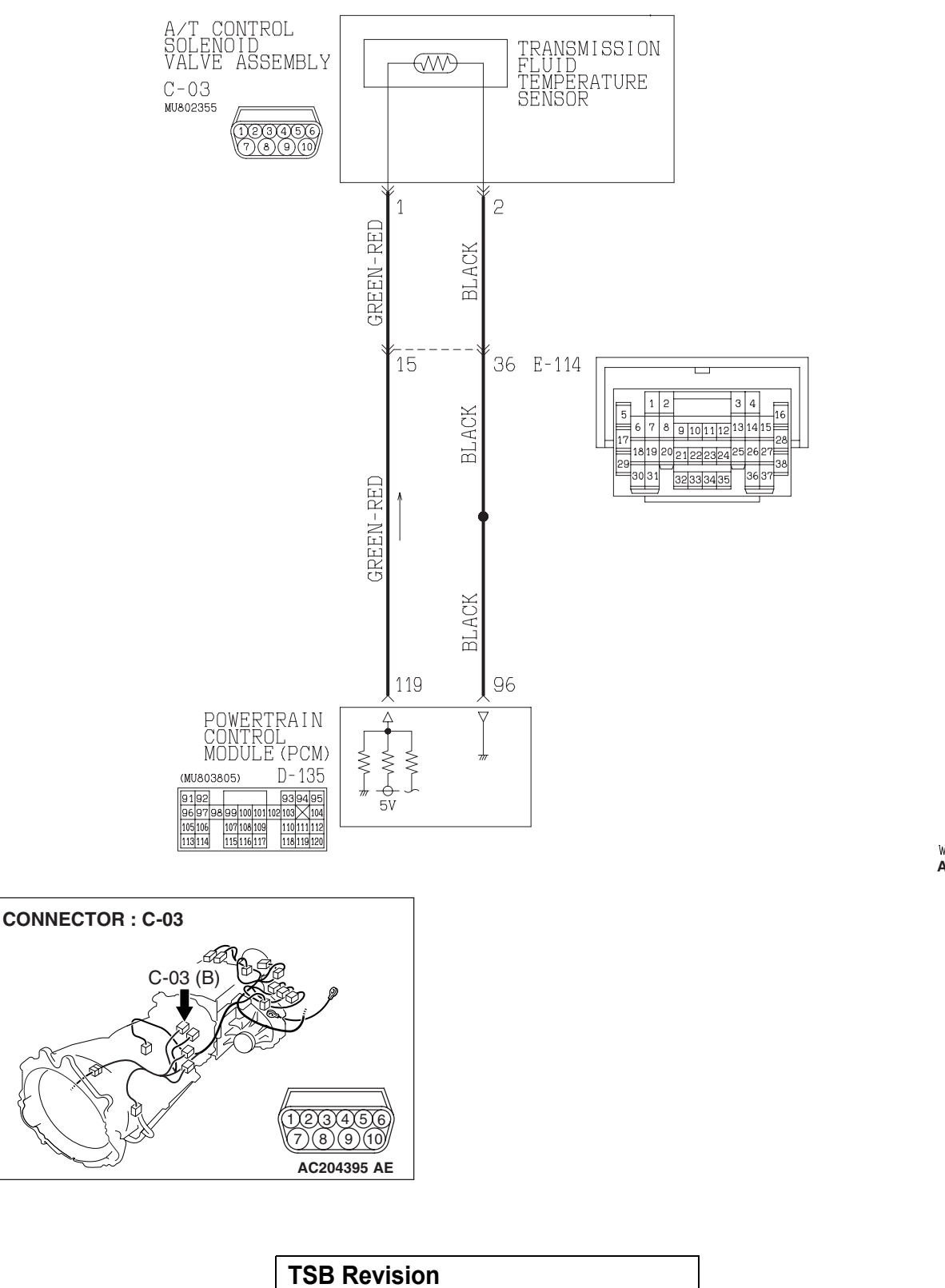

W3Q20M06AA AC205187AC

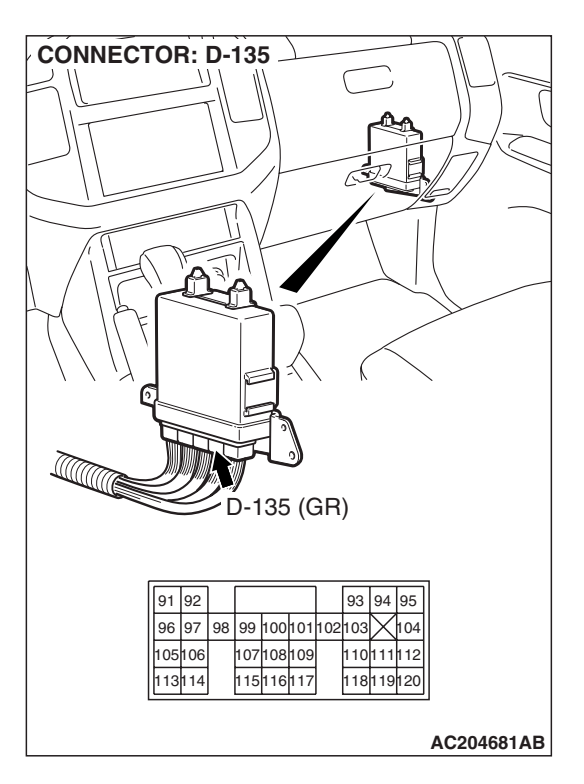

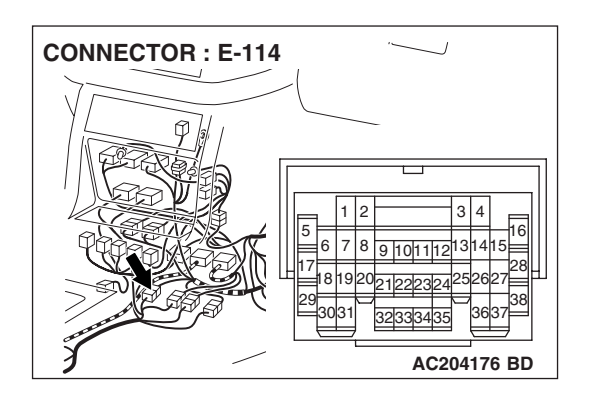

### **CIRCUIT OPERATION**

- The PCM (terminal 119) applies 5 volts to the transmission fluid temperature sensor output terminal (terminal 1).
- The transmission fluid temperature sensor circuit is grounded to the PCM (terminal 96).
- When the transmission fluid temperature is cold, the transmission fluid temperature sensor resistance is high. When the transmission fluid temperature is hot, the transmission fluid temperature sensor resistance is low.

#### **DESCRIPTIONS OF MONITOR METHODS**

If transmission fluid temperature is below specified value even after driving test for more than specified period, PCM judges that transmission fluid temperature sensor has a failure.

## MONITOR EXECUTION

Continuous

# MONITOR EXECUTION CONDITIONS (OTHER MONITOR AND SENSOR)

# Other Monitor (There is no temporary DTC stored in memory for the item monitored below)

 DTC 23 (P0720): Output shaft speed sensor malfunction

# Sensor (The sensor below is determined to be normal)

• Output shaft speed sensor

| rsb f | Revision |
|-------|----------|
|-------|----------|

#### LOGIC FLOW CHARTS (Monitor Sequence)

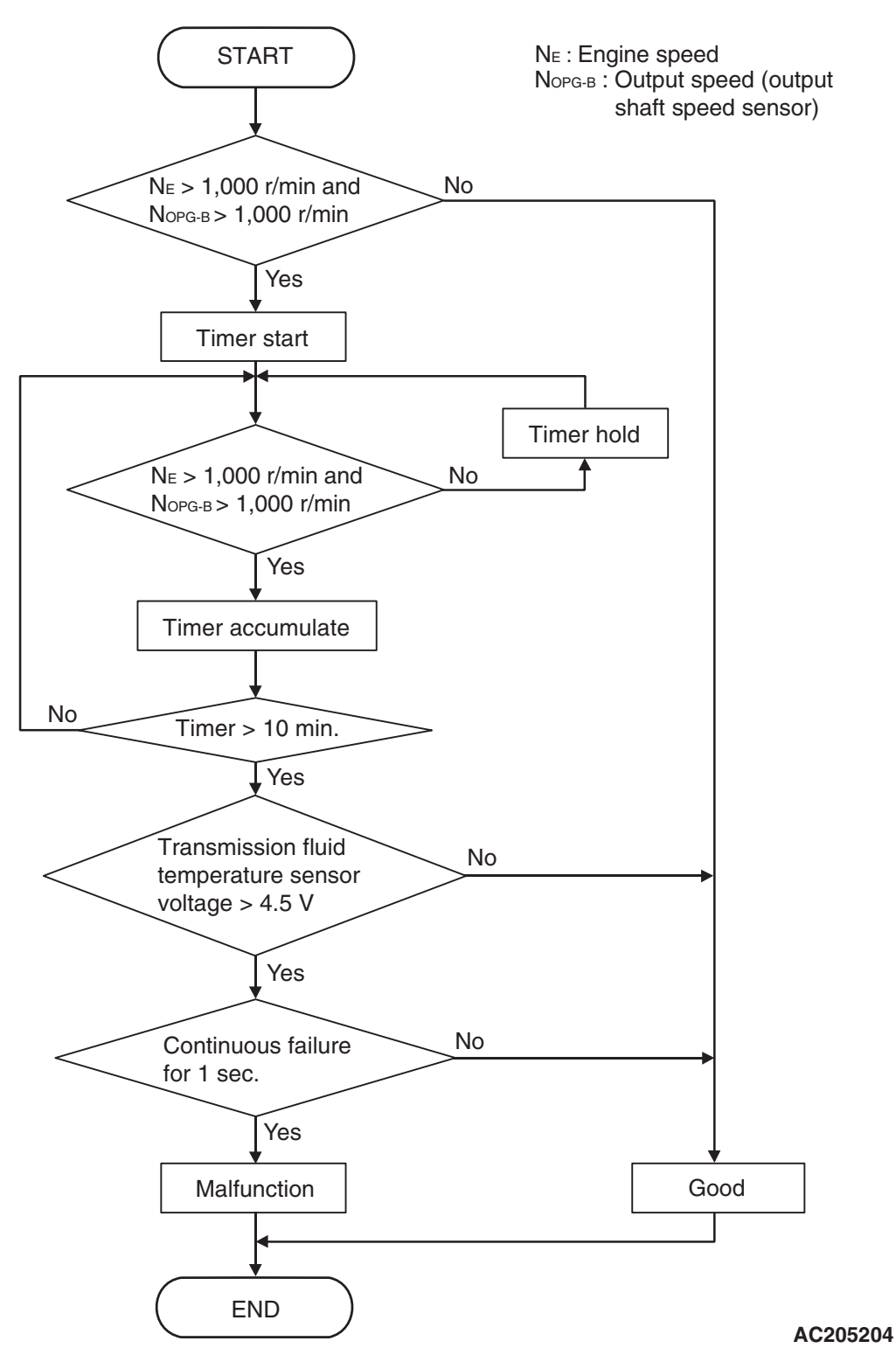

#### **DTC SET CONDITIONS**

#### **Check Conditions**

- Engine speed: 1,000 r/min or more.
- Output speed: 1,000 r/min or more.
- Accumulated time in above condition: 10 minutes.

#### Judgement Criteria

• Transmission fluid temperature sensor voltage: 4.5 volts or more. (1 second)

#### **OBD-II DRIVE CYCLE PATTERN**

Start the engine, drive at 60 km/h (37 mph) or more for 15 minutes in total.

23A-47

# TROUBLESHOOTING HINTS (THE MOST LIKELY CAUSES FOR THIS CODE TO BE SET ARE:)

- Malfunction of the transmission fluid temperature sensor circuit
- Damaged harness, connector
- Malfunction of the PCM

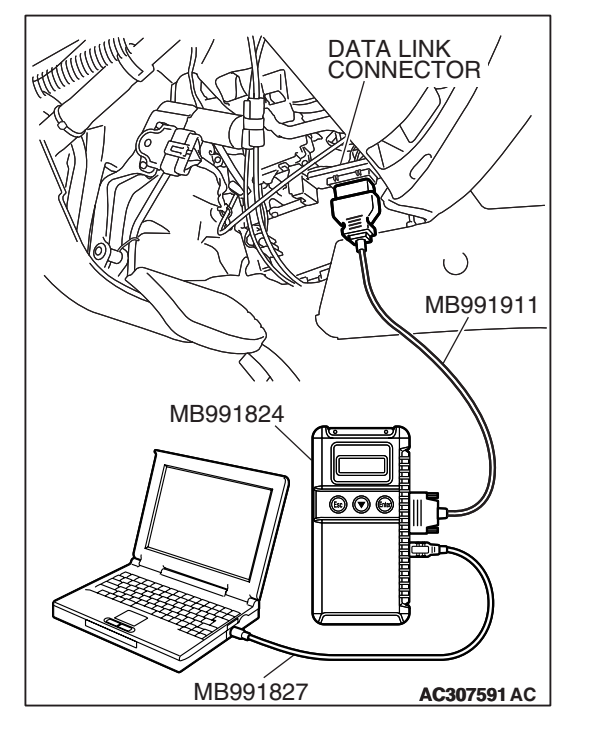

# DIAGNOSIS

#### **Required Special Tool:**

- MB991958: Scan Tool (MUT-III Sub Assembly)
  - MB991824: V.C.I.
  - MB991827: MUT-III USB Cable
  - MB991911: MUT-III Main Harness B

#### STEP 1. Using scan tool MB991958, check data list item 15: Transmission Fluid Temperature Sensor.

### 

To prevent damage to scan tool MB991958, always turn the ignition switch to the "LOCK" (OFF) position before connecting or disconnecting scan tool MB991958.

- (1) Connect scan tool MB991958 to the data link connector.
- (2) Start the engine.
- (3) Set scan tool MB991958 to the data reading mode.
  - Item 15: Transmission Fluid Temperature Sensor.
    - When the engine is cool: Almost equal to the ambient temperature (atmospheric temperature)

NOTE: Set scan tool MB991958 to the data reading mode for item number 13, Intake Air Temperature (IAT) Sensor and note the temperature measurement. When the engine is cool, the temperature should be almost equal to the ambient temperature (atmospheric temperature), and the IAT sensor measurement should be approximately the same as the Transmission Fluid Temperature Sensor.

- When the engine is warm: 70 to 80°C (158 to 176°F).
- (4) Turn the ignition switch to the "LOCK" (OFF) position.

#### Q: Is the sensor operating properly?

- YES : It can be assumed that this malfunction is intermittent. Refer to GROUP 00, How to Use Troubleshooting/ Inspection Service Points – How to Cope with Intermittent Malfunction P.00-13.
- NO: Go to Step 2.

| TSB | Revision |  |
|-----|----------|--|
|     |          |  |

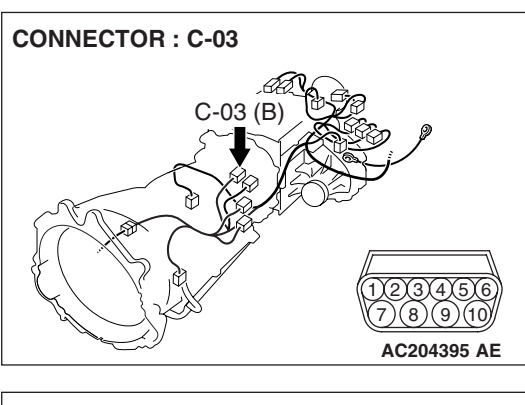

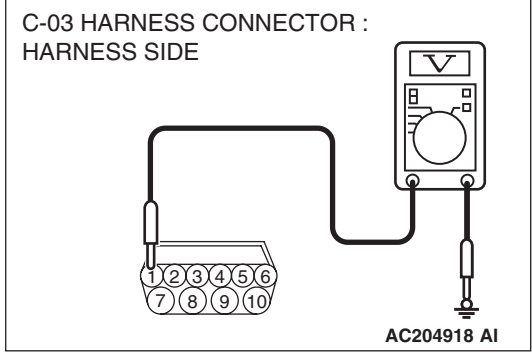

# STEP 2. Measure the sensor output voltage at the A/T control solenoid valve assembly connector C-03 by backprobing.

- (1) Do not disconnect connector C-03.
- (2) Turn the ignition switch to the "ON" position.

- (3) Measure the voltage between terminal 1 and ground by backprobing.
  - When transmission fluid temperature is 20°C (68°F), voltage should measure between 3.8 and 4.0 volts.
  - When transmission fluid temperature is 40°C (104°F), voltage should measure between 3.2 and 3.4 volts.
  - When transmission fluid temperature is 80°C (176°F), voltage should measure between 1.7 and 1.9 volts.
- (4) Turn the ignition switch to the "LOCK" (OFF) position.

## Q: Is the measured voltage within the specified range?

- YES : Go to Step 6.
- NO: Go to Step 3.

# STEP 3. Measure the ground voltage at the A/T control solenoid valve assembly connector C-03 by backprobing. (1) Do not disconnect connector C-03.

(2) Turn the ignition switch to the "ON" position.

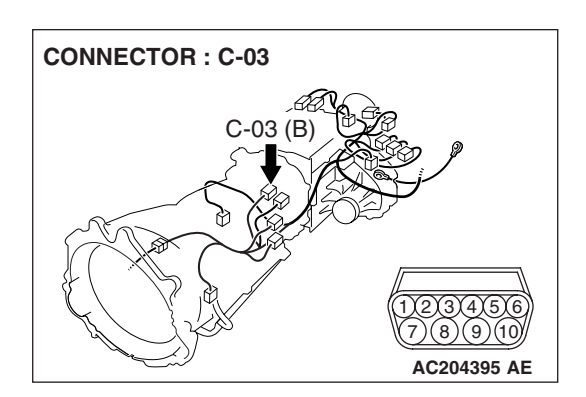

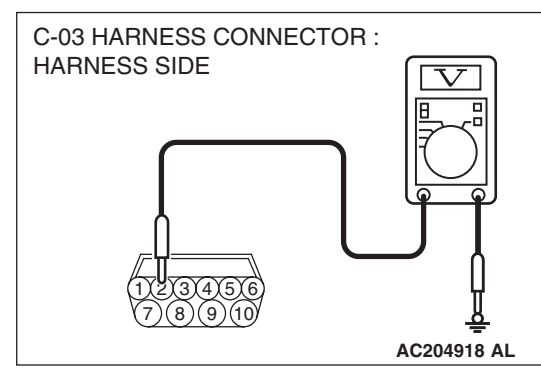

- (3) Measure the voltage between terminal 2 and ground by backprobing.
  - The voltage should measure 0.5 volt or less.
- (4) Turn the ignition switch to the "LOCK" (OFF) position.
- Q: Is the measured voltage 0.5 volt or less?
  - YES : Go to Step 4.
  - NO: Go to Step 7.

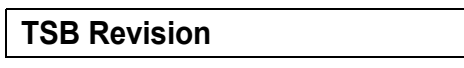

5)(5)(4)(3)(2) 10)(9)(8)(7

#### AUTOMATIC TRANSMISSION AUTOMATIC TRANSMISSION DIAGNOSIS

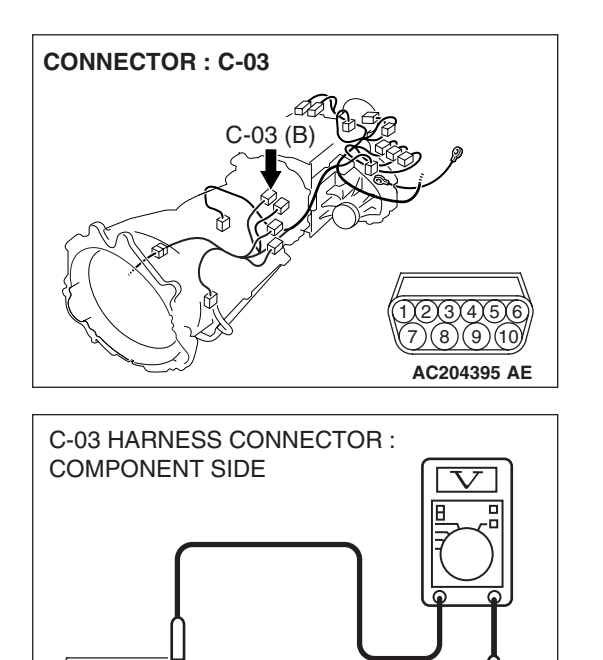

AC204918 AJ

# STEP 4. Check the sensor output voltage at A/T control solenoid valve assembly connector C-03.

- (1) Disconnect connector C-03 and measure at the harness side.
- (2) Turn the ignition switch to the "ON" position.

- (3) Measure the voltage between terminal 1 and ground.
  - The voltage should measure between 4.5 and 4.9 volts.
- (4) Turn the ignition switch to the "LOCK" (OFF) position.

### Q: Is the measured voltage between 4.5 and 4.9 volts?

**YES :** Go to Step 5. **NO :** Go to Step 9.

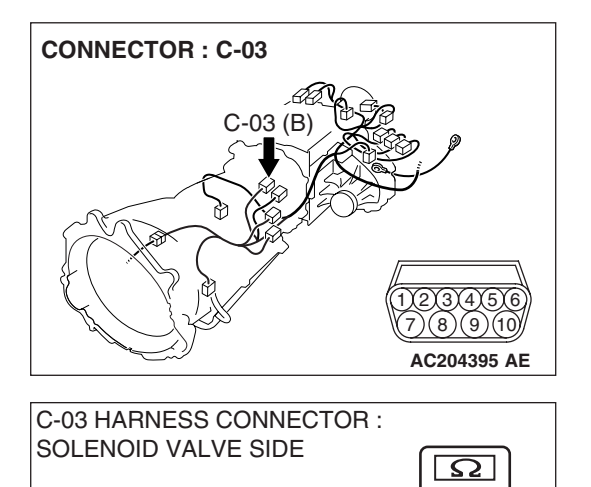

(8)(9)

AC204918 CS

- STEP 5. Check the transmission fluid temperature sensor at A/T control solenoid valve assembly connector C-03.
- (1) Disconnect connector C-03 and measure at the sensor side.

(2) Measure the resistance between terminal 1 and 2.

- When transmission fluid temperature is 0°C (32°F), resistance should be between 16.7 and 20.5 k $\Omega.$
- When transmission fluid temperature is 20°C (68°F), resistance should be between 7.3 and 8.9 k $\Omega.$
- When transmission fluid temperature is 40°C (104°F), resistance should be between 3.4 and 4.2 k $\Omega.$
- When transmission fluid temperature is 60°C (140°F), resistance should be between 1.9 and 2.2 k $\Omega.$
- When transmission fluid temperature is 80°C (176°F), resistance should be between 1.0 and 1.2 k $\Omega$ .
- When transmission fluid temperature is 100°C (212°F), resistance should be between 0.57 and 0.69 k $\Omega$ .

#### Q: Is the measured resistance within the specified range?

- YES : Go to Step 6.
- **NO :** Replace the transmission fluid temperature sensor. Refer to GROUP 23B, Transmission P.23B-14.

MB991827 AC307591 AC

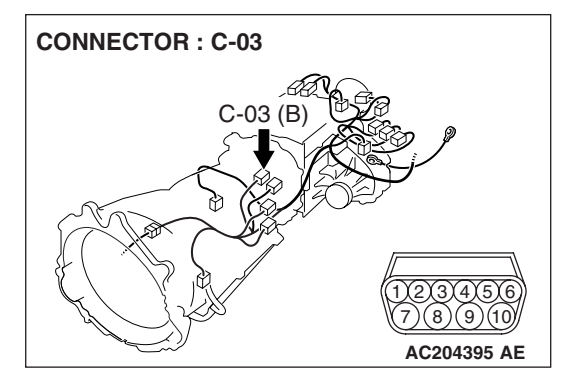

STEP 6. Using scan tool MB991958, check data list item 15: Transmission Fluid Temperature Sensor.

## 

To prevent damage to scan tool MB991958, always turn the ignition switch to the "LOCK" (OFF) position before connecting or disconnecting scan tool MB991958.

- (1) Connect scan tool MB991958 to the data link connector.
- (2) Start the engine.
- (3) Set scan tool MB991958 to the data reading mode.
  - Item 15: Transmission Fluid Temperature Sensor.
    - When the engine is cool: Almost equal to the ambient temperature (atmospheric temperature)

NOTE: Set scan tool MB991958 to the data reading mode for item number 13, Intake Air Temperature (IAT) Sensor and note the temperature measurement. When the engine is cool, the temperature should be almost equal to the ambient temperature (atmospheric temperature), and the IAT sensor measurement should be approximately the same as the Transmission Fluid Temperature Sensor.

- When the engine is warm: 70 to 80°C (158 to 176°F).
- (4) Turn the ignition switch to the "LOCK" (OFF) position.
- Q: Is the sensor operating properly?
  - YES: It can be assumed that this malfunction is intermittent. Refer to GROUP 00, How to Use Troubleshooting/ Inspection Service Points – How to Cope with Intermittent Malfunction P.00-13.
  - NO: Replace the PCM.

STEP 7. Check A/T control solenoid valve assembly connector C-03 for loose, corroded or damaged terminals, or terminals pushed back in the connector.

- Q: Are the connector and terminals in good condition?
  - YES : Go to Step 8.
  - NO: Repair or replace the damaged components. Refer to GROUP 00E, Harness Connector Inspection P.00E-2.

| TSB Revision |  |
|--------------|--|
|              |  |

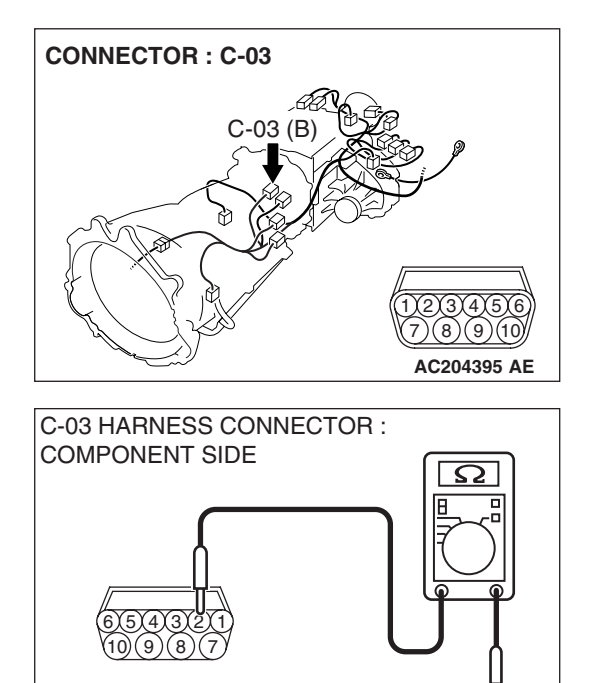

AC204918 CZ

# STEP 8. Measure the resistance of the ground circuit at A/T control solenoid valve assembly connector C-03.

(1) Disconnect connector C-03 and measure at the harness side.

- (2) Measure the resistance between terminal 2 and ground.
  - The resistance should measure less than 2 ohms.
- Q: Is the resistance less than 2 ohms?

**YES :** Go to Step 5. **NO :** Go to Step 14.

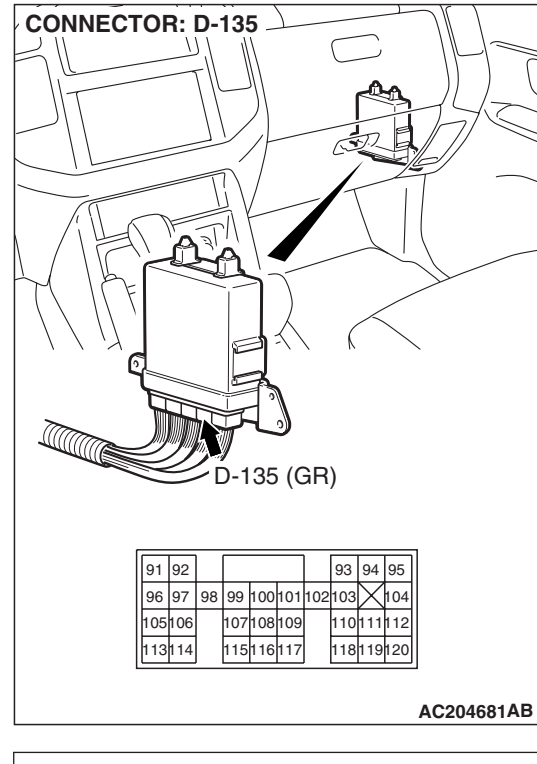

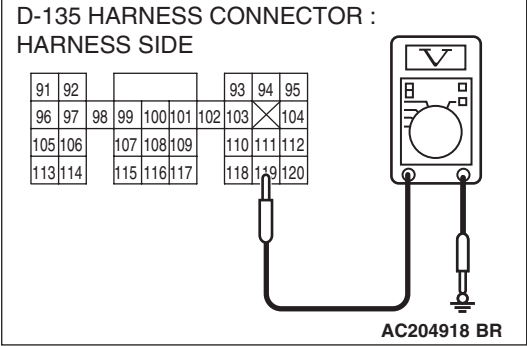

# STEP 9. Measure the sensor output voltage at PCM connector D-135 by backprobing.

- (1) Do not disconnect connector D-135.
- (2) Turn the ignition switch to the "ON" position.

- (3) Measure the voltage between terminal 119 and ground by backprobing.
  - When transmission fluid temperature is 20°C (68°F), voltage should measure between 3.8 and 4.0 volts.
  - When transmission fluid temperature is 40°C (104°F), voltage should measure between 3.2 and 3.4 volts.
  - When transmission fluid temperature is 80°C (176°F), voltage should measure between 1.7 and 1.9 volts.
- (4) Turn the ignition switch to the "LOCK" (OFF) position.
- Q: Is the measured voltage within the specified range?
  - **YES** : Go to Step 12. **NO** : Go to Step 10.

STEP 10. Check A/T control solenoid valve assembly connector C-03, PCM connector D-135 and intermediate connector E-114 for loose, corroded or damaged terminals, or terminals pushed back in the connector. Q: Are the connectors and terminals in good condition?

- YES : Go to Step 11.
- NO: Repair or replace the damaged components. Refer to GROUP 00E, Harness Connector Inspection P.00E-2.

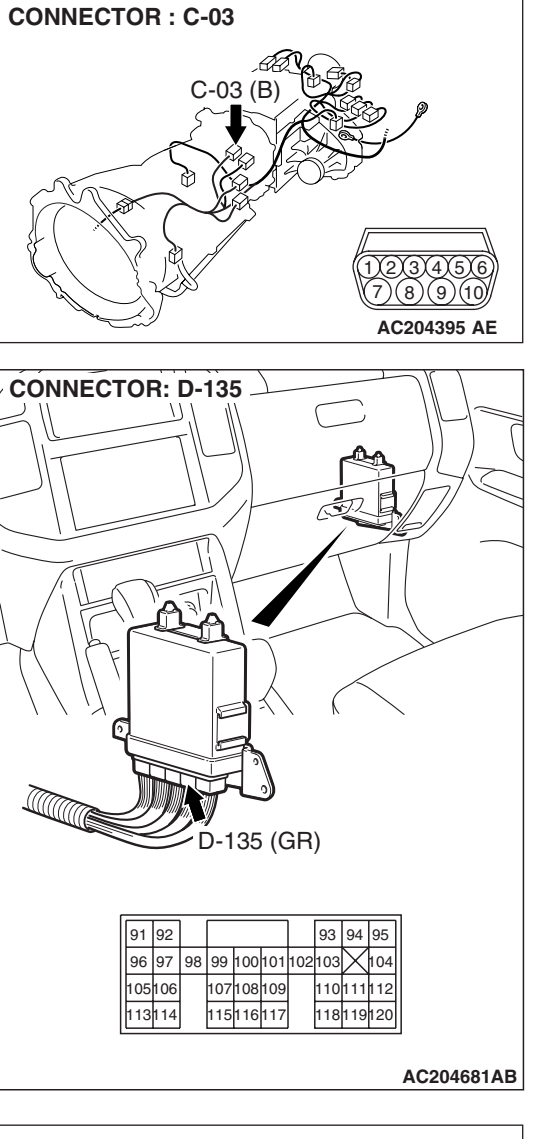

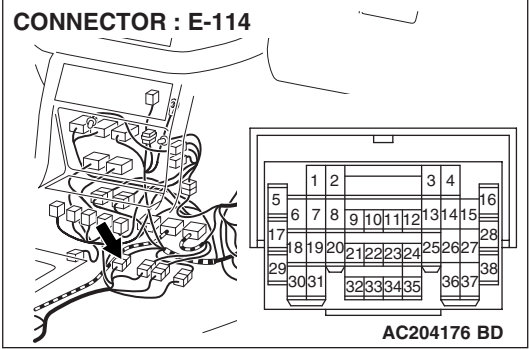

AC204681AB

STEP 11. Check the harness for short circuit to ground between A/T control solenoid valve connector C-03 terminal 1 and PCM connector D-135 terminal 119. Q: Is the harness wire in good condition?

- YES : Go to Step 6.
- **NO :** Repair or replace the harness wire.

STEP 12. Check A/T control solenoid valve assembly connector C-03, PCM connector D-135 and intermediate connector E-114 for loose, corroded or damaged terminals, or terminals pushed back in the connector. Q: Are the connectors and terminals in good condition?

- YES : Go to Step 13.
- NO: Repair or replace the damaged components. Refer to GROUP 00E, Harness Connector Inspection P.00E-2.

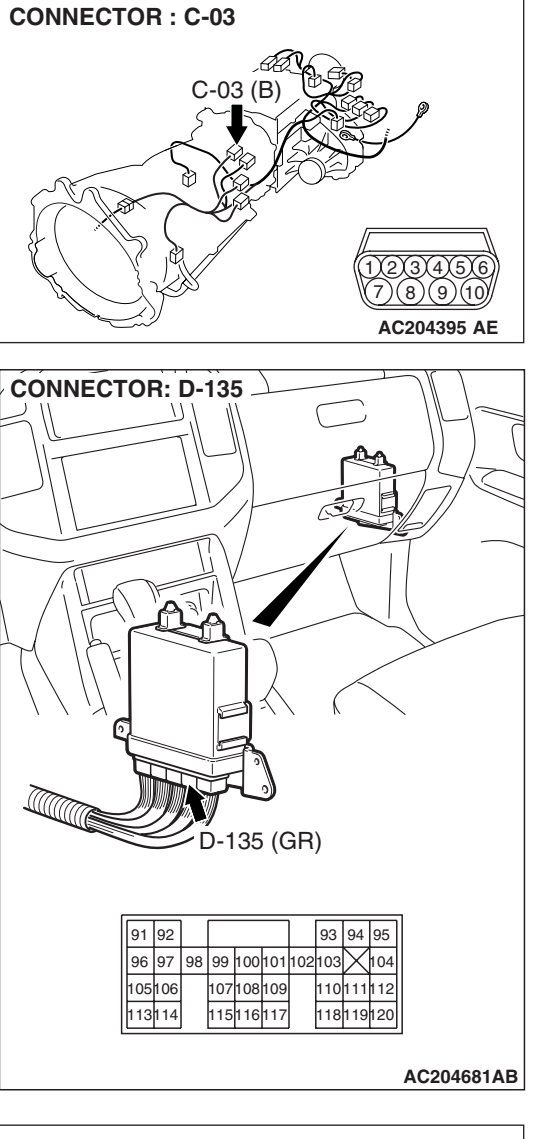

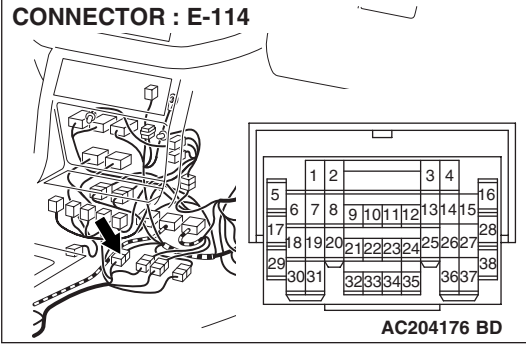

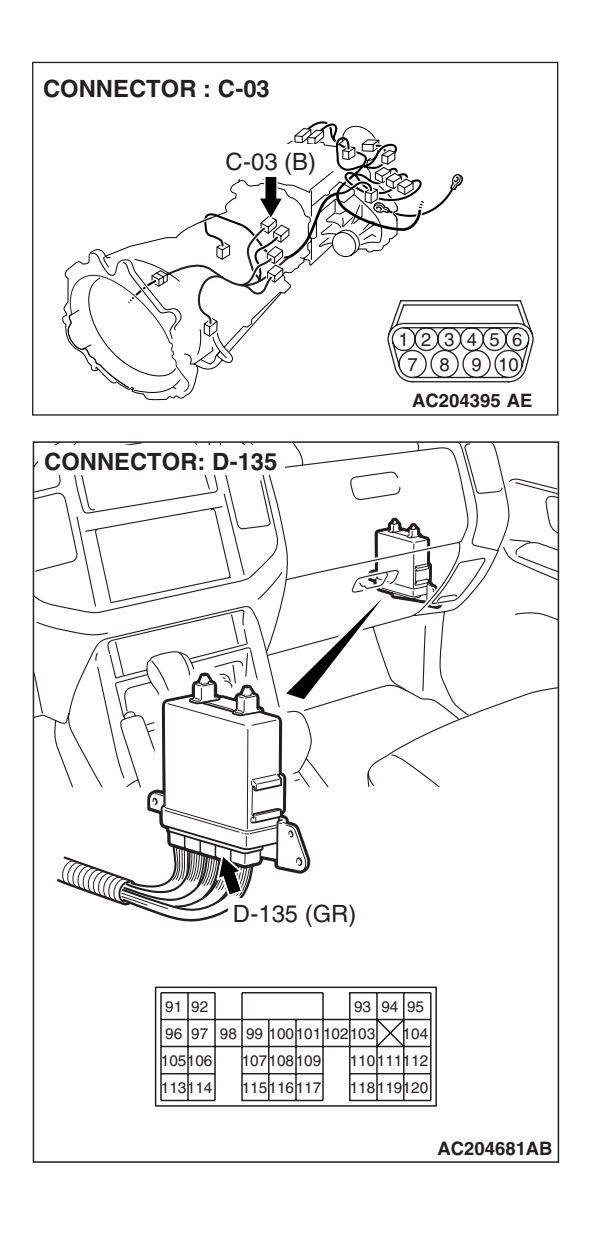

# STEP 13. Check the harness for open circuit between A/T control solenoid valve connector C-03 terminal 1 and PCM connector D-135 terminal 119.

Q: Is the harness wire in good condition?

- YES: Go to Step 6.
- **NO :** Repair or replace the harness wire.

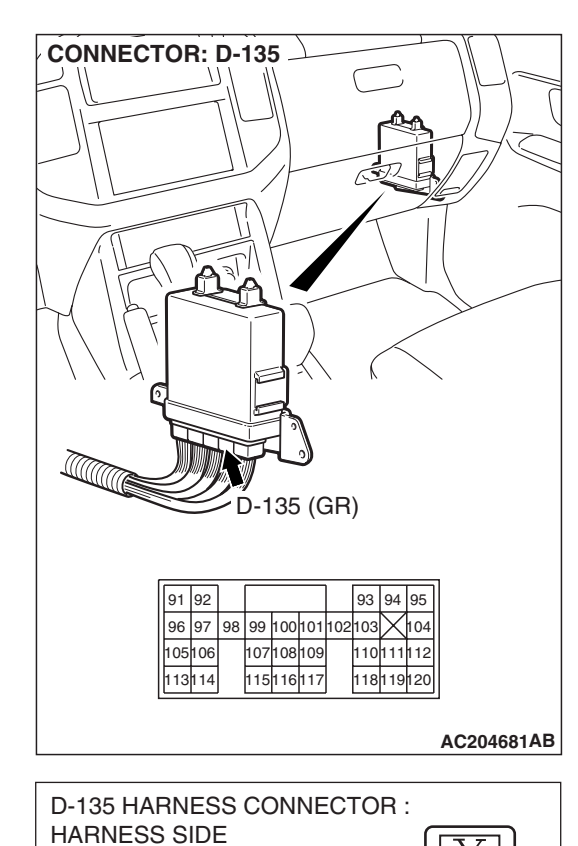

93 94 95

110 111 112

118 119 120

104

AC204918 BQ

 92
 93

 96
 97
 98
 99
 100
 101
 102
 103

107 108 109

115 116 117

92

105 106

113 114

#### STEP 14. Measure the ground voltage at PCM connector D-135 by backprobing.

- (1) Do not disconnect connector D-135.
- (2) Turn the ignition switch to the "ON" position.

- (3) Measure the voltage between terminal 96 and ground by backprobing.
  - Voltage should measure 0.5 volt or less.
- (4) Turn the ignition switch to the "LOCK" (OFF) position.

### Q: Is the measured voltage within the specified range?

YES : Go to Step 15. NO: Go to Step 17.

STEP 15. Check A/T control solenoid valve assembly connector C-03, PCM connector D-135 and intermediate connector E-114 for loose, corroded or damaged terminals, or terminals pushed back in the connector. Q: Are the connectors and terminals in good condition?

- YES : Go to Step 16.
- NO: Repair or replace the damaged components. Refer to GROUP 00E, Harness Connector Inspection P.00E-2.

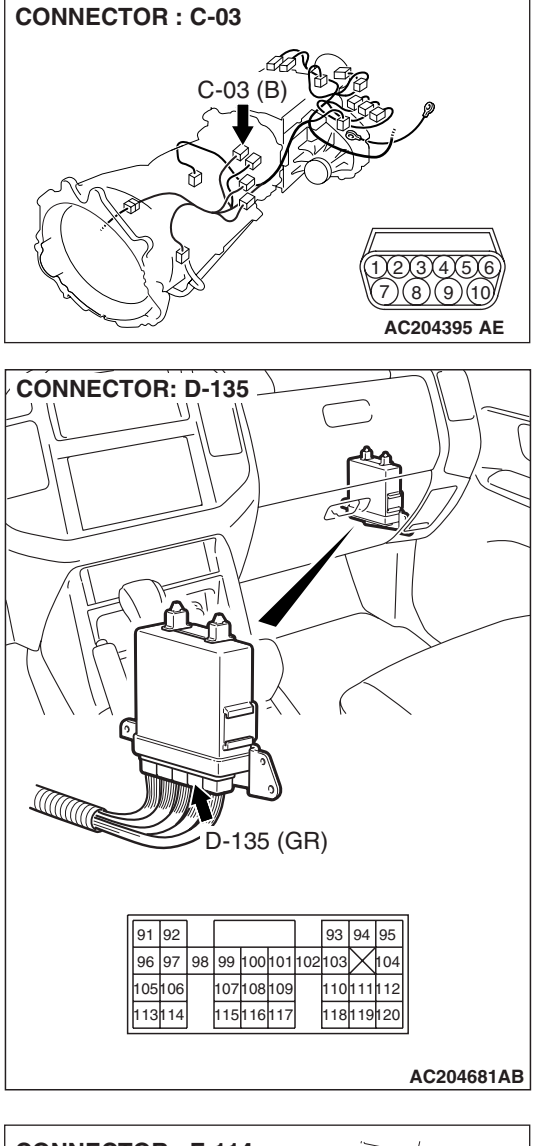

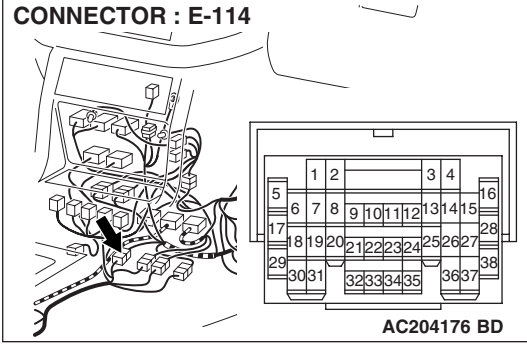

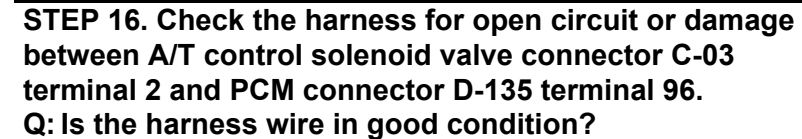

- YES : Go to Step 6.
- **NO :** Repair or replace the harness wire.

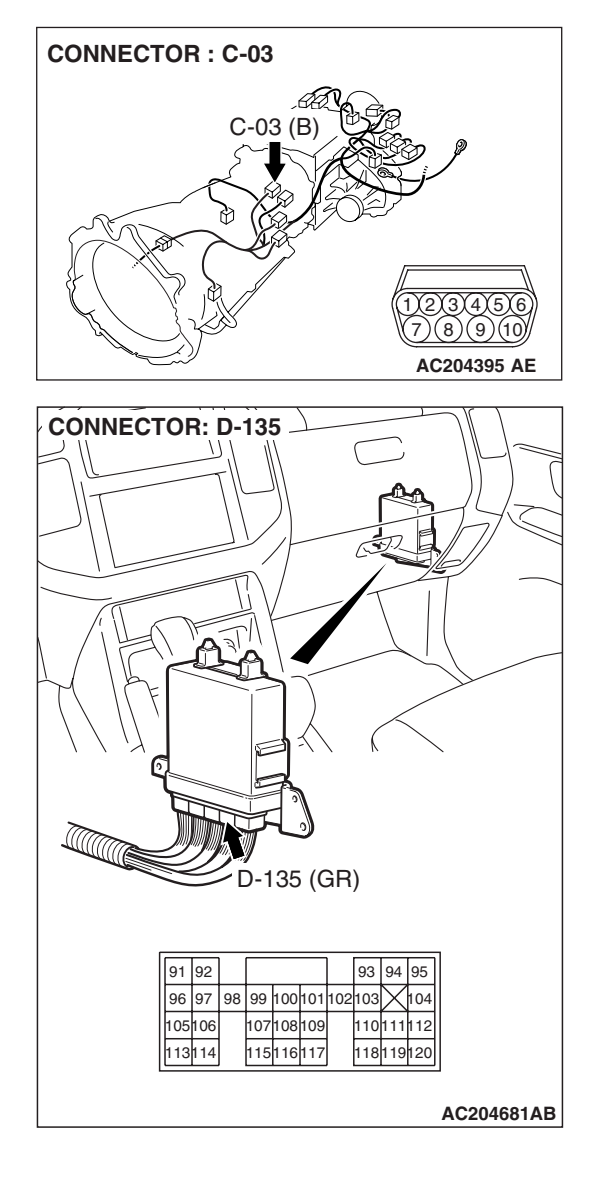

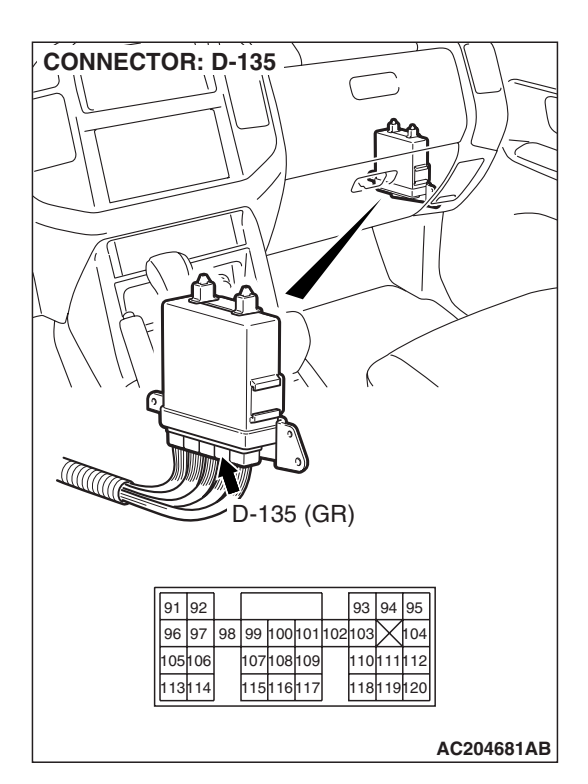

# STEP 17. Check PCM connector D-135 for loose, corroded or damaged terminals, or terminals pushed back in the connector.

### Q: Are the connector and terminals in good condition?

- YES : Go to Step 6.
- NO: Repair or replace the damaged components. Refer to GROUP 00E, Harness Connector Inspection P.00E-2.

# DTC 16 (P0712): Transmission Fluid Temperature Sensor System (Short Circuit)

# TRANSMISSION FLUID TEMPERATURE SENSOR SYSTEM CIRCUIT

Refer to P.23A-45.

#### **CIRCUIT OPERATION**

Refer to P.23A-45.

#### DESCRIPTIONS OF MONITOR METHODS

If transmission fluid temperature equals or exceeds specified value, PCM judges that transmission fluid temperature sensor has a failure.

# MONITOR EXECUTION

Continuous

# MONITOR EXECUTION CONDITIONS (OTHER MONITOR AND SENSOR)

# Other Monitor (There is no temporary DTC stored in memory for the item monitored below)

Not applicable

# Sensor (The sensor below is determined to be normal)

• Not applicable

#### LOGIC FLOW CHARTS (Monitor Sequence)

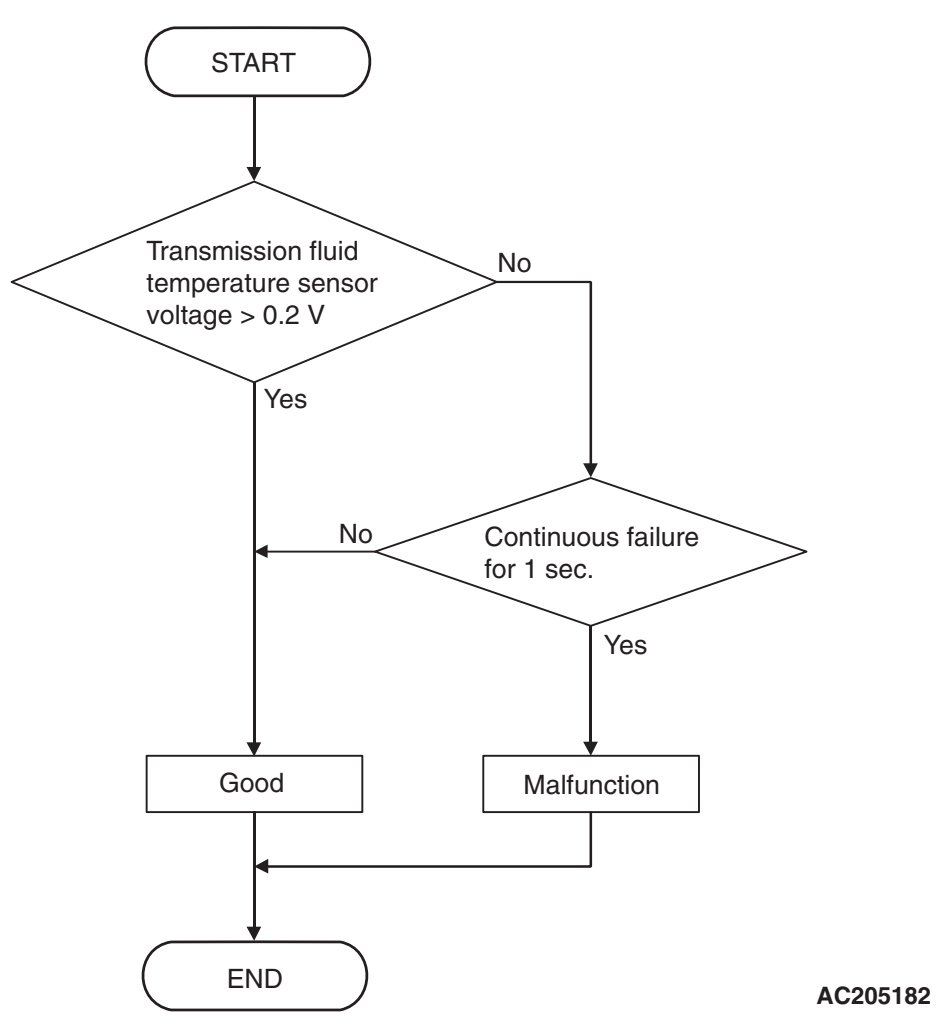

#### DTC SET CONDITIONS

#### **Check Conditions, Judgement Criteria**

• Transmission fluid temperature sensor voltage: 0.2 volt or less. (1 second)

#### **OBD-II DRIVE CYCLE PATTERN**

Start the engine, keep the vehicle stopped in P range for 5 seconds.

# TROUBLESHOOTING HINTS (THE MOST LIKELY CAUSES FOR THIS CODE TO BE SET ARE:)

- Malfunction of the transmission fluid temperature sensor circuit
- Damaged harness, connector
- Malfunction of the PCM

| т | CD | Do | vie | ion |
|---|----|----|-----|-----|
| L | SD | пe | v15 | IUI |

# DIAGNOSIS

## **Required Special Tool:**

- MB991958: Scan Tool (MUT-III Sub Assembly)
  - MB991824: V.C.I.
  - MB991827: MUT-III USB Cable
  - MB991911: MUT-III Main Harness B

STEP 1. Using scan tool MB991958, check data list item 15: Transmission Fluid Temperature Sensor.

# 

To prevent damage to scan tool MB991958, always turn the ignition switch to the "LOCK" (OFF) position before connecting or disconnecting scan tool MB991958.

- (1) Connect scan tool MB991958 to the data link connector.(2) Start the engine.
- (3) Set scan tool MB991958 to the data reading mode.
  - Item 15: Transmission Fluid Temperature Sensor.
    - When the engine is cool: Almost equal to the ambient temperature (atmospheric temperature)

NOTE: Set scan tool MB991958 to the data reading mode for item number 13, Intake Air Temperature (IAT) Sensor and note the temperature measurement. When the engine is cool, the temperature should be almost equal to the ambient temperature (atmospheric temperature), and the IAT sensor measurement should be approximately the same as the Transmission Fluid Temperature Sensor.

- When the engine is warm: 70 to 80°C (158 to 176°F)
- (4) Turn the ignition switch to the "LOCK" (OFF) position.

#### Q: Is the sensor operating properly?

- YES : It can be assumed that this malfunction is intermittent. Refer to GROUP 00, How to Use Troubleshooting/ Inspection Service Points – How to Cope with Intermittent Malfunction P.00-13.
- NO: Go to Step 2.

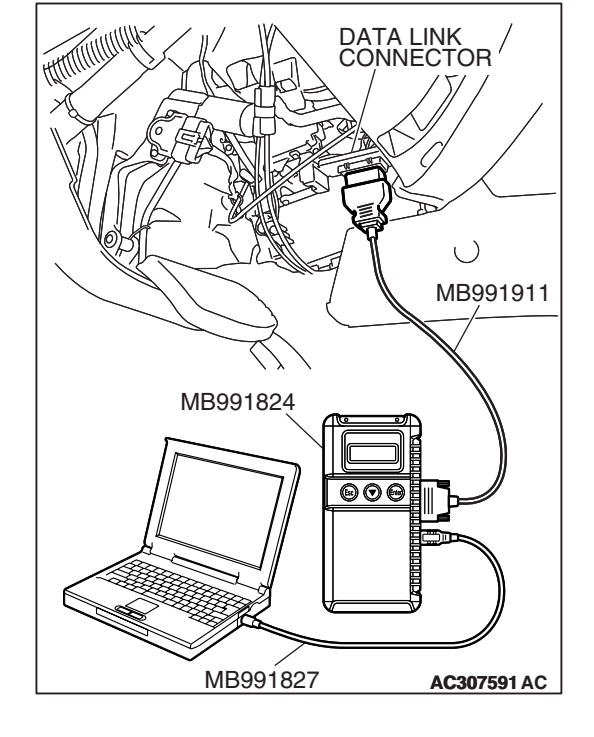

| TSB | Revision |
|-----|----------|
|     |          |

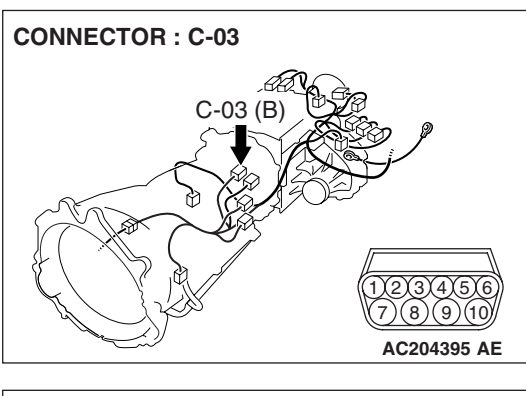

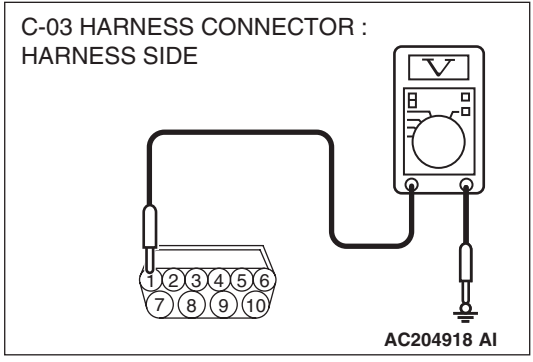

# STEP 2. Measure the sensor output voltage at the A/T control solenoid valve assembly connector C-03 by backprobing.

- (1) Do not disconnect connector C-03.
- (2) Turn the ignition switch to the "ON" position.

- (3) Measure the voltage between terminal 1 and ground by backprobing.
  - When transmission fluid temperature is 20°C (68°F), voltage should measure between 3.8 and 4.0 volts.
  - When transmission fluid temperature is 40°C (104°F), voltage should measure between 3.2 and 3.4 volts.
  - When transmission fluid temperature is 80°C (176°F), voltage should measure between 1.7 and 1.9 volts.
- (4) Turn the ignition switch to the "LOCK" (OFF) position.

### Q: Is the measured voltage within the specified range?

- YES : Go to Step 6.
- NO: Go to Step 3.

STEP 3. Check A/T control solenoid valve assembly connector C-03 for loose, corroded or damaged terminals, or terminals pushed back in the connector.

# **Q**: Are the connector and terminals in good condition?

- YES : Go to Step 4.
- NO: Repair or replace the damaged components. Refer to GROUP 00E, Harness Connector Inspection P.00E-2.

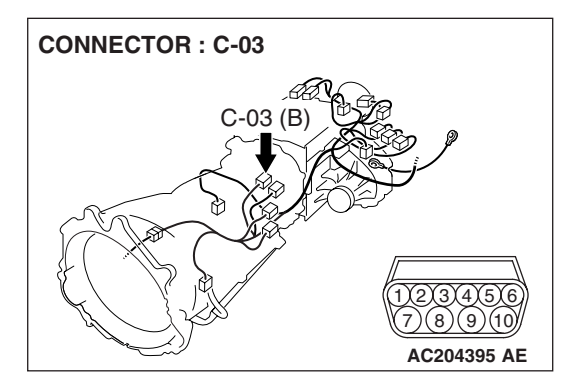

| TSB | Revision |
|-----|----------|
|     |          |

5)(5)(4)(3)(2) 10)(9)(8)(7

#### AUTOMATIC TRANSMISSION AUTOMATIC TRANSMISSION DIAGNOSIS

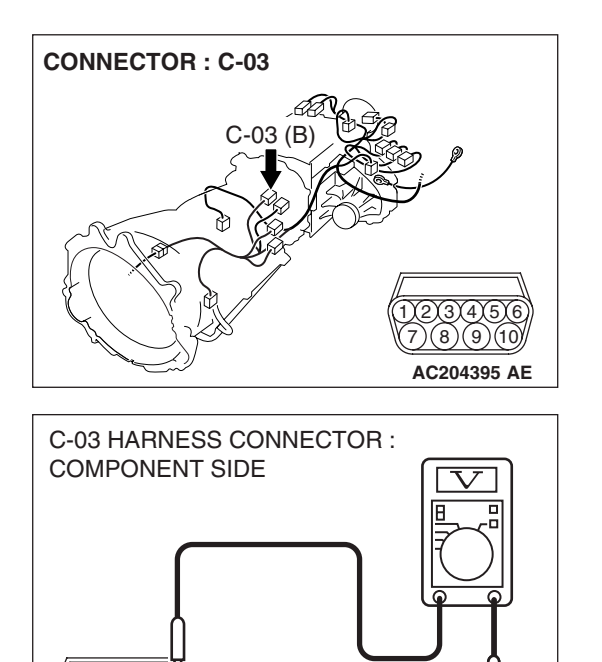

AC204918 AJ

# STEP 4. Check the sensor output voltage at A/T control solenoid valve assembly connector C-03.

- (1) Disconnect connector C-03 and measure at the harness side.
- (2) Turn the ignition switch to the "ON" position.

- (3) Measure the voltage between terminal 1 and ground.
  - The voltage should measure between 4.5 and 4.9 volts.
- (4) Turn the ignition switch to the "LOCK" (OFF) position.

### Q: Is the measured voltage between 4.5 and 4.9 volts?

**YES :** Go to Step 5. **NO :** Go to Step 7.

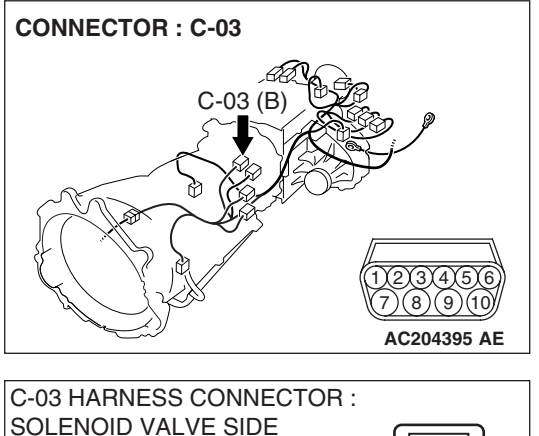

# STEP 5. Check the transmission fluid temperature sensor at A/T control solenoid valve assembly connector C-03.

(1) Disconnect connector C-03 and measure at the sensor side.

(2) Measure the resistance between terminal 1 and 2.

- When transmission fluid temperature is 0°C (32°F), resistance should be between 16.7 and 20.5 k $\Omega$ .
- When transmission fluid temperature is 20°C (68°F), resistance should be between 7.3 and 8.9 k $\Omega.$
- When transmission fluid temperature is 40°C (104°F), resistance should be between 3.4 and 4.2 k $\Omega.$
- When transmission fluid temperature is 60°C (140°F), resistance should be between 1.9 and 2.2 k $\Omega.$
- When transmission fluid temperature is 80°C (176°F), resistance should be between 1.0 and 1.2 k $\Omega$ .
- When transmission fluid temperature is 100°C (212°F), resistance should be between 0.57 and 0.69 kΩ.

#### Q: Is the measured resistance within the specified range?

- YES : Go to Step 6.
- **NO :** Replace the transmission fluid temperature sensor. Refer to GROUP 23B, Transmission P.23B-14.

3 HARNESS CONNECTOR : LENOID VALVE SIDE

AC204918 CS

MB991827 AC307591 AC

STEP 6. Using scan tool MB991958, check data list item 15: Transmission Fluid Temperature Sensor.

## 

To prevent damage to scan tool MB991958, always turn the ignition switch to the "LOCK" (OFF) position before connecting or disconnecting scan tool MB991958.

- (1) Connect scan tool MB991958 to the data link connector.
- (2) Start the engine.
- (3) Set scan tool MB991958 to the data reading mode.
  - Item 15: Transmission Fluid Temperature Sensor.
    - When the engine is cool: Almost equal to the ambient temperature (atmospheric temperature)

NOTE: Set scan tool MB991958 to the data reading mode for item number 13, Intake Air Temperature (IAT) Sensor and note the temperature measurement. When the engine is cool, the temperature should be almost equal to the ambient temperature (atmospheric temperature), and the IAT sensor measurement should be approximately the same as the Transmission Fluid Temperature Sensor.

• When the engine is warm: 70 to 80°C (158 to 176°F)

(4) Turn the ignition switch to the "LOCK" (OFF) position.

### Q: Is the sensor operating properly?

- YES : It can be assumed that this malfunction is intermittent. Refer to GROUP 00, How to Use Troubleshooting/ Inspection Service Points – How to Cope with Intermittent Malfunction P.00-13.
- **NO:** Replace the PCM.

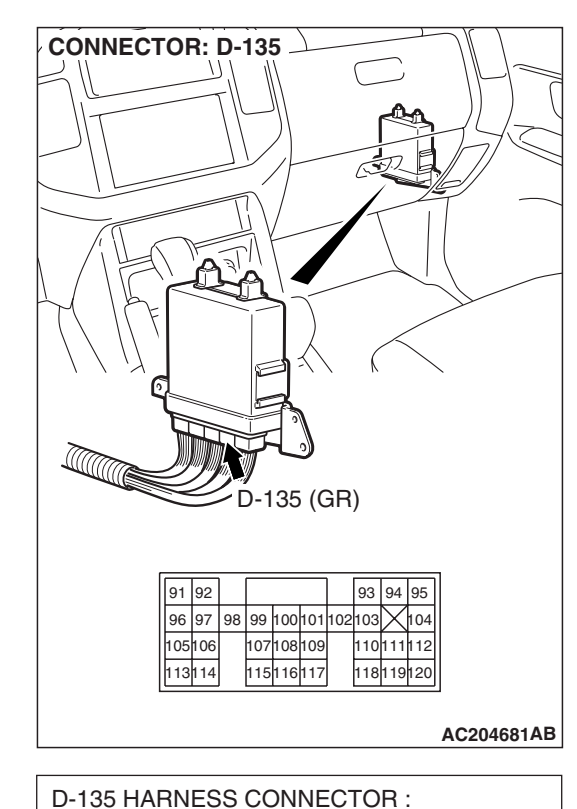

93 94 95

110 111 112

118 119 120

AC204918 BR

HARNESS SIDE

96 97 98 99 100 101 102 103 104

107 108 109

115 116 117

91 92

105 106

113 114

# STEP 7. Measure the sensor output voltage at PCM connector D-135 by backprobing.

- (1) Do not disconnect connector D-135.
- (2) Turn the ignition switch to the "ON" position.

- (3) Measure the voltage between terminal 119 and ground by backprobing.
  - When transmission fluid temperature is 20°C (68°F), voltage should measure between 3.8 and 4.0 volts.
  - When transmission fluid temperature is 40°C (104°F), voltage should measure between 3.2 and 3.4 volts.
  - When transmission fluid temperature is 80°C (176°F), voltage should measure between 1.7 and 1.9 volts.
  - (4) Turn the ignition switch to the "LOCK" (OFF) position.
  - Q: Is the measured voltage within the specified range?
    - YES : Go to Step 6.
    - NO: Go to Step 8.

STEP 8. Check PCM connector D-135 and intermediate connector E-114 for loose, corroded or damaged terminals, or terminals pushed back in the connector. Q: Are the connectors and terminals in good condition?

- YES : Go to Step 9.
- NO: Repair or replace the damaged components. Refer to GROUP 00E, Harness Connector Inspection P.00E-2.

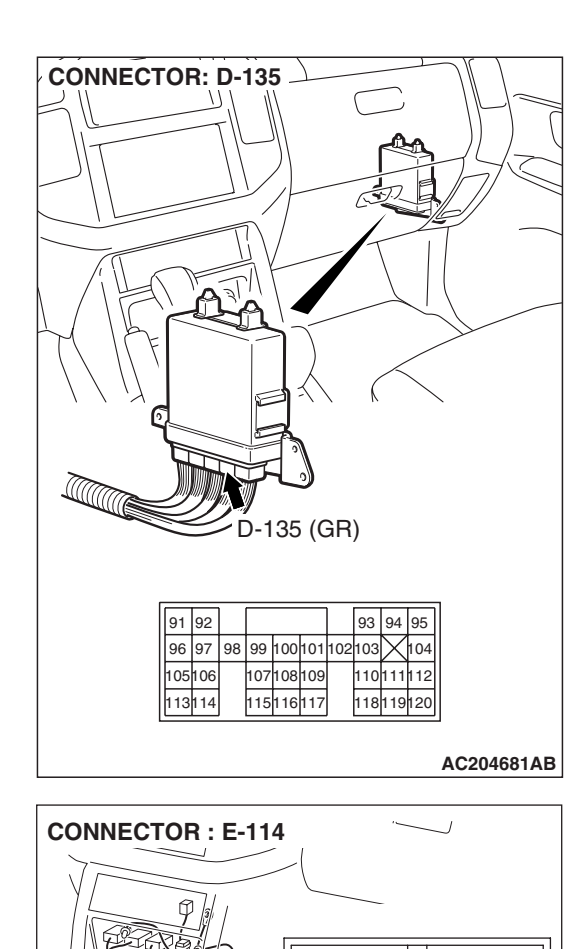

1 2

9 10111

38

AC204176 BD

5 6 7 8

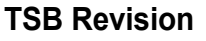

#### STEP 9. Check the harness for a short circuit to ground between A/T control solenoid valve connector C-03 terminal 1 and PCM connector D-135 terminal 119. Q: Is the harness wire in good condition?

- YES : Go to Step 6.
- **NO :** Repair or replace the harness wire.

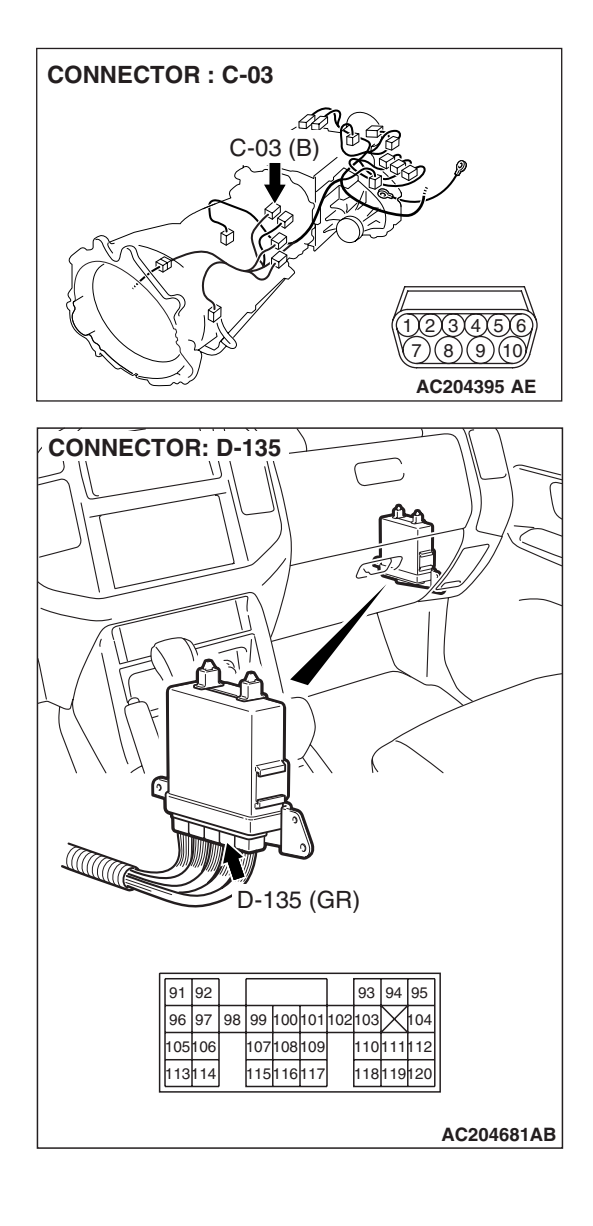

#### DTC 22 (P0715): Input Shaft Speed Sensor System

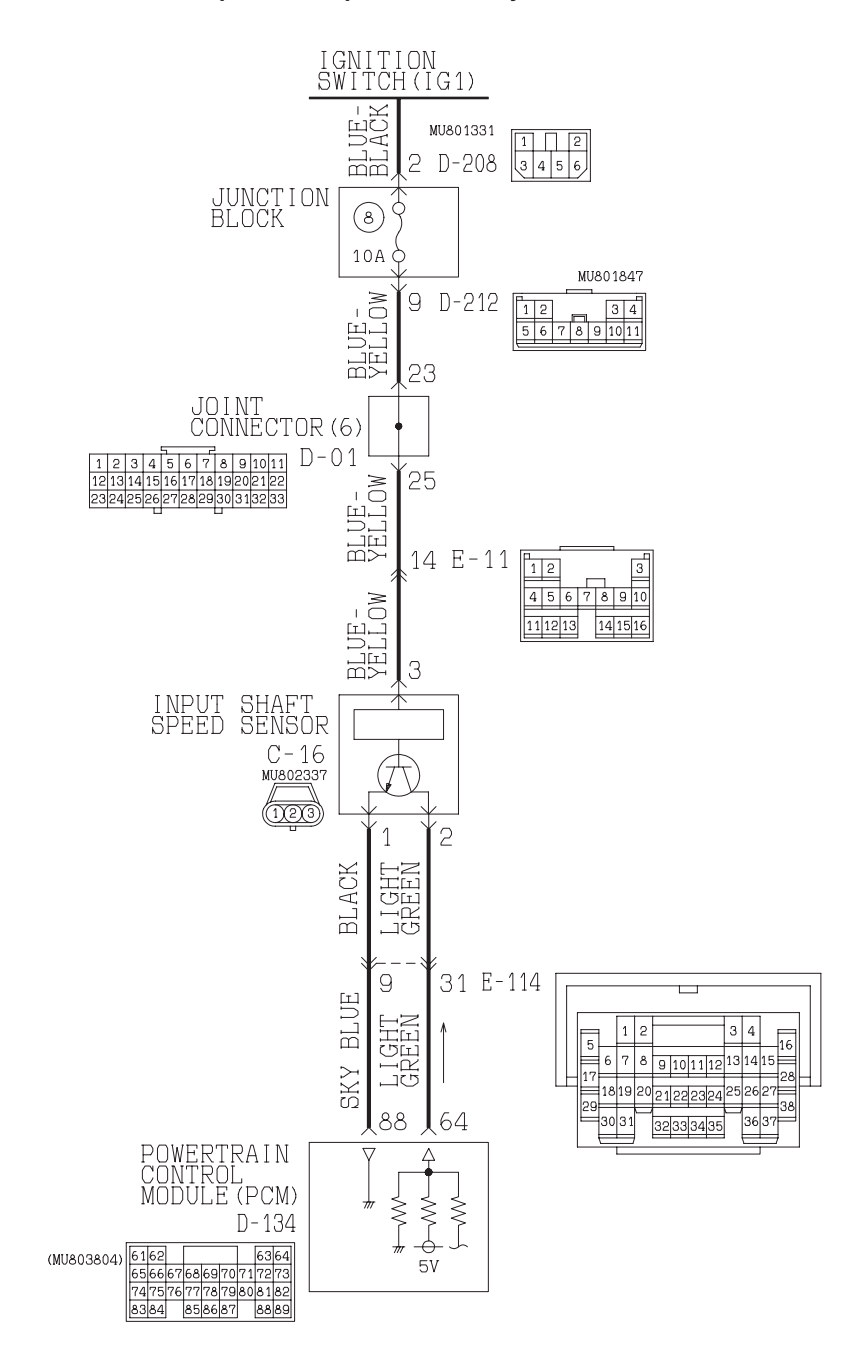

Input Shaft Speed Sensor System Circuit

W3Q20M08AA AC205189AC
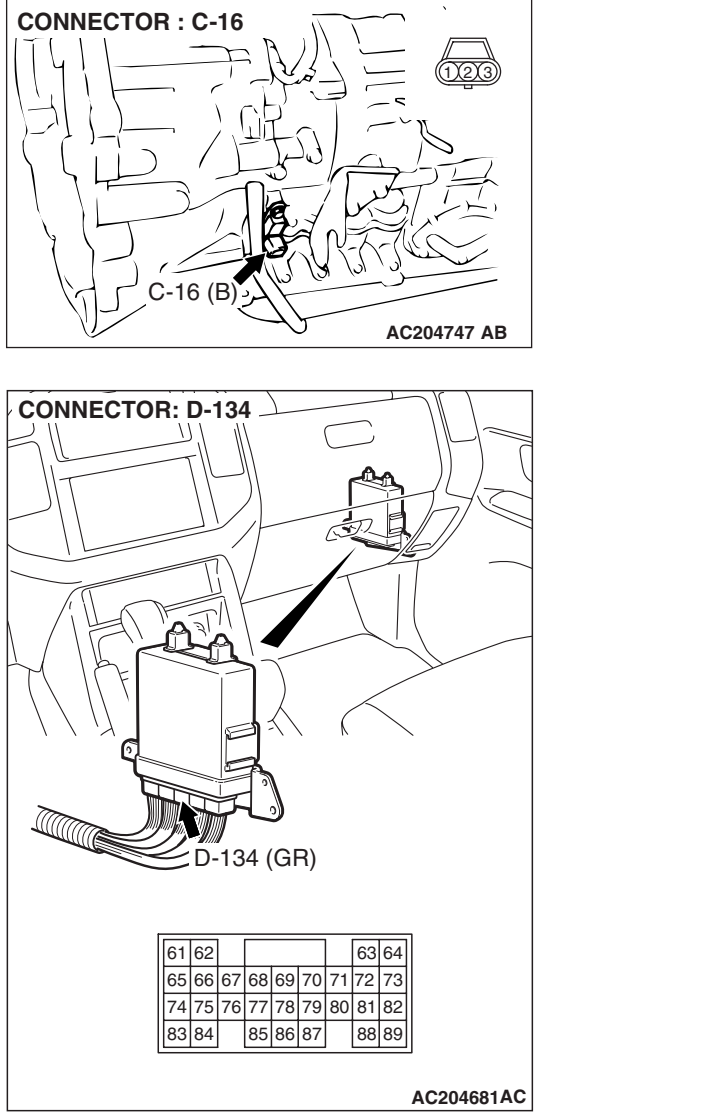

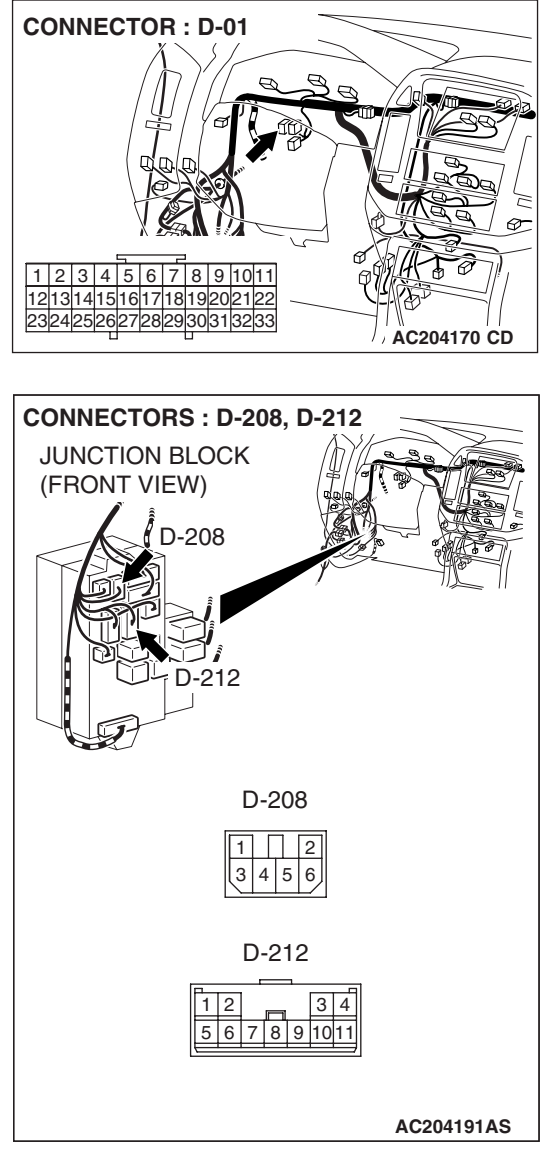

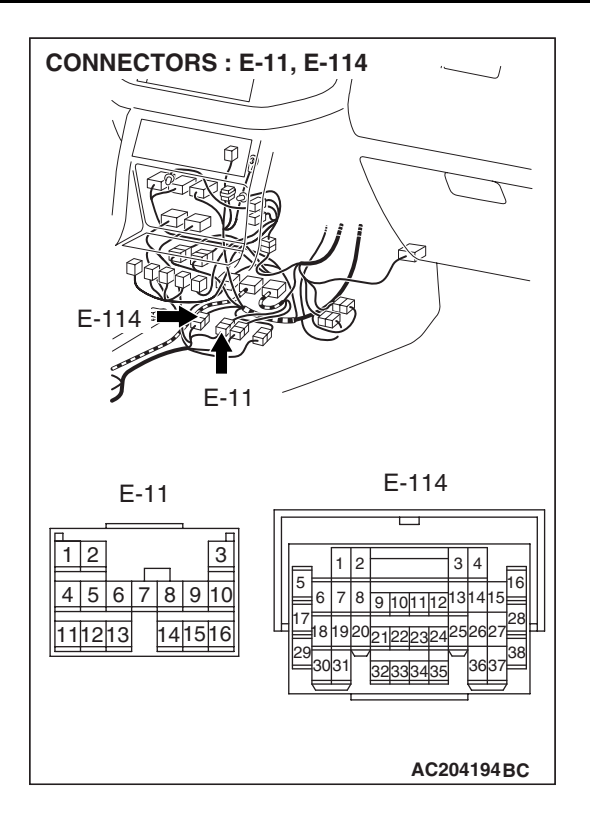

### **CIRCUIT OPERATION**

- The input shaft speed sensor generates 0 ⇔ 5 volts pulse signal when the input shaft rotates. The pulse signal frequency increases with a rise in input shaft speed.
- The input shaft speed sensor is connected to the PCM (terminals 64 and 88) via the input shaft speed sensor connector (terminals 1 and 2).
- The PCM detects the input shaft speed by the signal input to terminal 64.
- The input shaft speed sensor generates the pulse signal as the teeth of the reverse clutch retainer pass the magnetic tip of the sensor.

### **DESCRIPTIONS OF MONITOR METHODS**

If there is no detection pulse from input shaft speed sensor (turbine rotation) even during driving test at more than specified speed, PCM judges that input shaft speed sensor has a failure.

### MONITOR EXECUTION

Continuous

## MONITOR EXECUTION CONDITIONS (OTHER MONITOR AND SENSOR)

## Other Monitor (There is no temporary DTC stored in memory for the item monitored below)

 DTC 29 (P0500): Vehicle speed sensor malfunction

## Sensor (The sensor below is determined to be normal)

• Vehicle speed sensor

| n |
|---|
|   |

### LOGIC FLOW CHARTS (Monitor Sequence)

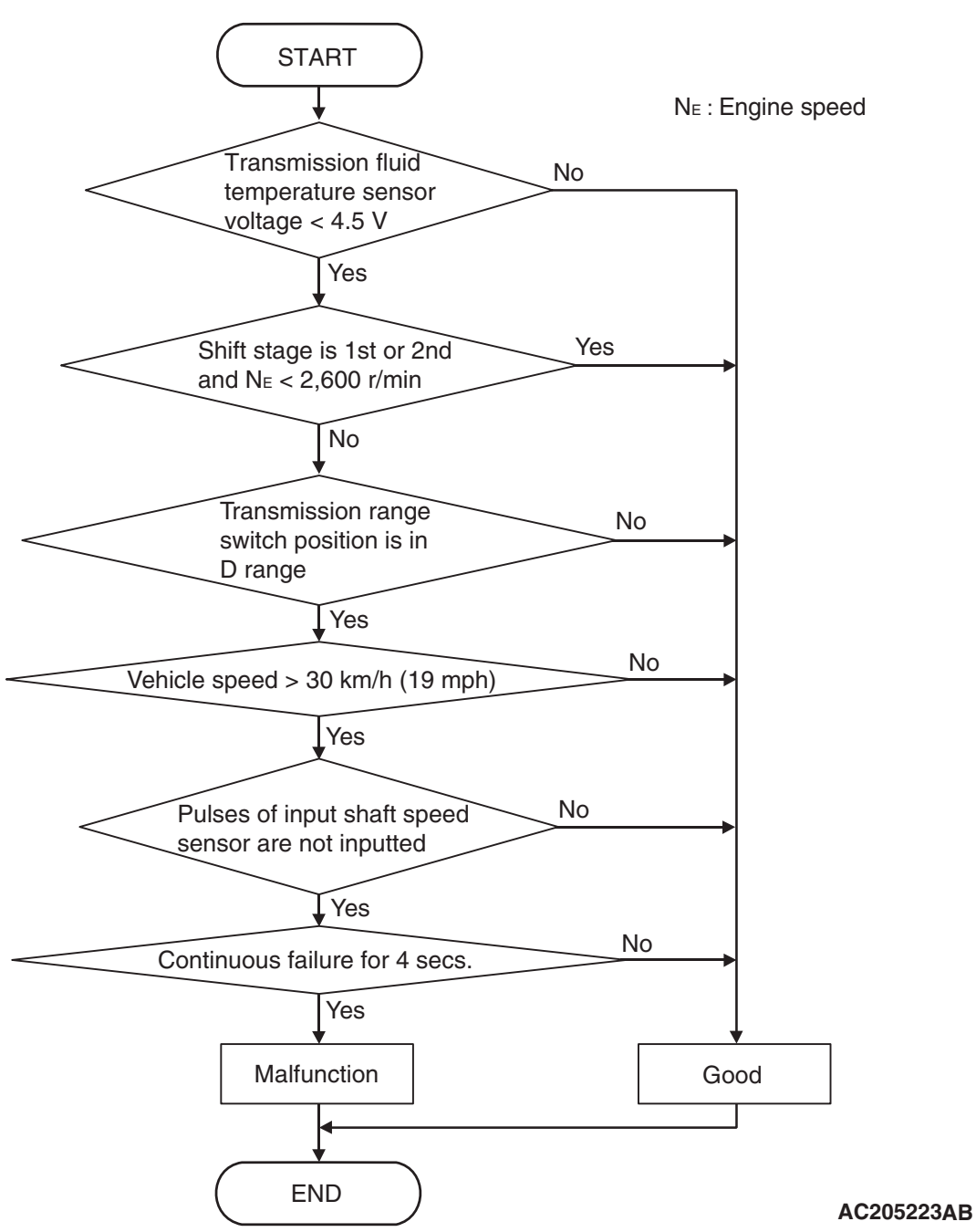

### DTC SET CONDITIONS

### **Check Conditions**

- Transmission range switch position: D.
- Vehicle speed: 30 km/h (19 mph) or more.
- Transmission fluid temperature sensor voltage: 4.5 volts or less.

### Judgement Criteria

- Input shaft speed sensor signal: no signal change. (4 seconds)
- If DTC 22 (P0715) is set consecutively four times, the transmission is locked into 3rd gear or 2nd gear as a fail-safe measure, and the "N" range light flashes once per second.

### **OBD-II DRIVE CYCLE PATTERN**

Start the engine, shift to 3rd gear or higher, and drive at 40 km/h (25 mph) or more for 10 seconds.

| TSB Revision |  |
|--------------|--|
|              |  |

## TROUBLESHOOTING HINTS (THE MOST LIKELY CAUSES FOR THIS CODE TO BE SET ARE:)

- Malfunction of the input shaft speed sensor circuit
- Malfunction of the reverse clutch retainer
- Damaged harness, connector
- Malfunction of the PCM

### DIAGNOSIS

### **Required Special Tool:**

- MB991958: Scan Tool (MUT-III Sub Assembly)
  - MB991824: V.C.I.
  - MB991827: MUT-III USB Cable
  - MB991911: MUT-III Main Harness B

### STEP 1. Using scan tool MB991958, check data list item 22: Input Shaft Speed Sensor.

### 

To prevent damage to scan tool MB991958, always turn the ignition switch to the "LOCK" (OFF) position before connecting or disconnecting scan tool MB991958.

- (1) Connect scan tool MB991958 to the data link connector.
- (2) Start the engine.
- (3) Set scan tool MB991958 to data reading mode.
  - Item 22: Input Shaft Speed Sensor.
    - When driving at constant speed of 50 km/h (31 mph), the display should be "1,400 1,700 r/min" (Gear range: 4th gear).
- (4) Turn the ignition switch to the "LOCK" (OFF) position.

### Q: Is the sensor operating properly?

- YES : It can be assumed that this malfunction is intermittent. Refer to GROUP 00, How to Use Troubleshooting/ Inspection Service Points – How to Cope with Intermittent Malfunction P.00-13.
- NO: Go to Step 2.

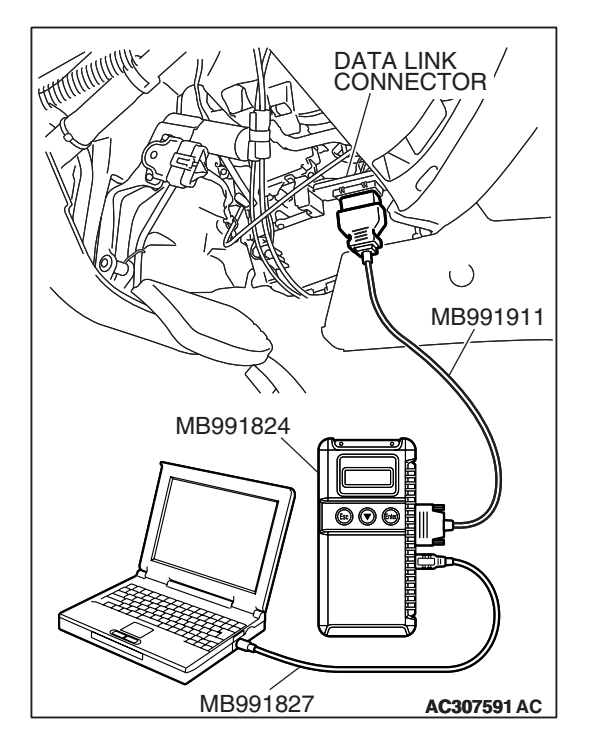

| TSB | Revision |  |
|-----|----------|--|
| 100 |          |  |

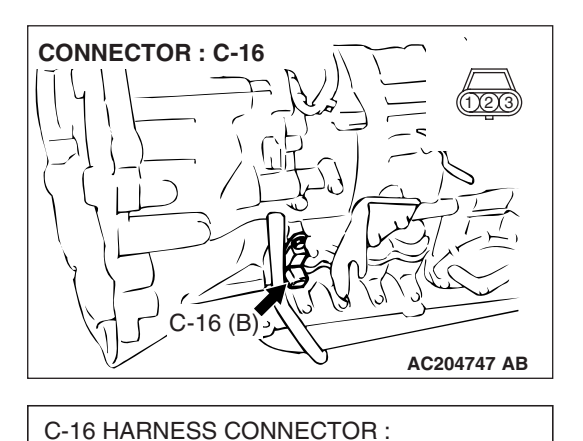

AC204918 AX

COMPONENT SIDE

## STEP 2. Measure the power supply voltage at the input shaft speed sensor connector C-16.

- (1) Disconnect connector C-16 and measure at the harness side.
- (2) Turn the ignition switch to the "ON" position.

- (3) Measure the voltage between terminal 3 and ground.
  - The voltage should measure battery positive voltage.
- (4) Turn the ignition switch to the "LOCK" (OFF) position.

### Q: Is the measured voltage battery positive voltage?

**YES :** Go to Step 5. **NO :** Go to Step 3.

STEP 3. Check joint connector D-01, junction block connector D-212 and intermediate connector E-11 for loose, corroded or damaged terminals, or terminals pushed back in the connector.

Q: Are the connectors and terminals in good condition?

- YES : Go to Step 4.
- NO: Repair or replace the damaged components. Refer to GROUP 00E, Harness Connector Inspection P.00E-2.

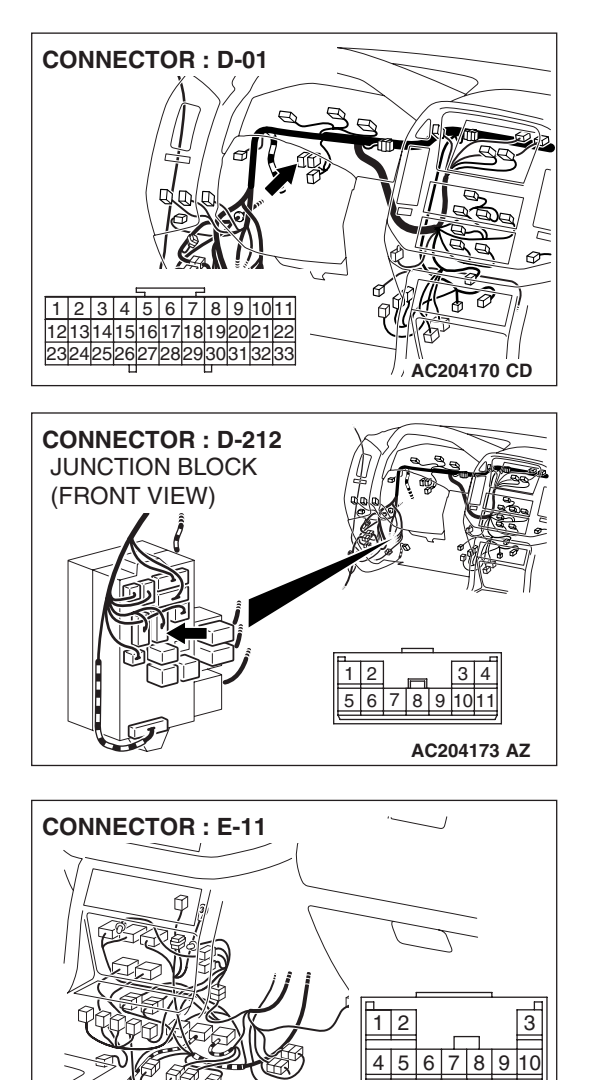

11 12 13

AC204176 AZ

### STEP 4. Check the harness for open circuit or short circuit to ground between the input shaft speed sensor connector C-16 terminal 3 and the junction block connector D-212 terminal 9.

- Q: Is the harness wire in good condition?
  - YES : Go to Step 5.
  - **NO :** Repair or replace the harness wire.

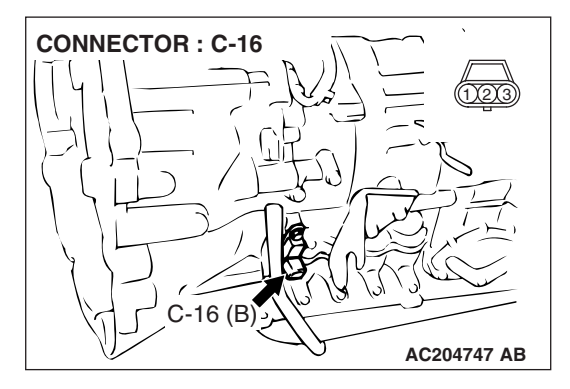

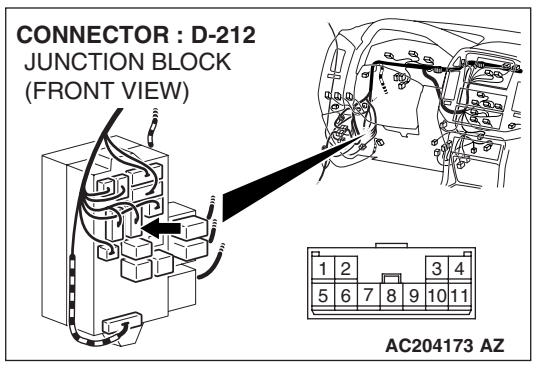

## STEP 5. Measure the PCM to speed sensor output voltage at the input shaft speed sensor connector C-16.

- (1) Disconnect connector C-16 from the speed sensor and measure voltage at the harness side.
- (2) Turn the ignition switch to the "ON" position.

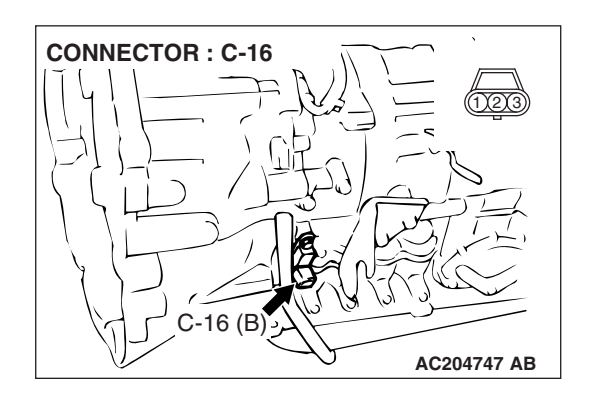

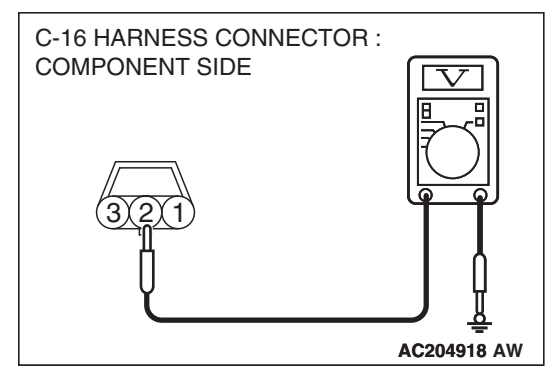

- (3) Measure the voltage between terminal 2 and ground.
  The voltage should measure between 4.5 and 4.9 volts.
  (4) Turn the ignition switch to the "LOCK" (OFF) position.
- Q: Is the measured voltage between 4.5 and 4.9 volts?
  - YES : Go to Step 11.
  - NO: Go to Step 6.

| TSB | Revision |  |
|-----|----------|--|
|     |          |  |

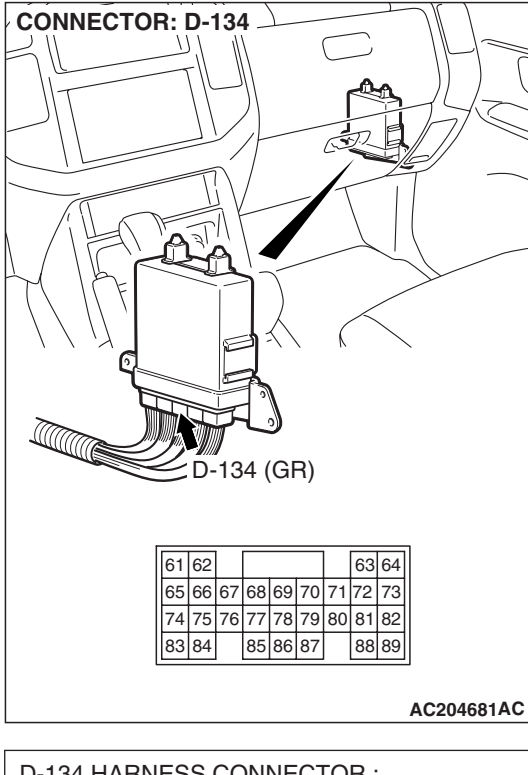

## STEP 6. Measure the PCM output voltage to the speed sensor at the PCM connector D-134 by backprobing.

- (1) Do not disconnect connector D-134.
- (2) Disconnect connector C-16 at the input shaft speed sensor.
- (3) Turn the ignition switch to the "ON" position.

(4) Measure the voltage between PCM terminal 64 and ground by backprobing.

• The voltage should measure between 4.5 and 4.9 volts. (5) Turn the ignition switch to the "LOCK" (OFF) position.

### Q: Is the measured voltage between 4.5 and 4.9 volts?

**YES :** Go to Step 7. **NO :** Go to Step 9.

| D-1 | 34 | H  | AR | INE | ΞS | s ( | CC | N    | NECTOR :     |
|-----|----|----|----|-----|----|-----|----|------|--------------|
| HAF | RN | ES | SS | SI  | DE | -   |    |      |              |
|     |    |    |    |     |    |     |    |      |              |
|     |    |    |    |     |    |     |    | (    |              |
|     |    |    |    |     |    |     |    | ή    |              |
|     |    | 1  |    |     |    | 1   |    | -11- |              |
| 61  | 62 |    |    |     |    |     | 63 | 64   |              |
| 65  | 66 | 67 | 68 | 69  | 70 | 71  | 72 | 73   |              |
| 74  | 75 | 76 | 77 | 78  | 79 | 80  | 81 | 82   |              |
| 83  | 84 |    | 85 | 86  | 87 |     | 88 | 89   | <del>우</del> |
|     |    |    |    |     |    |     |    |      | AC204918 BE  |

| TSB | Revision   |
|-----|------------|
| 100 | 1101131011 |

### STEP 7. Check input shaft speed sensor connector C-16, PCM connector D-134 and intermediate connector E-114 for loose, corroded or damaged terminals, or terminals pushed back in the connector.

**Q**: Are the connectors in good condition?

- YES : Go to Step 8.
- NO : Repair or replace the damaged components. Refer to GROUP 00E, Harness Connector Inspection P.00E-2.

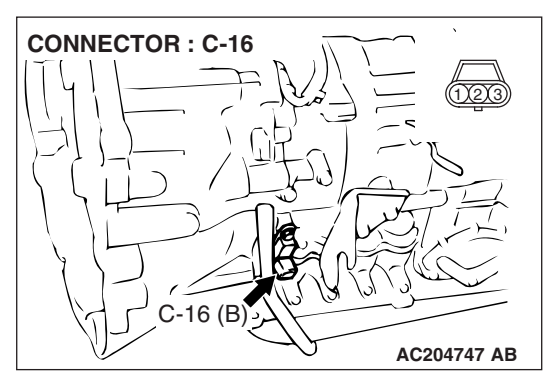

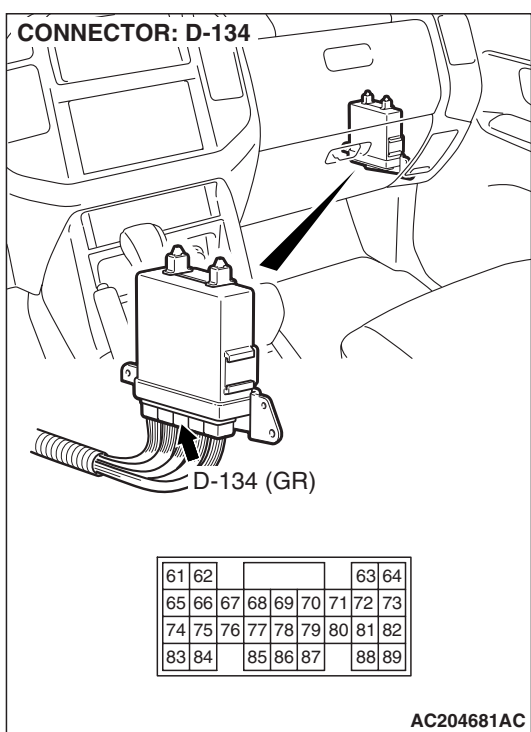

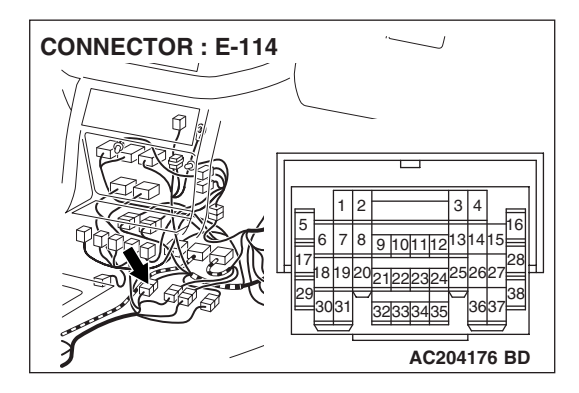

### STEP 8. Check the harness for open circuit or damage between input shaft speed sensor connector C-16 terminal 2 and PCM connector D-134 terminal 64.

**Q**: Is the harness wire in good condition?

- YES: Go to Step 19.
- **NO :** Repair or replace the harness wire.

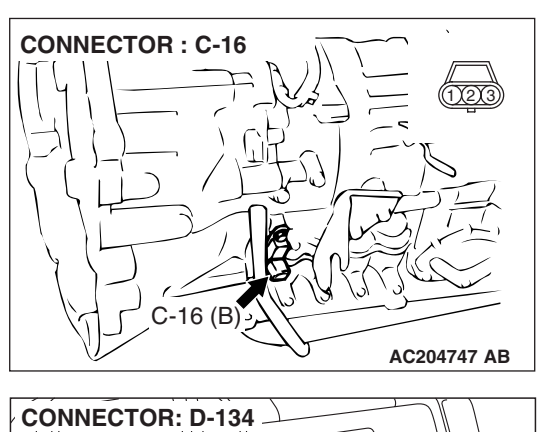

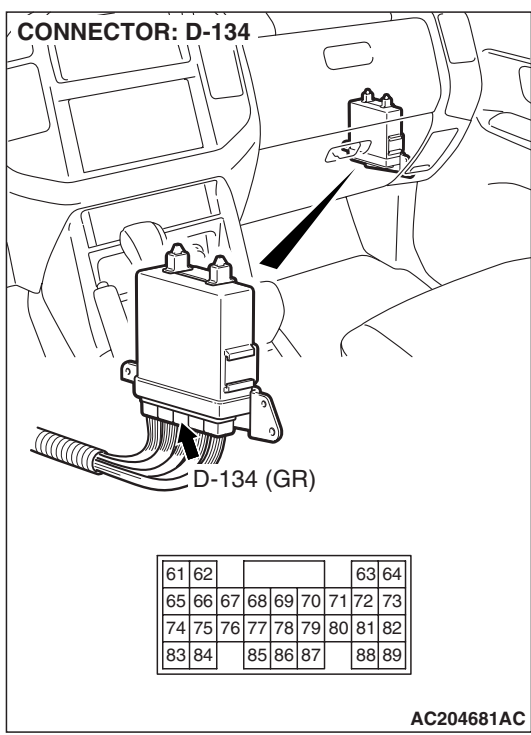

| TSB | Revision |
|-----|----------|
|     |          |

STEP 9. Check input shaft speed sensor connector C-16, PCM connector D-134 and intermediate connector E-114 for loose, corroded or damaged terminals, or terminals pushed back in the connector.

**Q**: Are the connectors and terminals in good condition?

- YES : Go to Step 10.
- NO : Repair or replace the damages components. Refer to GROUP 00E, Harness Connector Inspection P.00E-2.

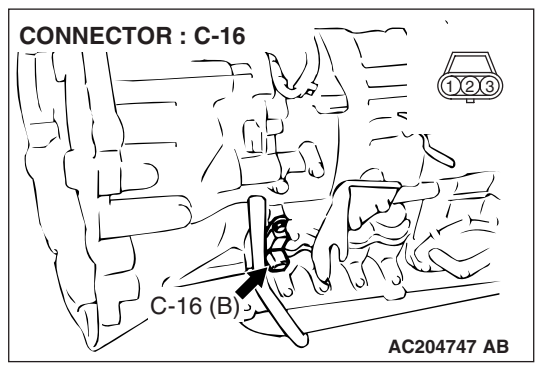

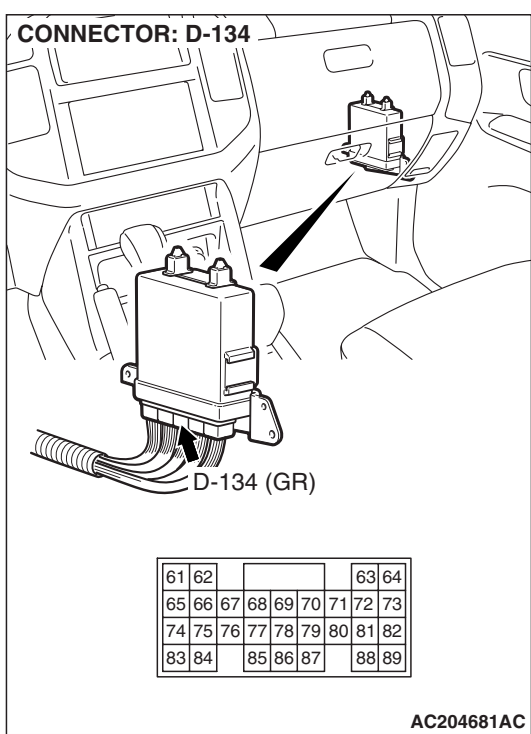

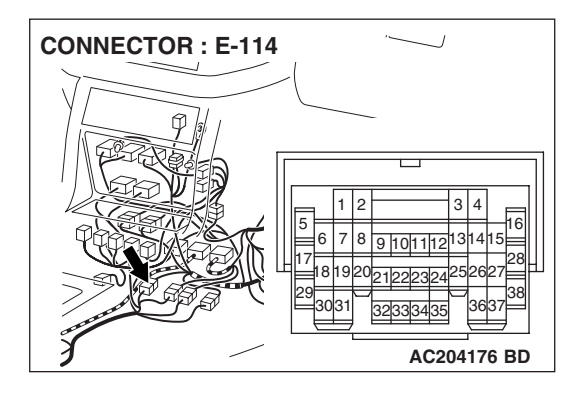

### STEP 10. Check the harness for short circuit to ground between input shaft speed sensor connector C-16 terminal 2 and PCM connector D-134 terminal 64.

**Q**: Is the harness wire in good condition?

- YES: Go to Step 11.
- **NO :** Repair or replace the harness wire.

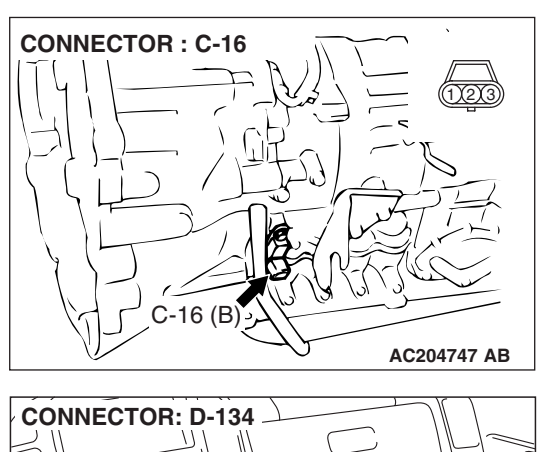

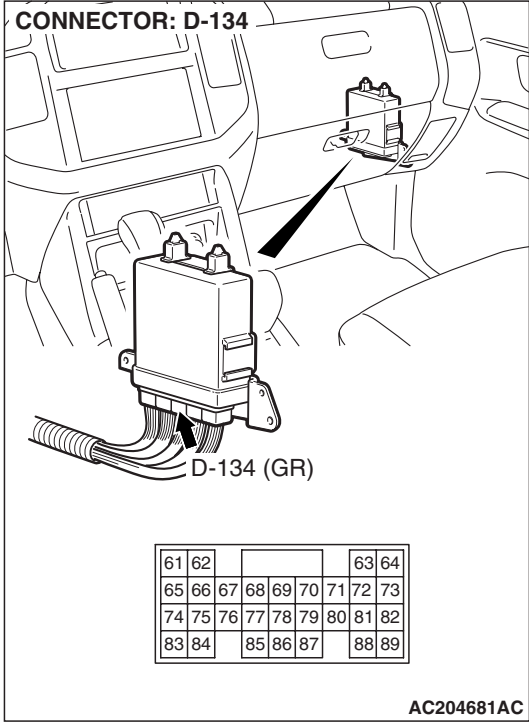

| TSB | Revision |
|-----|----------|
|     |          |

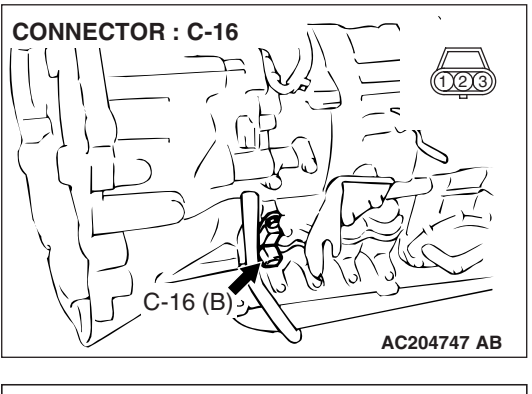

## STEP 11. Measure the ground circuit for resistance at the input shaft speed sensor connector C-16.

(1) Disconnect connector C-16 from the speed sensor and measure at the harness side.

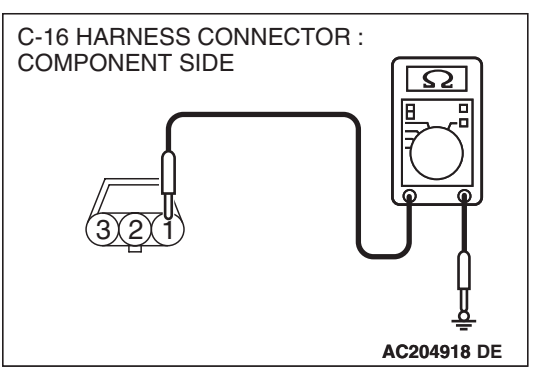

- (2) Measure the resistance between terminal 1 and ground.
  - The resistance should measure less than 2 ohms.

### Q: Is the measured resistance less than 2 ohms?

**YES :** Go to Step 16. **NO :** Go to Step 12.

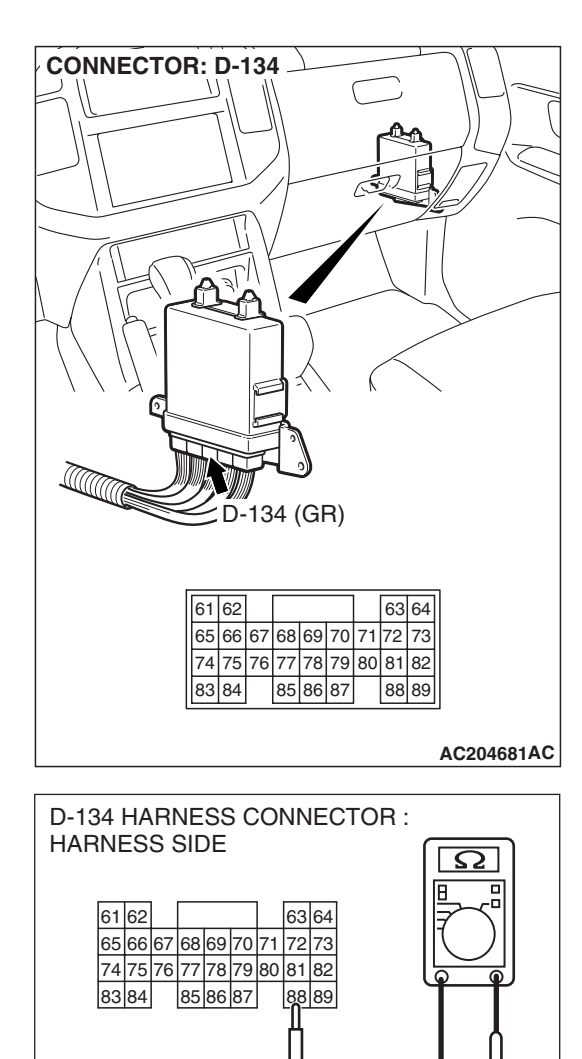

## STEP 12. Measure the resistance at PCM connector D-134 by backprobing.

- (1) Do not disconnect connector D-134.
- (2) Turn the ignition switch to the "ON" position.

- (3) Measure the resistance between terminal 88 and ground by backprobing.
  - The resistance should measure less than 2 ohms.
- (4) Turn the ignition switch to the "LOCK" (OFF) position.

### Q: Is the measured resistance less than 2 ohms?

**YES :** Go to Step 13. **NO :** Go to Step 15.

AC204918 DI

STEP 13. Check input shaft speed sensor connector C-16, PCM connector D-134 and intermediate connector E-114 for loose, corroded or damaged terminals, or terminals pushed back in the connector.

**Q**: Are the connectors and terminals in good condition?

- YES : Go to Step 14.
- NO : Repair or replace the damaged components. Refer to GROUP 00E, Harness Connector Inspection P.00E-2.

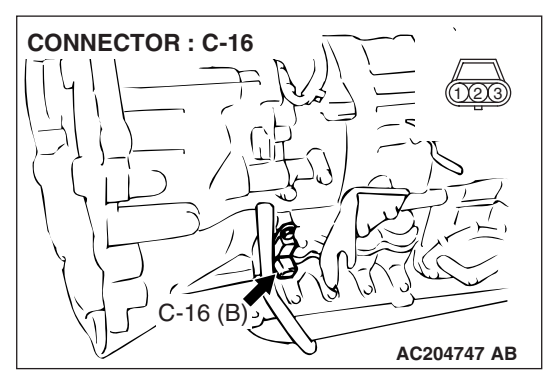

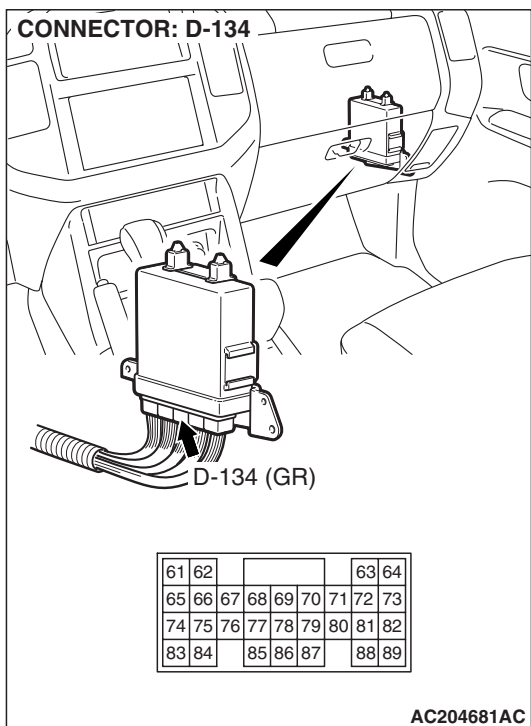

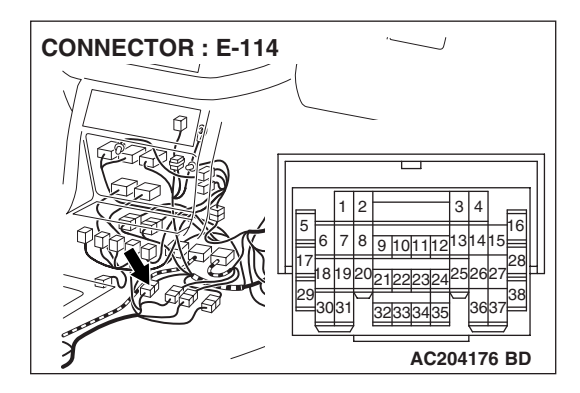

### STEP 14. Check the harness for open circuit or damage between input shaft speed sensor connector C-16 terminal 1 and PCM connector D-134 terminal 88.

**Q**: Is the harness wire in good condition?

- YES: Go to Step 16.
- **NO :** Repair or replace the harness wire.

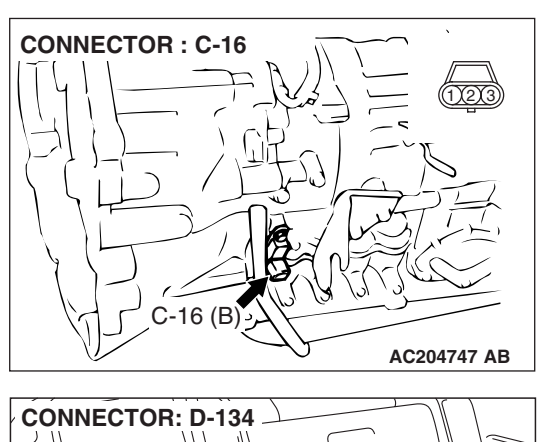

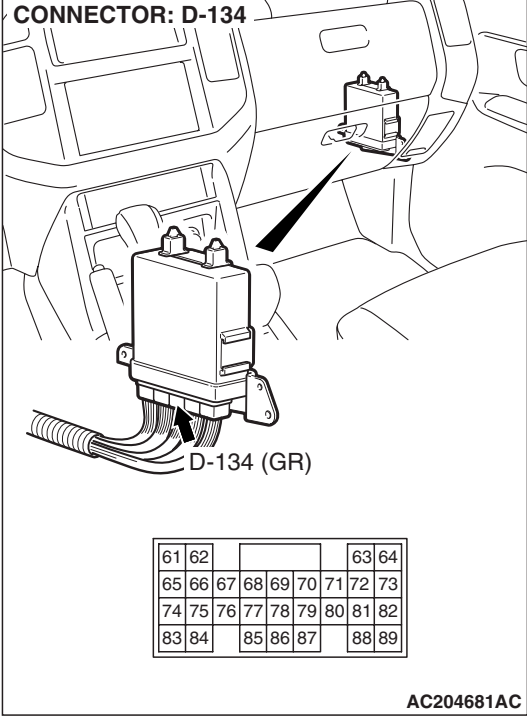

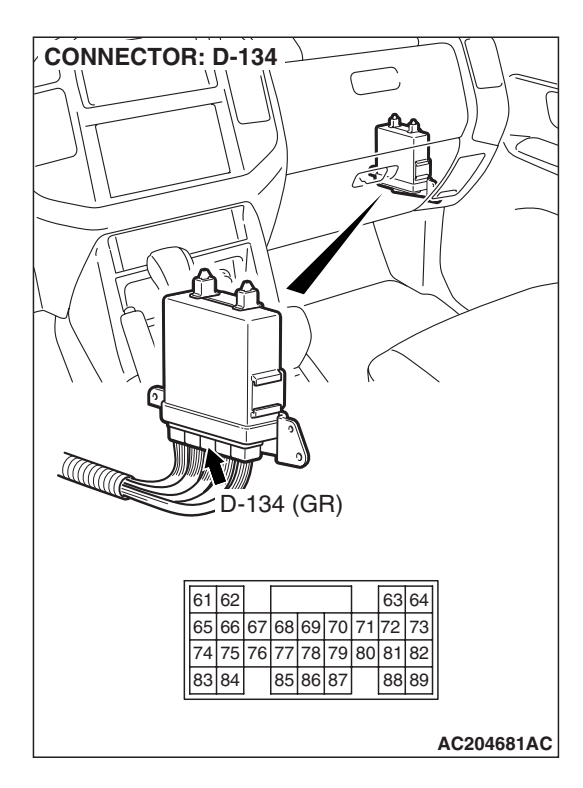

STEP 15. Check PCM connector D-134 for loose, corroded or damaged terminals, or terminals pushed back in the connector.

### **Q**: Are the connector and terminals in good condition?

- **YES :** Replace the PCM.
- **NO :** Repair or replace the damaged components. Refer to GROUP 00E, Harness Connector Inspection P.00E-

2.

# STEP 16. Using an oscilloscope, check the input shaft speed sensor waveform at PCM connector D-134 by backprobing.

(1) Do not disconnect connector D-134.

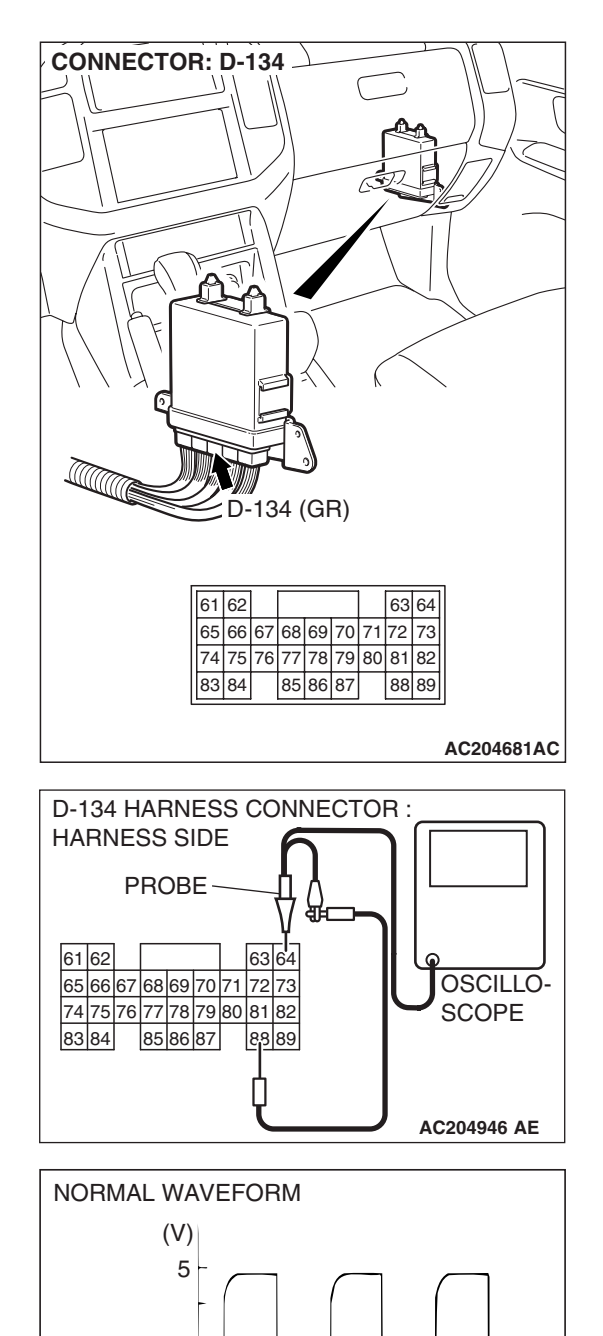

0

- (2) Connect an oscilloscope probe to PCM connector D-134 terminal 64 and terminal 88 by backprobing.
  (2) Start the angine and drive the vahiale at constant anoad of the vahiale at constant anoad of the vahiale at
- (3) Start the engine and drive the vehicle at constant speed of 50 km/h (31 mph). (Gear range: 4th gear)

- (4) Check the input shaft speed sensor waveform.
  - The input shaft speed sensor waveform should show a pattern similar to the illustration. The maximum value should be 4.8 volts and more and the minimum value 0.8 volt and less. The output waveform should not contain electrical noise.
- (5) Turn the ignition switch to the "LOCK" (OFF) position.
- Q: Is the waveform normal?
  - **YES :** Go to Step 19. **NO :** Go to Step 17.

TSB Revision

ACX02131 AD

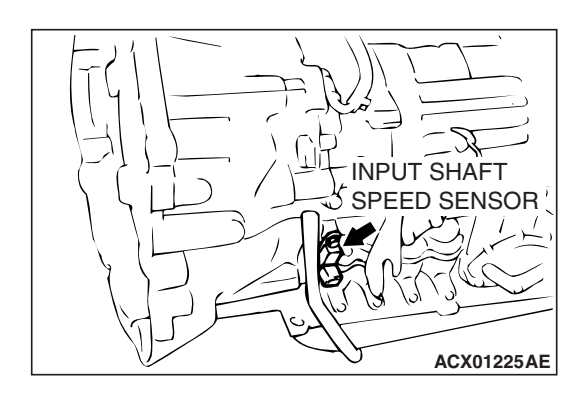

### STEP 17. Replace the input shaft speed sensor.

- (1) Replace the input shaft speed sensor. Refer to GROUP 23B, Transmission P.23B-14.
- (2) Test drive the vehicle.
- (3) Check for A/T diagnostic trouble code.
- Q: Is A/T DTC 22 set?
  - YES : Go to Step 18.
  - NO: The procedure is complete.

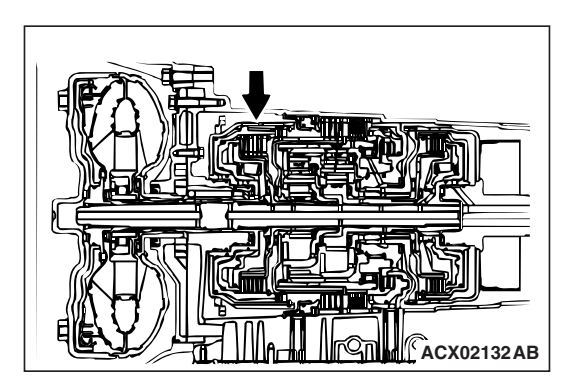

### STEP 18. Replace the reverse clutch retainer.

- (1) Replace the reverse clutch retainer. Refer to GROUP 23B, Reverse and Overdrive Clutches P.23B-50.
- (2) Test drive the vehicle.
- (3) Check for A/T diagnostic trouble code.
- Q: Is A/T DTC 22 set?
  - **YES** : An A/T DTC may have set due to external radio frequency interference (RFI) possibility caused by cellular phone activity, or aftermarket components installed on the vehicle.
  - NO: The procedure is complete.

## STEP 19. Using scan tool MB991958, check data list item 22: Input Shaft Speed Sensor.

### 

To prevent damage to scan tool MB991958, always turn the ignition switch to the "LOCK" (OFF) position before connecting or disconnecting scan tool MB991958.

- (1) Connect scan tool MB991958 to the data link connector.
- (2) Start the engine.
- (3) Set scan tool MB991958 to data reading mode.
  - Item 22: Input Shaft Speed Sensor.
    - When driving at constant speed of 50 km/h (31 mph), the display should be "1,400 1,700 r/min" (Gear range: 4th gear).
- (4) Turn the ignition switch to the "LOCK" (OFF) position.

### Q: Is the sensor operating properly?

- YES: It can be assumed that this malfunction is intermittent. Refer to GROUP 00, How to Use Troubleshooting/ Inspection Service Points – How to Cope with Intermittent Malfunction P.00-13.
- NO: Replace the PCM.

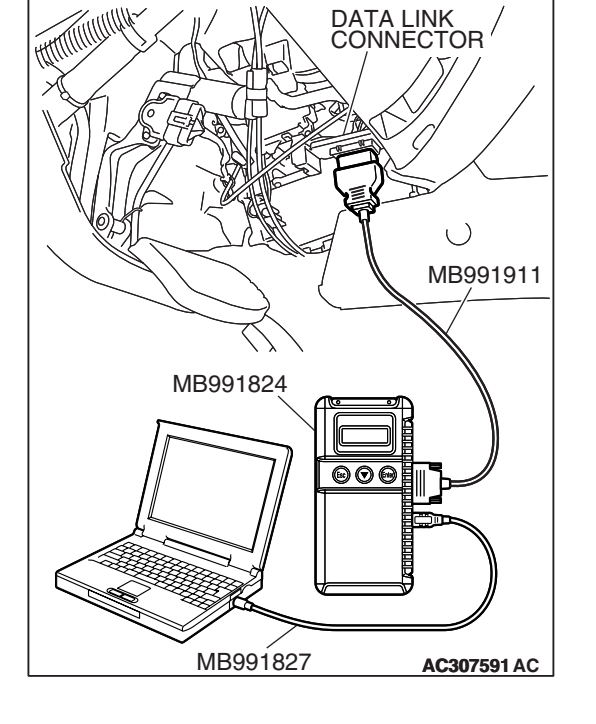

### DTC 23 (P0720): Output Shaft Speed Sensor System

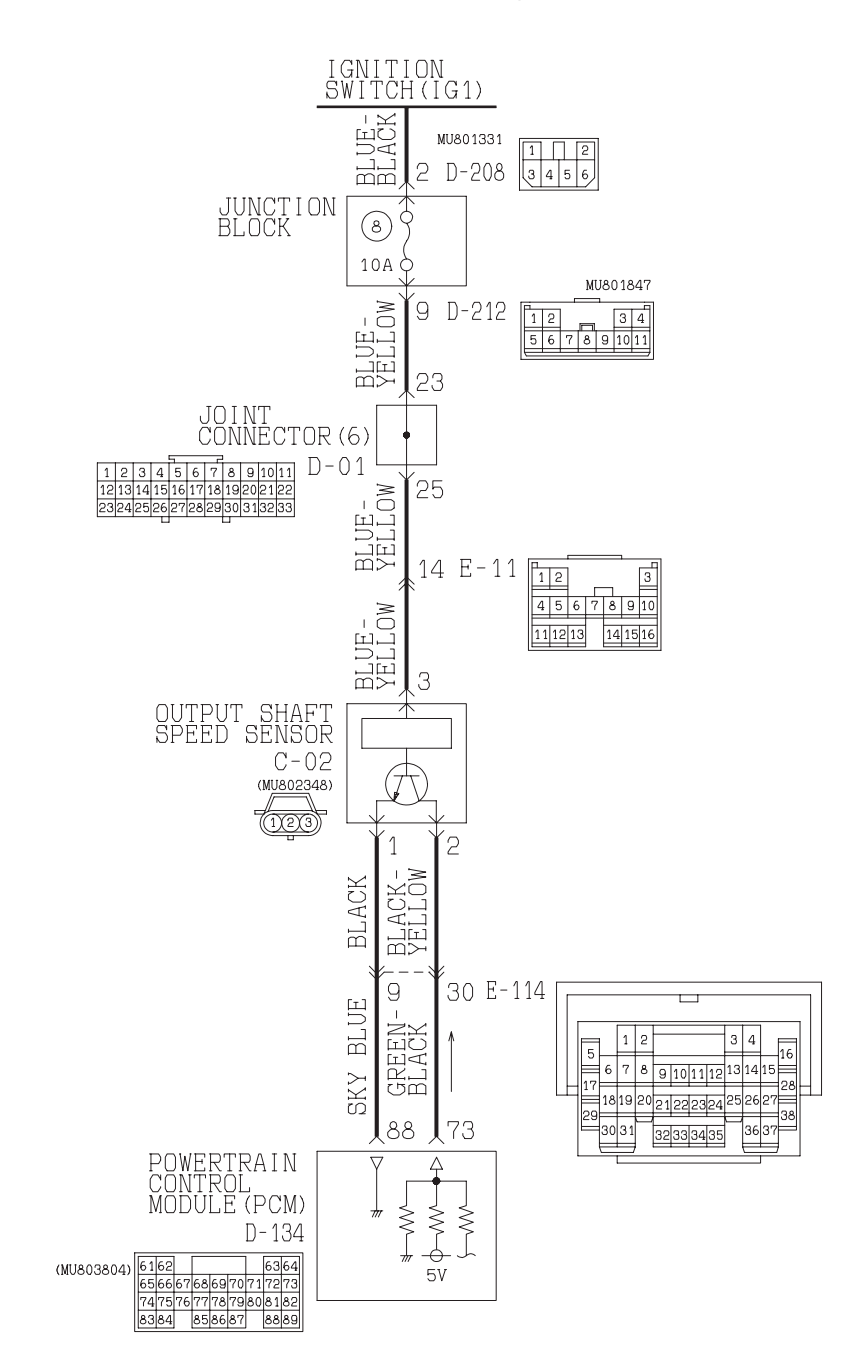

Output Shaft Speed Sensor System Circuit

W3Q20M09AA AC205190AC

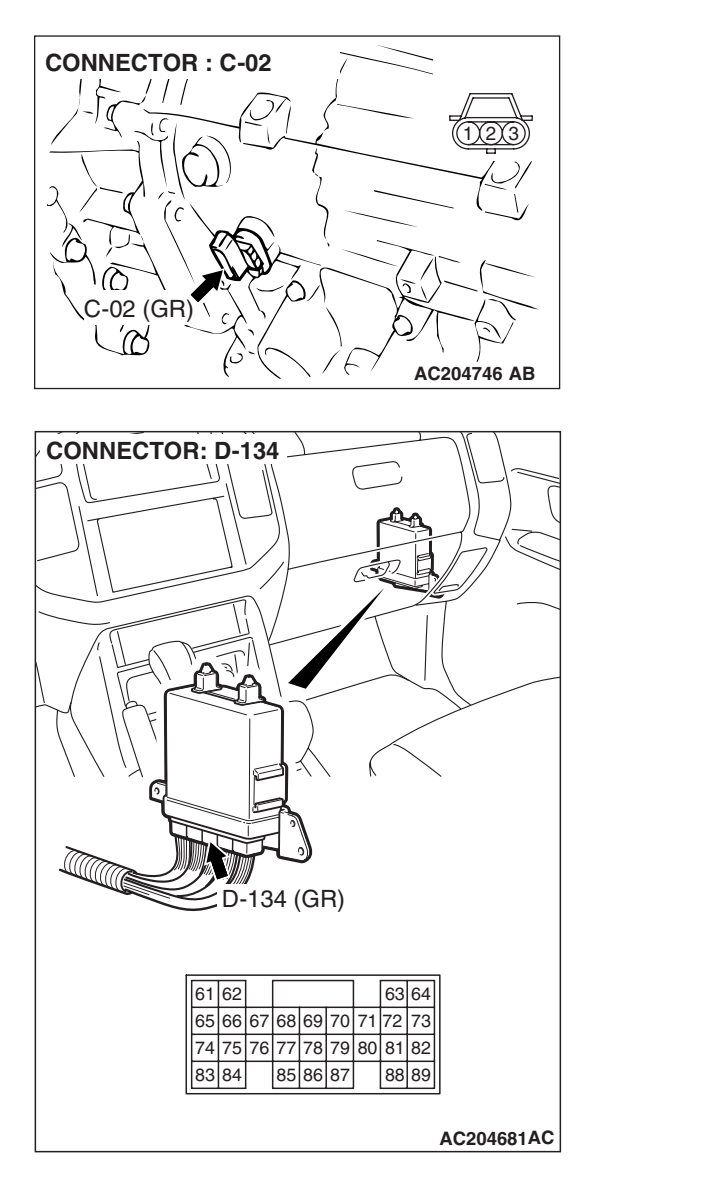

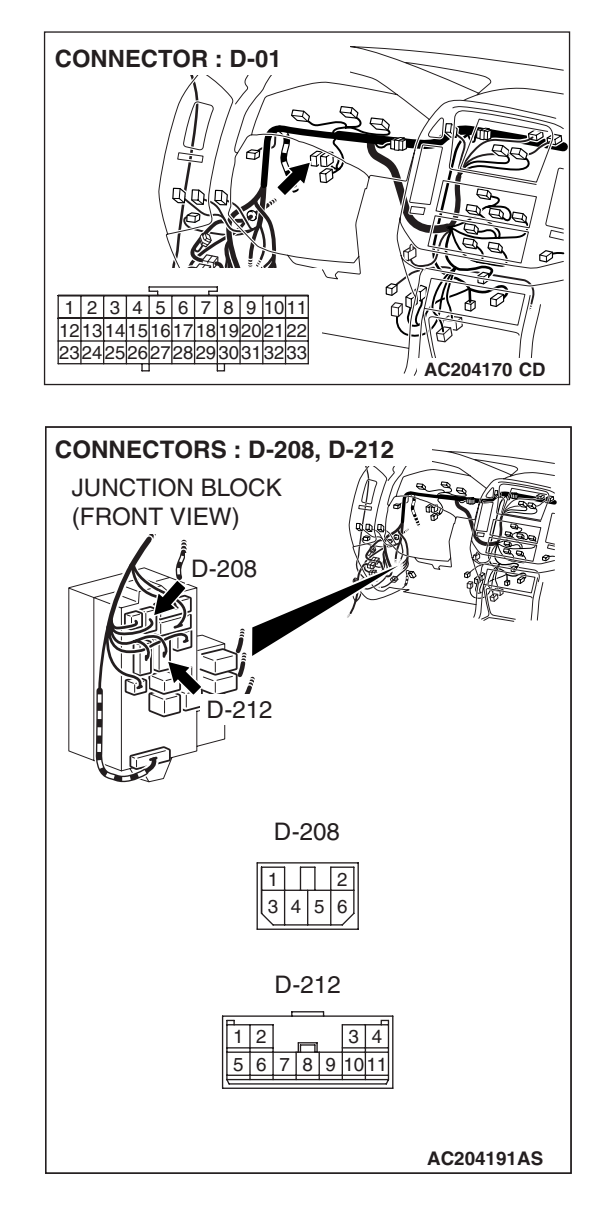

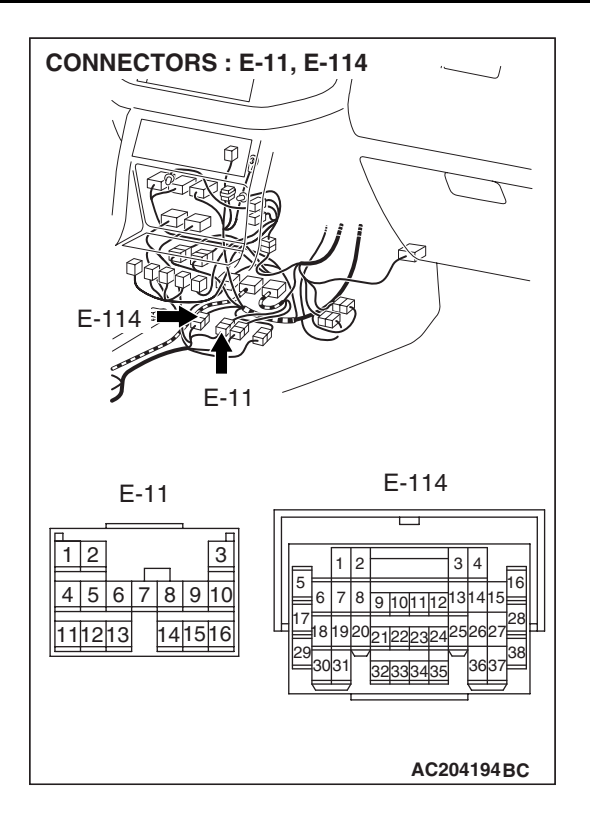

### **CIRCUIT OPERATION**

- The output shaft speed sensor generates a 0 ⇔ 5 volt pulse signal when the output shaft rotates. The pulse signal frequency increases with a rise in output shaft speed.
- The output shaft speed sensor is connected to the PCM (terminals 73 and 88) via the output shaft speed sensor connector (terminals 1 and 2).
- The PCM detects the output shaft speed by the signal input to terminal 73.
- The output shaft speed sensor generates the pulse signal as the teeth of the output shaft pass the magnetic tip of the sensor.

### **DESCRIPTIONS OF MONITOR METHODS**

During driving test at more than specified speed, if vehicle speed calculated from output revolution is below half of vehicle speed from vehicle speed sensor, PCM judges that output shaft speed sensor circuit is open.

### MONITOR EXECUTION

Continuous

## MONITOR EXECUTION CONDITIONS (OTHER MONITOR AND SENSOR)

## Other Monitor (There is no temporary DTC stored in memory for the item monitored below)

DTC 29 (P0500): Vehicle speed sensor malfunction

## Sensor (The sensor below is determined to be normal)

• Vehicle speed sensor

| l |
|---|
|   |

### LOGIC FLOW CHARTS (Monitor Sequence)

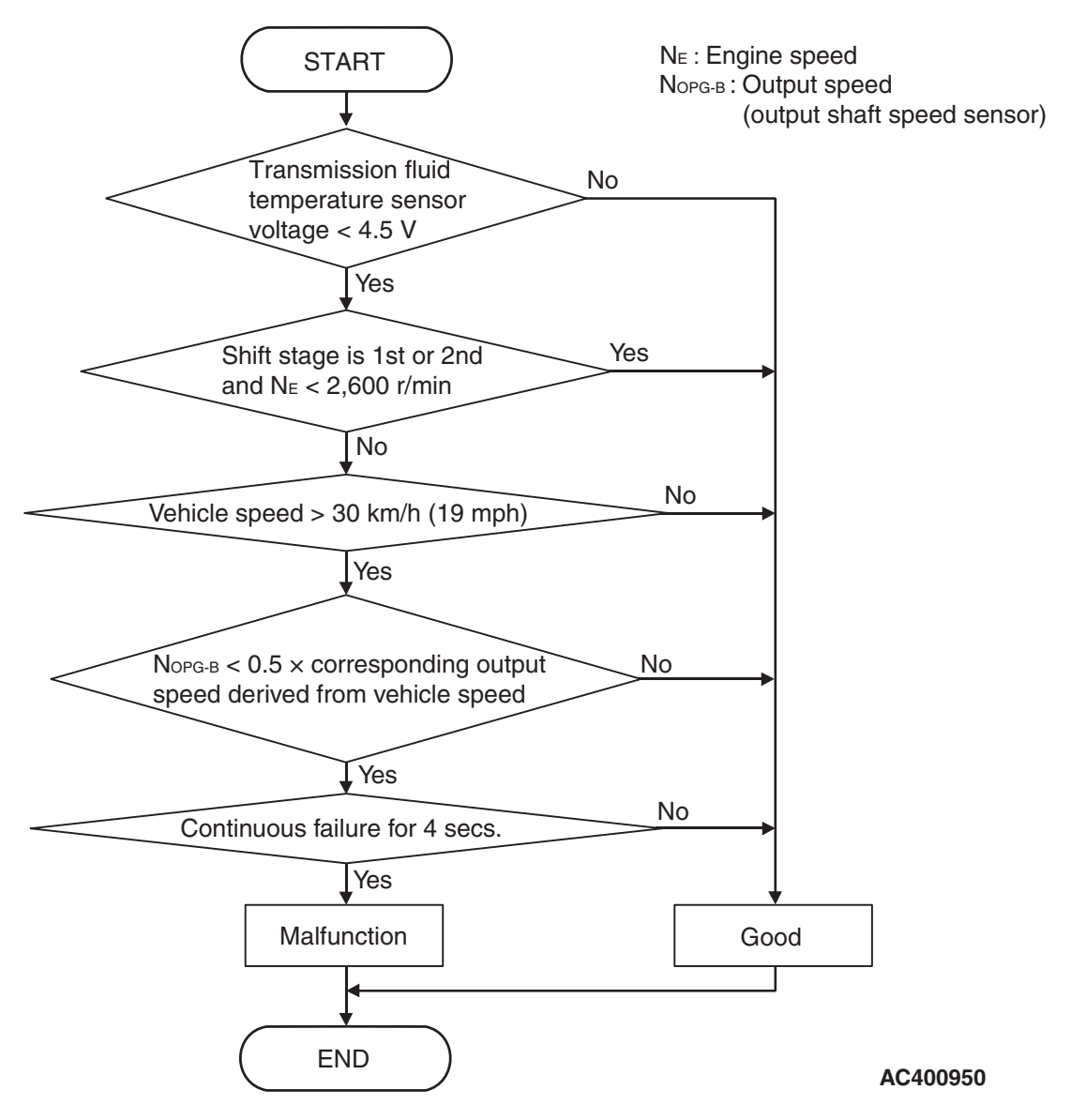

### DTC SET CONDITIONS

### **Check Conditions**

- Vehicle speed: 30 km/h (19 mph) or more.
- Transmission fluid temperature sensor voltage: 4.5 volts or less.

### Judgement Criteria

- Output shaft speed sensor signal: [0.5 × calculated output speed derived from vehicle speed] or less. (4 seconds)
- If DTC 23 (P0720) is set consecutively four times, the transmission is locked into 3rd gear or 2nd gear as a fail-safe measure, and the "N" range light flashes once per second.

### **OBD-II DRIVE CYCLE PATTERN**

Start the engine, shift to 3rd gear or higher, and drive at 40 km/h (25 mph) or more for 4 seconds.

## TROUBLESHOOTING HINTS (THE MOST LIKELY CAUSES FOR THIS CODE TO BE SET:)

- Malfunction of the output shaft speed sensor
- Malfunction of the output shaft
- Damaged harness, connector
- Malfunction of the PCM

| TSB Revision |  |
|--------------|--|
|--------------|--|

### DIAGNOSIS

### **Required Special Tool:**

- MB991958: Scan Tool (MUT-III Sub Assembly)
  - MB991824: V.C.I.
  - MB991827: MUT-III USB Cable
  - MB991911: MUT-III Main Harness B

### STEP 1. Using scan tool MB991958, check data list item 23: Output Shaft Speed Sensor.

### 

To prevent damage to scan tool MB991958, always turn the ignition switch to the "LOCK" (OFF) position before connecting or disconnecting scan tool MB991958.

- (1) Connect scan tool MB991958 to the data link connector.
- (2) Start the engine.
- (3) Set scan tool MB991958 to the data reading mode.
  - Item 23: Output Shaft Speed Sensor.
    - When driving at constant speed of 50 km/h (31 mph), the display should be "1,400 1,700 r/min" (Gear range: 4th gear).
- (4) Turn the ignition switch to the "LOCK" (OFF) position.

### Q: Is the sensor operating properly?

- YES: It can be assumed that this malfunction is intermittent. Refer to GROUP 00, How to Use Troubleshooting/ Inspection Service Points – How to Cope with Intermittent Malfunction P.00-13.
- NO: Go to Step 2.

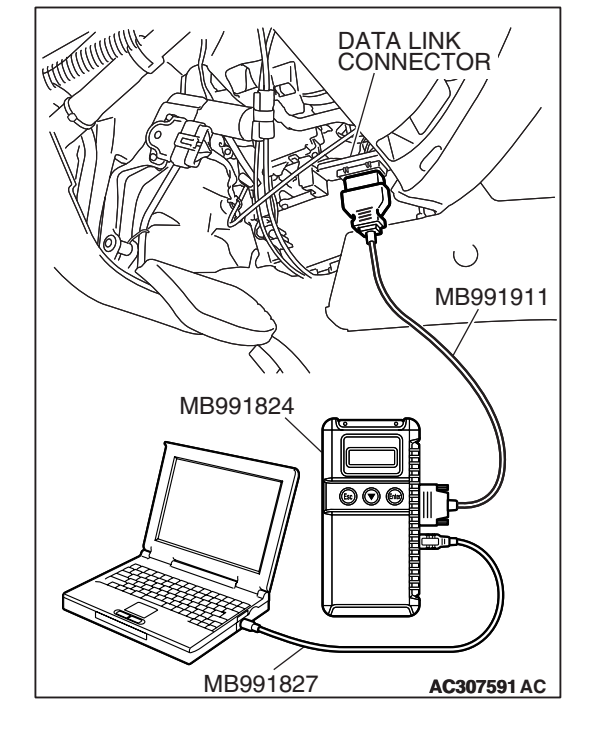

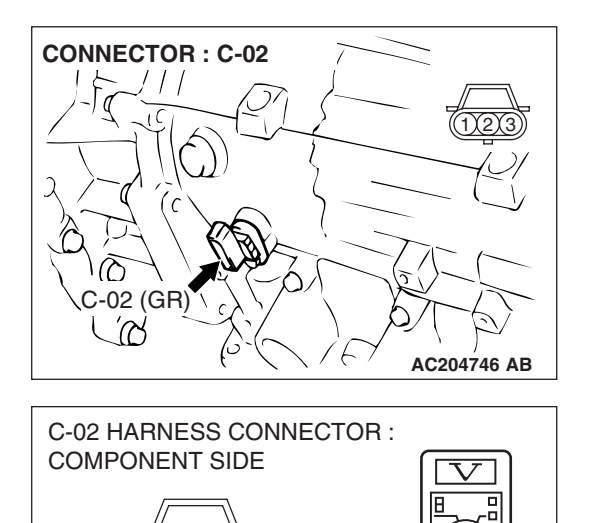

AC204918 AH

## STEP 2. Measure the power supply voltage at output shaft speed sensor connector C-02.

- (1) Disconnect connector C-02 and measure at the harness side.
- (2) Turn the ignition switch to the "ON" position.

- (3) Measure the voltage between terminal 3 and ground.
  - The voltage should measure battery positive voltage.
- (4) Turn the ignition switch to the "LOCK" (OFF) position.

### Q: Is the measured voltage battery positive voltage?

**YES :** Go to Step 5. **NO :** Go to Step 3.

STEP 3. Check joint connector D-01, junction block connector D-212 and intermediate connector E-11 for loose, corroded or damaged terminals, or terminals pushed back in the connector.

Q: Are the connectors and terminals in good condition?

- YES: Go to Step 4.
- NO: Repair or replace the damaged components. Refer to GROUP 00E, Harness Connector Inspection P.00E-2.

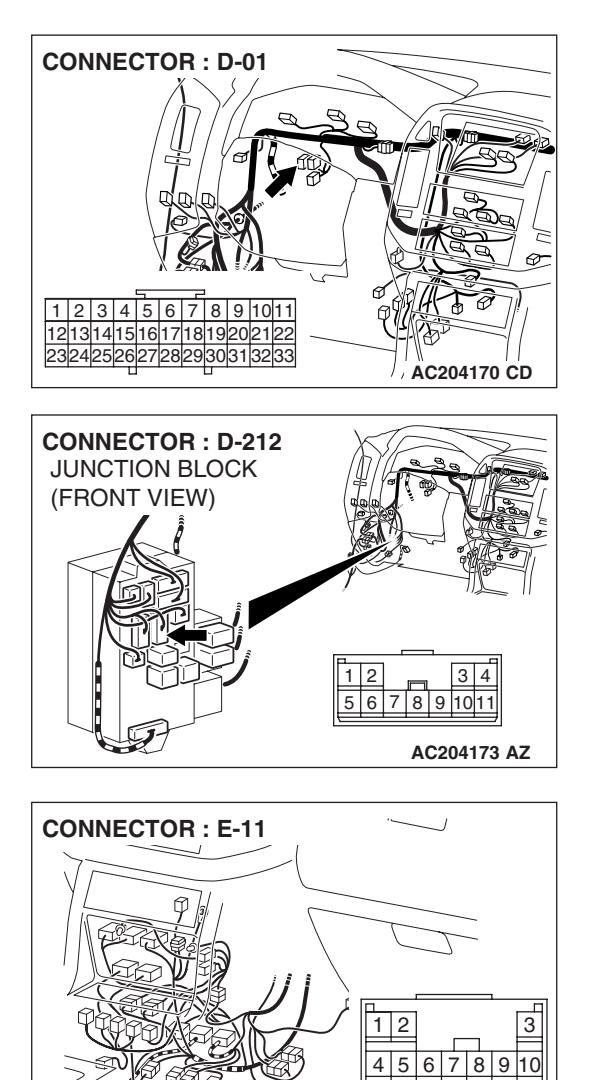

11 12 13

AC204176 AZ

### STEP 4. Check the harness for open circuit or short circuit to ground between output shaft speed sensor connector C-02 terminal 3 and the junction block connector D-212 terminal 9.

- Q: Is the harness wire in good condition?
  - YES : Go to Step 5.
  - **NO :** Repair or replace the harness wire.

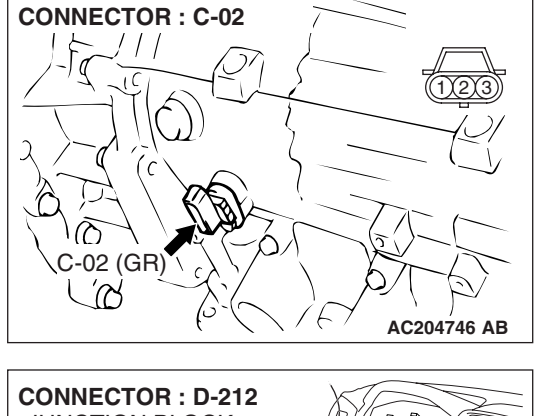

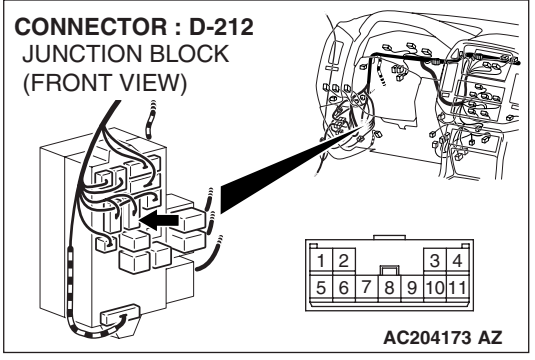

## STEP 5. Measure the PCM to speed sensor output voltage at the output shaft speed sensor connector C-02.

- (1) Disconnect connector C-02 from the speed sensor and measure voltage at the harness side.
- (2) Turn the ignition switch to the "ON" position.

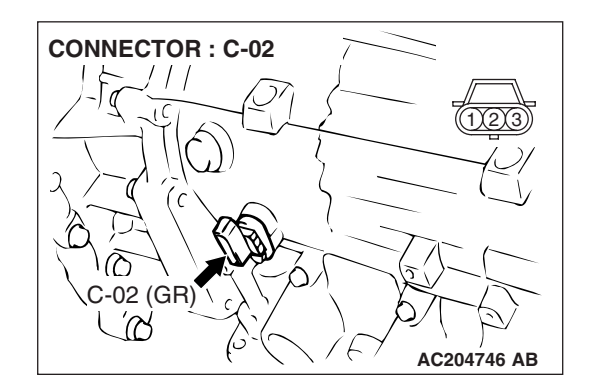

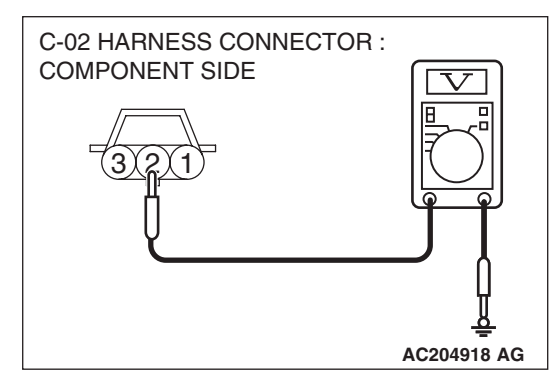

- (3) Measure the voltage between terminal 2 and ground.
  The voltage should measure between 4.5 and 4.9 volts.
  (4) Turn the ignition switch to the "LOCK" (OFF) position.
- (4) runn the ignition switch to the LOCK (OFF) position.
- Q: Is the measured voltage between 4.5 and 4.9 volts?
  - YES: Go to Step 11.
  - NO: Go to Step 6.

| TSB | Revision |  |
|-----|----------|--|
|     |          |  |

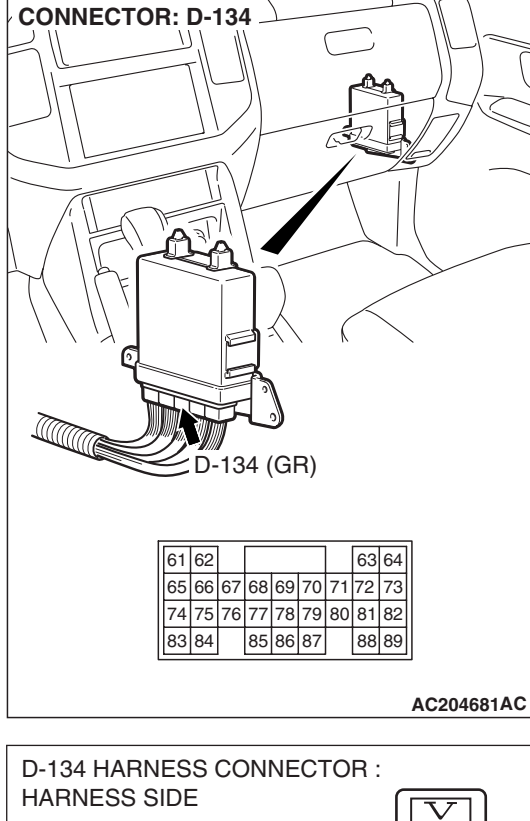

## STEP 6. Measure the PCM output voltage to the speed sensor at the PCM connector D-134 by backprobing.

- (1) Do not disconnect connector D-134.
- (2) Disconnect connector C-02 at the output shaft speed sensor.
- (3) Turn the ignition switch to the "ON" position.

(4) Measure the voltage between terminal 73 and ground by backprobing.

• The voltage should measure between 4.5 and 4.9 volts. (5) Turn the ignition switch to the "LOCK" (OFF) position.

### Q: Is the measured voltage between 4.5 and 4.9 volts?

**YES :** Go to Step 7. **NO :** Go to Step 9.

| D-134 HARNESS CONNECTOR : |    |    |    |    |    |    |    |    |             |
|---------------------------|----|----|----|----|----|----|----|----|-------------|
| HARNESS SIDE              |    |    |    |    |    |    |    |    |             |
|                           |    |    |    |    |    |    |    | 6  |             |
|                           |    |    |    |    |    |    |    | ľ  |             |
| 61                        | 62 |    |    |    |    |    | 63 |    |             |
| 65                        | 66 | 67 | 68 | 69 | 70 | 71 | 72 | 73 |             |
| 74                        | 75 | 76 | 77 | 78 | 79 | 80 | 81 | 82 | U U U       |
| 83                        | 84 |    | 85 | 86 | 87 |    | 88 | 89 | 은           |
|                           |    |    |    |    |    |    |    |    | AC204918 BK |

| тер | Daviaian |  |
|-----|----------|--|
| 130 | REVISION |  |

### STEP 7. Check output shaft speed sensor connector C-02, PCM connector D-134 and intermediate connector E-114 for loose, corroded or damaged terminals, or terminals pushed back in the connector.

**Q**: Are the connectors in good condition?

- YES : Go to Step 8.
- NO : Repair or replace the damaged components. Refer to GROUP 00E, Harness Connector Inspection P.00E-2.

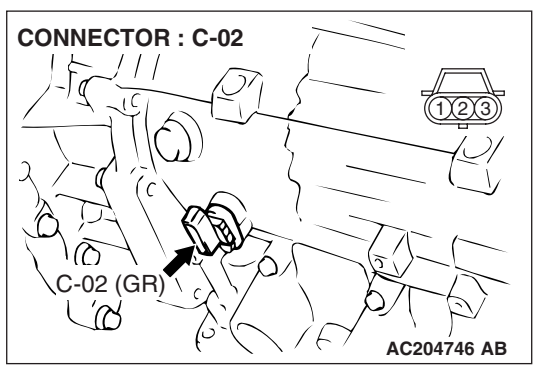

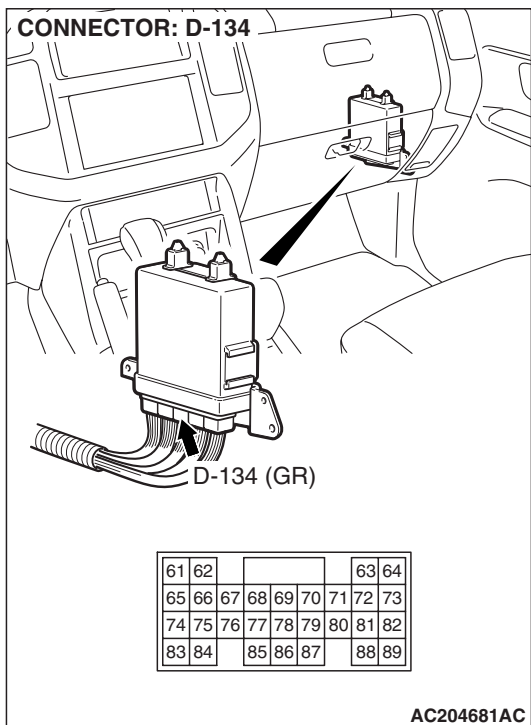

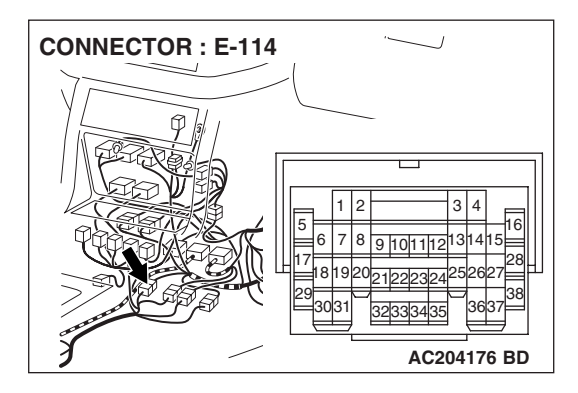

### STEP 8. Check the harness for open circuit or damage between output shaft speed sensor connector C-02 terminal 2 and PCM connector D-134 terminal 73. Q: Is the harness wire in good condition?

- YES : Go to Step 19.
- **NO**: Repair or replace the harness wire.

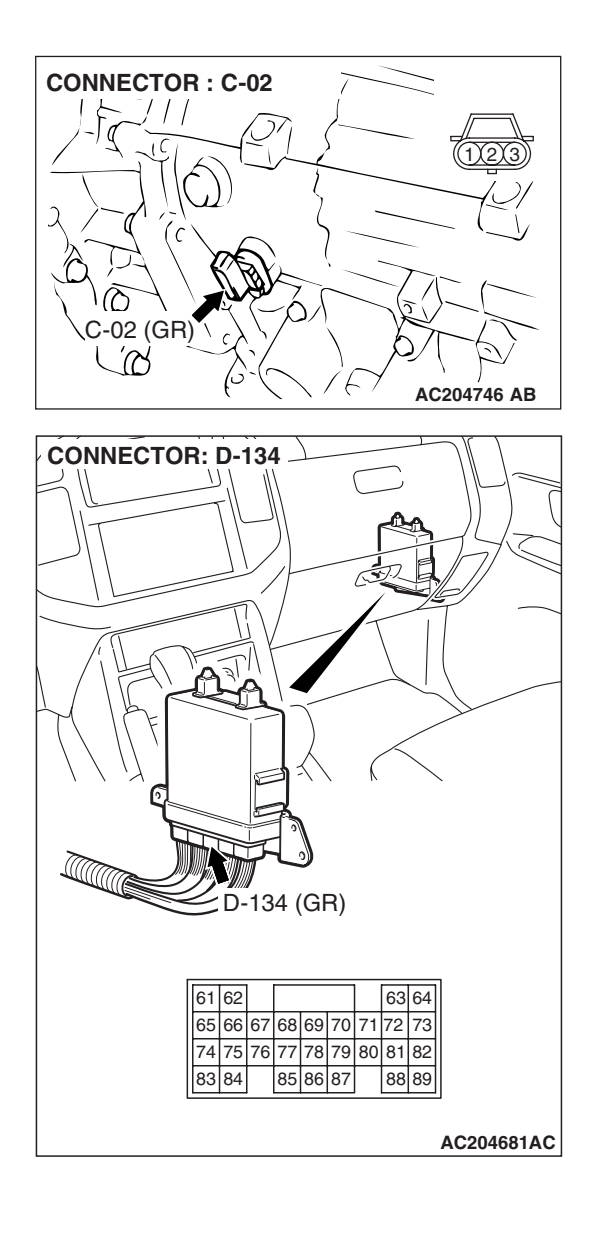

STEP 9. Check output shaft speed sensor connector C-02, PCM connector D-134 and intermediate connector E-114 for loose, corroded or damaged terminals, or terminals pushed back in the connector.

**Q**: Are the connectors and terminals in good condition?

- YES : Go to Step 10.
- NO : Repair or replace the damages components. Refer to GROUP 00E, Harness Connector Inspection P.00E-2.

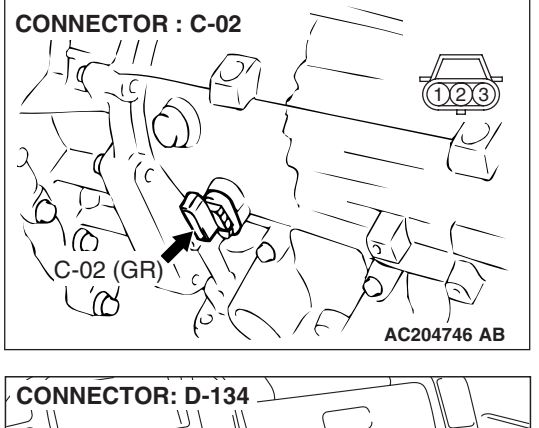

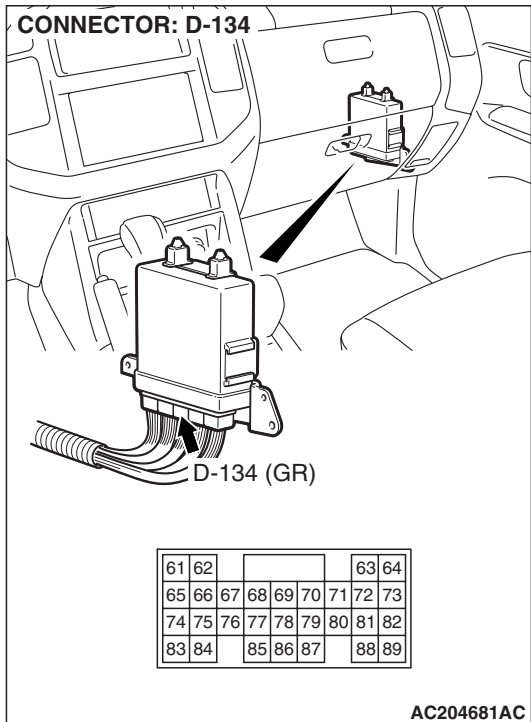

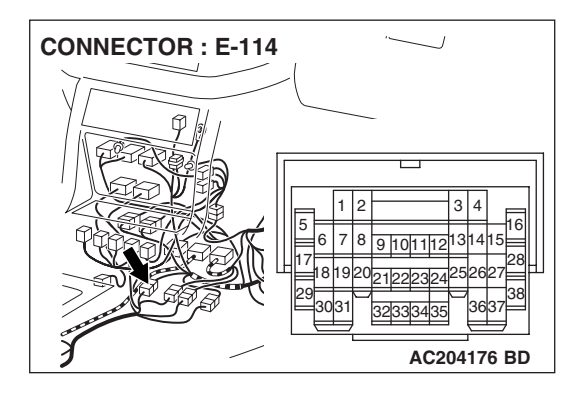

STEP 10. Check the harness for short circuit to ground between output shaft speed sensor connector C-02 terminal 2 and PCM connector D-134 terminal 73. Q: Is the harness wire in good condition?

- YES : Go to Step 11.
- **NO :** Repair or replace the harness wire.

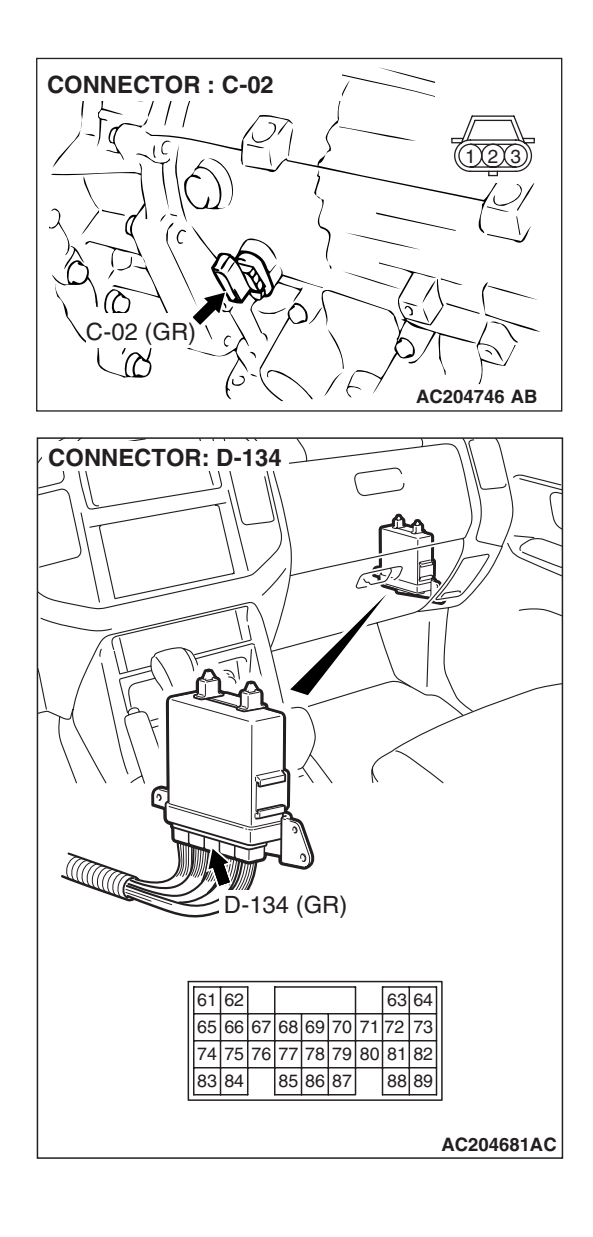

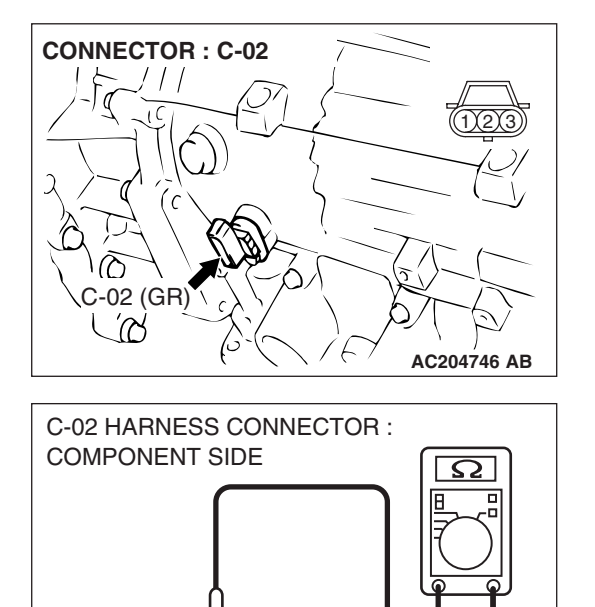

AC204918 CL

## STEP 11. Measure the ground circuit for resistance at the output shaft speed sensor connector C-02.

(1) Disconnect connector C-02 from the speed sensor and measure at the harness side.

- (2) Measure the resistance between terminal 1 and ground.
  - The resistance should measure less than 2 ohms.

### Q: Is the measured resistance less than 2 ohms?

**YES :** Go to Step 16. **NO :** Go to Step 12.

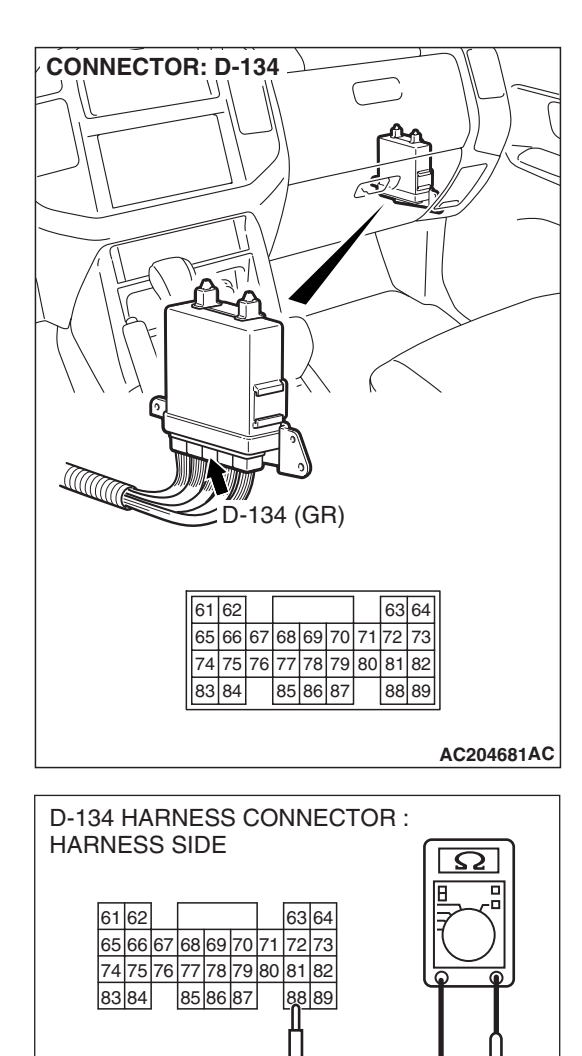

## STEP 12. Measure the resistance at PCM connector D-134 by backprobing.

- (1) Do not disconnect connector D-134.
- (2) Turn the ignition switch to the "ON" position.

- (3) Measure the resistance between terminal 88 and ground by backprobing.
  - The resistance should measure less than 2 ohms.
- (4) Turn the ignition switch to the "LOCK" (OFF) position.

### Q: Is the measured resistance less than 2 ohms?

**YES :** Go to Step 13. **NO :** Go to Step 15.

AC204918 DI

### STEP 13. Check output shaft speed sensor connector C-02, PCM connector D-134 and intermediate connector E-114 for loose, corroded or damaged terminals, or terminals pushed back in the connector.

Q: Are the connectors and terminals in good condition?

- YES : Go to Step 14.
- NO : Repair or replace the damaged components. Refer to GROUP 00E, Harness Connector Inspection P.00E-2.

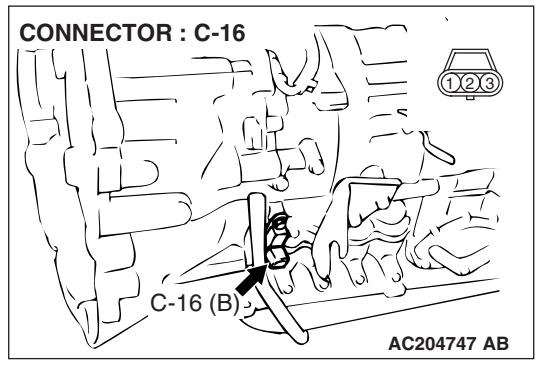

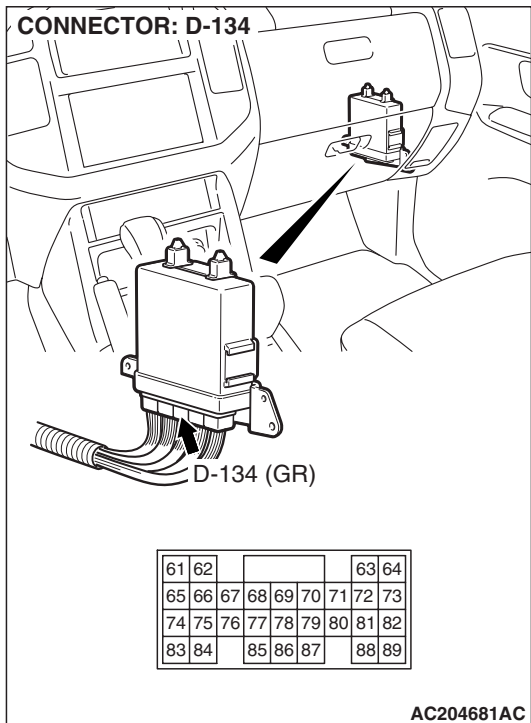

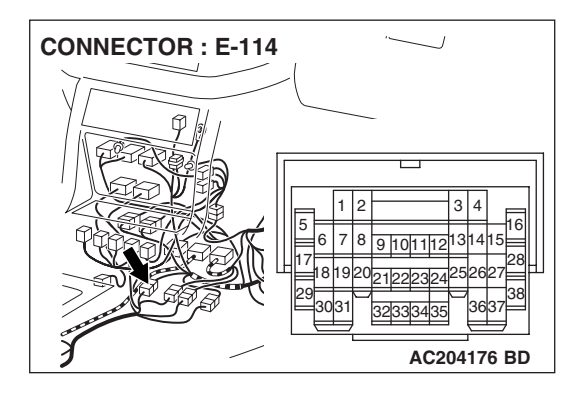

STEP 14. Check the harness for open circuit or damage between output shaft speed sensor connector C-02 terminal 1 and PCM connector D-134 terminal 88. Q: Is the harness wire in good condition?

- YES : Go to Step 16.
- **NO**: Repair or replace the harness wire.

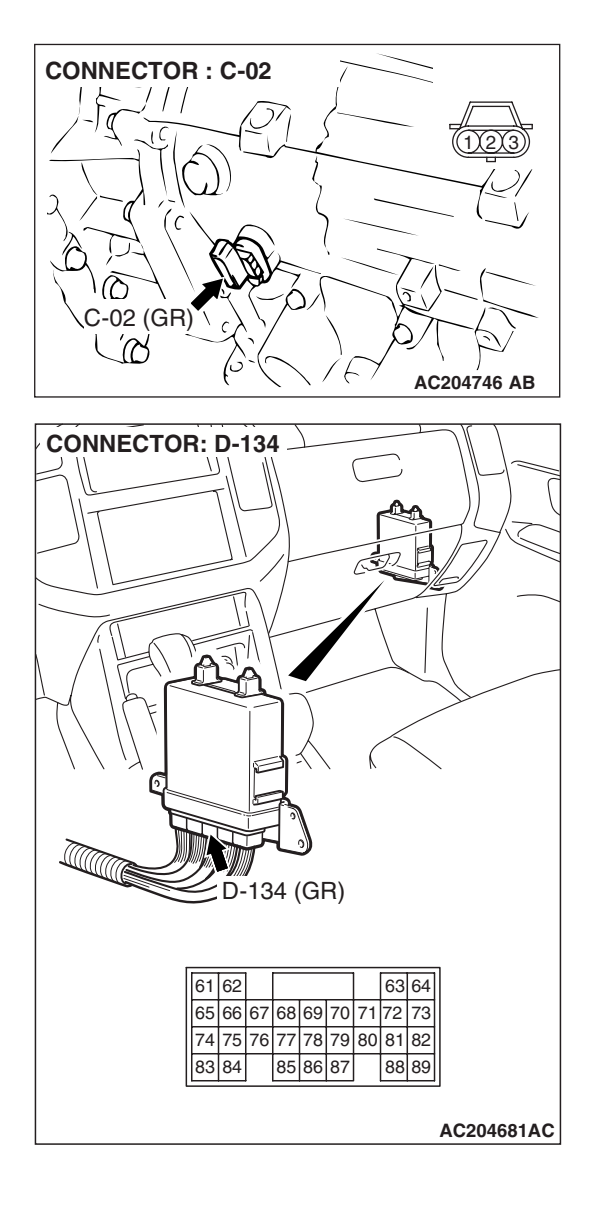
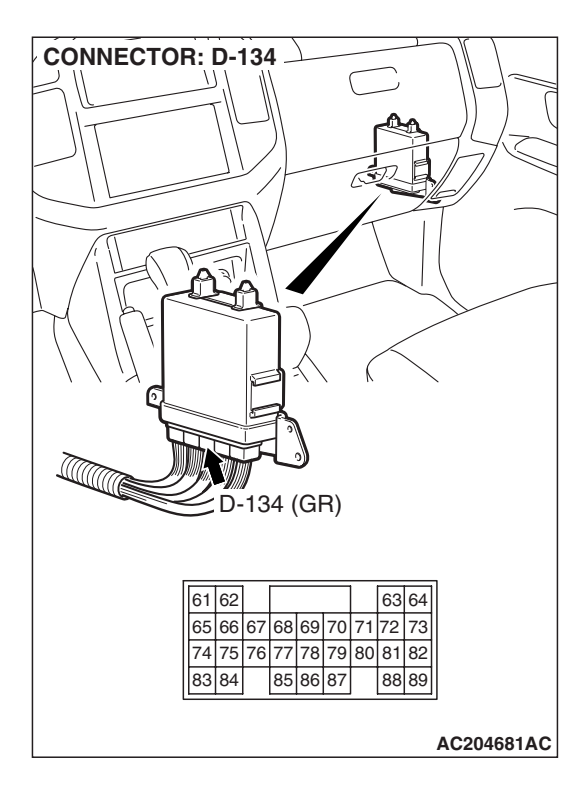

STEP 15. Check PCM connector D-134 for loose, corroded or damaged terminals, or terminals pushed back in the connector.

### **Q**: Are the connector and terminals in good condition?

- **YES :** Replace the PCM.
- **NO :** Repair or replace the damaged components. Refer to GROUP 00E, Harness Connector Inspection P.00E-

2.

# STEP 16. Using an oscilloscope, check the output shaft speed sensor waveform at PCM connector D-134 by backprobing.

(1) Do not disconnect connector D-134.

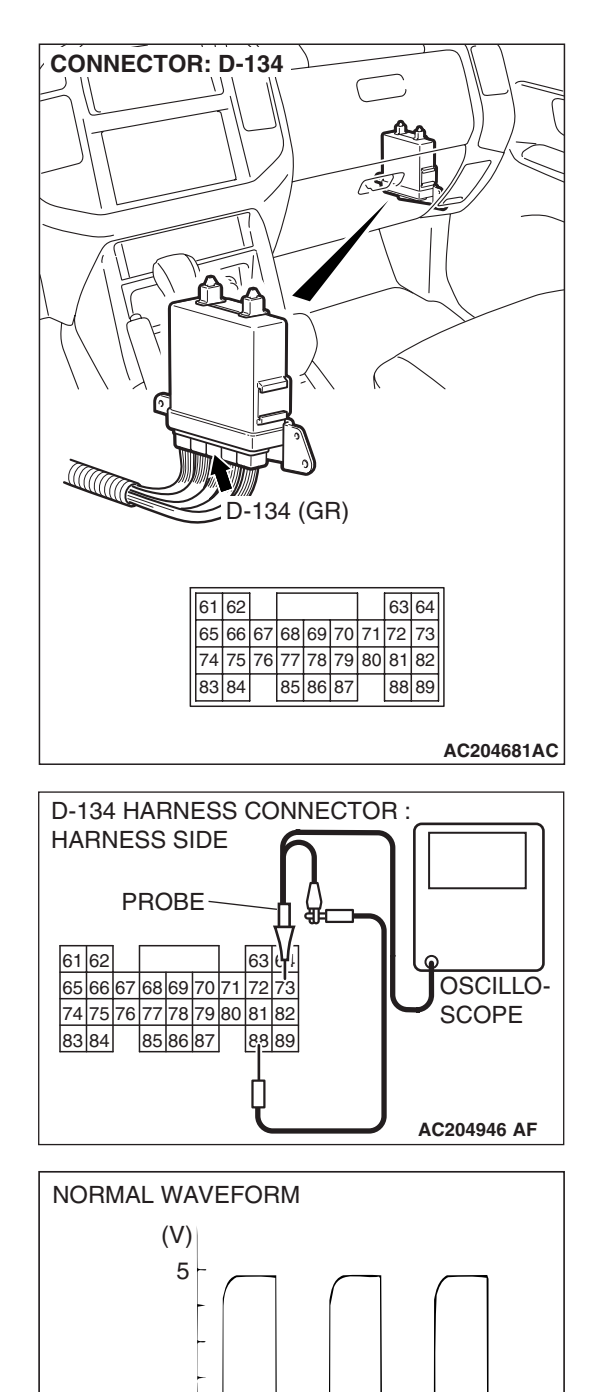

0

- (2) Connect an oscilloscope probe to PCM connector D-134 terminal 73 and terminal 88 by backprobing.
- (3) Start the engine and drive the vehicle at constant speed of 50 km/h (31 mph) (Gear range: 4th gear).

- (4) Check the output shaft speed sensor waveform.
  - The output shaft speed sensor waveform should show a pattern similar to the illustration. The maximum value should be 4.8 volts and more and the minimum value 0.8 volt and less. The output waveform should not contain electrical noise.
- (5) Turn the ignition switch to the "LOCK" (OFF) position.
- Q: Is the waveform normal?
  - **YES :** Go to Step 19. **NO :** Go to Step 17.

TSB Revision

ACX02131 AD

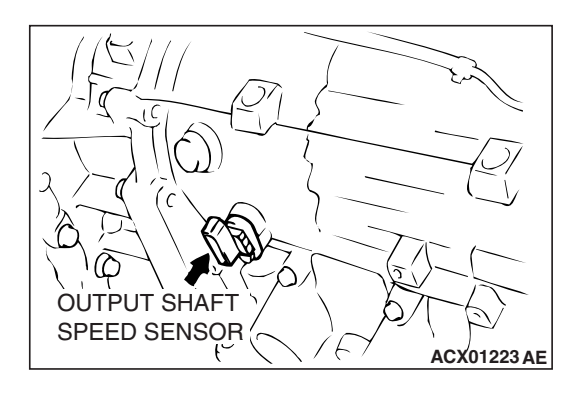

### STEP 17. Replace the output shaft speed sensor.

- (1) Replace the output shaft speed sensor. Refer to GROUP 23B, Transmission P.23B-14.
- (2) Test drive the vehicle.
- (3) Check for A/T diagnostic trouble code.
- Q: Is A/T DTC 23 set?
  - YES : Go to Step 18.
  - **NO :** The procedure is complete.

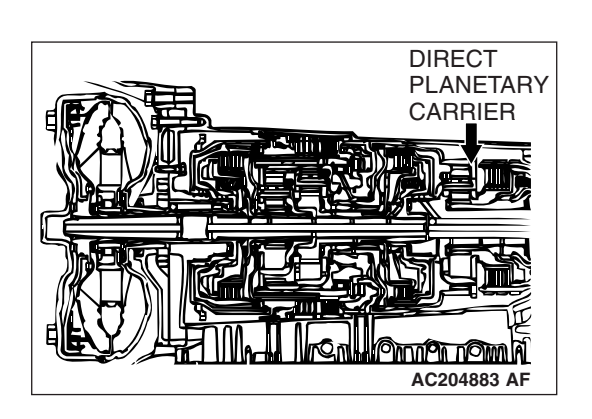

### STEP 18. Replace the direct planetary carrier.

- (1) Replace the direct planetary carrier. Refer to GROUP 23B, Transmission P.23B-14.
- (2) Test drive the vehicle.
- (3) Check for A/T diagnostic trouble code.
- Q: Is A/T DTC 23 set?
  - **YES** : An A/T DTC may have set due to external radio frequency interference (RFI) possibility caused by cellular phone activity, or aftermarket components installed on the vehicle.
  - **NO :** The procedure is complete.

### STEP 19. Using scan tool MB991958, check data list item 23: Output Shaft Speed Sensor.

### 

To prevent damage to scan tool MB991958, always turn the ignition switch to the "LOCK" (OFF) position before connecting or disconnecting scan tool MB991958.

- (1) Connect scan tool MB991958 to the data link connector.
- (2) Start the engine.
- (3) Set scan tool MB991958 to data reading mode.
  - Item 23: Output Shaft Speed Sensor.
    - When driving at constant speed of 50 km/h (31 mph), the display should be "1,400 1,700 r/min" (Gear range: 4th gear).
- (4) Turn the ignition switch to the "LOCK" (OFF) position.

### Q: Is the sensor operating properly?

- YES : It can be assumed that this malfunction is intermittent. Refer to GROUP 00, How to Use Troubleshooting/ Inspection Service Points – How to Cope with Intermittent Malfunction P.00-13.
- NO: Replace the PCM.

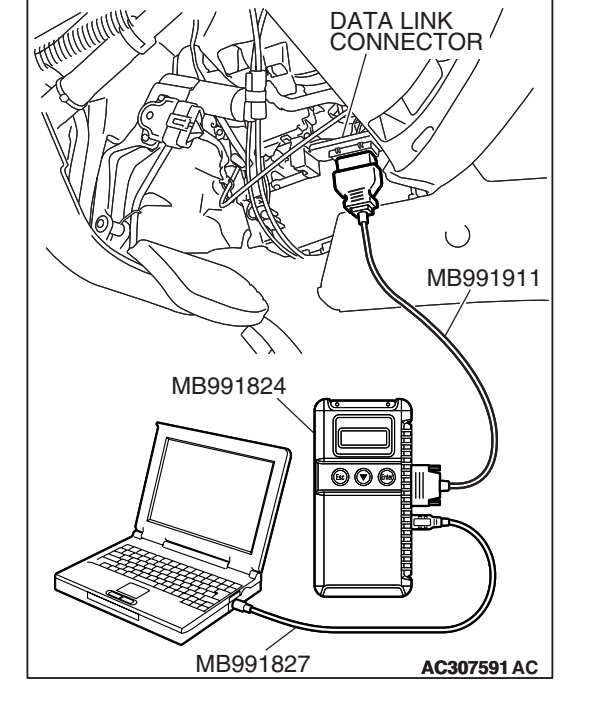

#### DTC 26: Stoplight Switch System

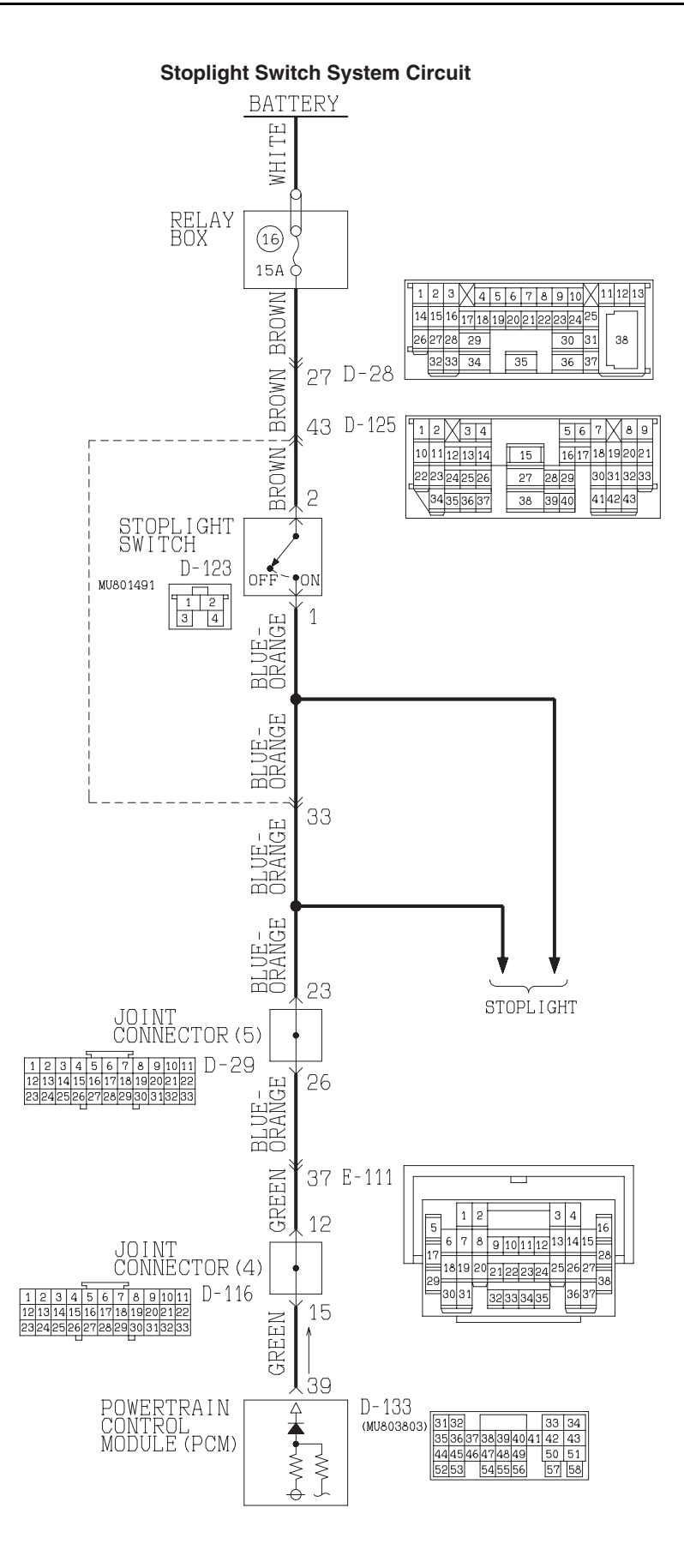

W3Q20M10AA AC205191AB

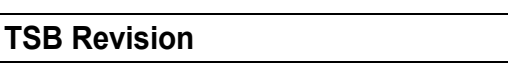

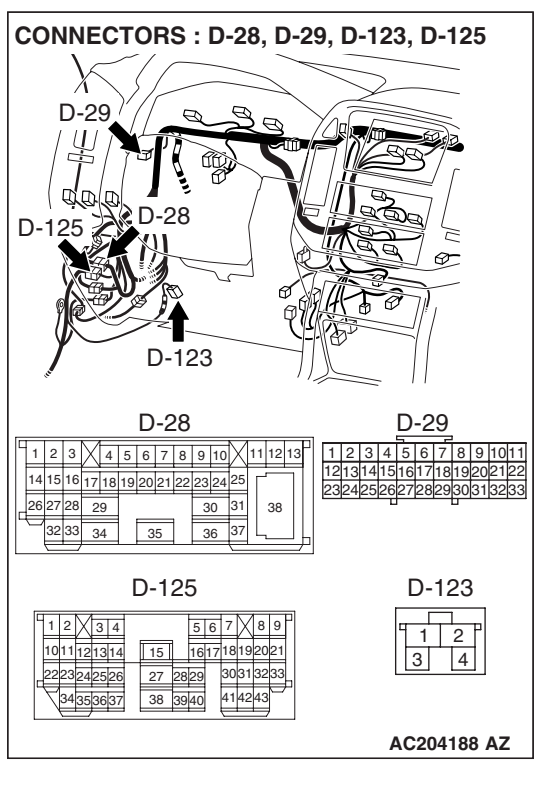

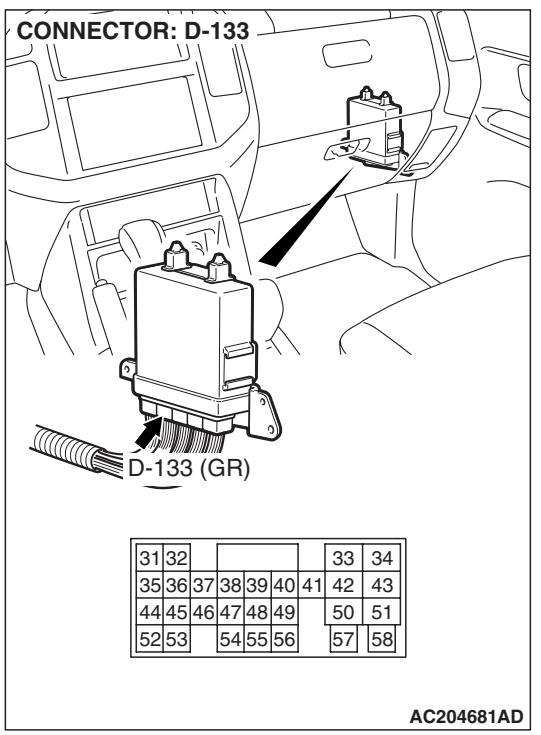

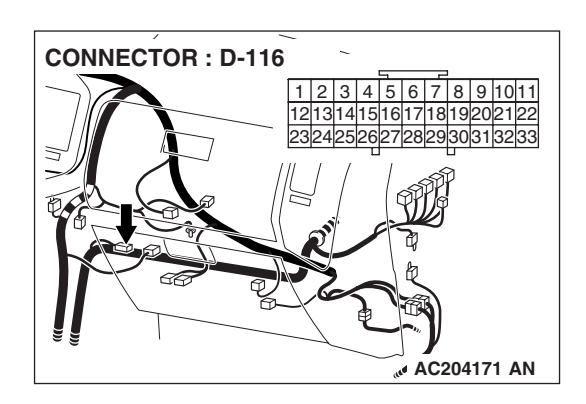

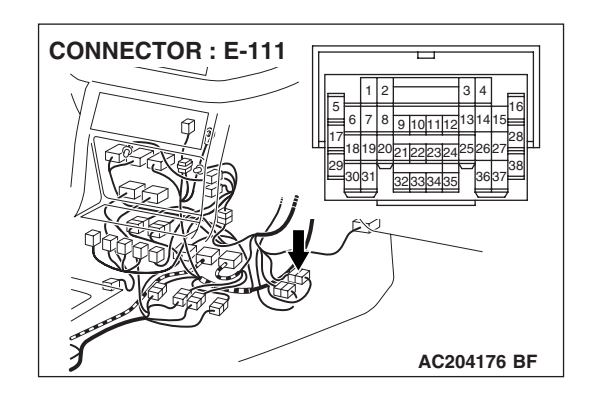

### **CIRCUIT OPERATION**

- Battery positive voltage is supplied to the stoplight switch (terminal 2).
- When the brake pedal is depressed, battery positive voltage is applied to the PCM (terminal 39).

### DTC SET CONDITIONS

If the stoplight switch is on for five minutes or more while driving above 50 km/h (31 mph), or all of the stop light bulbs are blown, it is judged there is a short circuit or open circuit in the stoplight switch. This causes DTC 26 to be set.

| TSB Revision |   |
|--------------|---|
|              | _ |

### TROUBLESHOOTING HINTS (THE MOST LIKELY CAUSES FOR THIS CODE TO BE SET ARE:)

- Malfunction of the stoplight switch circuit
- Malfunction of stoplight bulb
- Damaged harness, connector
- Malfunction of the PCM

### DIAGNOSIS

### **Required Special Tool:**

- MB991958: Scan Tool (MUT-III Sub Assembly)
  - MB991824: V.C.I.
  - MB991827: MUT-III USB Cable
  - MB991911: MUT-III Main Harness B

### STEP 1. Check the brake pedal height.

Refer to GROUP 35A, On-vehicle Service – Brake Pedal Check and Adjustment P.35A-116.

### Q: Is the height adjusted properly?

- YES : Go to Step 2.
- **NO**: Adjust the brake pedal to the proper height.

### STEP 2. Check the stoplight bulb.

Refer to GROUP 54A, Rear combination light P.54A-86.

### Q: Is the stoplight bulb in good condition?

- YES : Go to Step 3.
- **NO :** Replace the stoplight switch. Refer to GROUP 35A, Brake Pedal P.35A-135.

### STEP 3. Using scan tool MB991958, check data list item 26: Stoplight Switch.

### 

## To prevent damage to scan tool MB991958, always turn the ignition switch to the "LOCK" (OFF) position before connecting or disconnecting scan tool MB991958.

- (1) Connect scan tool MB991958 to the data link connector.
- (2) Turn the ignition switch to the "ON" position.
- (3) Set scan tool MB991958 to the data reading mode.
  - Item 26: Stoplight Switch.
    - When the brake pedal is depressed, the display on scan tool MB991958 should be "ON."
    - When the brake pedal is not depressed, the display on scan tool MB991958 should be "OFF."
- (4) Turn the ignition switch to the "LOCK" (OFF) position.

### Q: Is the switch operating properly?

- YES : It can be assumed that this malfunction is intermittent. Refer to GROUP 00, How to Use Troubleshooting/ Inspection Service Points – How to Cope with Intermittent Malfunction P.00-13.
- NO: Go to Step 4.

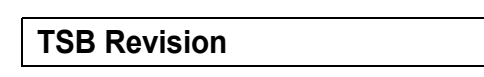

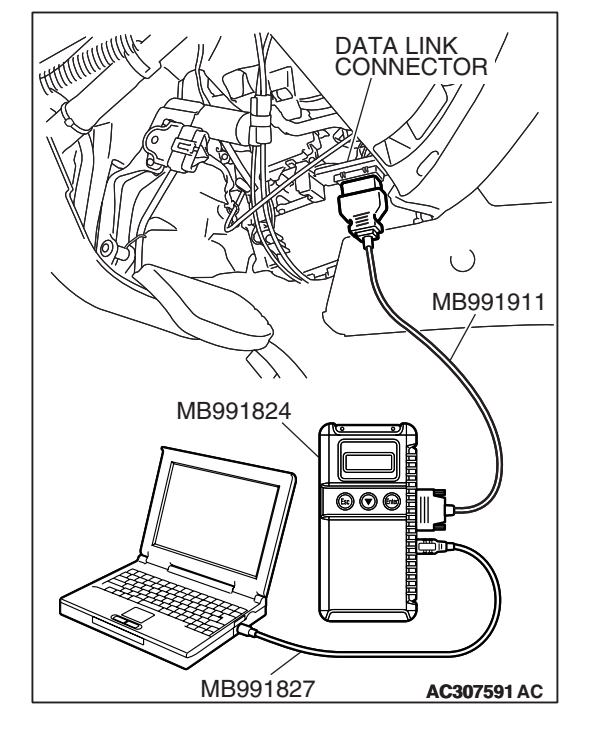

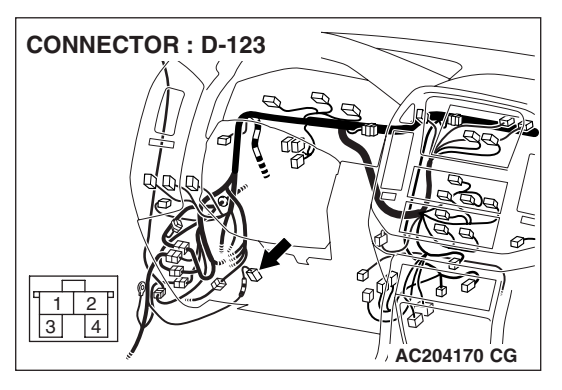

### STEP 4. Measure the stoplight switch power supply voltage at connector D-123 by backprobing.

- (1) Remove the stoplight switch from the mounting bracket.
- (2) Do not disconnect connector D-123.

- D-123 HARNESS CONNECTOR : HARNESS SIDE
- (3) Measure the voltage between terminal 2 and ground by backprobing.
  - The voltage should measure battery positive voltage.

### Q: Is the measured voltage battery positive voltage?

- YES : Go to Step 7.
- NO: Go to step 5.

STEP 5. Check stoplight switch connector D-123, intermediate connector D-28 and D-125 for loose, corroded or damaged terminals, or terminals pushed back in the connector.

### **Q**: Are the connectors and terminals in good condition?

- YES : Go to Step 6.
- **NO :** Repair or replace the damaged components. Refer to GROUP 00E, Harness Connector Inspection P.00E-

2.

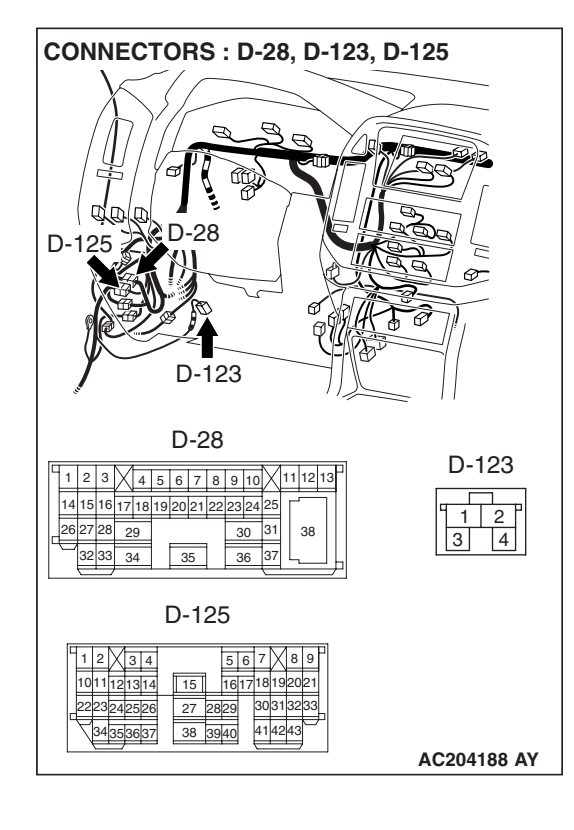

# CONNECTOR : D-123

# STEP 6. Check the harness for open circuit or short circuit to ground between stoplight switch connector D-123 terminal 2 and the power supply fuse.

Q: Is the harness wire in good condition?

- YES : Go to Step 7.
- **NO :** Repair or replace the harness wire.

### STEP 7. Measure the stoplight switch output voltage to the PCM at connector D-123 by backprobing.

- (1) Remove the stoplight switch from the mounting bracket.
- (2) Do not disconnect connector D-123.

- D-123 HARNESS CONNECTOR : HARNESS SIDE
- (3) Measure the voltage between stoplight switch connector D-123 terminal 1 and ground by backprobing.
  - When the switch button is out (closed circuit), voltage should equal battery positive voltage.
  - When the switch button is depressed (open circuit), voltage should measure less than 1.0 volt.

### Q: Is the measured voltage battery positive voltage with the switch button released (closed circuit), and less than 1.0 volt with the switch button depressed (open circuit)?

YES : Go to Step 9.

NO: Go to Step 8.

### STEP 8. Check the stoplight switch.

Refer to GROUP 35A, On-vehicle Service – Stoplight Switch Check P.35A-118.

- Q: Does the stoplight switch pass the checks?
  - YES : Go to Step 9.
  - **NO :** Replace the stoplight switch. Refer to GROUP 35A, Brake Pedal P.35A-135.

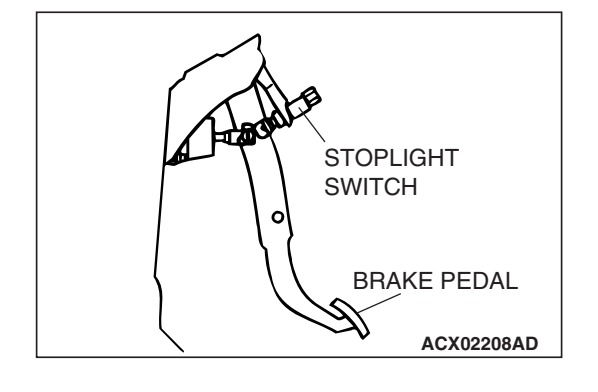

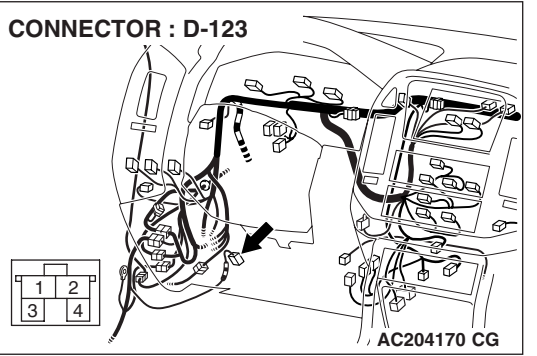

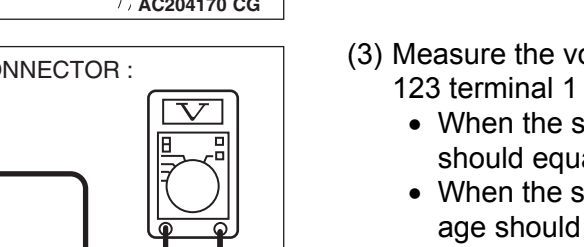

### STEP 9. Measure the stoplight switch output voltage at PCM connector D-133 by backprobing.

- (1) Install the stoplight switch into the mounting bracket if it was removed.
- (2) Do not disconnect connector D-133.

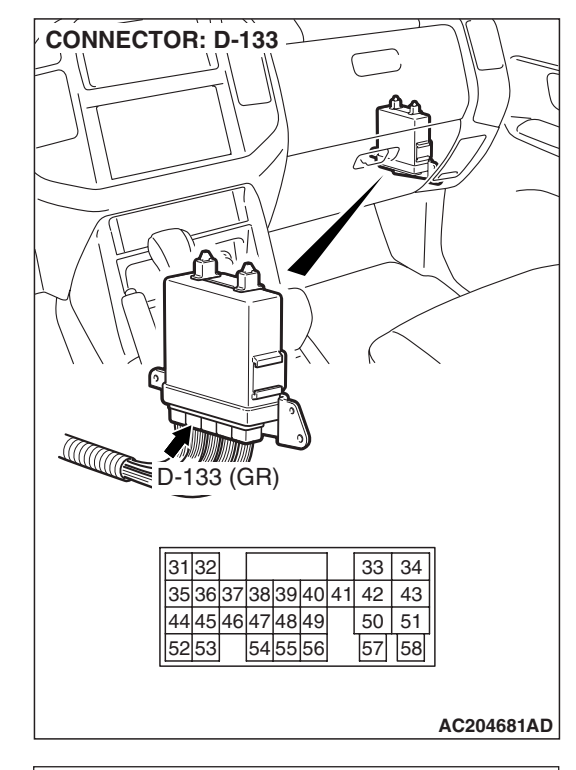

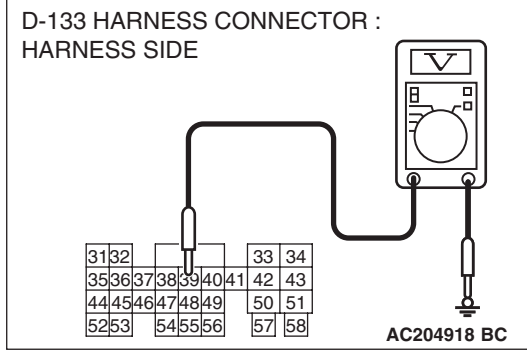

- (3) Measure the voltage between terminal 39 and ground by backprobing.
  - When the brake pedal is depressed, voltage should measure battery positive voltage.
  - When the brake pedal is not depressed, voltage should measure less than 1.0 volt.
- Q: Is the measured voltage battery positive voltage with the brake pedal depressed (closed circuit), and less than 1.0 volt with the brake pedal released (open circuit)?

**YES :** Go to Step 12. **NO :** Go to Step 10.

STEP 10. Check joint connector D-29, D-116, intermediate connector D-125, E-111 and PCM connector D-133 for loose, corroded or damaged terminals, or terminals pushed back in the connector.

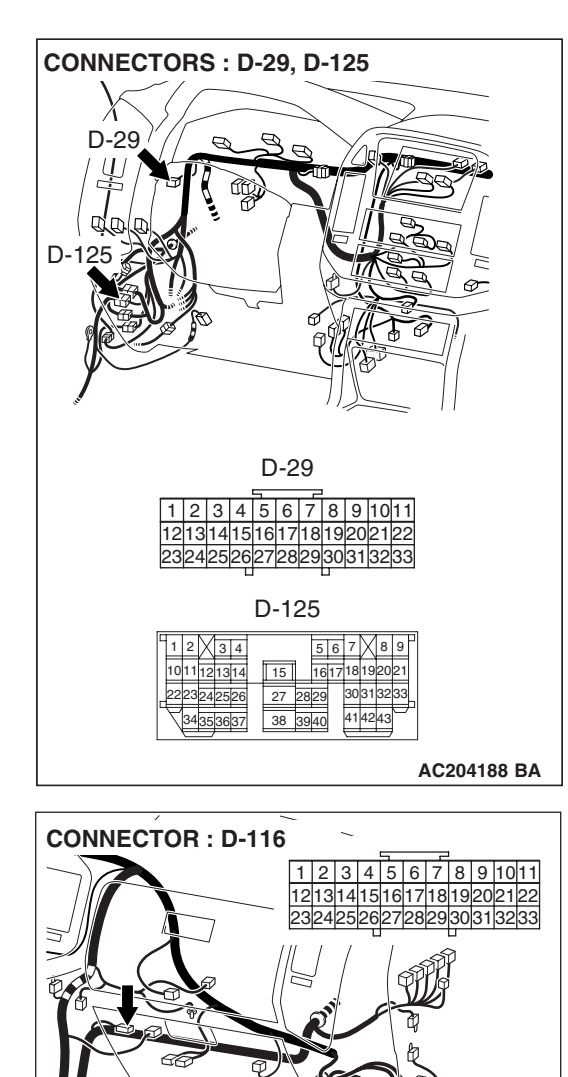

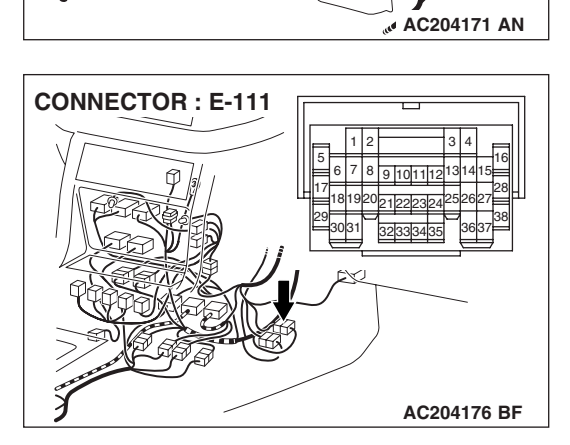

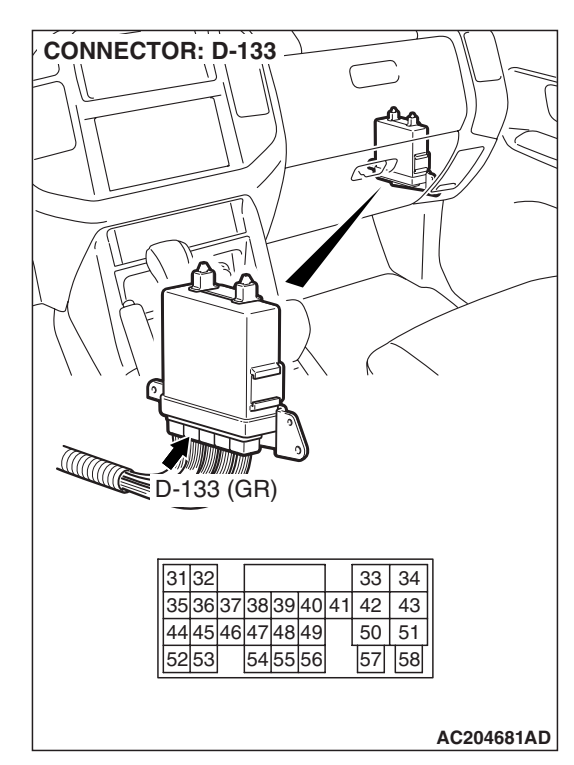

### Q: Are the connectors and terminals in good condition?

- YES : Go to Step 11.
- NO: Repair or replace the damaged components. Refer to GROUP 00E, Harness Connector Inspection P.00E-2.

STEP 11. Check the harness for open circuit or short circuit to ground between stoplight switch connector D-123 terminal 1 and PCM connector D-133 terminal 39. Q: Is the harness wire in good condition?

- YES : Go to Step 12.
- **NO :** Repair or replace the harness wire.

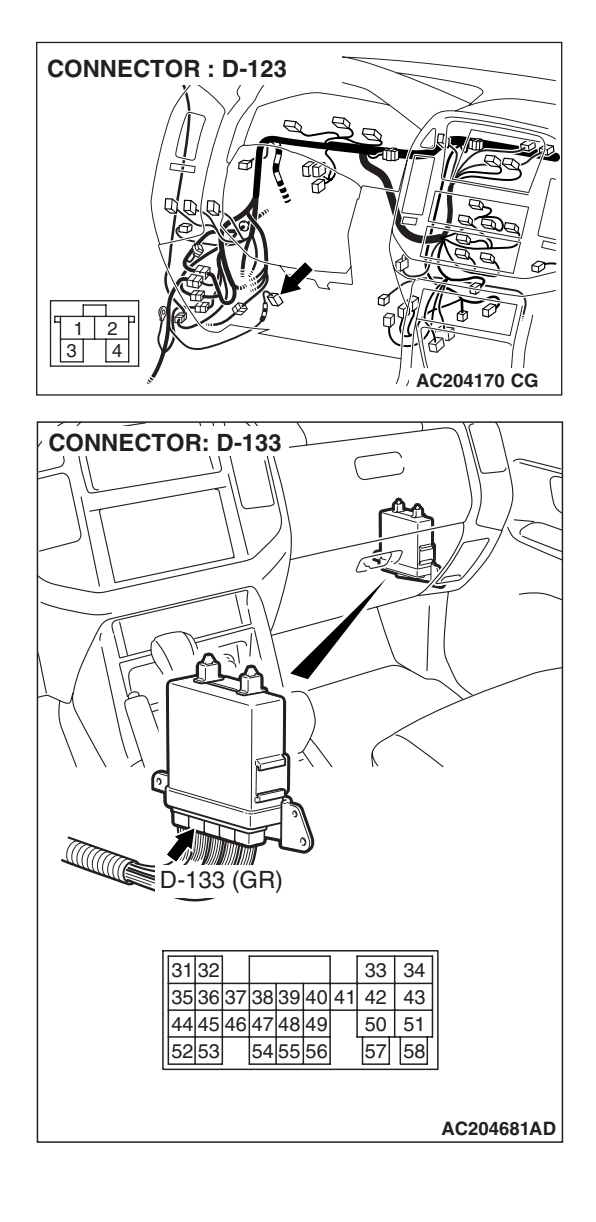

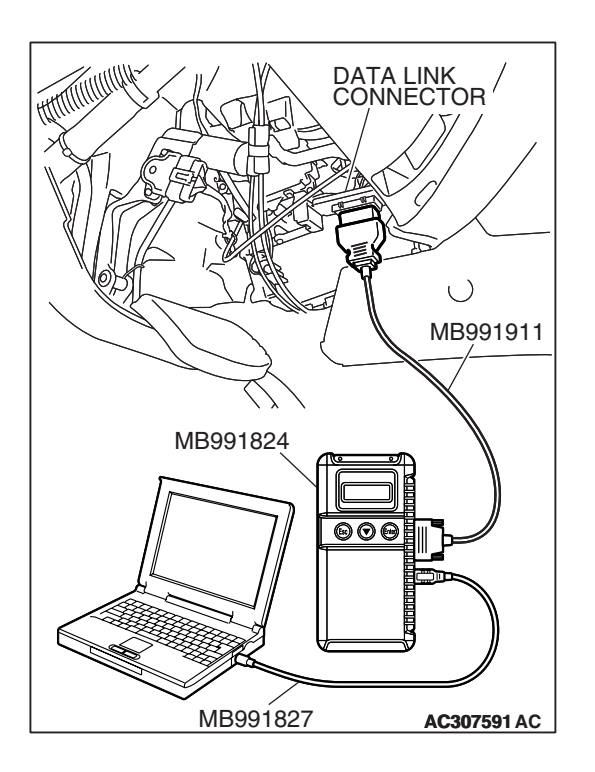

STEP 12. Using scan tool MB991958, check data list item 26: Stoplight Switch.

### 

# To prevent damage to scan tool MB991958, always turn the ignition switch to the "LOCK" (OFF) position before connecting or disconnecting scan tool MB991958.

- (1) Connect scan tool MB991958 to the data link connector.
- (2) Turn the ignition switch to the "ON" position.
- (3) Set scan tool MB991958 to the data reading mode.
  - Item 26: Stoplight Switch.
    - When the brake pedal is depressed, the display on scan tool MB991958 should be "ON."
    - When the brake pedal is not depressed, the display on scan tool MB991958 should be "OFF."
- (4) Turn the ignition switch to the "LOCK" (OFF) position.

### Q: Is the switch operating properly?

- YES : It can be assumed that this malfunction is intermittent. Refer to GROUP 00, How to Use Troubleshooting/ Inspection Service Points – How to Cope with Intermittent Malfunction P.00-13.
- **NO :** Replace the PCM.

#### DTC 27 (P0705): Transmission Range Switch System (Open Circuit)

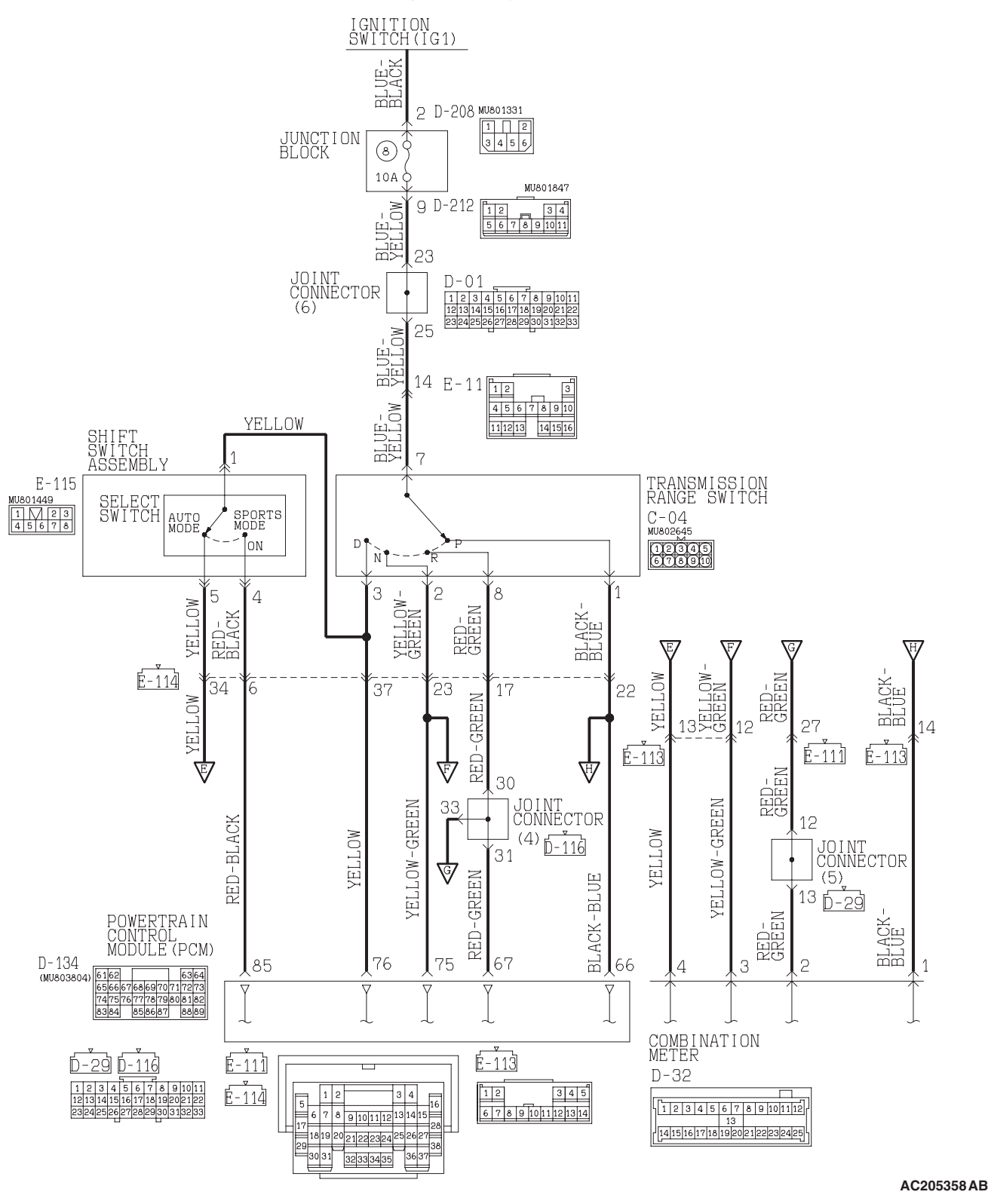

**Transmission Range Switch System Circuit** 

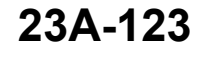

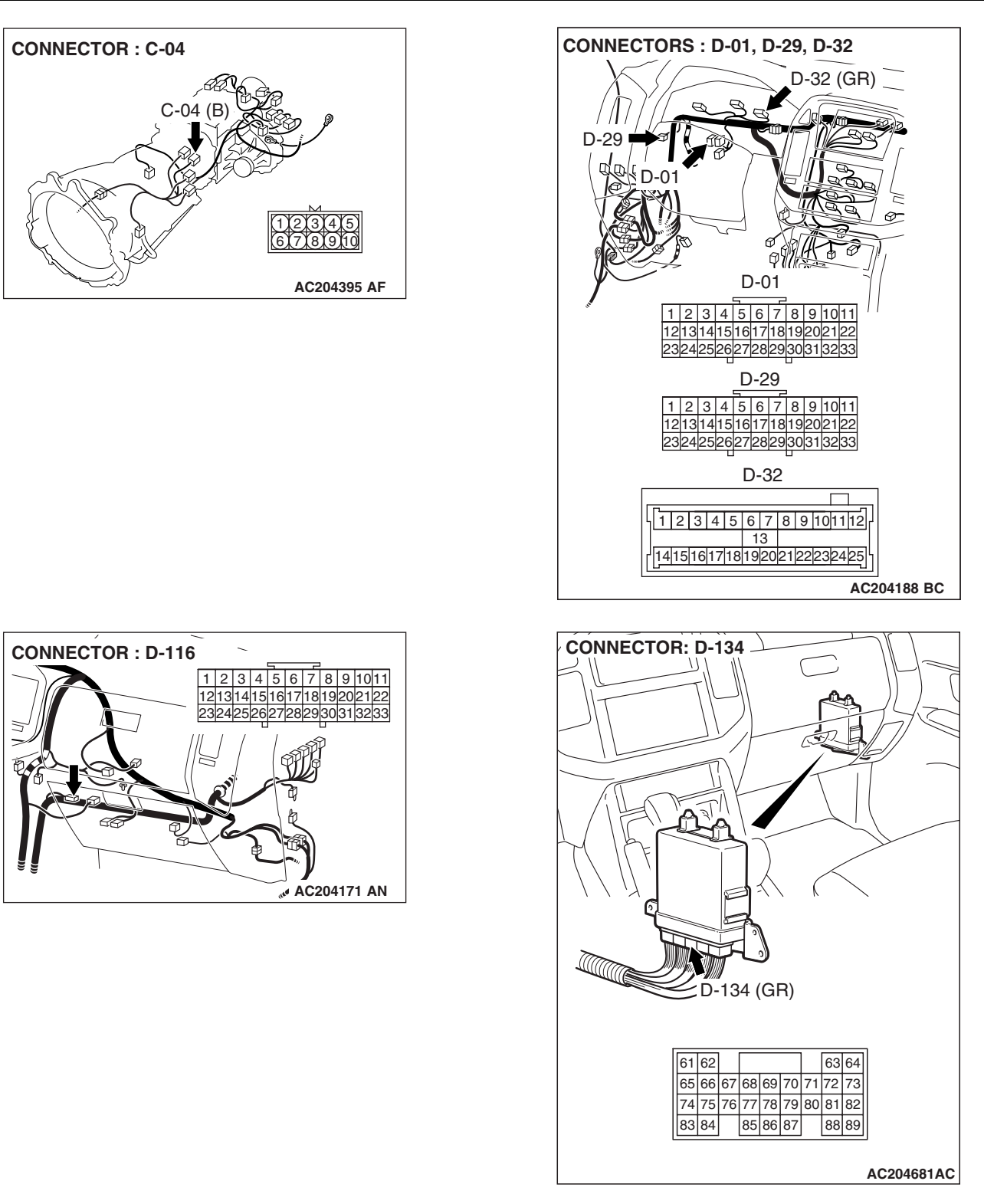

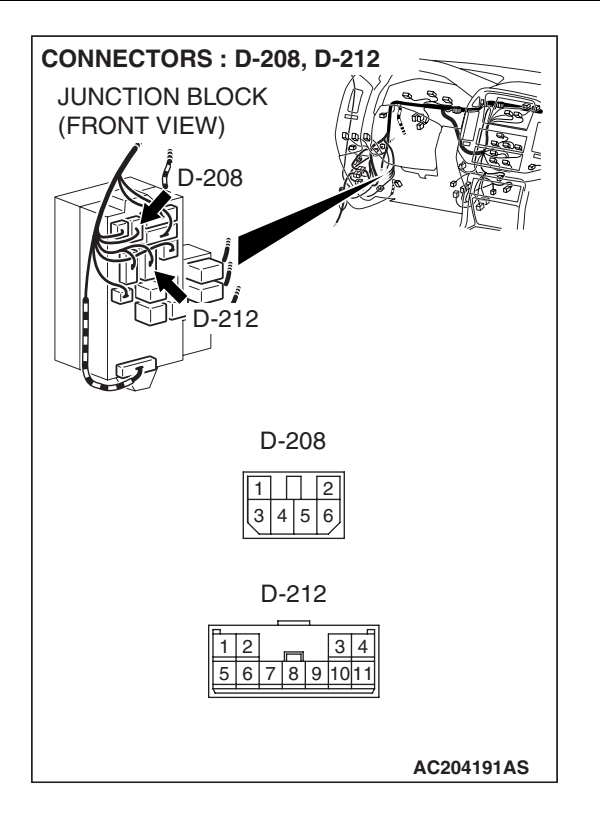

### **CIRCUIT OPERATION**

- Battery positive voltage is applied to the transmission range switch (terminal 7) when the ignition switch is turned "ON."
- Battery positive voltage is applied to the PCM (terminal 66) when the selector lever is in the "P" range. The PCM judges that the selector lever is in the "P" range when the battery positive voltage is applied.
- Battery positive voltage is applied to the PCM terminal 67 (75 or 76) when the selector lever is in the "R" range ("N" or "D" range). The PCM judges that the selector lever is in the "R" range ("N" or "D" range) when the battery positive voltage is applied.

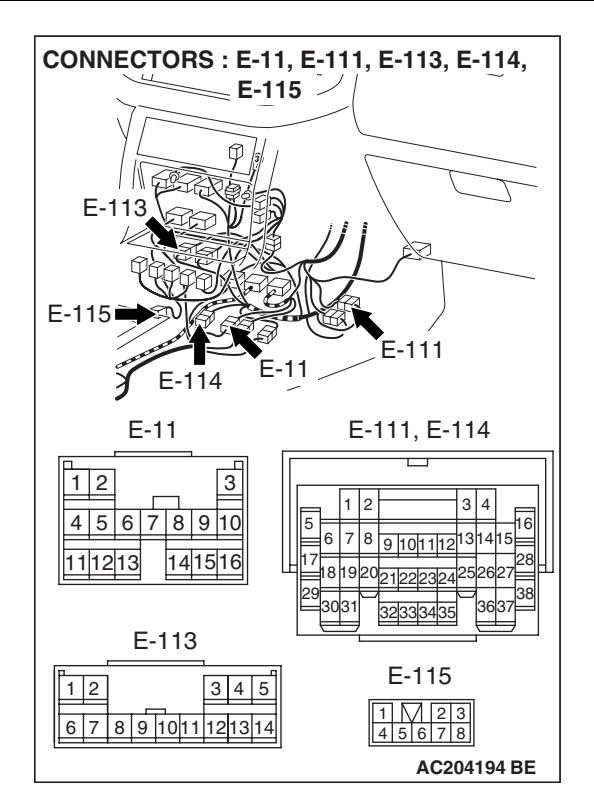

### **DESCRIPTIONS OF MONITOR METHODS**

If no signal is input from transmission range switch for more than 30 seconds, PCM judges that transmission range switch has a failure.

### MONITOR EXECUTION

Continuous

### MONITOR EXECUTION CONDITIONS (OTHER MONITOR AND SENSOR)

Other Monitor (There is no temporary DTC stored in memory for the item monitored below)

• Not applicable

### Sensor (The sensor below is determined to be normal)

• Not applicable

### LOGIC FLOW CHARTS (Monitor Sequence)

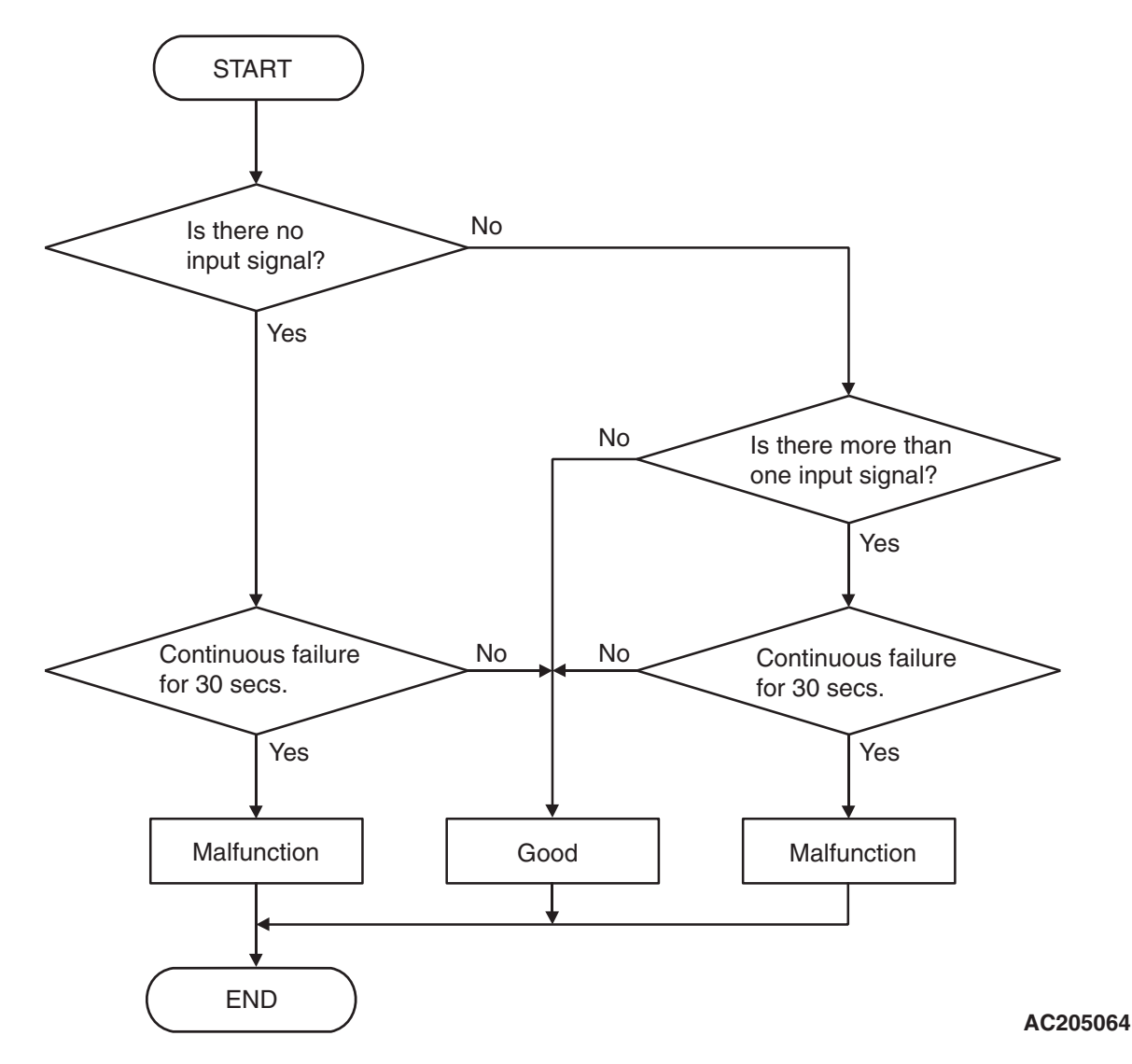

### **DTC SET CONDITIONS**

### **Check Conditions, Judgement Criteria**

 Transmission range switch: no signal detected. (30 seconds)

### **OBD-II DRIVE CYCLE PATTERN**

Start the engine, keep the vehicle stopped in P, R, N and D ranges respectively for more than one minute, and turn "LOCK" (OFF) the ignition switch. Then restart the engine, and stop the vehicle in P, R, N and D ranges respectively for more than one minute.

### TROUBLESHOOTING HINTS (THE MOST LIKELY CAUSES FOR THIS CODE TO BE SET ARE:)

- Malfunction of the transmission range switch
- Malfunction of the ignition switch
- Damaged harness, connector
- Malfunction of the PCM

### DIAGNOSIS

### **Required Special Tool:**

- MB991958: Scan Tool (MUT-III Sub Assembly)
  - MB991824: V.C.I.
  - MB991827: MUT-III USB Cable
  - MB991911: MUT-III Main Harness B

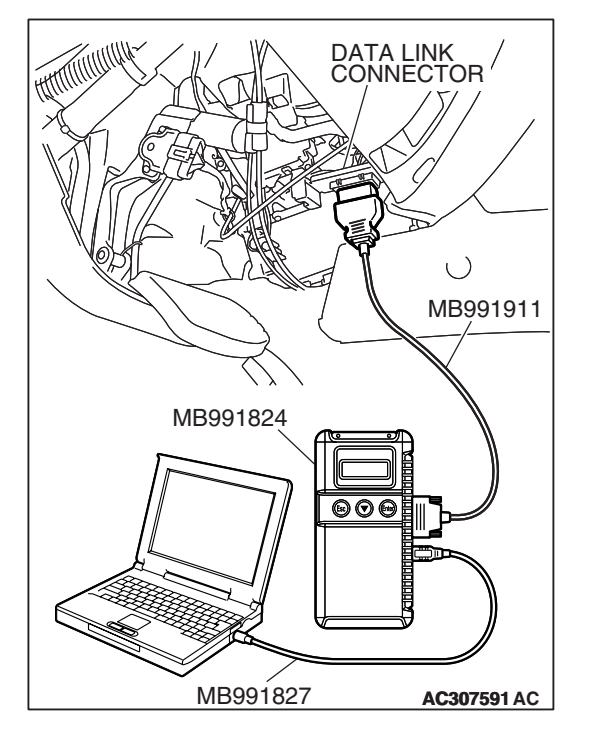

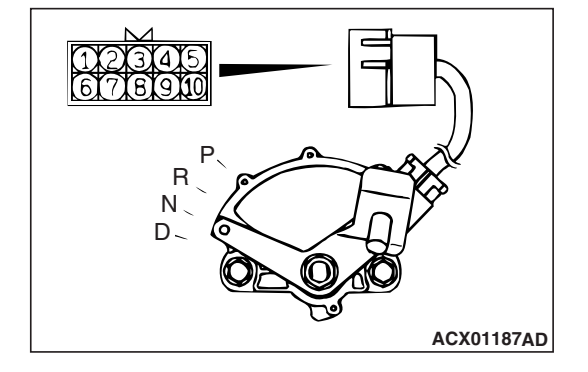

STEP 1. Using scan tool MB991958, check data list item 61: Transmission Range Switch.

### 

# To prevent damage to scan tool MB991958, always turn the ignition switch to the "LOCK" (OFF) position before connecting or disconnecting scan tool MB991958.

- (1) Connect scan tool MB991958 to the data link connector.
- (2) Turn the ignition switch to the "ON" position.
- (3) Set scan tool MB991958 to the data reading mode.
  - Item 61: Transmission Range Switch.
    - Move the selector lever to "P," "R," "N," "D" and sport mode positions and confirm that the selected transmission ranges match the positions shown on scan tool MB991958 (Sport mode is indicated as "D" on scan tool MB991958).
- (4) Turn the ignition switch to the "LOCK" (OFF) position.

### Q: Is the switch operating properly?

- YES: It can be assumed that this malfunction is intermittent. Refer to GROUP 00, How to Use Troubleshooting/ Inspection Service Points – How to Cope with Intermittent Malfunction P.00-13.
- **NO (no correct transmission range is displayed) :** Go to Step 2.
- NO (Only "P" position is not displayed correctly) : Go to Step 6.
- NO (Only "R" position is not displayed correctly) : Go to Step 14.
- NO (Only "N" position is not displayed correctly) : Go to Step 21.
- NO (Only "D" position is not displayed correctly) : Go to Step 28.
- **NO [Only sport mode position is not displayed correctly ("D" is not displayed).]** : Go to Step 36.

### STEP 2. Check the transmission range switch.

Measure the resistance between the terminals for each transmission range as indicated in the table below.

| TRANSMISSION<br>RANGE | TERMINAL<br>CONNECTION OF<br>TESTER | SPECIFIED<br>CONDITION |
|-----------------------|-------------------------------------|------------------------|
| Р                     | 1 – 7                               | Less than 2 ohms.      |
| R                     | 7 – 8                               | -                      |
| N                     | 2 – 7                               |                        |
| D                     | 3 – 7                               | +                      |

### Q: Is the measured resistance less than 2 ohms for each transmission range?

- YES : Go to Step 3.
- **NO :** Replace the transmission range switch. Refer to GROUP 23B, Transmission P.23B-14.

STEP 3. Check transmission range switch connector C-04, joint connector D-01, junction block connector D-212 and intermediate connector E-11 for loose, corroded or damaged terminals, or terminals pushed back in the connector.

- Q: Are the connectors and terminals in good condition?
  - YES: Go to Step 4.
  - **NO:** Repair or replace the damaged components. Refer to GROUP 00E, Harness Connector Inspection P.00E-2.

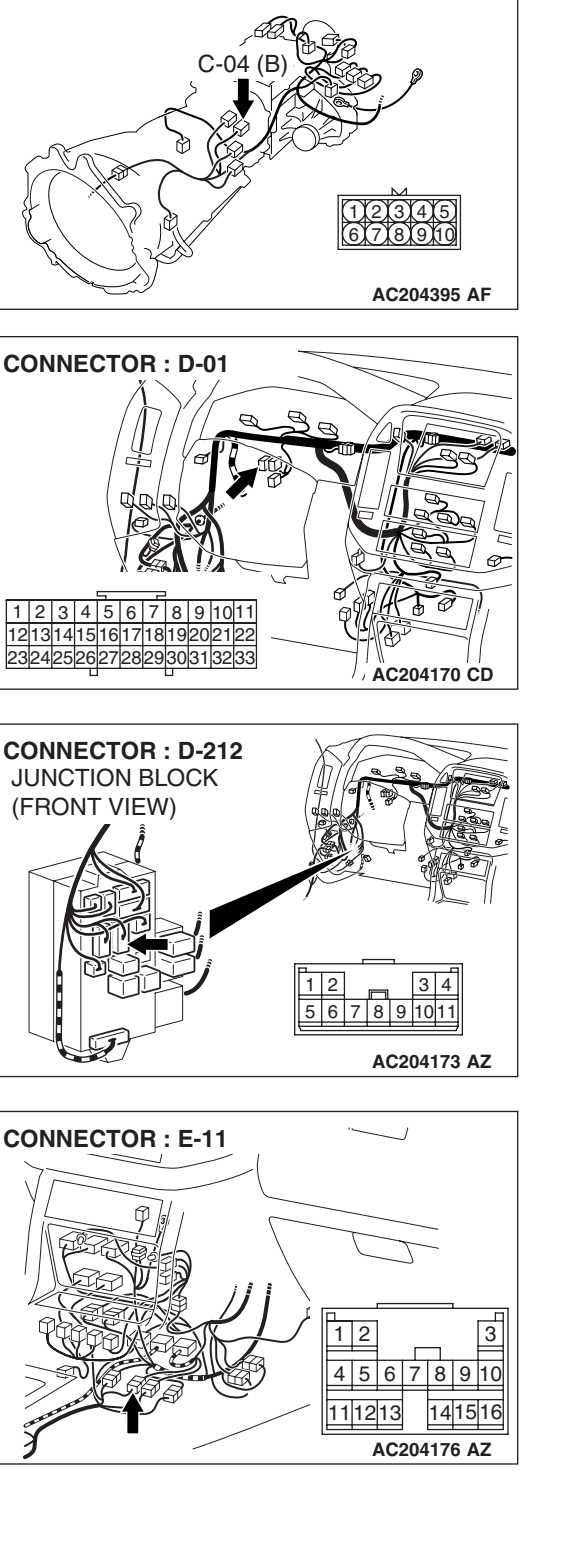

**CONNECTOR : C-04** 

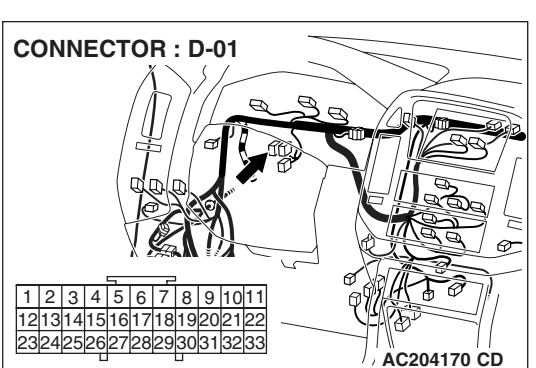

| NECTOR : D-212 |           |
|----------------|-----------|
| ICTION BLOCK   |           |
| ONT VIEW)      |           |
|                |           |
|                |           |
|                |           |
|                |           |
|                | 12 34     |
|                | 567891011 |

### CONNECTOR : C-04 C-04 (B) (C-04 (B) (D22)3(4)5 (C7)8)310 AC204395 AF

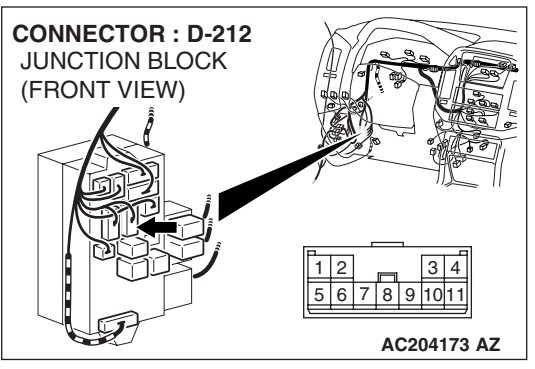

STEP 4. Check harness for open circuit or short circuit to ground between transmission range switch connector C-04 terminal 7 and junction block connector D-212 terminal 9.

### Q: Is the harness wire in good condition?

- YES : Go to Step 5.
- **NO :** Repair or replace the harness wire.

STEP 5. Using scan tool MB991958, check data list item 61: Transmission Range Switch.

### 

To prevent damage to scan tool MB991958, always turn the ignition switch to the "LOCK" (OFF) position before connecting or disconnecting scan tool MB991958.

- (1) Connect scan tool MB991958 to the data link connector.
- (2) Turn the ignition switch to the "ON" position.
- (3) Set scan tool MB991958 to the data reading mode.
  - Item 61: Transmission Range Switch.
    - Move the selector lever to "P," "R," "N," "D" and sport mode positions and confirm that the selected transmission ranges match the positions shown on scan tool MB991958 (Sport mode is indicated as "D" on scan tool MB991958).
- (4) Turn the ignition switch to the "LOCK" (OFF) position.
- Q: Is the switch operating properly?
  - YES: It can be assumed that this malfunction is intermittent. Refer to GROUP 00, How to Use Troubleshooting/ Inspection Service Points – How to Cope with Intermittent Malfunction P.00-13.
  - NO: Replace the PCM.

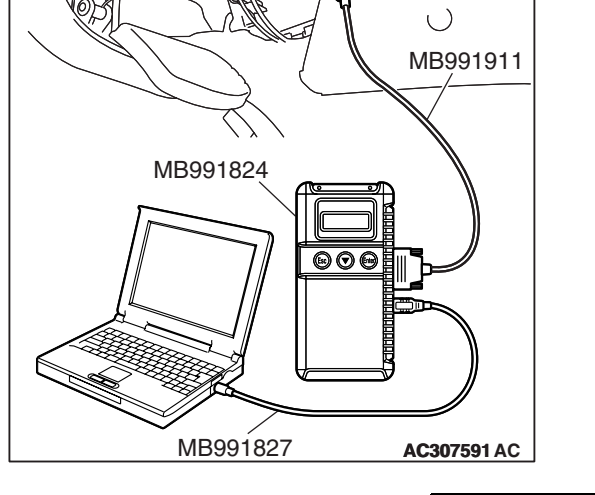

DATA LINK CONNECTOR

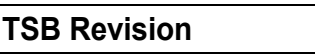

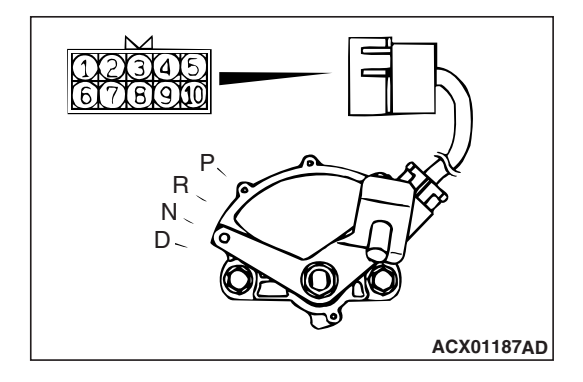

### **STEP 6.** Check the transmission range switch.

Measure the resistance between the terminals for each transmission range as indicated in the table below.

| TRANSMISSION<br>RANGE | TERMINAL<br>CONNECTION OF<br>TESTER | SPECIFIED<br>CONDITION |
|-----------------------|-------------------------------------|------------------------|
| Р                     | 1 – 7                               | Less than 2 ohms.      |
| R                     | 7 – 8                               | -                      |
| Ν                     | 2 – 7                               | -                      |
| D                     | 3 – 7                               | -                      |

### Q: Is the measured resistance less than 2 ohms for each transmission range?

YES : Go to Step 7.

**NO :** Replace the transmission range switch. Refer to GROUP 23B, Transmission P.23B-14.

# STEP 7. Check transmission range switch connector C-04 for loose, corroded or damaged terminals, or terminals pushed back in the connector.

### Q: Are the connector and terminals in good condition?

- YES : Go to Step 8.
- NO : Repair or replace the damaged components. Refer to GROUP 00E, Harness Connector Inspection P.00E-2.

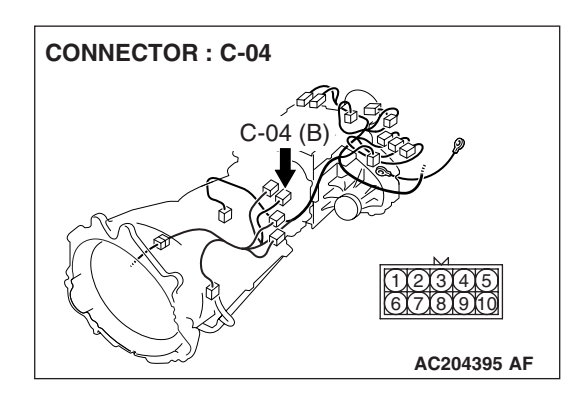

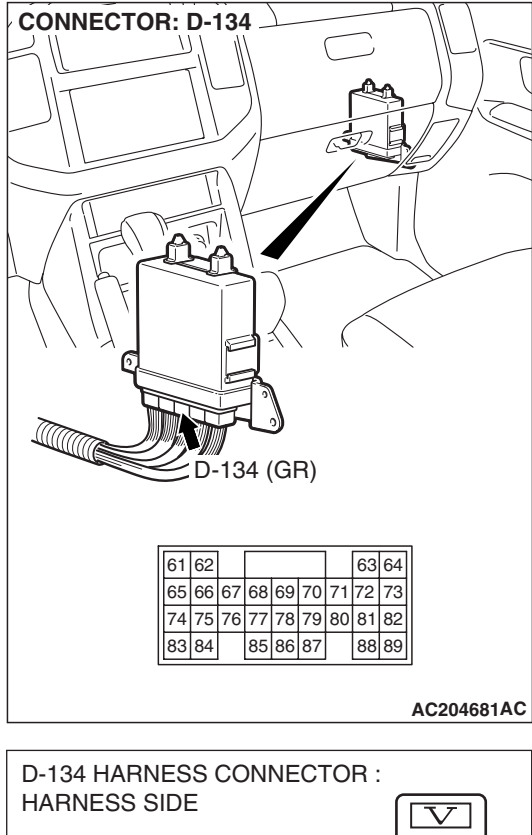

### STEP 8. Measure the transmission range switch output voltage at PCM connector D-134 by backprobing.

- (1) Do not disconnect connector D-134.
- (2) Turn the ignition switch to the "ON" position.
- (3) Move the selector lever to the "P" position.

(4) Measure the voltage between terminal 66 and ground by backprobing.

• The voltage should measure battery positive voltage.

(5) Turn the ignition switch to the "LOCK" (OFF) position.

### Q: Is the measured voltage battery positive voltage?

**YES :** Go to Step 13. **NO :** Go to Step 9.

| D-134 H<br>HARNE | IAI<br>SS | RN<br>S S | IES<br>ID | SS<br>E | C  | ON | INI | EC |             |
|------------------|-----------|-----------|-----------|---------|----|----|-----|----|-------------|
|                  |           |           |           |         |    |    |     |    |             |
| 61               | 1         |           |           |         |    | ]  | 63  | 64 |             |
| 65               | 66        | 67        | 68        | 69      | 70 | 71 | 72  | 73 |             |
| 74               | 75        | 76        | 77        | 78      | 79 | 80 | 81  | 82 | ΨЦ          |
| 83               | 84        |           | 85        | 86      | 87 |    | 88  | 89 | <u> </u>    |
|                  |           | -         |           |         |    | -  |     |    | AC204918 BF |

| TSB | Revision |
|-----|----------|
|     |          |

STEP 9. Check PCM connector D-134 and intermediate connector E-114 for loose, corroded or damaged terminals, or terminals pushed back in the connector. Q: Are the connectors and terminals in good condition?

- YES : Go to Step 10.
- NO: Repair or replace the damaged components. Refer to GROUP 00E, Harness Connector Inspection P.00E-2.

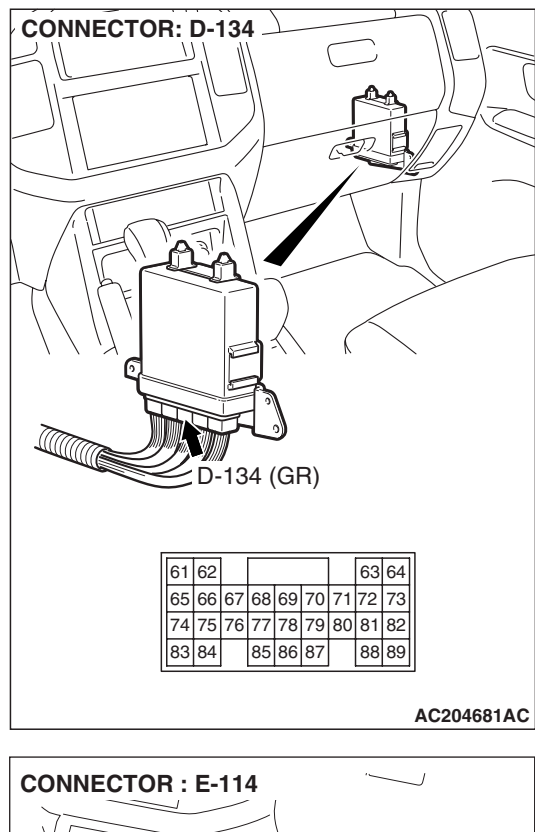

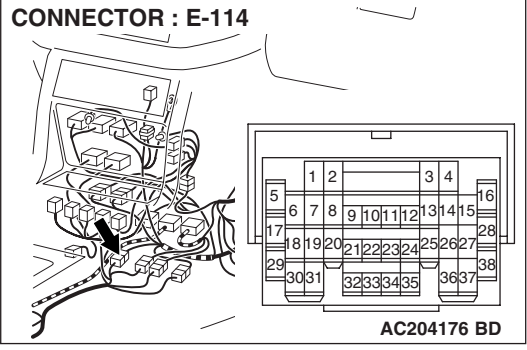

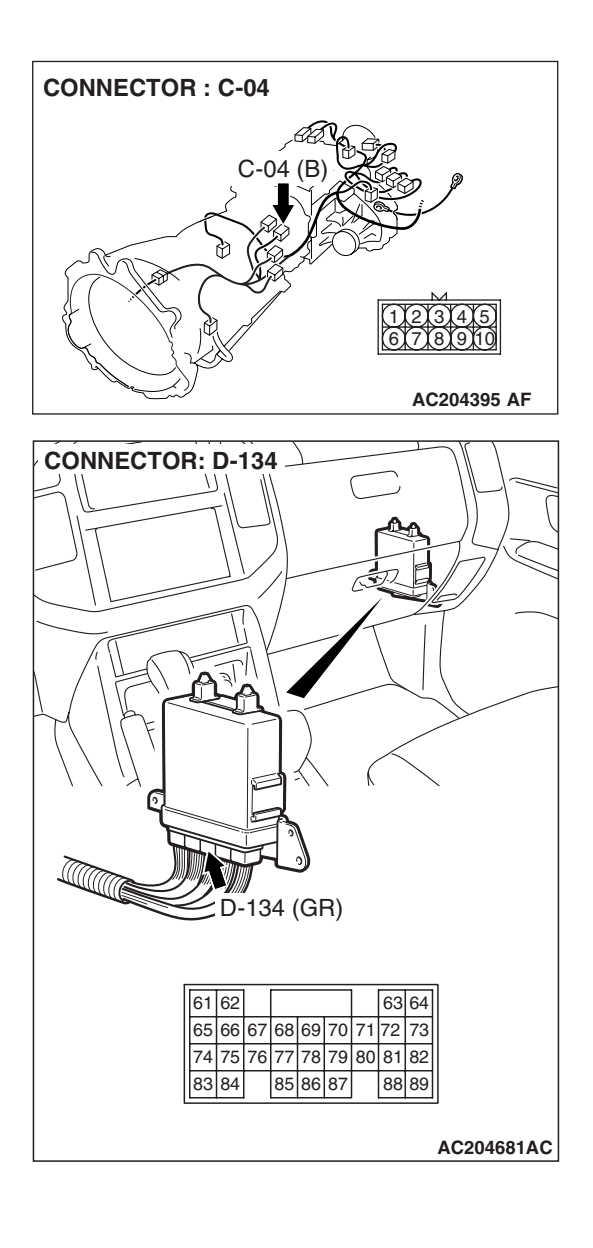

STEP 10. Check harness for open circuit or short circuit to ground between transmission range switch connector C-04 terminal 1 and PCM connector D-134 terminal 66. Q: Is the harness wire in good condition?

- YES : Go to Step 11.
- NO: Repair or replace the harness wire.

STEP 11. Check combination meter connector D-32 and intermediate connector E-113 for loose, corroded or damaged terminals, or terminals pushed back in the connector.

- Q: Are the connectors and terminals in good condition?
  - YES : Go to Step 12.
  - NO: Repair or replace the damaged components. Refer to GROUP 00E, Harness Connector Inspection P.00E-2.

STEP 12. Check harness for short circuit to ground between combination meter connector D-32 terminal 1 and intermediate connector E-114 terminal 22. Q: Is the harness wire in good condition?

- YES : Go to Step 5.
- **NO :** Repair or replace the harness wire.

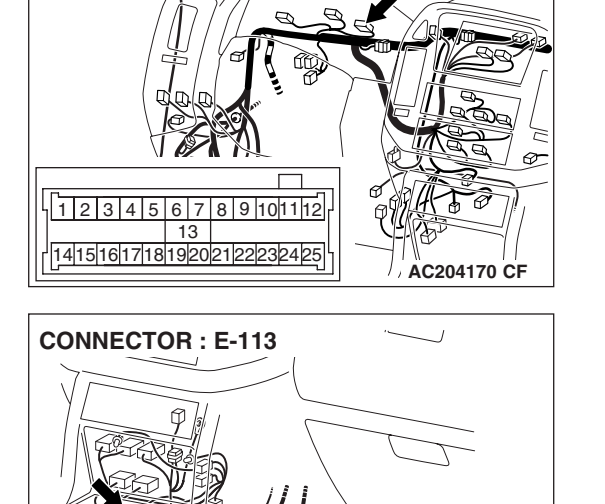

1 2

3 4 5

6 7 8 9 1011 121314 AC204176 BC

D-32 (GR)

**CONNECTOR : D-32** 

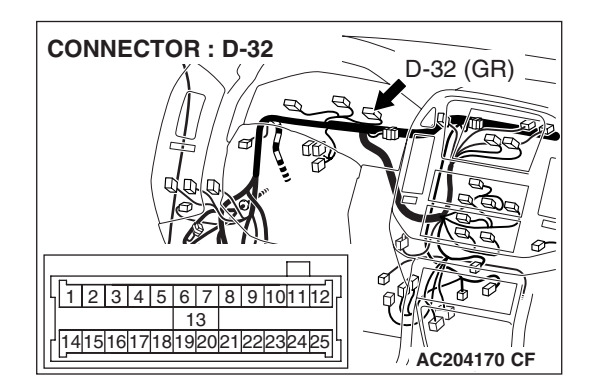

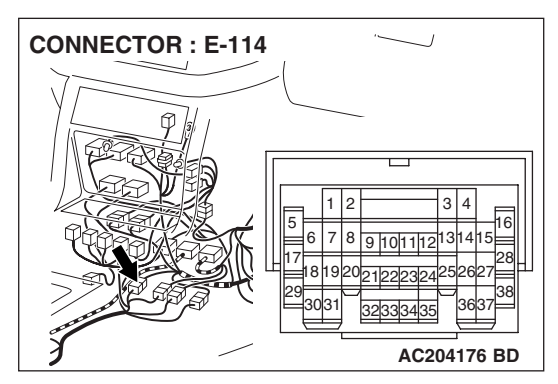

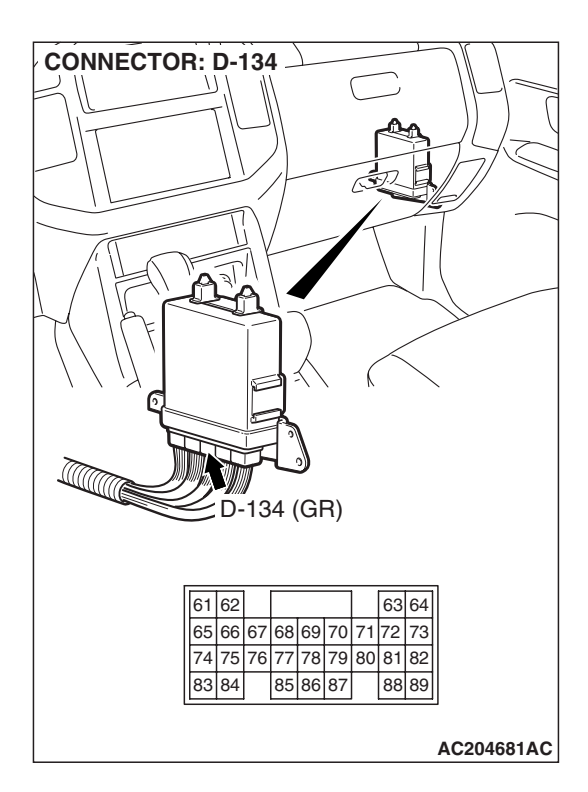

STEP 13. Check PCM connector D-134 for loose, corroded or damaged terminals, or terminals pushed back in the connector.

### Q: Are the connector and terminals in good condition?

- YES : Go to Step 5.
- NO: Repair or replace the damaged components. Refer to GROUP 00E, Harness Connector Inspection P.00E-2.

 **STEP 14. Check the transmission range switch.** Measure the resistance between the terminals for each trans-

mission range as indicated in the table below.

| TRANSMISSION<br>RANGE | TERMINAL<br>CONNECTION OF<br>TESTER | SPECIFIED<br>CONDITION |
|-----------------------|-------------------------------------|------------------------|
| Р                     | 1 – 7                               | Less than 2 ohms.      |
| R                     | 7 – 8                               |                        |
| Ν                     | 2 – 7                               |                        |
| D                     | 3 – 7                               | -                      |

Q: Is the measured resistance less than 2 ohms for each transmission range?

- YES : Go to Step 15.
- **NO :** Replace the transmission range switch. Refer to GROUP 23B, Transmission P.23B-14.

| TSB Revision |  |
|--------------|--|
|--------------|--|

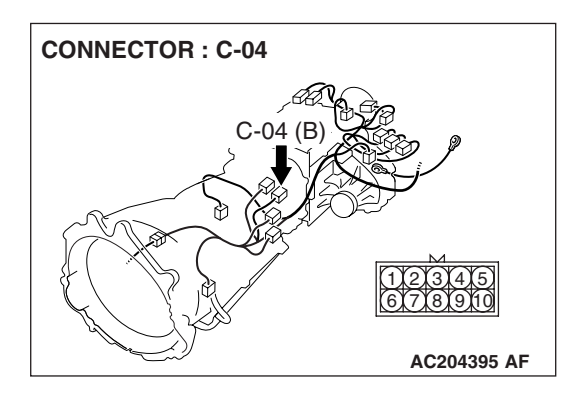

STEP 15. Check transmission range switch connector C-04 the for loose, corroded or damaged terminals, or terminals pushed back in the connector.

Q: Are the connector and terminals in good condition?

- YES : Go to Step 16.
- NO: Repair or replace the damaged components. Refer to GROUP 00E, Harness Connector Inspection P.00E-2.

### STEP 16. Measure the transmission range switch output voltage at PCM connector D-134 by backprobing.

- (1) Do not disconnect connector D-134.
- (2) Turn the ignition switch to the "ON" position.
- (3) Move the selector lever to the "R" position.

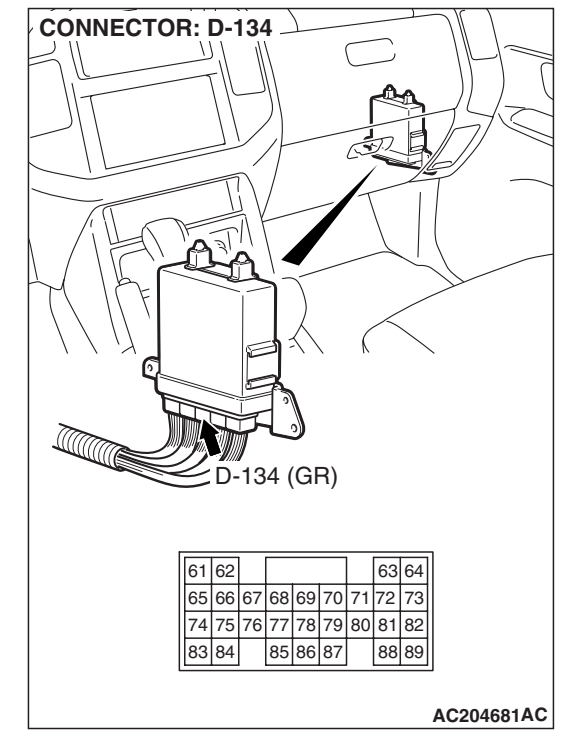

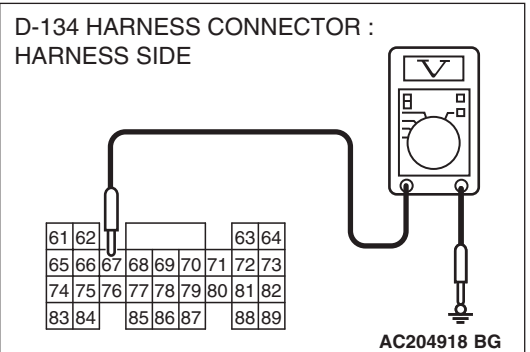

- (4) Measure the voltage between terminal 67 and ground by backprobing.
  - The voltage should measure battery positive voltage.
- (5) Turn the ignition switch to the "LOCK" (OFF) position.
- Q: Is the measured voltage battery positive voltage?
  - **YES :** Go to Step 13. **NO :** Go to Step 17.

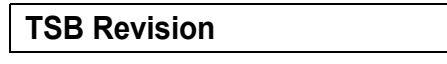

**CONNECTOR : D-116** 

STEP 17. Check joint connector D-116, PCM connector D-134 and intermediate connector E-114 for loose, corroded or damaged terminals, or terminals pushed back in the connector

- **Q**: Are the connectors and terminals in good condition?
  - YES : Go to Step 18.
  - NO : Repair or replace the damaged components. Refer to GROUP 00E, Harness Connector Inspection P.00E-2.

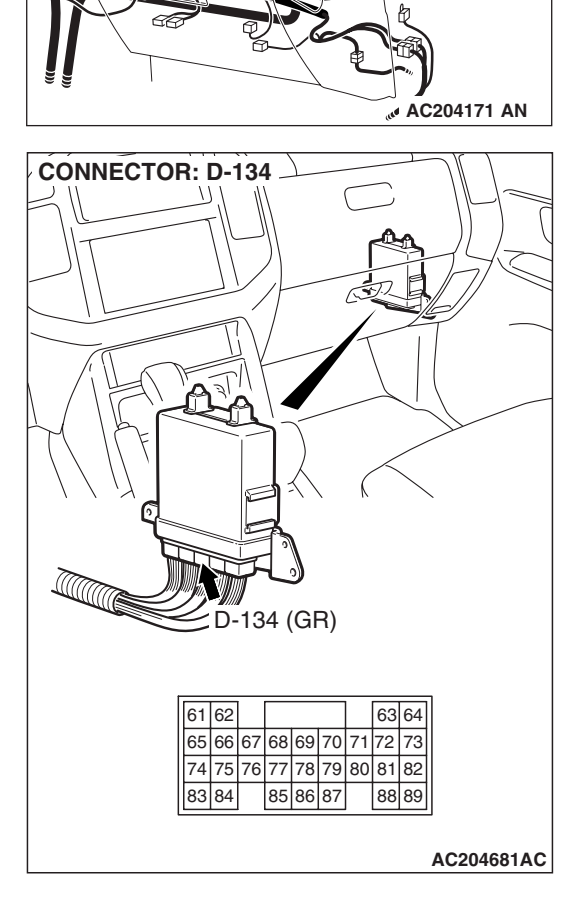

1 2 3 4 5 6 7 8 9 1011 1213141516171819202122 2324252627282930313233

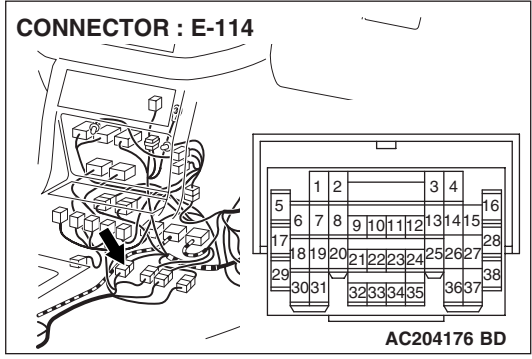

### STEP 18. Check harness for open circuit or short circuit to ground between transmission range switch connector C-04 terminal 8 and PCM connector D-134 terminal 67. Q: Is the harness wire in good condition?

- YES : Go to Step 19.
- **NO :** Repair or replace the harness wire.

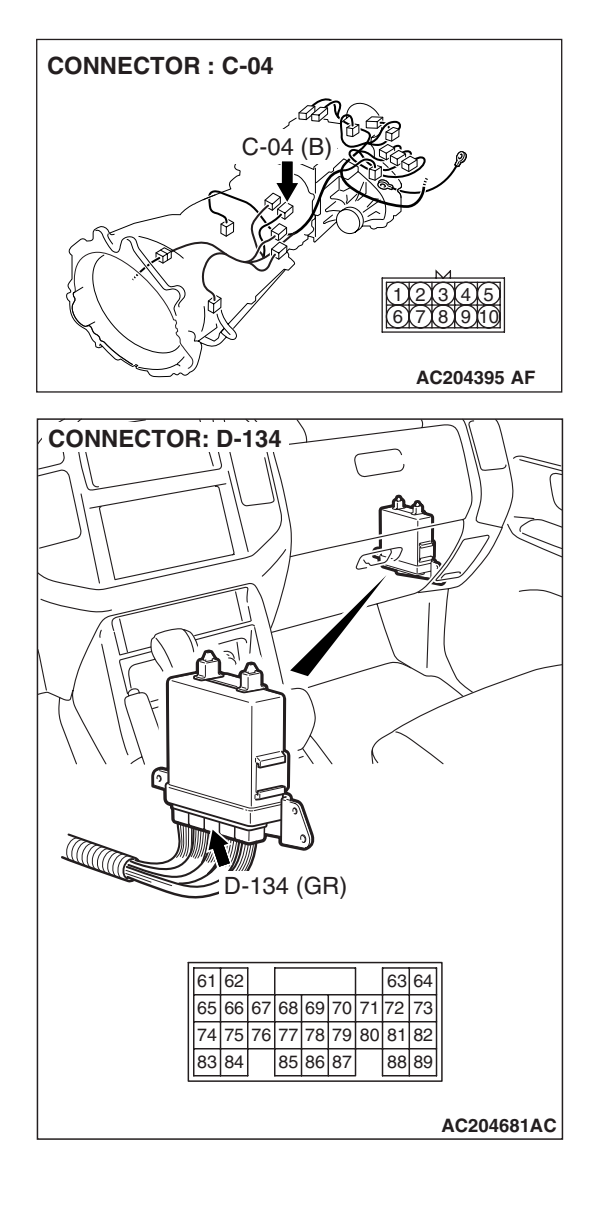

STEP 19. Check joint connector D-29, combination meter connector D-32 and intermediate connector E-111 for loose, corroded or damaged terminals, or terminals pushed back in the connector.

**Q**: Are the connectors and terminals in good condition?

- YES : Go to Step 20.
- NO: Repair or replace the damaged components. Refer to GROUP 00E, Harness Connector Inspection P.00E-2.

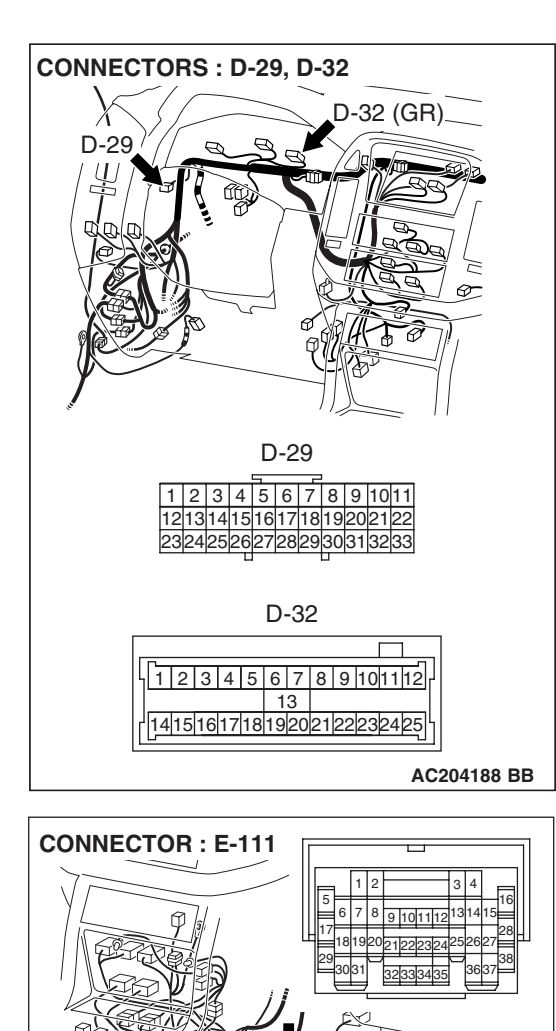

| TSB Revision |  |
|--------------|--|
|              |  |

AC204176 BF

### STEP 20. Check harness for short circuit to ground between combination meter connector D-32 terminal 2 and joint connector D-116 terminal 33.

Q: Is the harness wire in good condition?

- YES : Go to Step 5.
- **NO :** Repair or replace the harness wire.

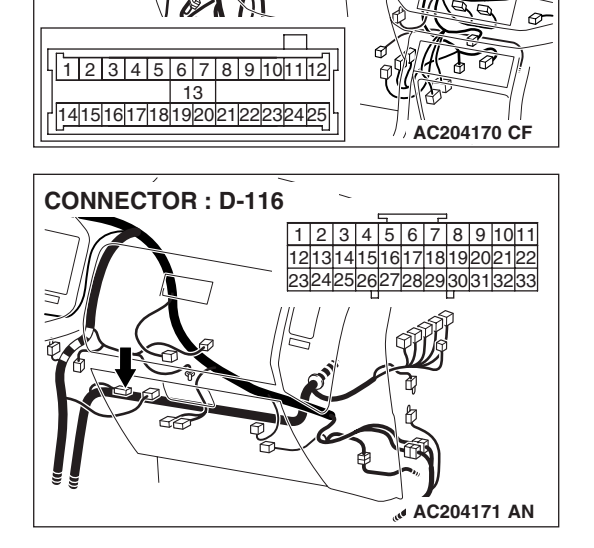

fîř

D-32 (GR)

**CONNECTOR: D-32** 

### 

### **STEP 21. Check the transmission range switch.** Measure the resistance between the terminals for each transmission range as indicated in the table below.

| TRANSMISSION<br>RANGE | TERMINAL<br>CONNECTION OF<br>TESTER | SPECIFIED<br>CONDITION |
|-----------------------|-------------------------------------|------------------------|
| Р                     | 1 – 7                               | Less than 2 ohms.      |
| R                     | 7 – 8                               | -                      |
| N                     | 2 – 7                               | -                      |
| D                     | 3 – 7                               |                        |

### Q: Is the measured resistance less than 2 ohms for each transmission range?

YES : Go to Step 22.

**NO :** Replace the transmission range switch. Refer to GROUP 23B, Transmission P.23B-14.

|  | TSB | Revision |  |
|--|-----|----------|--|
|--|-----|----------|--|

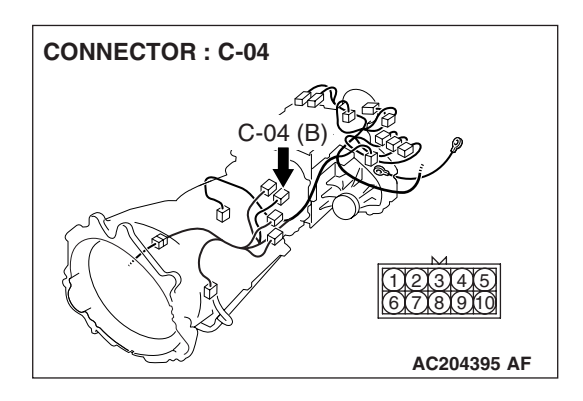

STEP 22. Check transmission range switch connector C-04 for loose, corroded or damaged terminals, or terminals pushed back in the connector.

Q: Are the connector and terminals in good condition? YES : Go to Step 23.

NO: Repair or replace the damaged components. Refer to GROUP 00E, Harness Connector Inspection P.00E-2.

### STEP 23. Measure the transmission range switch output voltage at PCM connector D-134 by backprobing.

- (1) Do not disconnect connector D-134.
- (2) Turn the ignition switch to the "ON" position.
- (3) Move the selector lever to the "N" position.

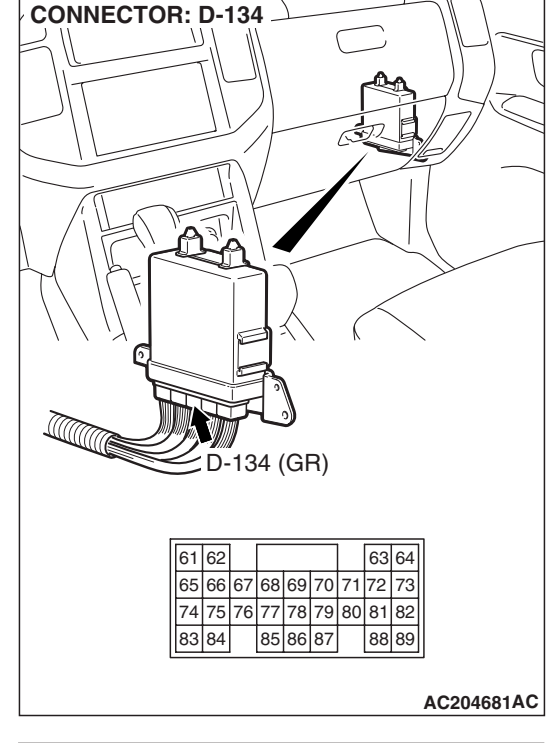

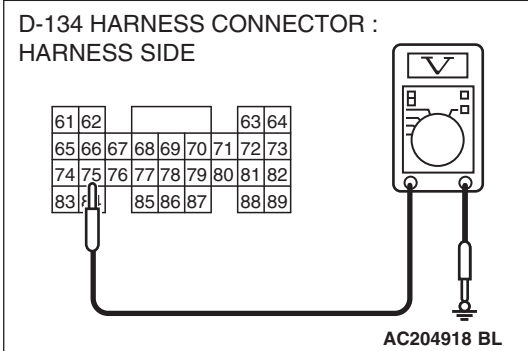

- (4) Measure the voltage between terminal 75 and ground by backprobing.
  - The voltage should measure battery positive voltage.
- (5) Turn the ignition switch to the "LOCK" (OFF) position.
- Q: Is the measured voltage battery positive voltage?
  - **YES :** Go to Step 13. **NO :** Go to Step 24.

| TSB | Revision |  |
|-----|----------|--|
|     |          |  |

STEP 24. Check PCM connector D-134 and intermediate connector E-114 for loose, corroded or damaged terminals, or terminals pushed back in the connector. Q: Are the connectors and terminals in good condition?

- YES : Go to Step 25.
- NO: Repair or replace the damaged components. Refer to GROUP 00E, Harness Connector Inspection P.00E-2.

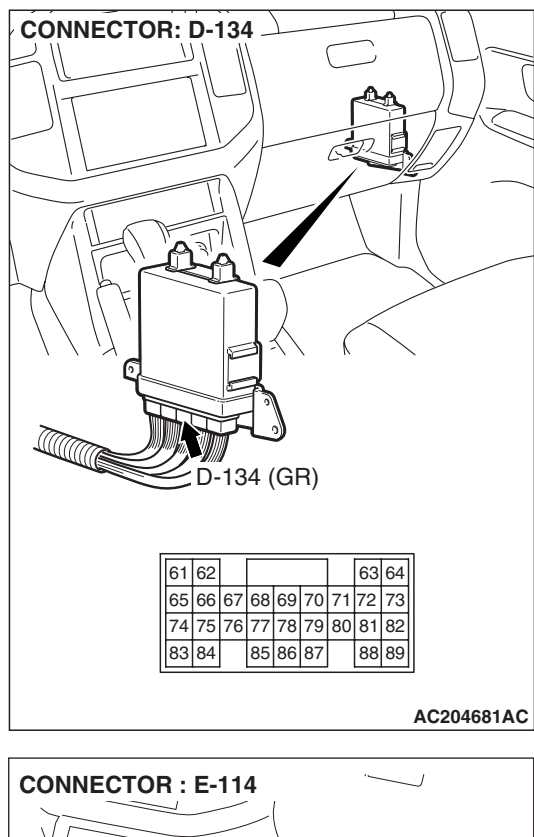

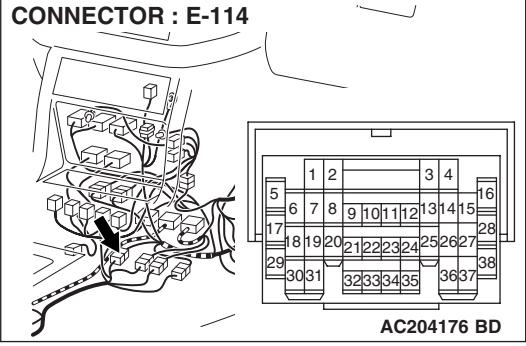

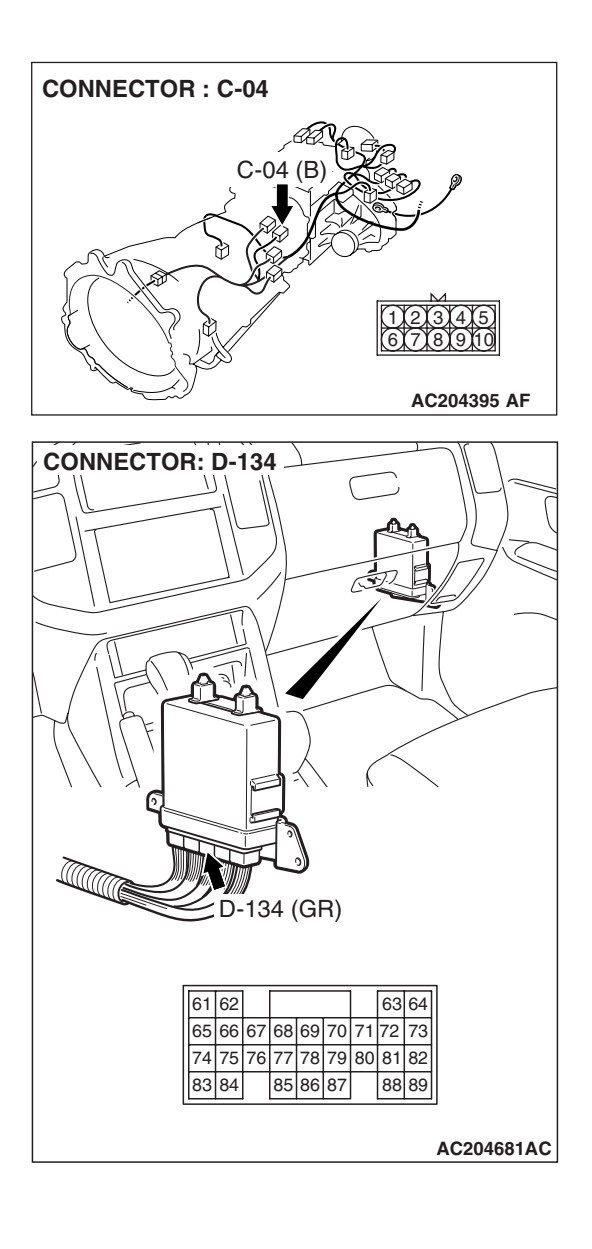

### STEP 25. Check harness for open circuit or short circuit to ground between transmission range switch connector C-04 terminal 2 and PCM connector D-134 terminal 75. Q: Is the harness wire in good condition?

- YES : Go to Step 26.
- **NO :** Repair or replace the harness wire.

STEP 26. Check combination meter connector D-32 and intermediate connector E-113 for loose, corroded or damaged terminals, or terminals pushed back in the connector.

- Q: Are the connectors and terminals in good condition?
  - YES : Go to Step 27.
  - **NO:** Repair or replace the damaged components. Refer to GROUP 00E, Harness Connector Inspection P.00E-2.

between combination meter connector D-32 terminal 3 and intermediate connector E-114 terminal 23. Q: Is the harness wire in good condition?

- YES : Go to Step 5.
- **NO :** Repair or replace the harness wire.

13 AC204170 CF **CONNECTOR : E-113** 1 2 3 4 5

6 7 8 9 1011 1213 14 AC204176 BC

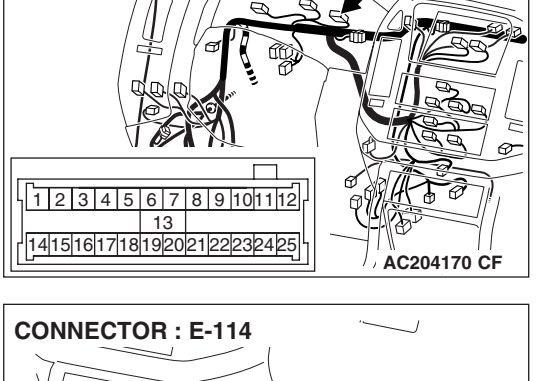

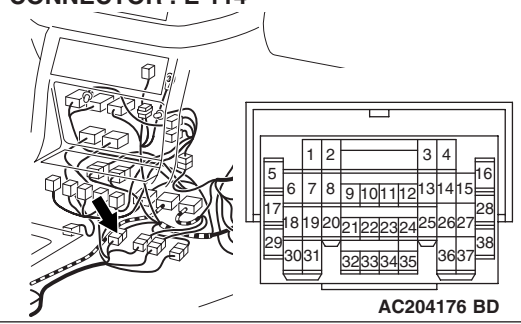

### TSB Revision

# STEP 27. Check harness for short circuit to ground

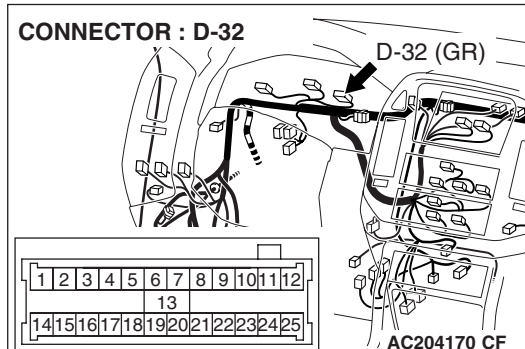

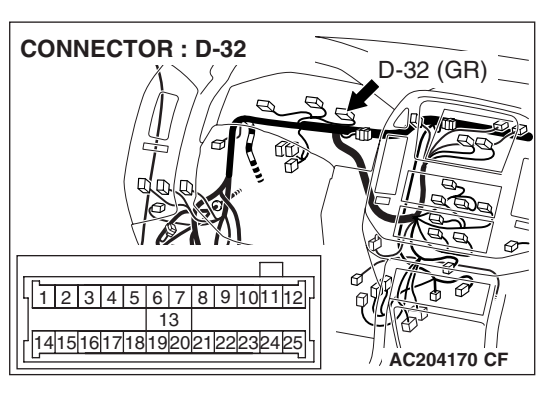

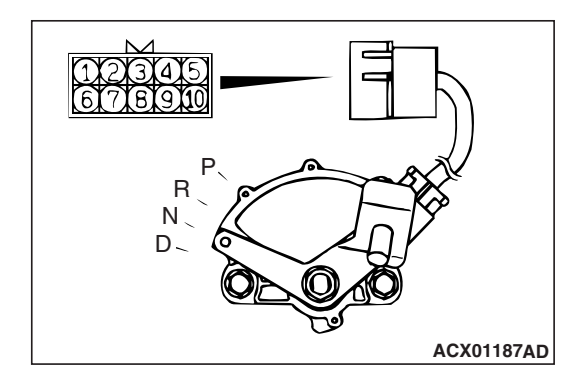

### STEP 28. Check the transmission range switch.

Measure the resistance between the terminals for each transmission range as indicated in the table below.

| TRANSMISSION<br>RANGE | TERMINAL<br>CONNECTION OF<br>TESTER | SPECIFIED<br>CONDITION |
|-----------------------|-------------------------------------|------------------------|
| Р                     | 1 – 7                               | Less than 2 ohms.      |
| R                     | 7 – 8                               | -                      |
| Ν                     | 2 – 7                               |                        |
| D                     | 3 – 7                               |                        |

### Q: Is the measured resistance less than 2 ohms for each transmission range?

YES : Go to Step 29.

**NO :** Replace the transmission range switch. Refer to GROUP 23B, Transmission P.23B-14.

# STEP 29. Check transmission range switch connector C-04 for loose, corroded or damaged terminals, or terminals pushed back in the connector.

### Q: Is the connector in good condition?

- YES : Go to Step 30.
- NO: Repair or replace the damaged components. Refer to GROUP 00E, Harness Connector Inspection P.00E-2.

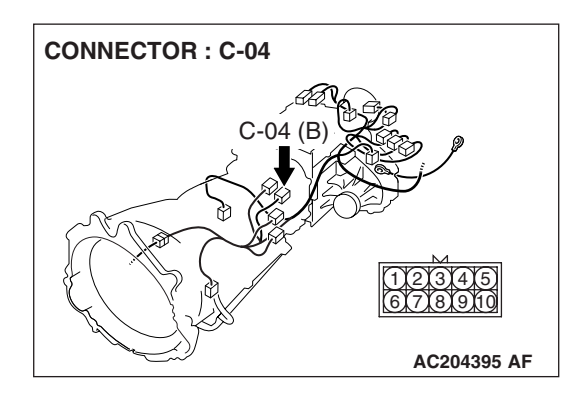

| Т | SB | Revision |  |
|---|----|----------|--|
|   | 00 |          |  |
#### AUTOMATIC TRANSMISSION AUTOMATIC TRANSMISSION DIAGNOSIS

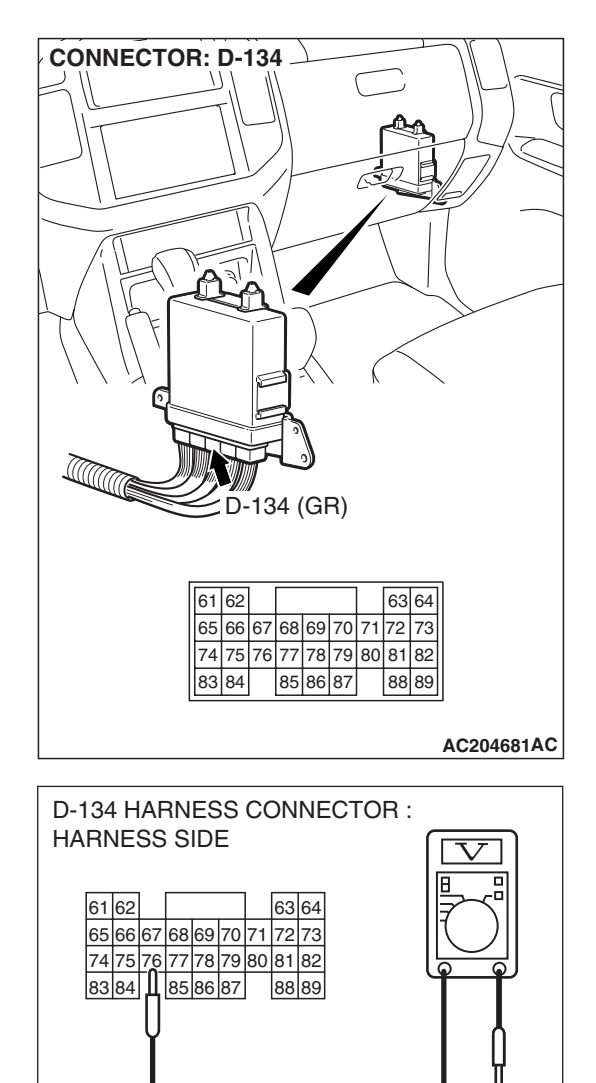

### STEP 30. Measure the transmission range switch output voltage at PCM connector D-134 by backprobing.

- (1) Do not disconnect connector D-134.
- (2) Turn the ignition switch to the "ON" position.
- (3) Move the selector lever to the "D" position.

(4) Measure the voltage between terminal 76 and ground by backprobing.

• The voltage should measure battery positive voltage.

(5) Turn the ignition switch to the "LOCK" (OFF) position.

### **Q**: Is the measured voltage battery positive voltage?

**YES :** Go to Step 13. **NO :** Go to Step 31.

AC204918 BM

STEP 31. Check PCM connector D-134 and intermediate connector E-114 for loose, corroded or damaged terminals, or terminals pushed back in the connector. Q: Are the connectors and terminals in good condition?

- YES : Go to Step 32.
- NO: Repair or replace the damaged components. Refer to GROUP 00E, Harness Connector Inspection P.00E-2.

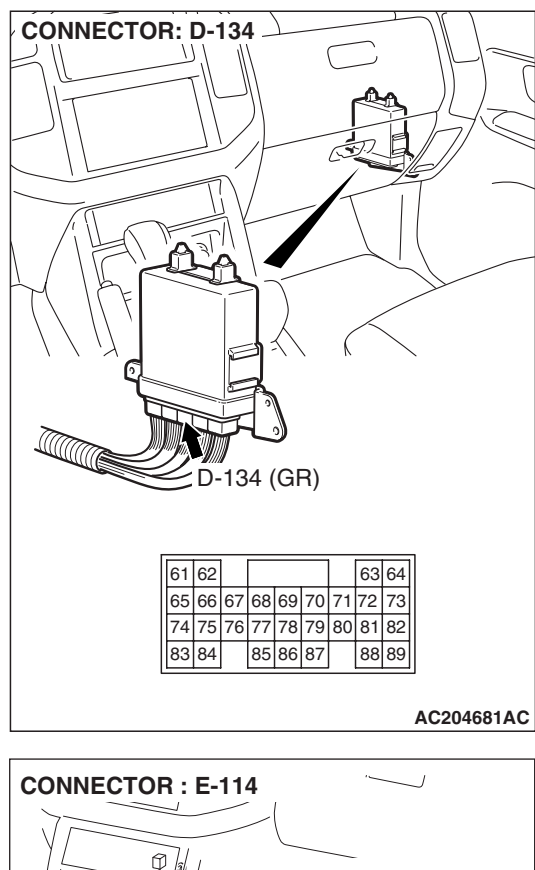

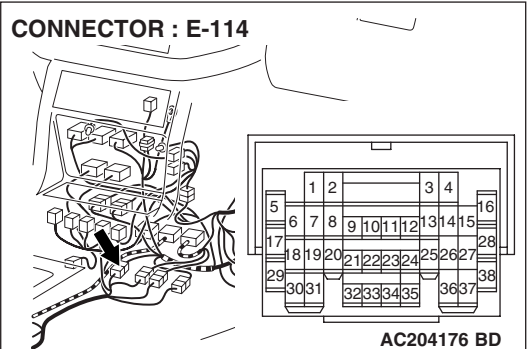

| on |
|----|
|    |

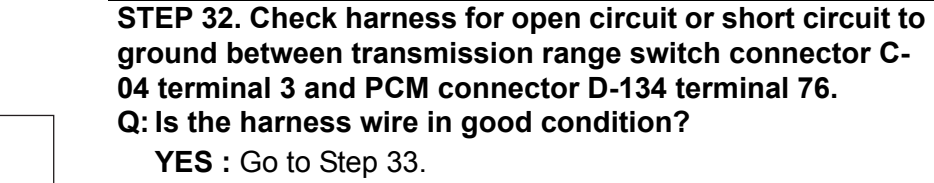

**NO :** Repair or replace the harness wire.

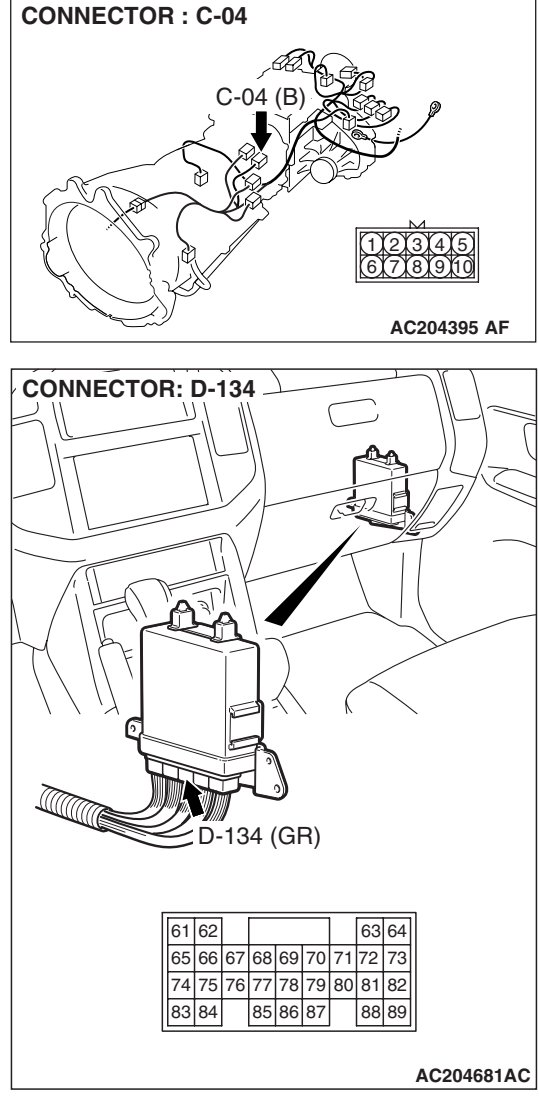

STEP 33. Check combination meter connector D-32, intermediate connector E-113, E-114 and shift switch assembly connector E-115 for loose, corroded or damaged terminals, or terminals pushed back in the connector. Q: Are the connectors and terminals in good condition?

- YES : Go to Step 34.
- NO: Repair or replace the damaged components. Refer to GROUP 00E, Harness Connector Inspection P.00E-2.

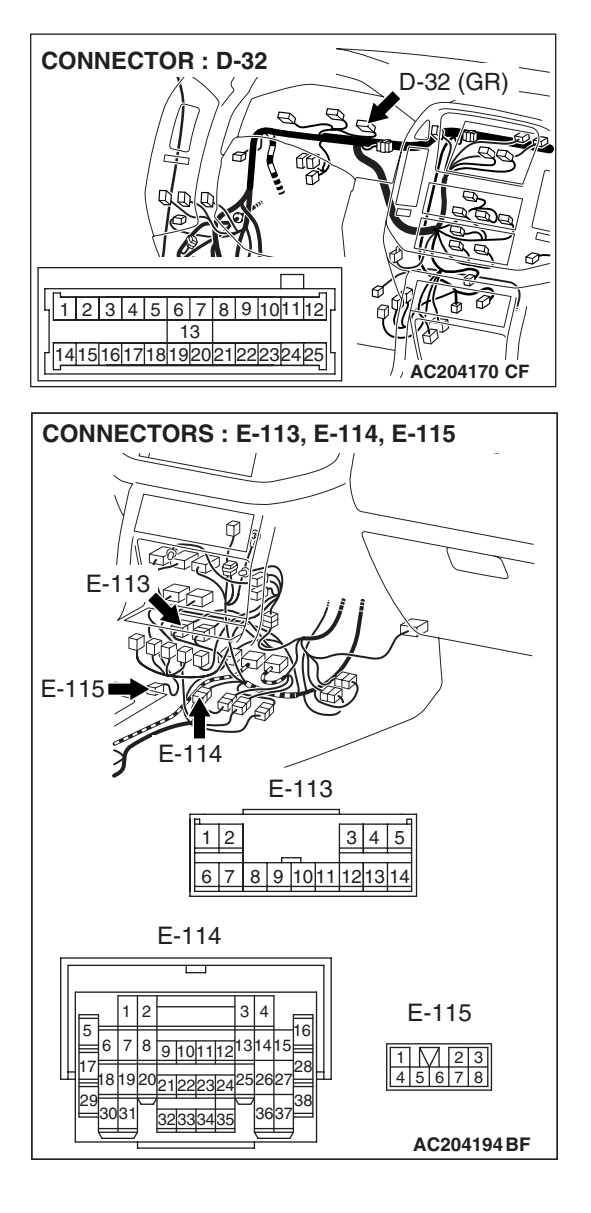

### STEP 34. Check harness for short circuit to ground between transmission range switch connector C-04 terminal 3 and shift switch assembly connector E-115 terminal 1.

Q: Is the harness wire in good condition?

- YES : Go to Step 35.
- **NO :** Repair or replace the harness wire.

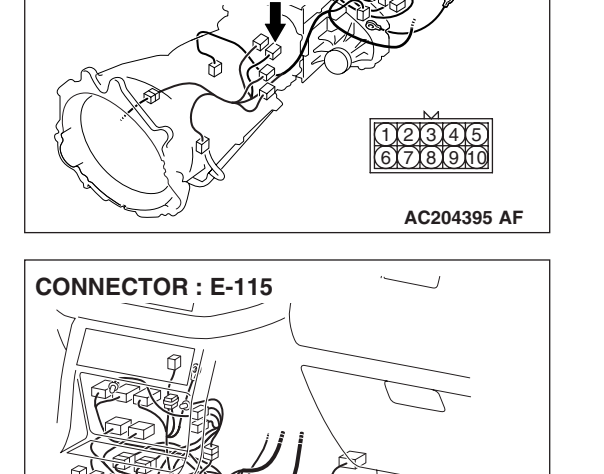

1 2 34 5 6 7 8

AC204176 BE

C-04

**CONNECTOR : C-04** 

STEP 35. Check the harness for short circuit to ground between combination meter connector D-32 terminal 4 and shift switch assembly connector E-115 terminal 5. Q: Is the harness wire in good condition?

- YES : Go to Step 5.
- **NO :** Repair or replace the harness wire.

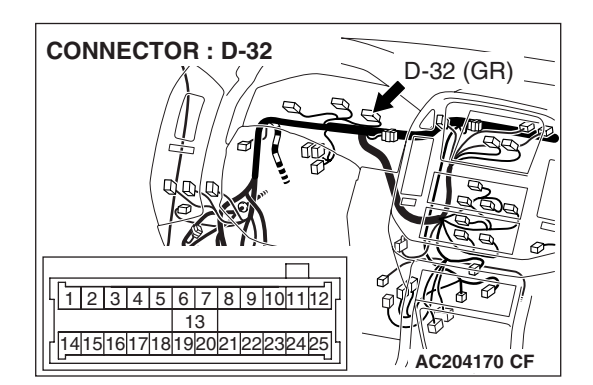

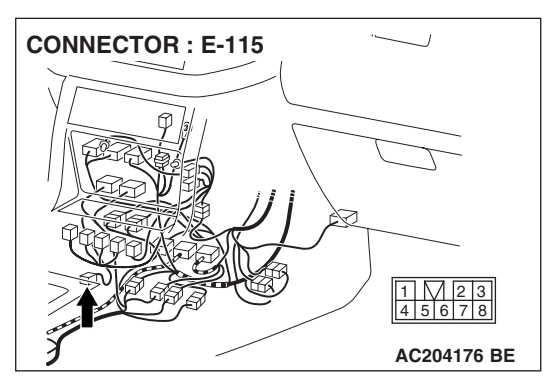

#### AUTOMATIC TRANSMISSION AUTOMATIC TRANSMISSION DIAGNOSIS

### STEP 36. Check PCM connector D-134, intermediate connector E-114 and shift switch assembly connector E-115 for loose, corroded or damaged terminals, or terminals pushed back in the connector.

**Q:** Is the connector in good condition?

- YES : Go to Step 37.
- NO: Repair or replace the damaged components. Refer to GROUP 00E, Harness Connector Inspection P.00E-2.

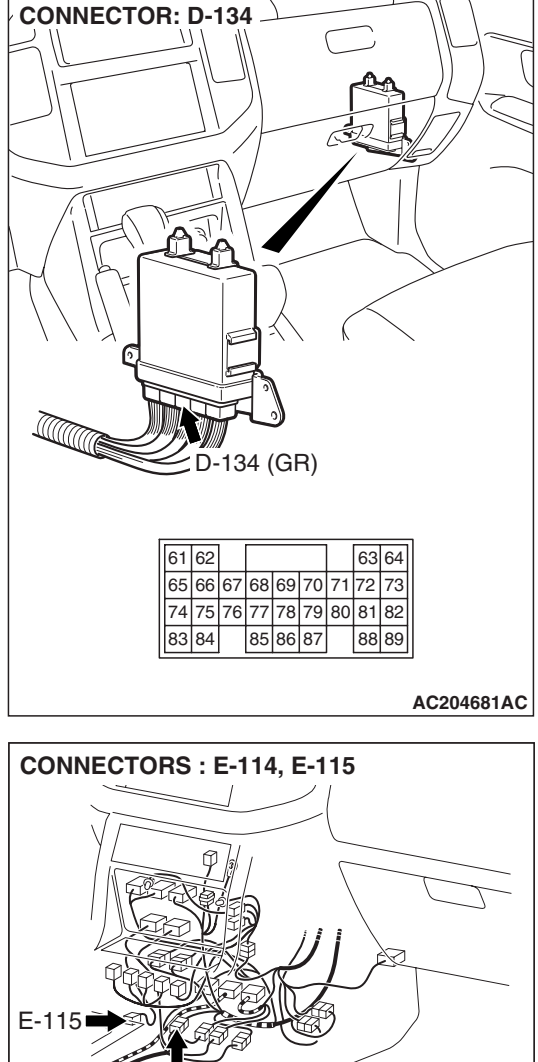

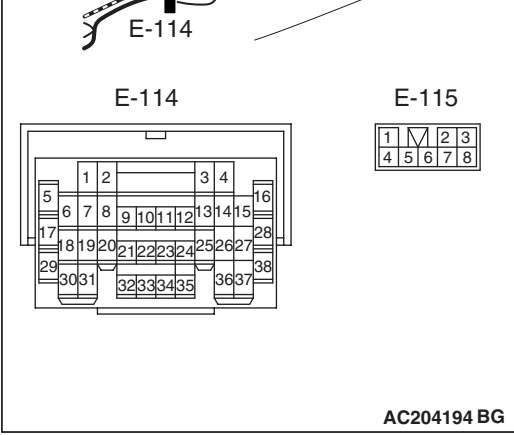

| TSB | Revision |  |
|-----|----------|--|
|     |          |  |

### STEP 37. Check the harness for short circuit to ground between PCM connector D-134 terminal 85 and shift switch assembly connector E-115 terminal 4.

Q: Is the harness wire in good condition?

- YES : Go to Step 5.
- **NO :** Repair or replace the harness wire.

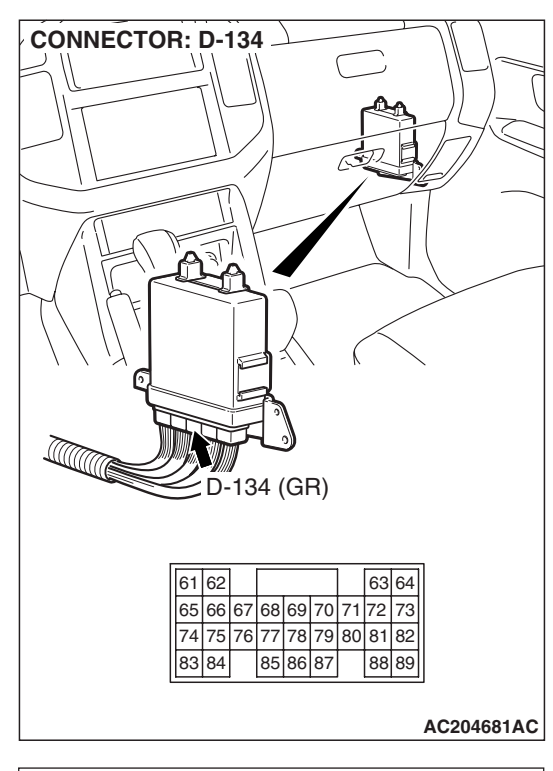

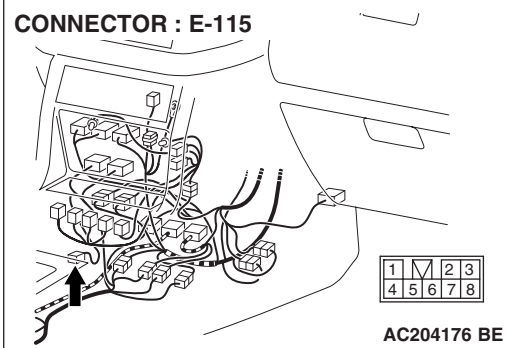

### DTC 28 (P0705): Transmission Range Switch System (Short Circuit)

### TRANSMISSION RANGE SWITCH SYSTEM CIRCUIT

Refer to P.23A-122.

### **CIRCUIT OPERATION**

Refer to P.23A-122.

### **DESCRIPTIONS OF MONITOR METHODS**

If two types or more of signals are input from transmission range switch for more than 30 seconds, PCM judges that transmission range switch has a failure.

#### MONITOR EXECUTION Continuous

### MONITOR EXECUTION CONDITIONS (OTHER MONITOR AND SENSOR)

Other Monitor (There is no temporary DTC stored in memory for the item monitored below)

- Not applicable
- Sensor (The sensor below is determined to be normal)
- Not applicable

### LOGIC FLOW CHARTS (Monitor Sequence)

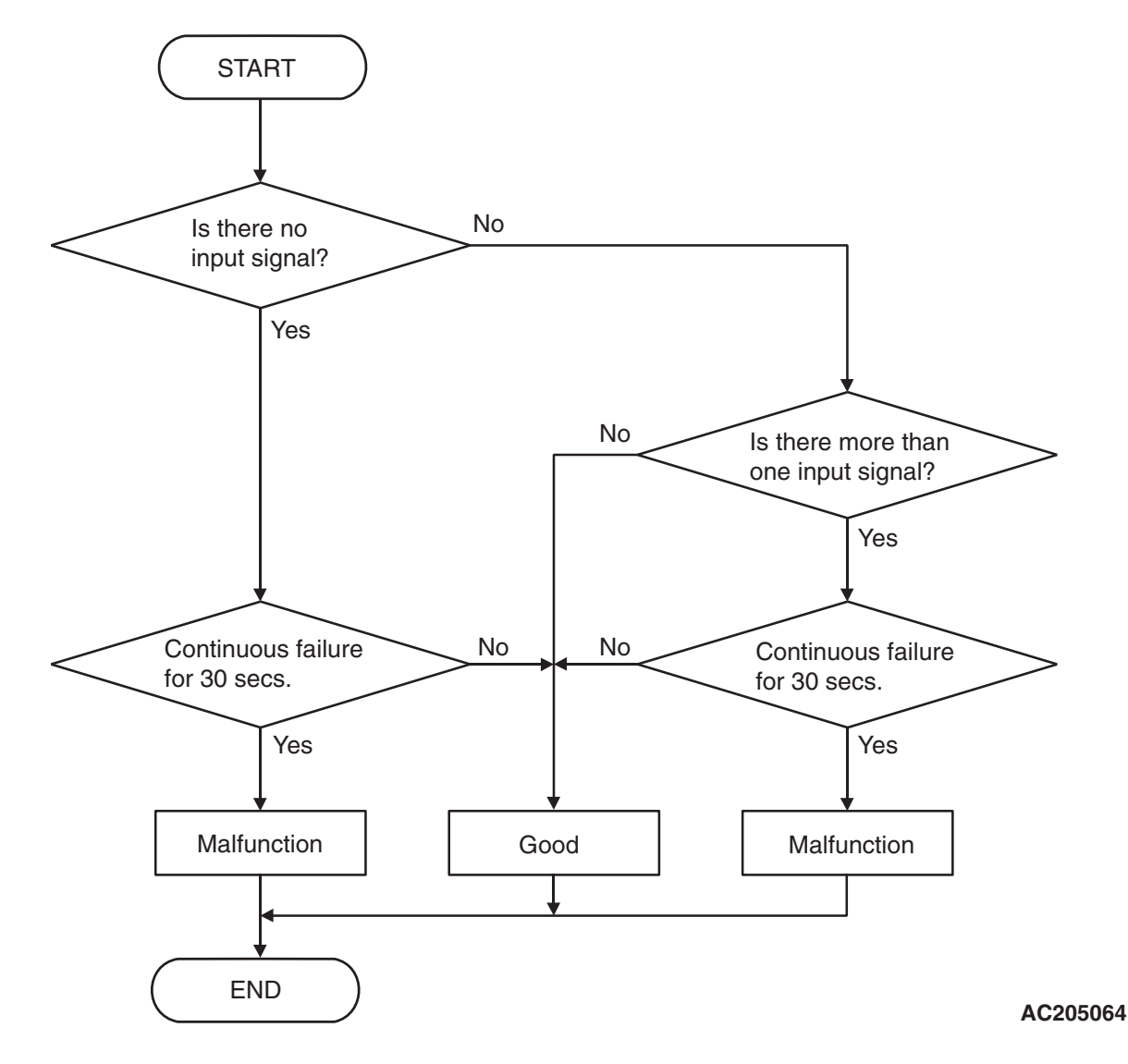

### DTC SET CONDITIONS

### **Check Conditions, Judgement Criteria**

• Transmission range switch: multiple signal. (30 seconds)

### **OBD-II DRIVE CYCLE PATTERN**

Start the engine, keep the vehicle stopped in P, R, N and D ranges respectively for more than one minute, and turn "LOCK" (OFF) the ignition switch. Then restart the engine, and stop the vehicle in P, R, N and D ranges respectively for more than one minute.

### TROUBLESHOOTING HINTS (THE MOST LIKELY CAUSES FOR THIS CODE TO BE SET ARE:)

- Malfunction of the transmission range switch
- Malfunction of the ignition switch
- Damaged harness, connector
- Malfunction of the PCM

| TSB F | Revision |
|-------|----------|
|-------|----------|

### DIAGNOSIS

### **Required Special Tool:**

- MB991958: Scan Tool (MUT-III Sub Assembly)
  - MB991824: V.C.I.
  - MB991827: MUT-III USB Cable
  - MB991911: MUT-III Main harness B

#### STEP 1. Check the transmission range switch.

Measure the resistance between the terminals for each transmission range as indicated in the table below.

| TRANSMISSION<br>RANGE | TERMINAL<br>CONNECTION OF<br>TESTER | SPECIFIED<br>CONDITION |
|-----------------------|-------------------------------------|------------------------|
| Р                     | 1 – 7                               | Less than 2 ohms.      |
| R                     | 7 – 8                               | -                      |
| N                     | 2 – 7                               | -                      |
| D                     | 3 – 7                               | -                      |

### Q: Is the measured resistance less than 2 ohms for each selector position?

- YES : Go to Step 2.
- **NO :** Replace the transmission range switch. Refer to GROUP 23B, Transmission P.23B-14.

## STEP 2. Check transmission range switch connector C-04 for loose, corroded or damaged terminals, or terminals pushed back in the connector.

### **Q**: Are the connector and terminals in good condition?

- YES : Go to Step 3.
- NO: Repair or replace the damaged components. Refer to GROUP 00E, Harness Connector Inspection P.00E-2.

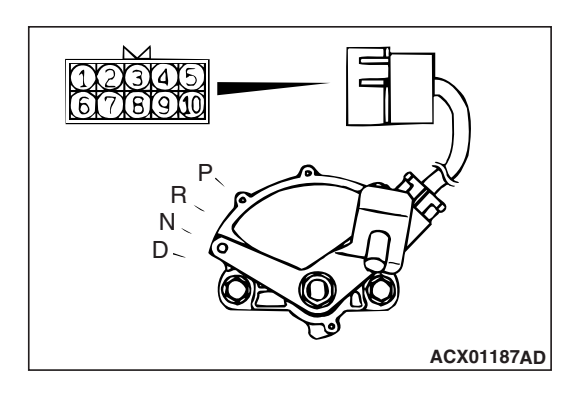

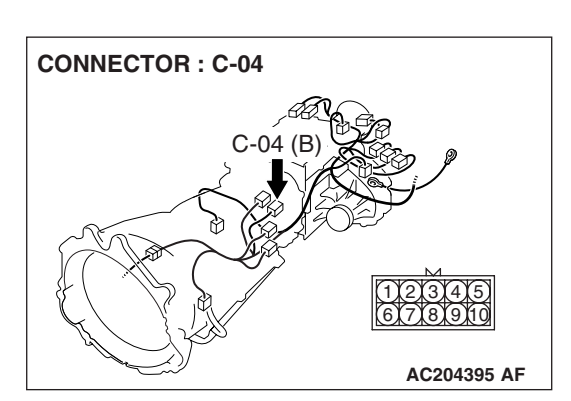

| <b>TSB</b> | Revision |  |
|------------|----------|--|
|            |          |  |

CONNECTOR: D-134

Image: Construction of the second second secon

STEP 3. Check PCM connector D-134 for loose, corroded or damaged terminals, or terminals pushed back in the connector.

### **Q**: Are the connector and terminals in good condition?

- YES : Go to Step 4.
- NO: Repair or replace the damaged components. Refer to GROUP 00E, Harness Connector Inspection P.00E-2.

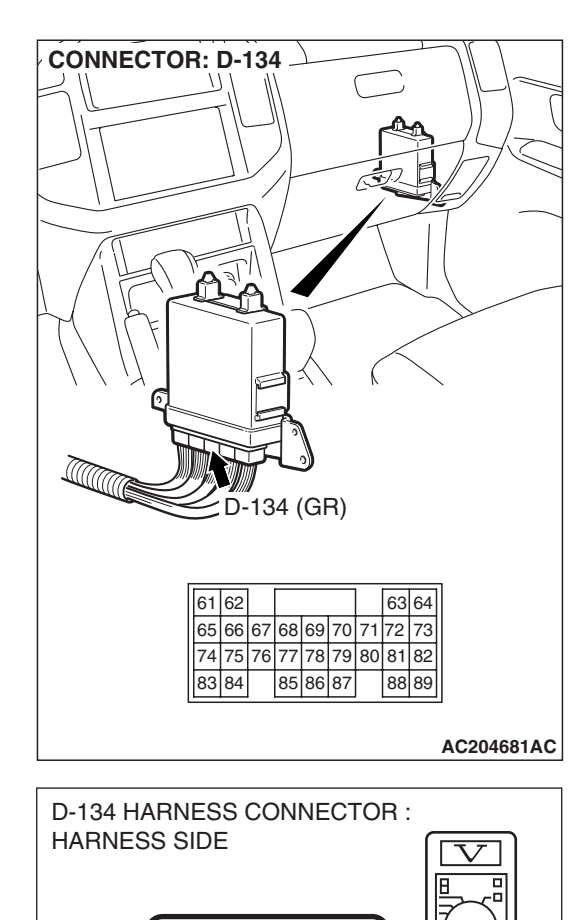

63 64

AC204918 BF

65 66 67 68 69 70 71 72 73

74 75 76 77 78 79 80 81 82 85 86 87 88 89

61 **(**]?

83 84

#### STEP 4. Measure the transmission range switch output voltage at PCM connector D-134 by backprobing. ("P" position)

- (1) Do not disconnect connector D-134.
- (2) Turn the ignition switch to the "ON" position.

- (3) Measure the voltage between terminal 66 and ground by backprobing.
  - When transmission range is "P," voltage should measure battery positive voltage.
  - When transmission range is "R," voltage should measure 0.5 volt or less.
  - When transmission range is "N," voltage should measure 0.5 volt or less.
  - When transmission range is "D," voltage should measure 0.5 volt or less.
- Q: Is the measured voltage within the specified range?
  - YES: Go to Step 9.
  - **NO**: Turn the ignition switch to the "LOCK" (OFF) position. Go to Step 5.

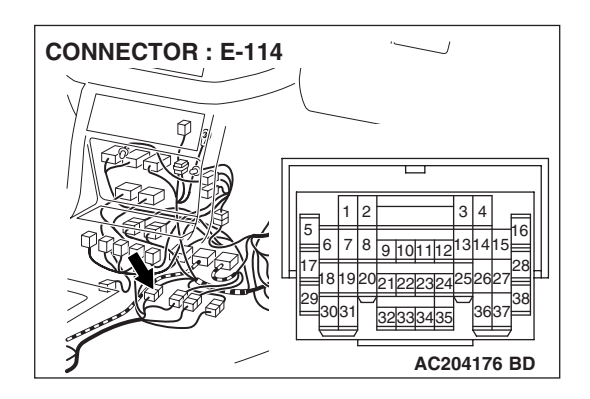

STEP 5. Check intermediate connector E-114 for loose, corroded or damaged terminals, or terminals pushed back in the connector.

- Q: Are the connector and terminals in good condition?
  - YES : Go to Step 6.
  - NO: Repair or replace the damaged components. Refer to GROUP 00E, Harness Connector Inspection P.00E-2.

STEP 6. Check harness for open circuit or short circuit to ground between transmission range switch connector C-04 terminal 1 and PCM connector D-134 terminal 66. Q: Is the harness wire in good condition?

- YES : Go to Step 7.
- **NO :** Repair or replace the harness wire.

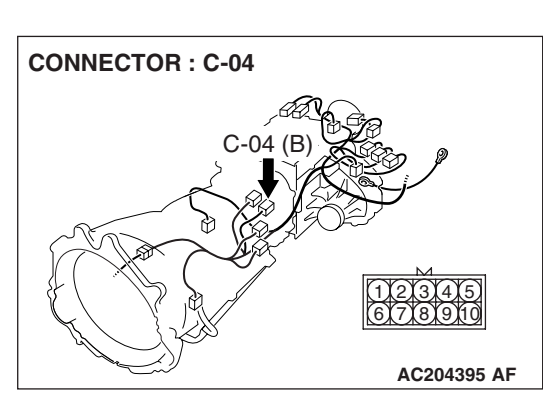

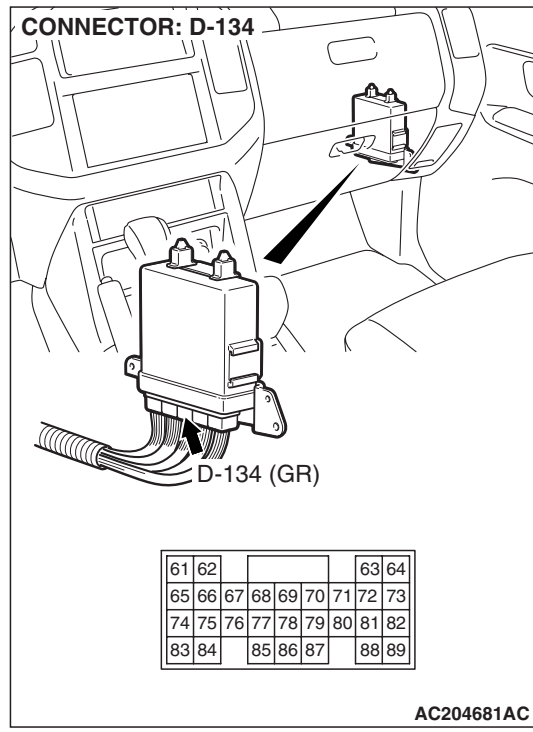

| Revision |
|----------|
|          |
|          |

STEP 7. Check combination meter connector D-32 and intermediate connector E-113 for loose, corroded or damaged terminals, or terminals pushed back in the connector.

- Q: Are the connectors and terminals in good condition?
  - YES : Go to Step 8.
  - NO: Repair or replace the damaged components. Refer to GROUP 00E, Harness Connector Inspection P.00E-2.

STEP 8. Check harness for damage or short circuit to ground between combination meter connector D-32 terminal 1 and intermediate connector E-114 terminal 22. Q: Is the harness wire in good condition?

- YES : Go to Step 25.
- **NO :** Repair or replace the harness wire.

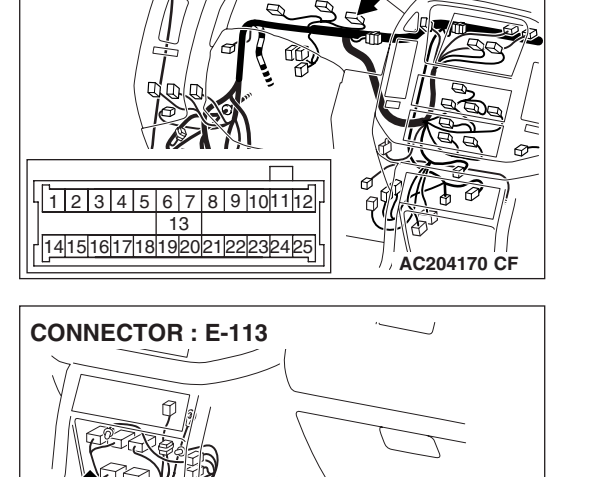

1 2

3 4 5

6 7 8 9 1011 121314 AC204176 BC

D-32 (GR)

**CONNECTOR : D-32** 

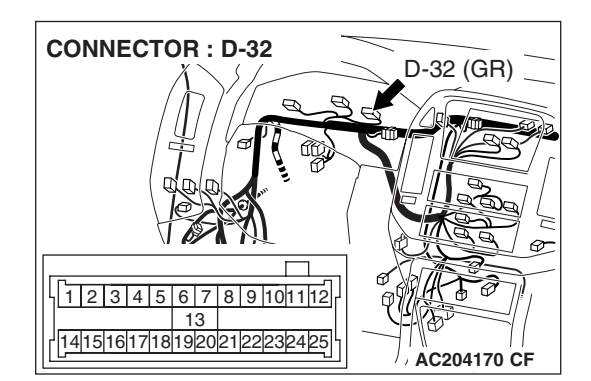

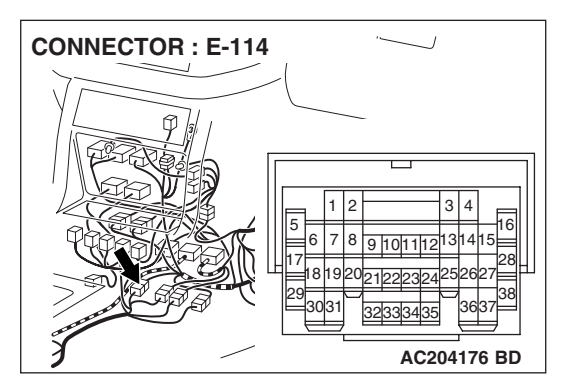

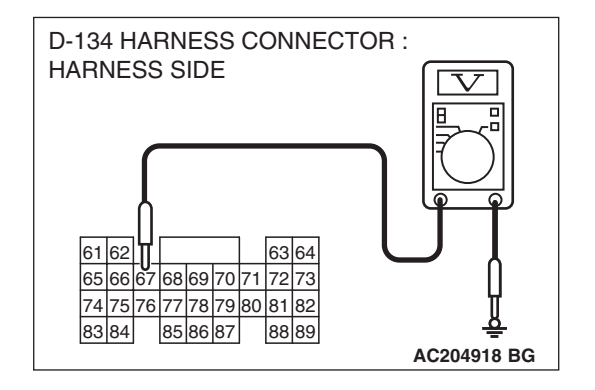

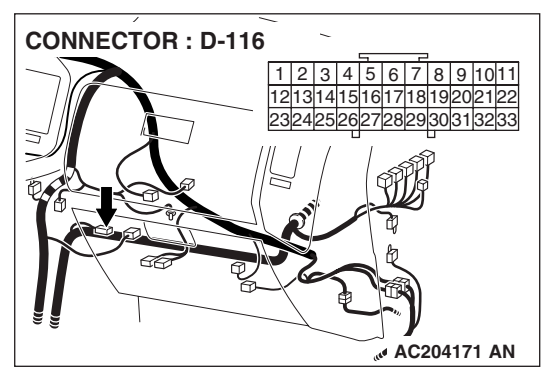

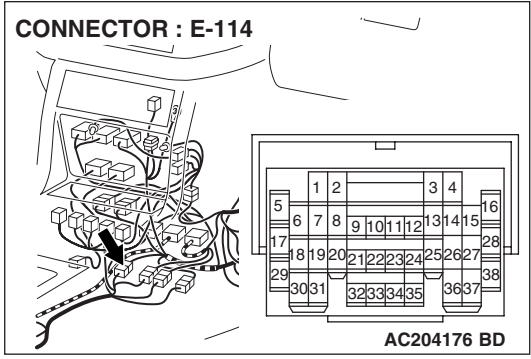

## STEP 9. Measure the transmission range switch output voltage at PCM connector D-134 by backprobing. ("R" position)

Measure the voltage between terminal 67 and ground by backprobing.

- When transmission range is "P," voltage should measure 0.5 volt or less.
- When transmission range is "R," voltage should measure battery positive voltage.
- When transmission range is "N," voltage should measure 0.5 volt or less.
- When transmission range is "D," voltage should measure 0.5 volt or less.
- Q: Is the measured voltage within the specified range?
  - YES : Go to Step 14.
  - **NO :** Turn the ignition switch to the "LOCK" (OFF) position. Go to Step 10.

STEP 10. Check joint connector D-116 and intermediate connector E-114 for loose, corroded or damaged terminals, or terminals pushed back in the connector Q: Are the connectors and terminals in good condition?

- YES : Go to Step 11.
- **NO :** Repair or replace the damaged components. Refer to GROUP 00E, Harness Connector Inspection P.00E-

2.

### STEP 11. Check harness for open circuit or short circuit to ground between transmission range switch connector C-04 terminal 8 and PCM connector D-134 terminal 67. Q: Is the harness wire in good condition?

- YES : Go to Step 12.
- **NO**: Repair or replace the harness wire.

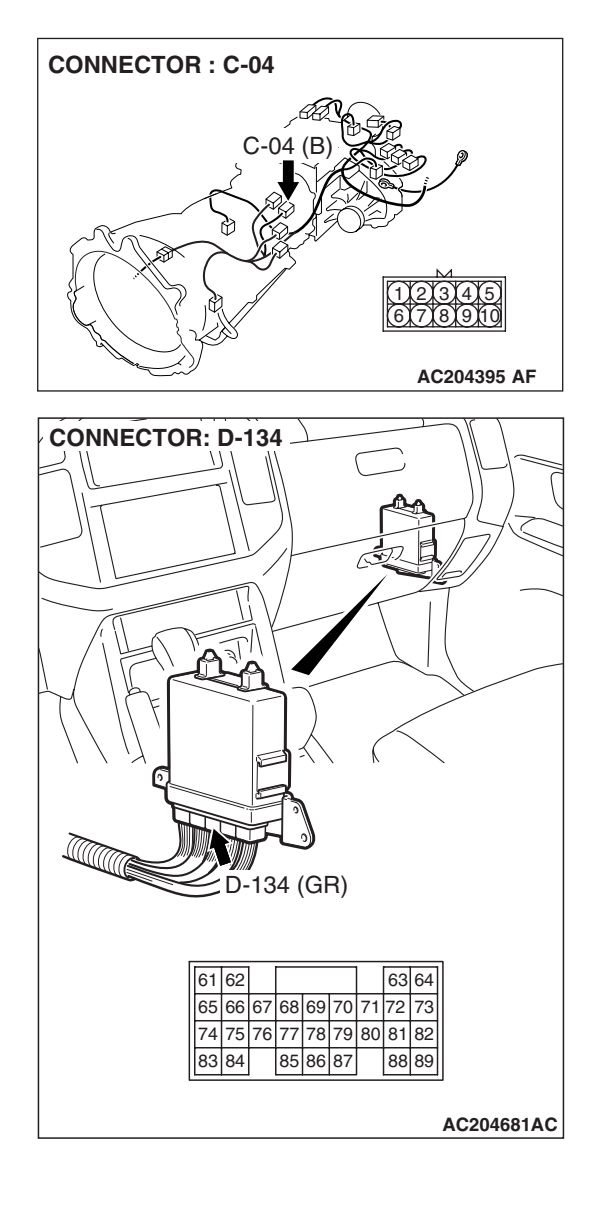

STEP 12. Check joint connector D-29, combination meter connector D-32 and intermediate connector E-111 for loose, corroded or damaged terminals, or terminals pushed back in the connector.

**Q**: Are the connectors and terminals in good condition?

- YES: Go to Step 13.
- NO: Repair or replace the damaged components. Refer to GROUP 00E, Harness Connector Inspection P.00E-2.

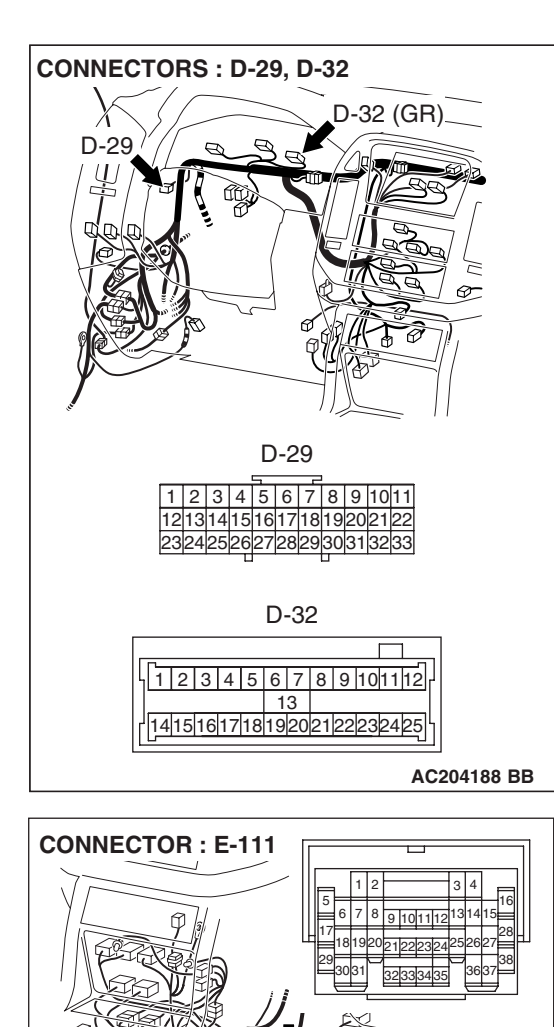

AC204176 BF

# STEP 13. Check harness for damage or short circuit to ground between combination meter connector D-32 terminal 2 and joint connector D-116 terminal 33. Q: Is the harness wire in good condition?

- YES : Go to Step 25.
- **NO :** Repair or replace the harness wire.

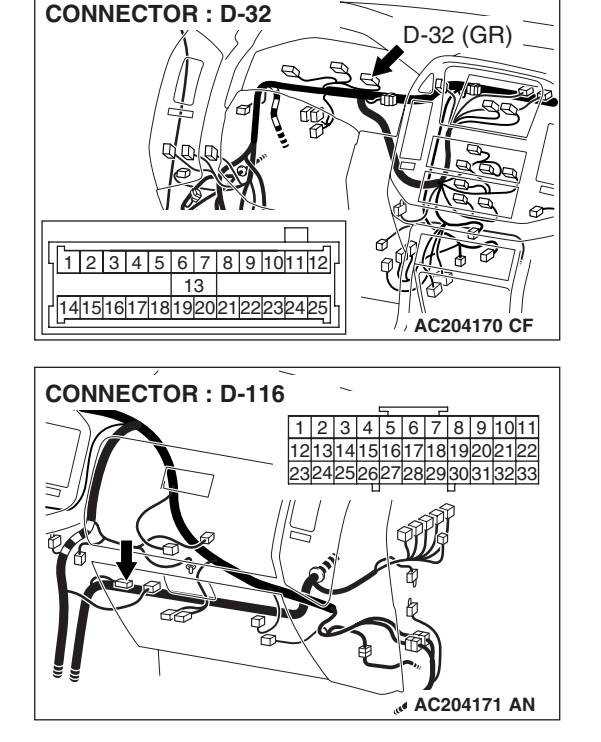

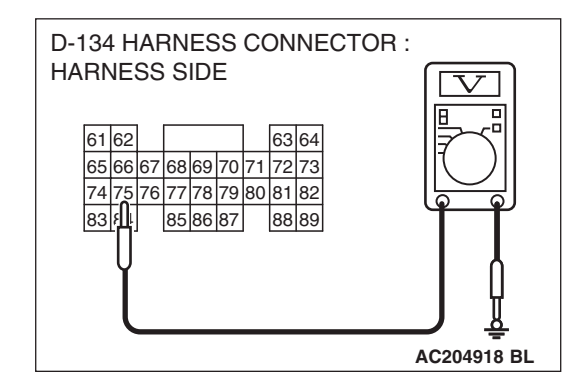

### STEP 14. Measure the transmission range switch output voltage at PCM connector D-134 by backprobing. ("N" position)

Measure the voltage between terminal 75 and ground by backprobing.

- When transmission range is "P," voltage should measure 0.5 volt or less.
- When transmission range is "R," voltage should measure 0.5 volt or less.
- When transmission range is "N," voltage should measure battery positive voltage.
- When transmission range is "D," voltage should measure 0.5 volt or less.

### Q: Is the measured voltage within the specified range?

YES : Go to Step 19.

**NO :** Turn the ignition switch to the "LOCK" (OFF) position. Go to Step 15.

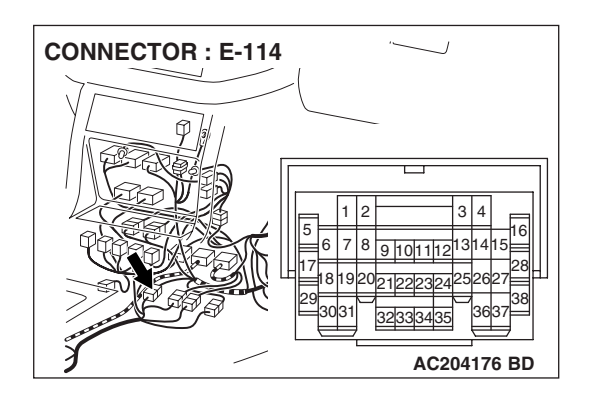

STEP 15. Check intermediate connector E-114 for loose, corroded or damaged terminals, or terminals pushed back in the connector.

- Q: Are the connector and terminals in good condition?
  - YES : Go to Step 16.
  - NO: Repair or replace the damaged components. Refer to GROUP 00E, Harness Connector Inspection P.00E-2.

STEP 16. Check harness for open circuit or short circuit to ground between transmission range switch connector C-04 terminal 2 and PCM connector D-134 terminal 75. Q: Is the harness wire in good condition?

- YES : Go to Step 17.
- **NO**: Repair or replace the harness wire.

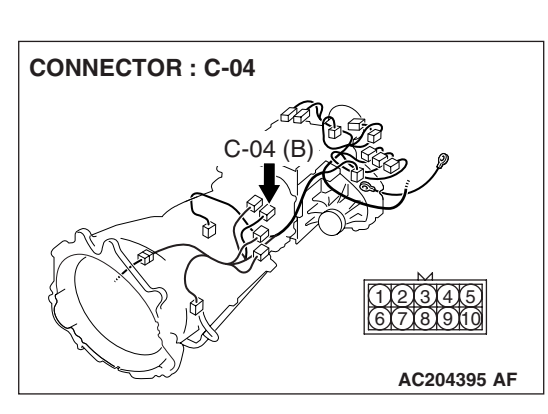

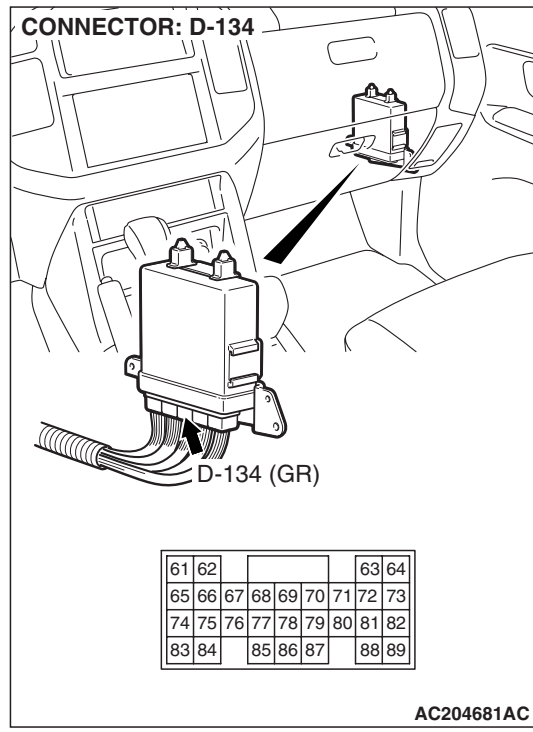

STEP 17. Check combination meter connector D-32 and intermediate connector E-113 for loose, corroded or damaged terminals, or terminals pushed back in the connector.

- **Q**: Are the connectors and terminals in good condition?
  - YES : Go to Step 18.
  - NO: Repair or replace the damaged components. Refer to GROUP 00E, Harness Connector Inspection P.00E-2.

STEP 18. Check harness for damage or short circuit to ground between combination meter connector D-32 terminal 3 and intermediate connector E-114 terminal 23. Q: Is the harness wire in good condition?

- YES : Go to Step 25.
- **NO :** Repair or replace the harness wire.

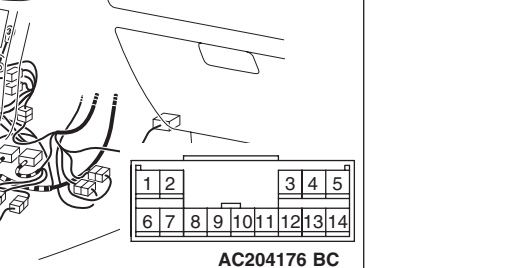

D-32 (GR)

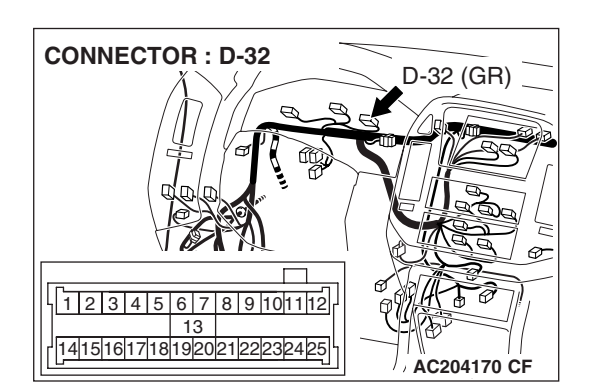

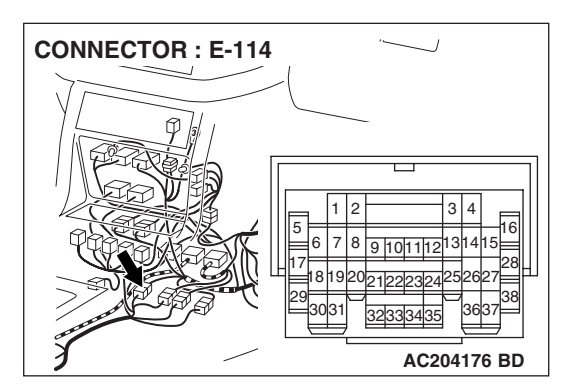

### TSB Revision

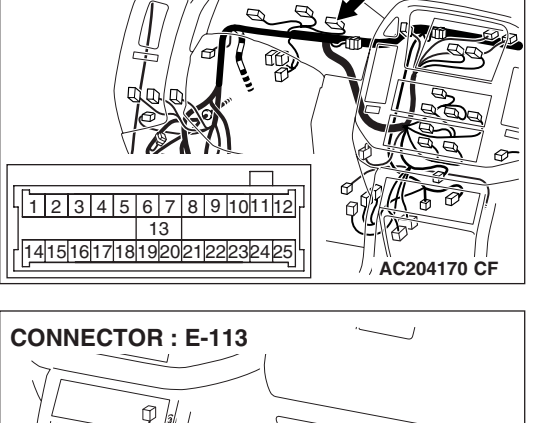

**CONNECTOR : D-32** 

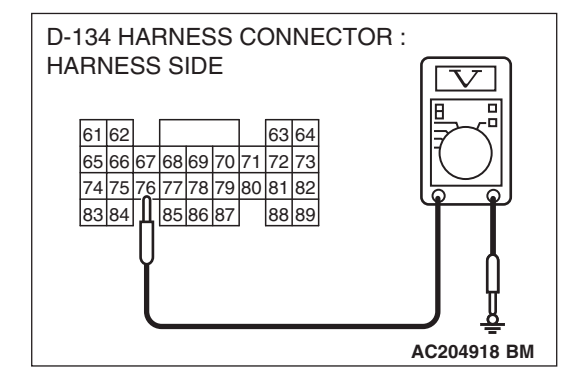

## STEP 19. Measure the transmission range switch output voltage at PCM connector D-134 by backprobing. ("D" position)

Measure the voltage between terminal 76 and ground by backprobing.

- When transmission range is "P," voltage should measure 0.5 volt or less.
- When transmission range is "R," voltage should measure 0.5 volt or less.
- When transmission range is "N," voltage should measure 0.5 volt or less.
- When transmission range is "D," voltage should measure battery positive voltage.
- Q: Is the measured voltage within the specified range?
  - YES : Go to Step 24.
  - **NO :** Turn the ignition switch to the "LOCK" (OFF) position. Go to Step 20.

## STEP 20. Check intermediate connector E-114 for loose, corroded or damaged terminals, or terminals pushed back in the connector

- Q: Are the connector and terminals in good condition?
  - YES : Go to Step 21.
  - **NO :** Repair or replace the damaged components. Refer to GROUP 00E, Harness Connector Inspection P.00E-

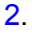

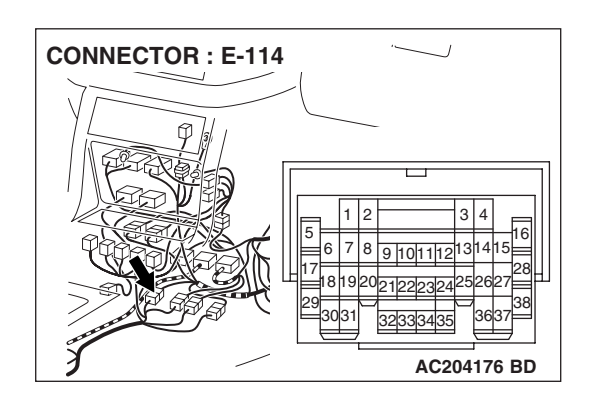

| TSB | Revision |  |
|-----|----------|--|
|     |          |  |

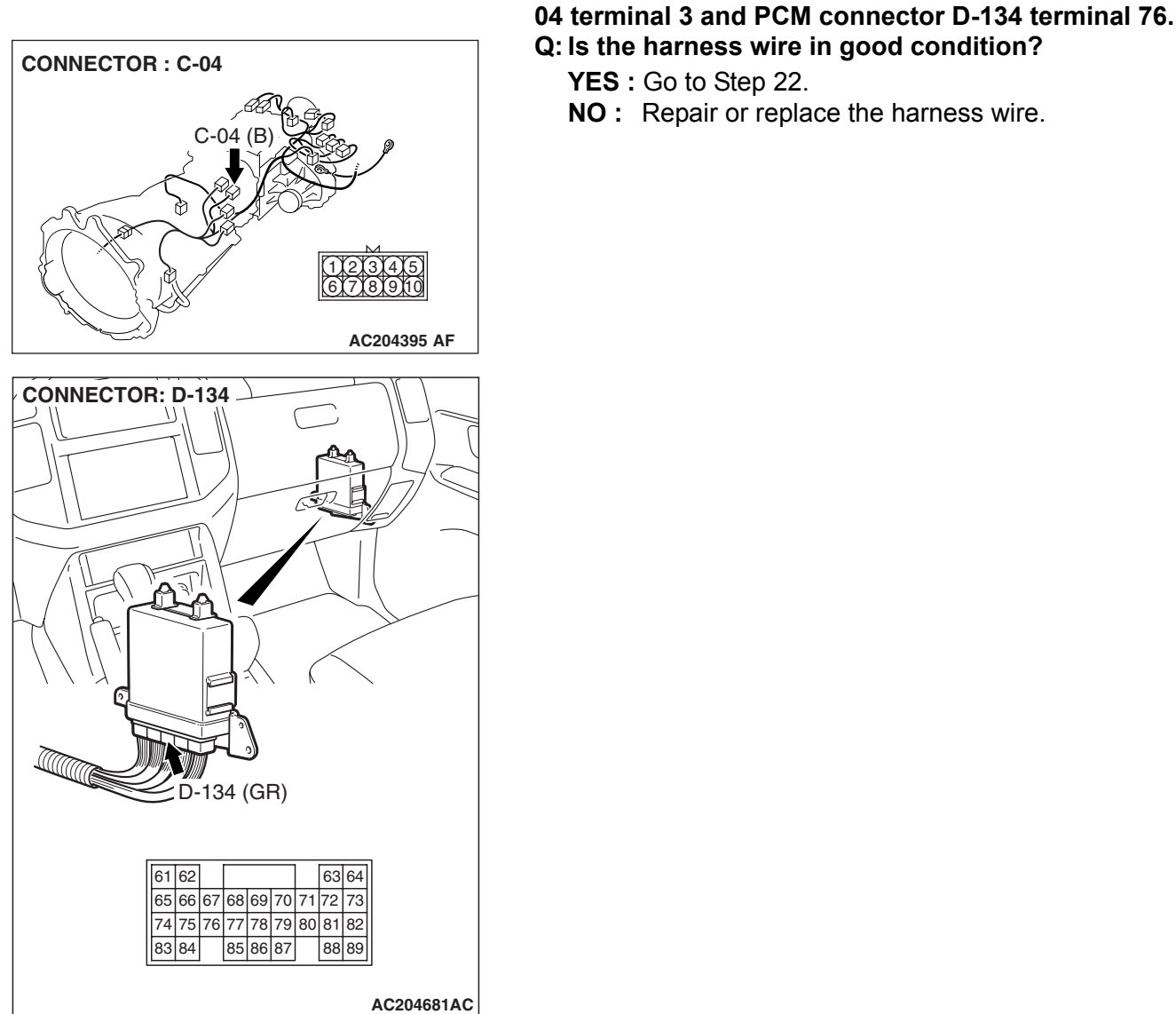

Q: Is the harness wire in good condition? YES : Go to Step 22.

NO: Repair or replace the harness wire.

STEP 21. Check harness for open circuit or short circuit to ground between transmission range switch connector C-

STEP 22. Check combination meter connector D-32, intermediate connector E-113, E-114 and shift switch assembly connector E-115 for loose, corroded or damaged terminals, or terminals pushed back in the connector. Q: Are the connectors and terminals in good condition?

- YES : Go to Step 23.
- NO: Repair or replace the damaged components. Refer to GROUP 00E, Harness Connector Inspection P.00E-2.

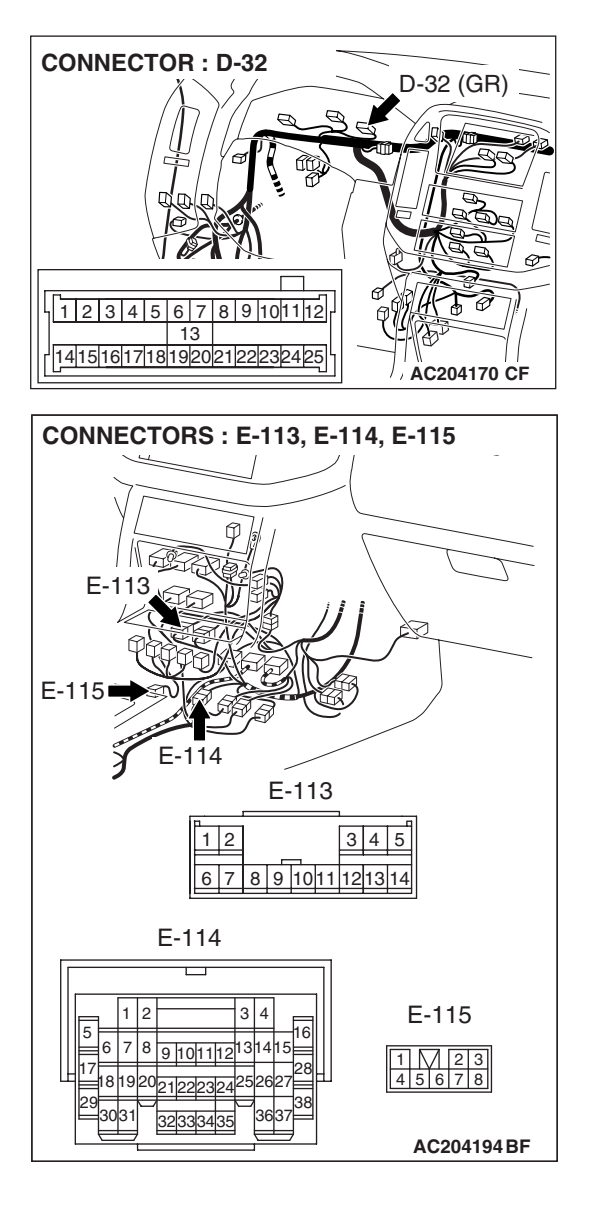

#### STEP 23. Check the harness for damage between transmission range switch connector C-04 terminal 3 and combination meter connector D-32 terminal 4. Q: Is the harness wire in good condition?

- YES : Go to Step 24.
- **NO**: Repair or replace the harness wire.

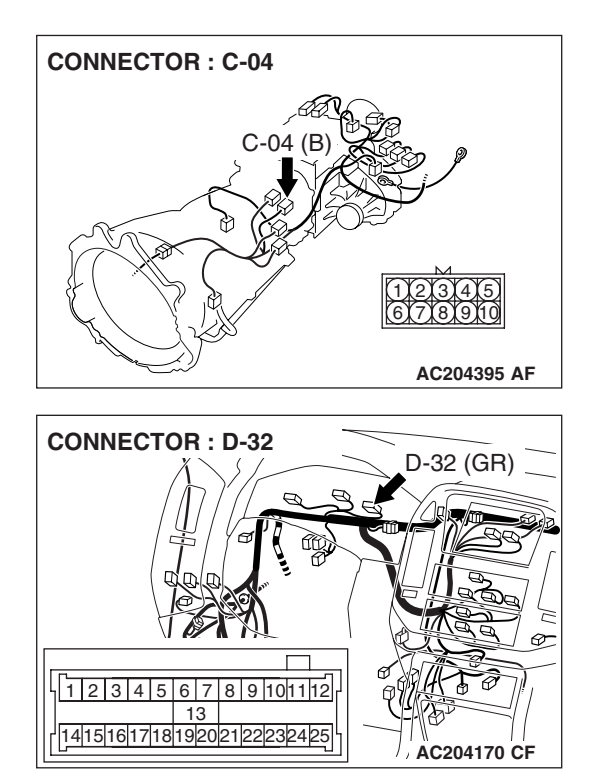

#### AUTOMATIC TRANSMISSION AUTOMATIC TRANSMISSION DIAGNOSIS

### 

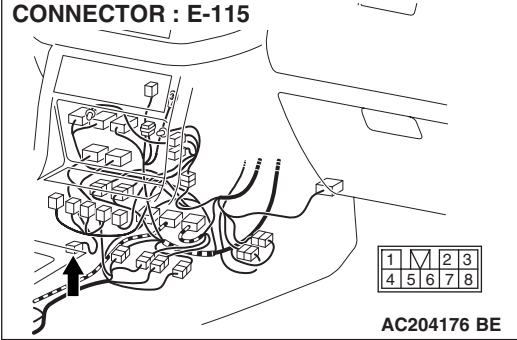

## STEP 24. Check the harness for damage between PCM connector D-134 terminal 85 and shift switch assembly connector E-115 terminal 4.

Q: Is the harness wire in good condition?

- YES : Go to Step 25.
- NO: Repair or replace the harness wire.

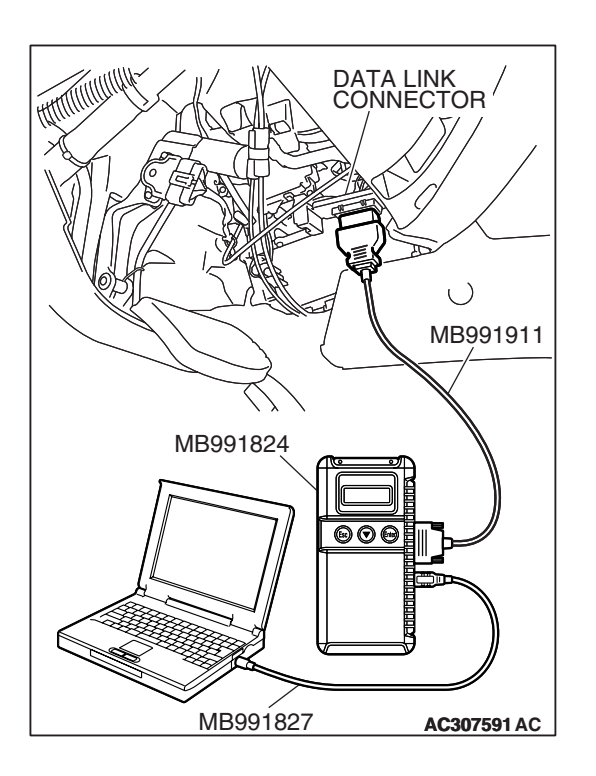

STEP 25. Using scan tool MB991958, check data list item 61: Transmission Range Switch.

### 

## To prevent damage to scan tool MB991958, always turn the ignition switch to the "LOCK" (OFF) position before connecting or disconnecting scan tool MB991958.

- (1) Connect scan tool MB991958 to the data link connector.
- (2) Turn the ignition switch to the "ON" position.
- (3) Set scan tool MB991958 to the data reading mode.
  - Item 61: Transmission Range Switch.
    - Move the selector lever to "P," "R," "N," "D" and sport mode positions and confirm that the selected transmission ranges match the positions (Sport mode is indicated as "D" on scan tool MB991958).
- (4) Turn the ignition switch to the "LOCK" (OFF) position.

### Q: Is the switch operating properly?

- **YES** : It can be assumed that this malfunction is intermittent. Refer to GROUP 00, How to Use Troubleshooting/ Inspection Service Points – How to Cope with Intermittent Malfunction P.00-13.
- **NO :** Replace the PCM.

NEXT>>